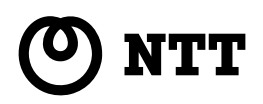

# **RT-S300NE**

# 取扱説明書

このたびは、RT-S300NEをご利用いただき まして、まことにありがとうございます。

- ●ご使用の前に、この「取扱説明書」をよく お読みのうえ、内容を理解してからお使い ください。
- お読みになったあとも、本商品のそばなど いつも手もとに置いてお使いください。

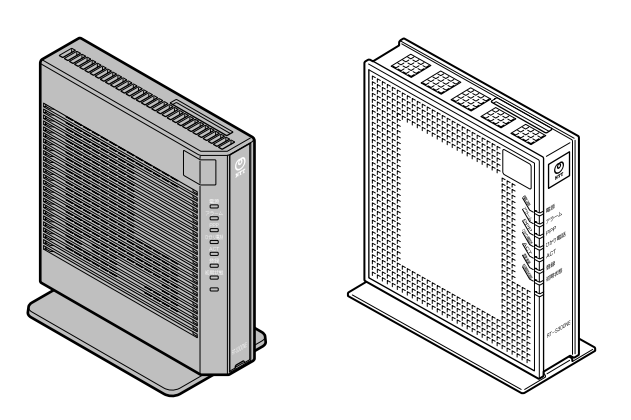

技術基準適合認証品

# 安全にお使いいただくために必ず お読みください

この取扱説明書には、あなたや他の人々への危険や財産への損害を未然に防ぎ、本商品を安 全にお使いいただくために、守っていただきたい事項を示しています。

その表示と図記号の意味は次のようになっています。内容をよく理解してから本文をお読み ください。

本書を紛失または損傷したときは、当社のサービス取扱所にご連絡ください。

#### 本書中のマーク説明

| ▲警告            | この表示を無視して、誤った取り扱いをすると、人が死亡<br>または重傷を負う可能性が想定される内容を示していま<br>す。                |
|----------------|------------------------------------------------------------------------------|
| ⚠注意            | この表示を無視して、誤った取り扱いをすると、人が軽傷<br>を負う可能性が想定される内容および物的損害のみの発生<br>が想定される内容を示しています。 |
| 5709 お願い       | この表示を無視して、誤った取り扱いをすると、本商品の<br>本来の性能を発揮できなかったり、機能停止を招く内容を<br>示しています。          |
| )) お知らせ<br>(!) | この表示は、本商品を取り扱ううえでの注意事項を示して<br>います。                                           |

■お守りいただきたい内容を次の図記号で説明しています。

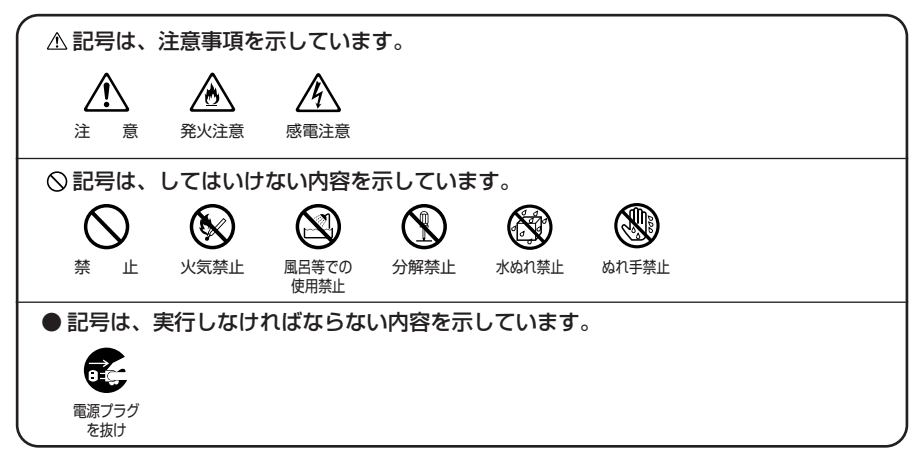

#### ご使用にあたって

この装置は、情報処理装置等電波障害自主規制協議会(VCCI)の基準に基づくクラスB情報技術装置です。この装置は家庭環境で使用することを目的としていますが、この装置がラジオやテレビジョン受信機に近接して使用されると、受信障害を引き起こすことがあります。 取扱説明書にしたがって正しい取り扱いをしてください。

- ご使用の際は取扱説明書にしたがって正しい取り扱いをしてください。
- ●本商品の仕様は国内向けとなっておりますので、海外ではご利用になれません。
- This equipment is designed for use in Japan only and cannot be used in any other country.
- ●本商品の故障、誤動作、不具合、あるいは停電などの外部要因によって、通信などの機会を 逸したために生じた損害や万一本商品に登録された情報内容が消失してしまうことなどの純 粋経済損失につきましては、当社は一切その責任を負いかねますので、あらかじめご了承く ださい。本商品に登録された情報内容は、別にメモをとるなどして保管くださるようお願い します。
- ●本商品を設置するための配線工事および修理には、工事担任者資格を必要とします。無資格者の工事は、違法となり、また事故のもととなりますので絶対におやめください。
- ●本書に、他社商品の記載がある場合、これは参考を目的としたものであり、記載商品の使用 を強制するものではありません。
- ●本書の内容につきましては万全を期しておりますが、お気づきの点がございましたら、当社のサービス取扱所へお申し付けください。
- ●この取扱説明書、ハードウェア、ソフトウェアおよび外観の内容について将来予告なしに変 更することがあります。
- ●本商品の電話機ポートは、加入電話の仕様とは完全に一致していないため、接続される通信 機器によっては、正常に動作しないことがあります。
- 停電時には本商品は使用できません。電源が復旧したあとは、動作を確実にするため、一度 電源アダプタ(電源プラグ)を電源コンセントから抜いた後、10秒以上たってからもう一 度差し込んでください。
- ●本商品に搭載されているソフトウェアの解析(逆コンパイル、逆アセンブル、リバースエン ジニアリングなど)、コピー、転売、改造を行うことを禁止します。

#### 【返却される場合の留意事項】

本商品は、お客様固有のデータを登録または保持可能な商品です。本商品内のデータ流出など による不測の損害を回避するために、本商品を返却される際には、取扱説明書をご覧のうえ、 本商品内に登録または保持されたデータを消去くださいますようお願いいたします。

#### 

#### 設置場所

●風呂、シャワー室への設置禁止 風呂場やシャワー室などでは使用しないでください。 漏電して、火災・感電の原因となります。

● 水のかかる場所への設置禁止 水のかかる場所で使用したり、水にぬらすなどして使用しな いでください。 漏電して、火災・感電の原因となります。

- ●本商品や電源アダプタ(電源プラグ)、電話機コードのそばに、水や液体の入った花びん、植木鉢、コップ、化粧品、薬用品などの容器、または小さな金属類を置かないでください。本商品や電源アダプタ(電源プラグ)、電話機コードのモジュラープラグに水や液体がこぼれたり、小さな金属類が中に入った場合、火災・感電の原因となることがあります。
- ●本商品や電源アダプタ(電源プラグ)、電話機コードを次のような環境に置かないでください。火災・感電・故障の原因となることがあります。
  - ・屋外、直射日光が当たる場所、暖房設備やボイラーの近く などの温度が上がる場所
  - ・調理台のそばなど、油飛びや湯気の当たるような場所
  - ・湿気の多い場所や水・油・薬品などのかかる恐れがある場所
  - ・ごみやほこりの多い場所、鉄粉、有毒ガスなどが発生する場所
  - ・製氷倉庫など、特に温度が下がる場所

● 自動ドア、火災報知機などの自動制御機器の近くに置かない でください。

本商品に無線LANカードを取り付けてご利用の場合は、自動 ドア、火災報知器などの自動制御機器の近くに置かないでく ださい。本商品からの電波が自動制御機器に影響を及ぼすこ とがあり、誤動作による事故の原因となることがあります。

#### こんなときは

#### ● 発煙した場合

万一、煙が出ている、変なにおいがするなどの異常状態のま ま使用すると、火災・感電の原因となることがあります。電 源アダプタ(電源プラグ)、電話機コードをそれぞれ抜いて、 煙が出なくなるのを確認し、当社のサービス取扱所に修理を ご依頼ください。お客様による修理は危険ですから絶対にお やめください。

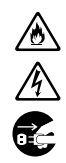

 $\sim$ 

4

▲ 警告

#### ● 水が装置内部に入った場合

万一、本商品やケーブル、モジュラージャックの内部に水など が入った場合は、すぐに電源アダプタ(電源プラグ)を電源コ ンセントから抜いて、当社のサービス取扱所にご連絡くださ い。そのまま使用すると漏電して、火災・感電の原因となり ます。

#### ● 異常音がしたり、本商品が熱くなっている場合

本商品から異常音がしたり、本商品本体が熱くなっている状態 のまま使用すると、火災・感電の原因となることがあります。 すぐに電源アダプタ(電源プラグ)を電源コンセントから抜い て、当社のサービス取扱所に修理をご依頼ください。

#### ▶ 異物が装置内部に入った場合

本商品の通風孔などから内部に金属類や燃えやすいものなど の異物を差し込んだり、落としたりしないでください。万一、 異物が入った場合は、すぐに電源アダプタ(電源プラグ)を 電源コンセントから抜いて、当社のサービス取扱所にご連絡 ください。

そのまま使用すると、火災・感電の原因となります。 特にお子様のいるご家庭ではご注意ください。

#### ● 破損した場合

万一、落としたり、破損した場合は、すぐに電源アダプタ(電 源プラグ)を電源コンセントから抜いて、当社のサービス取 扱所にご連絡ください。そのまま使用すると、火災・感電の 原因となることがあります。

#### ● 電源アダプタの取り扱い注意

付属の電源アダプタ以外を使用したり、付属の電源アダプタ を他の製品に使用したりしないでください。火災・感電の原 因となることがあります。

また、電源アダプタに物を載せたり、掛けたりしないでくだ さい。過熱し、火災・感電の原因となることがあります。

#### ● 電源アダプタの設置の注意

電源アダプタは風通しの悪い狭い場所(収納棚や本棚の後ろ など)に設置しないでください。過熱し、火災や破損の原因 となることがあります。

また、電源アダプタ本体を宙吊りに設置しないでください。 電源プラグと電源コンセント間に隙間が発生し、ほこりによ る火災が発生する可能性があります。

電源アダプタ(電源プラグ)は電源コンセントの近くに設置 し、容易に抜き差し可能な状態でご使用ください。

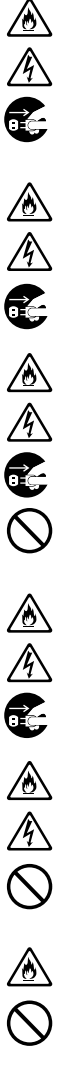

#### ▲ 警告

#### ● **電源コードが傷んだ場合** 電源コードが傷んだ(芯線の露出・断線など)状態のまま使 用すると火災・感電の原因となります。すぐに電源アダプタ (電源プラグ)を電源コンセントから抜いて、当社のサービス 取扱所に修理をご依頼ください。

#### ● 電源コードの取り扱い注意

付属の電源コード以外を使用したり、付属の電源コードを他 の製品に使用したりしないでください。火災・感電の原因と なることがあります。

また、電源コードを傷つけたり、破損したり、加工したり、 無理に曲げたり、引っ張ったり、ねじったり、束ねたりしな いでください。火災・感電の原因となります。

重い物を載せたり、加熱したりしないでください。電源コードが破損し、火災・感電の原因となります。

#### 禁止事項

#### ● 延長コード利用の禁止 電源アダプタ(電源プラグ)のコードには、延長コードは使わ ないでください。火災の原因となることがあります。

#### ● たこ足配線の禁止

本商品の電源コードは、たこ足配線にしないでください。た こ足配線にするとテーブルタップなどが過熱・劣化し、火災 の原因となります。

#### 商用電源以外の使用禁止

AC100±10V(50/60Hz)の商用電源以外では絶対に使用しないでください。火災・感電の原因となります。 差込口が2つ以上ある壁などの電源コンセントに他の電気製品の電源アダプタ(電源プラグ)を差し込む場合は、合計の 電流値が電源コンセントの最大値を超えないように注意して ください。火災・感電の原因となります。

●本商品は家庭用の電子機器として設計されております。人命に直接かかわる医療機器や、極めて高い信頼性を要求されるシステム(幹線通信機器や電算機システムなど)では使用しないでください。

 $\overset{\textcircled{}}{\mathbb{A}}$ 

∕ ∕∕ இ

<u>^</u> ®

<u>)</u> \[
\]
\[
\]
\[
\]
\[
\]
\[
\]
\[
\]
\[
\]
\[
\]
\[
\]
\[
\]
\[
\]
\[
\]
\[
\]
\[
\]
\[
\]
\[
\]
\[
\]
\[
\]
\[
\]
\[
\]
\[
\]
\[
\]
\[
\]
\[
\]
\[
\]
\[
\]
\[
\]
\[
\]
\[
\]
\[
\]
\[
\]
\[
\]
\[
\]
\[
\]
\[
\]
\[
\]
\[
\]
\[
\]
\[
\]
\[
\]
\[
\]
\[
\]
\[
\]
\[
\]
\[
\]
\[
\]
\[
\]
\[
\]
\[
\]
\[
\]
\[
\]
\[
\]
\[
\]
\[
\]
\[
\]
\[
\]
\[
\]
\[
\]
\[
\]
\[
\]
\[
\]
\[
\]
\[
\]
\[
\]
\[
\]
\[
\]
\[
\]
\[
\]
\[
\]
\[
\]
\[
\]
\[
\]
\[
\]
\[
\]
\[
\]
\[
\]
\[
\]
\[
\]
\[
\]
\[
\]
\[
\]
\[
\]
\[
\]
\[
\]
\[
\]
\[
\]
\[
\]
\[
\]
\[
\]
\[
\]
\[
\]
\[
\]
\[
\]
\[
\]
\[
\]
\[
\]
\[
\]
\[
\]
\[
\]
\[
\]
\[
\]
\[
\]
\[
\]
\[
\]
\[
\]
\[
\]
\[
\]
\[
\]
\[
\]
\[
\]
\[
\]
\[
\]
\[
\]
\[
\]
\[
\]
\[
\]
\[
\]
\[
\]
\[
\]
\[
\]
\[
\]
\[
\]
\[
\]
\[
\]
\[
\]
\[
\]
\[
\]
\[
\]
\[
\]
\[
\]
\[
\]
\[
\]
\[
\]
\[
\]
\[
\]
\[
\]
\[
\]
\[
\]
\[
\]
\[
\]
\[
\]
\[
\]
\[
\]
\[
\]
\[
\]
\[
\]
\[
\]
\[
\]
\[
\]
\[
\]
\[
\]
\[
\]
\[
\]
\[
\]
\[
\]
\[
\]
\[
\]
\[
\]
\[
\]
\[
\]
\[
\]
\[
\]
\[
\]
\[
\]
\[
\]
\[
\]
\[
\]
\[
\]
\[
\]
\[
\]
\[
\]
\[
\]
\[
\]
\[
\]
\[
\]
\[
\]
\[
\]
\[
\]
\[
\]
\[
\]
\[
\]
\[
\]
\[
\]
\[
\]
\[
\]
\[
\]
\[
\]
\[
\]
\[
\]
\[
\]
\[
\]
\[
\]
\[
\]
\[
\]
\[
\]
\[
\]
\[
\]
\[
\]
\[
\]
\[
\]
\[
\]
\[
\]
\[
\]
\[
\]
\[
\]
\[
\]
\[
\]
\[
\]
\[
\]
\[
\]
\[
\]
\[
\]
\[
\]
\[
\]
\[
\]
\[
\]
\[
\]
\[
\]
\[
\]
\[
\]
\[
\]
\[
\]
\[
\]
\[
\]
\[
\]
\[
\]
\[
\]
\[
\]
\[
\]
\[
\]
\[
\]
\[
\]
\[
\]
\[
\]
\[
\]
\[
\]
\[
\]
\[
\]
\[
\]
\[
\]
\[
\]
\[
\]
\[
\]
\[
\]
\[
\]
\[
\]
\[
\]
\[
\]
\[
\]
\[
\]
\[
\]
\[
\]
\[
\]
\[
\]
\[
\]
\[
\]
\[
\]
\[
\]
\[
\]
\[
\]
\[
\]
\[
\]
\[
\]
\[
\]
\[
\]
\[
\]
\[
\]
\[
\]
\[
\]
\[
\]
\[
\]
\[
\]
\[
\]
\[
\]
\[
\]
\[
\]
\[
\]
\[
\]
\[
\]
\[
\]
\[
\]
\[
\]
\[
\]
\[
\]
\[
\]
\[
\]
\[
\]
\[
\]
\[
\]
\[
\]
\[
\]
\[
\]
\[
\]
\[
\]
\[
\]
\[
\]
\[
\]
\[
\]
\[
\]
\[
\]
\[
\]
\[
\]
\[
\]
\[
\]
\[
\]
\[
\]
\[
\]
\[
\]
\[
\]
\[
\]
\[
\]
\[
\]
\[
\]
\[
\]
\[
\]
\[
\]
\[
\]
\[
\]
\[
\]
\[
\]
\[
\]
\[
\]
\[
\]
\[
\]
\[
\]
\[
\]
\[
\]
\[
\]
\[
\]
\[
\]
\[
\]
\[
\]
\[
\]
\[
\]
\[
\]
\[
\]
\[
\]
\[
\]
\[
\]
\[
\]
\

 $( \ )$ 

#### ▲ 警告

# 分解改造の禁止 本商品を分解・改造しないでください。火災・感電の原因となります。

#### ● ぬらすことの禁止

本商品や電源アダプタ(電源プラグ)、ケーブル、モジュラー ジャックに水が入ったりしないよう、また、ぬらさないよう にご注意ください。漏電して火災・感電の原因となります。 また、電話機コードのモジュラープラグがぬれた場合は、乾 いても、その電話機コードを使わないでください。

#### ● ぬれた手での操作禁止 ぬれた手で本商品や電源アダプタ(電源プラグ)、ケーブル、 モジュラージャックを操作したり、接続したりしないでくだ さい。感電の原因となります。

●本商品の内部や周囲でエアダスターやスプレーなど、可燃性 ガスを使用したスプレーを使用しないでください。引火によ る爆発、火災の原因となる場合があります。

#### その他のご注意

● 異物を入れないための注意 本商品やケーブル、モジュラージャックの上に花びん、植木 鉢、コップ、化粧品、薬品や水の入った容器、または小さな 貴金属を置かないでください。こぼれたり、中に入った場合、 火災・感電の原因となります。

●本商品の拡張カードスロットの上にコインなどの小さな物を 置かないでください。 重みで拡張カードスロットのカバーが開き、本商品の中に入っ た場合、火災・感電の原因となります。

● 航空機内や病院内などの無線機器の使用を禁止された区域では、本商品の電源を切ってください。電子機器や医療機器に影響を与え、事故の原因となります。

●本商品は、高精度な制御や微弱な信号を取り扱う電子機器や 心臓ペースメーカなどの近くに設置したり、近くで使用した りしないでください。電子機器や心臓ペースメーカなどが誤 動作するなどの原因となることがあります。 また、医療用電子機器の近くや病院内など、使用を制限され た場所では使用しないでください。

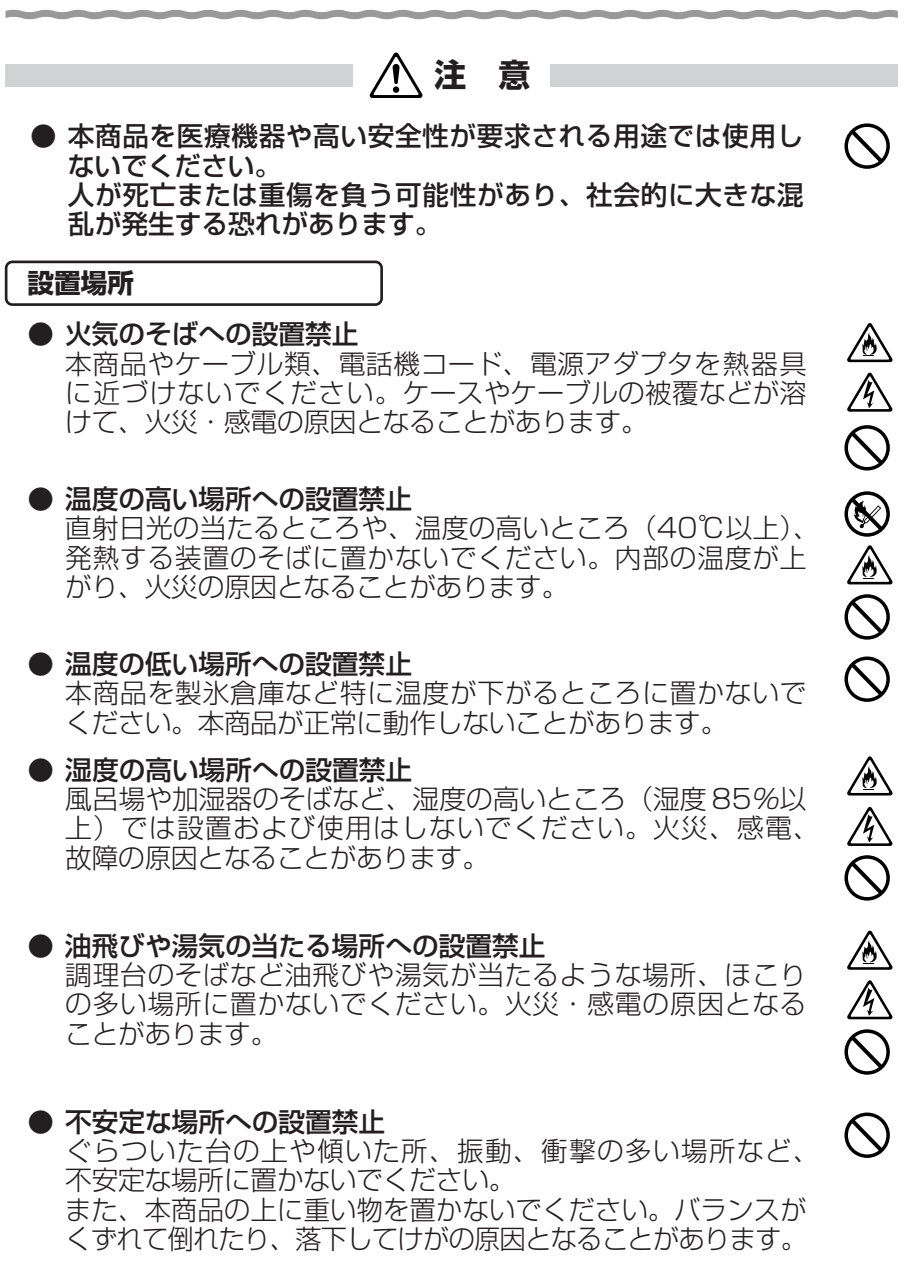

● 本商品を逆さまに置かないでください。

/ 注 意

# 通風孔をふさぐことの禁止 本商品の通風孔をふさがないでください。通風孔をふさぐと 内部に熱がこもり、火災の原因となることがあります。次の ような使いかたはしないでください。 ・横向きに寝かせる ・収納棚や本棚、箱などの風通しの悪い狭い場所に押し込む ・じゅうたんや布団の上に置く ・テーブルクロスなどを掛ける

・毛布や布団をかぶせる

#### ● 横置き・重ね置きの禁止 本商品を横置きや重ね置きしないでください。横置きや重ね 置きすると内部に熱がこもり、火災の原因となることがあり ます。

- 温度変化の激しい場所(クーラーや暖房機のそばなど)に置かないでください。本商品やケーブルの内部に結露が発生し、 火災・感電の原因となります。
- 屋外には設置しないでください。屋外に設置した場合の動作 保証はいたしません。
- ●塩水がかかる場所、亜硫酸ガス、アンモニアなどの腐食性ガスが発生する場所で使用しないでください。故障の原因となることがあります。
- ●本商品を壁に取り付けるときは、本商品の重みにより落下しないようしっかりと取り付け設置してください。落下して、 ゲレが・破損の原因となることがあります。

#### 禁止事項

● 乗ることの禁止

本商品に乗らないでください。特に小さなお子様のいるご家庭ではご注意ください。壊れてけがの原因となることがあります。

電源

#### ● プラグの取り扱い注意

火災、感電の原因となります。

電源アダプタ(電源プラグ)は電源コンセントに確実に差し 込んでください。抜くときは、必ずプラグを持って抜いてく ださい。電源コードを引っ張るとコードが傷つき、火災・感 電の原因となることがあります。 電源アダプタ(電源プラグ)の金属部に金属などが触れると

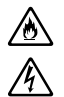

 $\bigcirc$ 

 $\bigcirc$ 

Ŷ

9

#### ▲注意

e C

Ē.

 $\wedge$ 

Ą

●本商品の電源アダプタ(電源プラグ)を抜き差しをする場合は、電源アダプタ(電源プラグ)を電源コンセントから抜いたら、10秒以上あけてから差し込んでください。

#### ● **電源アダプタ(電源プラグ)の清掃** 電源アダプタ(電源プラグ)と電源コンセントの間のほこり は、定期的(半年に1回程度)に取り除いてください。火災 の原因となることがあります。 清掃の際は、必ず電源アダプタ(電源プラグ)を電源コンセ ントから抜いてください。火災・感電の原因となることがあ ります。

#### ● 長期不在時の注意 長期間ご使用にならないときは、安全のため必ず電源アダプ タ(電源プラグ)を電源コンセントから抜いてください。

● 拡張カードの抜き差しは、本商品の電源を切った状態で行ってください。本商品および取り付けたカードが故障することがあります。

#### その他のご注意

●移動させるときの注意 移動させる場合は、電源アダプタ(電源プラグ)を電源コン セントから抜き、外部の接続線を外したことを確認のうえ、 行ってください。コードが傷つき、火災・感電の原因となる ことがあります。

#### ● 雷のときの注意

落雷の恐れのあるときは、電源アダプタ(電源プラグ)を電 源コンセントから抜いてご使用をお控えください。 落雷時に、火災、感電、故障の原因となることがあります。 雷が鳴りだしたら、電源コードに触れたり、周辺機器の接続を したりしないでください。落雷による感電の原因となります。

● 火災・地震などが発生した場合、本商品の状態を確認し、異常が認められた場合には当社のサービス取扱所までご連絡ください。装置故障の恐れがあります。

●本書にしたがって接続してください。 間違えると接続機器や回線設備が故障することがあります。

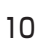

stop お願い

- ●本商品を安全に正しくお使いいただくために、次のような所への設置は避けてください。
  - ・ほこりや振動が多い場所

設置場所

- ・気化した薬品が充満した場所や、薬品に触れる場所
- ・ラジオやテレビなどのすぐそばや、強い磁界を発生する装置が近くにある場所
- ・特定無線局や移動通信体のある屋内
- ・盗難防止装置など2.4GHz 周波数帯域を利用している装置のある屋内
- ・高周波雑音を発生する高周波ミシン、電気溶接機などが近くにある場所
- ●本商品は、縦置きの場合は縦置き/壁掛け共用スタンドを取り付けて設置してください。 また、壁掛け設置をする場合には、付属の壁掛け設置用ネジを使用し、背面が下になるように設置してください。 転倒、落下により、けが、故障の原因となることがあります。
- ●本商品を電気製品・AV・OA機器などの磁気を帯びているところや電磁波が発生しているところに置かないでください。 (電子レンジ、スピーカ、テレビ、ラジオ、蛍光灯、電気こたつ、インバータエアコン、電磁調理器など)
  - ・磁気や電気雑音の影響を受けると雑音が大きくなったり、
     通話ができなくなることがあります。(特に電子レンジ使用時には影響を受けることがあります。)
  - ・テレビ、ラジオなどに近いと受信障害の原因となったり、
     テレビ画面が乱れることがあります。
  - ・放送局や無線局などが近く、雑音が大きいときは、本商品 の設置場所を移動してみてください。
- ●本商品をコードレス電話機やテレビ、ラジオなどをお使いになっている近くで使用すると影響を与える場合があります。
- 無線LAN アクセスポイントと無線LAN 端末の距離が近すぎるとデータ通信でエラーが発生する場合があります。1m以上離してお使いください。
- ●本商品とコードレス電話機や電子レンジなどの電波を放射する装置との距離が近すぎると通信速度が低下したり、データ通信が切れる場合があります。また、コードレス電話機の通話にノイズが入ったり、発信・着信が正しく動作しない場合があります。このような場合は、お互いを数メートル以上離してお使いください。

#### stop お願い

●本商品の隙間から虫が入ると、故障の原因となることがあります。

・厨房や台所などに設置するときは、虫が入らないようにご 注意ください。

#### 禁止事項

- ●動作中にケーブル類が外れたり、接続が不安定になると誤動作の原因となり、大切なデータを失うことがあります。動作中は、コネクタの接続部には絶対に触れないでください。
- 落としたり、強い衝撃を与えないでください。故障の原因となることがあります。
- ●本商品は家庭用の電子機器として設計されております。本商品にパソコンなどの電子機器を非常に多く接続し、通信が集中した場合に、本商品が正常に動作できない場合がありますのでご注意ください。

#### 日頃のお手入れ

- ●本商品のお手入れをする際は、安全のため必ず電源アダプタ (電源プラグ)を電源コンセントから抜いて行ってください。
- 汚れたら、乾いた柔らかい布でふき取ってください。汚れのひどいときは、中性洗剤を含ませた布でふいたあと、乾いた布でふき取ってください。化学ぞうきんの使用は避けてください。

ただし、コネクタ部分はよくしぼった場合でもぬれた布では、 絶対にふかないでください。

ベンジン、シンナーなどの有機溶剤、アルコールは絶対に使 用しないでください。変形や変色の原因となることがありま す。

●本商品に殺虫剤などの揮発性のものをかけたりしないでください。また、ゴムやビニール、粘着テープなどを長時間接触させないでください。変形や変色の原因となることがあります。

ご利用前の注意事項

#### 通信に関する注意事項

- ●お客様宅内での接続環境により、最大通信速度が得られない場合や、通信速度が変動する状態または通信が利用できない状態となる場合があります。
- インターネット常時接続をご利用の場合、ネットワークを介して外部からの不正侵入および情報搾取などの危険が増えます。必要に応じて、お客様のパソコンにファイアウォールのソフトウェアをインストールするなどの対応をお願いいたします。

#### 電話機能に関する注意事項

- ひかり電話をご利用いただくためには、ひかり電話サービス 契約が必要です。
- ●本商品の電源が入っていない場合は、ひかり電話をご利用いただくことはできません。
- ひかり電話でファクスやアナログモデム通信を行った場合、 あるいは音声ガイドなどで通話中にプッシュ信号の入力が必要な場合は、通信に失敗することがあります。通信が失敗した場合でも、失敗するまでの通信に対して使用料金がかかります。
- ひかり電話や映像コンテンツの視聴などを同時に行い、本商品に負荷がかかった場合に、映像コンテンツの視聴に影響を及ぼす可能性があります。
- ●お客様のご利用環境によっては、ひかり電話の通話が安定しない可能性があります。
- ひかり電話使用中に本商品の電源が切れた場合、通話が切断されます。また、再起動中、バージョンアップ中は通話ができません。
- ひかり電話使用中、および使用後一定時間は、「無線 LAN 簡 単セットアップ」での設定が行えない場合があります。 ひかり電話使用終了後一定時間たってから設定を行ってくだ さい。
- ひかり電話使用中、および使用後一定時間は、「Web 設定」などでの本商品の再起動を伴う操作は行えない場合があります。その場合は、ひかり電話使用終了後一定時間たってから、再度操作を行ってください。

- ●「Web 設定」や「らくらくスタートボタン」からの設定、電 話機からの設定により、ひかり電話の通話や内線通話、着信 音(着信中のナンバー・ディスプレイ表示など)、通信が切断 される場合があります。
- ●「Web設定」、電話機からの設定により、ひかり電話に対応し たIP端末やパソコンなどの通信が切断される場合があります。 LAN側の設定や無線設定を変更する場合は、通信を終了して から行ってください。
- ●本商品に接続した電話機のACR機能・LCR機能または 0036、0039など付与機能がオンの場合、ひかり電話が発 信できない場合があります。ACR機能・LCR機能または 0036、0039など付与機能をオフにしてご利用ください。 (設定方法などはお使いの電話機の取扱説明書などをご確認く ださい。)
- ●本商品は、ファームウェアを常に最新の状態に保つため、最新のファームウェアが確認されると、あらかじめ設定された時間帯にあわせて、自動的にファームウェアの更新を行います。ファームウェアの更新機能の詳細については、本書の「6章本商品のバージョンアップ」よりご確認ください。なお、ファームウェアの自動更新について、以下の点にご注意ください。
  - ・ひかり電話使用中、および使用後一定時間は、本商品の ファームウェアの更新が行われない場合があります。その 場合は、使用後一定時間たってからファームウェアの更新 を行ってください。
  - ファームウェアの更新中(1~2分程度)は、ひかり電話
     がご利用になれません。緊急通報などもご利用になれませんのでご注意ください。
  - ファームウェアの更新中(1~2分程度)は、すべての接続が切断されます。インターネットや映像コンテンツ視聴などの各サービスをご利用中に、ファームウェアの更新が実行される場合がありますので、ご注意ください。
  - ・ファームウェアの自動更新が実行されると、ご利用中のインターネットや映像コンテンツ視聴などの各サービスが中断される場合があります。ファームウェアの更新が終了するまでしばらくお待ちください。

#### お客様情報に関する注意事項

- ●本商品は、お客様固有のデータを登録または保持可能な商品です。本商品内のデータが流出すると不測の損害を受ける恐れがありますので、データの管理には十分ご注意ください。
- ●本商品を返却される場合は、本商品を初期化することにより、 本商品内のデータを必ず消去してください。
- ●本商品の初期化は、本書に記載された初期化方法の手順にしたがって実施してください。

#### 有線 LAN に関する注意事項

● 有線 LAN の規格値は、本商品と同等の構成を持った機器との 通信を行ったときの理論上の最大値であり、実際のデータ転 送速度を示すものではありません。

#### 無線 LAN に関する注意事項

- 無線LANの規格値は、本商品と同等の構成を持った機器との 通信を行ったときの理論上の最大値であり、実際のデータ転 送速度を示すものではありません。
- 無線LANの伝送距離や伝送速度は、周囲の環境条件(通信距離、障害物・電子レンジなどの電波環境要素、使用するパソコンの性能、ネットワークの使用状況など)により大きく変動します。
- IEEE802.11a (W52)の屋外での使用は電波法により禁止 されています。
- IEEE802.11a(W52)は5.2GHz帯の周波数を使用して います。
- IEEE802.11b、IEEE802.11gおよび IEEE802.11nを使用する機器が混在している場合は、使用する機器のスループットが著しく下がることがあります。
- IEEE802.11n通信を行うためには、無線LAN端末の暗号 化を「なし」、「WPA-PSK (AES)」または「WPA2-PSK (AES)」(推奨)に設定する必要があります。

電波に関するご注意 (SC-32NE、SC-32SE、SC-32KI、SC-32HI または SC-40NE のいずれ かをご利用の場合にお読みください)

無線 LAN 製品の電波に関するご注意

問い合わせ先へご連絡ください。

本商品をIEEE802.11b、IEEE802.11g およびIEEE802.11n で利用時は、2.4GHz 帯域の電 波を利用しており、この周波数帯では電子レンジなどの産業・科学・医療用機器のほか、他の同種無 線局、工場の製造ラインなどで使用される移動体識別用構内無線局、および免許を要しない特定小電 カ無線局、アマチュア無線局など(以下、「他の無線局」と略す)が運用されています。

本商品を使用する前に、近くで「他の無線局」が運用されていないことを確認してください。
 万一、本商品と「他の無線局」との間に電波干渉が発生した場合は、速やかに本商品の使用チャネルを変更するか、使用場所を変えるか、または機器の運用を停止(電波の発射を停止)してください。
 その他、電波干渉の事例が発生し、何かお困りのことが起きた場合には、取扱説明書巻末記載のお

本商品をIEEE802.11aで利用時は、5.2GHz帯域の電波を使用しており、屋外での使用は電波法 により禁じられています。

- 本商品 (\*) は、日本国内でのみ使用できます。
- 次の場所では、電波が反射して通信できない場合があります。
  - ・強い磁界、静電気、電波障害が発生するところ(電子レンジ付近など)
     ・金属製の壁(金属補強材が中に埋め込まれているコンクリートの壁も含む)の部屋
     ・異なる階の部屋同士
- 本商品<sup>(\*)</sup>と同じ無線周波数帯の無線機器が、本商品の通信可能エリアに存在する場合、 データ転送速度の低下や通信エラーが生じ、正常に通信できない可能性があります。
- 本商品<sup>(\*)</sup>をコードレス電話機やテレビ、ラジオなどをお使いになっている近くで使用すると影響を与える場合があります。

●本商品<sup>(\*)</sup>を5.2GHz帯で使用する場合、屋外で使用しないでください。法令により 5.2GHz帯の無線機器を屋外で使用することは禁止されているため、屋外で使用する 場合は、あらかじめ5.2GHz帯の電波を無効にしてください。

本商品(\*)は、技術基準適合認証を受けていますので、以下の事項を行うと法律で罰せられることがあります。

・本商品 🔅 を分解/改造すること

- 本商品 (\*) は、他社無線 LAN カードやパソコン内蔵の無線との動作を保証するもので はありません。
- 本商品 <sup>(\*)</sup> は 2.4GHz 全帯域を使用する無線設備であり、移動体識別装置の帯域が回 避可能です。変調方式として DS-SS 方式および OFDM 方式を採用しており、想定干 渉距離は 40m です。

| 本商品 (*) に表示し | tc 2.4 DS/OF 4 | 、次の内容を示します。                         |
|--------------|----------------|-------------------------------------|
| 2.4          | 使用周波数带域        | 2.4GHz带                             |
| DS/OF        | 変調方式           | DS-SS および OFDM 方式                   |
| 4            | 想定干渉距離         | 40m以下                               |
|              | 周波数変更の可否       | 全帯域を使用し、かつ、移動体識別装置の帯<br>域を回避可能であること |

※「本商品 <sup>(\*)</sup>」はここでは、SC-32NE、SC-32SE、SC-32KI、SC-32HI または SC-40NE 取り付け時を示します。 無線 LAN 製品ご使用時におけるセキュリティに関するご注意 (SC-32NE、SC-32SE、SC-32KI、SC-32HI または SC-40NE のいずれ かをご利用の場合にお読みください)

無線 LAN では、LAN ケーブルを使用する代わりに、電波を利用してパソコン 等と無線 LAN アクセスポイント間で情報のやり取りを行うため、電波の届く範 囲であれば自由に LAN 接続が可能であるという利点があります。

その反面、電波はある範囲内であれば障害物(壁等)を越えてすべての場所に 届くため、セキュリティに関する設定を行っていない場合、以下のような問題が 発生する可能性があります。

●通信内容を盗み見られる

悪意ある第三者が、電波を故意に傍受し、ID やパスワードまたはク レジットカード番号等の個人情報、メールの内容等の通信内容を盗 み見られる可能性があります。

●不正に侵入される

悪意ある第三者が、無断で個人や会社内のネットワークへアクセスし、 個人情報や機密情報を取り出す(情報漏洩)、特定の人物になりすまし て通信し、不正な情報を流す(なりすまし)、傍受した通信内容を書き 換えて発信する(改ざん)、コンピュータウィルスなどを流しデータや システムを破壊する(破壊)などの行為をされてしまう可能性があり ます。

本来、無線LAN製品は、セキュリティの仕組みを持っていますので、その設 定を行って製品を使用することで、上記問題が発生する可能性は少なくなります。

無線LAN 製品は、工場出荷状態においては、セキュリティに関する設定が行われていない場合があります。

したがって、お客様がセキュリティ問題発生の可能性を少なくするためには、 無線 LAN カードや無線 LAN アクセスポイントをご使用になる前に、必ず無線 LAN 製品のセキュリティに関するすべての設定をマニュアルにしたがって行っ てください。

なお、無線LANの仕様上、特殊な方法によりセキュリティ設定が破られることもありえますので、ご理解のうえ、ご使用ください。

セキュリティの設定などについて、ご不明な点があれば、裏表紙に記載のお問 い合わせ先へご連絡ください。

セキュリティの設定を行わないで使用した場合の問題を充分理解した上で、お 客様自身の判断と責任においてセキュリティに関する設定を行い、製品を使用す ることをお奨めします。

セキュリティ対策を行わず、あるいは、無線LANの仕様上やむをえない事情 によりセキュリティの問題が発生してしまった場合、当社はこれによって生じた 損害に対する責任は一切負いかねますのであらかじめご了承ください。

| 安全にお使いいただくために必ずお読みください ・・・・・・・・・・・・・・・・・・・・・・・   | 2  |
|--------------------------------------------------|----|
| ご利用前の注意事項・・・・・・・・・・・・・・・・・・・・・・・・・・・・・・・・・・・・    | 13 |
| 目次・・・・・                                          | 18 |
| 「機能詳細ガイド」目次・・・・・・・・・・・・・・・・・・・・・・・・・・・・・・・・・・・・  | 21 |
| マニュアルの読み進めかた・・・・・・・・・・・・・・・・・・・・・・・・・・・・・・・・・・・・ | 23 |
| 「RT-S300NE 機能詳細ガイド」(CD-ROM)に収録された電子マニュアルの見かた・・・・ | 24 |

#### 1章 最初に確認する

| 1-1 | セットを確認してください・・・・・・1-2                     |
|-----|-------------------------------------------|
| 1-2 | 各部の名前・・・・・1-6                             |
| 1-3 | あらかじめ確認してください・・・・・・・・・・・・・・・・・・・・・・1-9    |
|     | パソコンの準備 ・・・・・1-9                          |
|     | 対応 OS の確認と Web ブラウザの準備 ・・・・・・・・・・・・・・・1-9 |

#### 2章 本商品を設置する

| 2-1 | 設置・接続・・・・・・・・・・・・・・・・・・・・・・・・・・・・・・・・2-2     |
|-----|----------------------------------------------|
|     | 本商品を設置する ・・・・・2-2                            |
|     | スタンドを付けて縦置きにする ・・・・・・・・・・・・・・・・・・・・・・2-2     |
|     | スタンドを用いて壁掛けにする                               |
|     | スタンドを用いずに壁掛けにする                              |
|     | 回線に接続する                                      |
|     | フレッツ 光ネクストファミリータイプ/Bフレッツ ハイパーファミリータイプ、       |
|     | フレッツ 光ネクスト/Bフレッツ マンションタイプ光配線方式(NTT 東日本)を     |
|     | ご契約の場合・・・・・・・・・・・・・・・・・・・・・・・・・・・・・・・・・・・2-7 |
|     | フレッツ 光ネクスト/ Bフレッツ マンションタイプ VDSL 方式を          |
|     | ご契約の場合                                       |
|     | フレッツ 光ネクスト/Bフレッツ マンションタイプLAN 配線方式を           |
|     | ご契約の場合                                       |

#### 3章 ひかり電話の使いかた

| 3-1 | ひかり電話の使いかた・・・・・3-2-2-2-2-2-2-2-2-2-2-2-2-2-2-2-2-2 |
|-----|----------------------------------------------------|
|     | 電話のかけかた ・・・・・3-2                                   |
|     | 電話の受けかた ・・・・・3-3-3                                 |
|     | ひかり電話で発着信できるサービス ・・・・・・・・・・・・・・・・・3-4              |
|     | 接続可否番号一覧3-4                                        |
|     | 内線通話 · · · · · · · · · · · · · · · · · · ·         |
|     | 内線転送 · · · · · · · · · · · · · · · · · · ·         |
| 3-2 | ひかり電話の付加サービスを利用する・・・・・・・・・・・・・・・・・・・・・3-6          |
|     | キャッチホン ・・・・・・・・・・・・・・・・・・・・・・・・・・・・・・・・・・3-6       |
|     | ナンバー・ディスプレイ ・・・・・3-8                               |
|     | 発信者情報(番号)の通知について3-9                                |
|     | ダブルチャネル/複数チャネルを利用する ・・・・・・・・・・・・3-9                |
|     | マイナンバー/追加番号を利用する ・・・・・・・・・・・・・・・・・・・・・3-10         |

| 3-3 | ひかり電話のいろいろな使いかた                                            |
|-----|------------------------------------------------------------|
| 3-4 | パソコンからひかり電話の設定をする ・・・・・・・・・・・・・・・・3-18                     |
| 3-5 | 電話機からひかり電話の設定をする                                           |
| 3-6 | 複数の電話機での同時看信や使い分けを設定する・・・・・・・・・・・・・・・・・・・・・・・・・・・・・・・・・・・・ |
|     | ノアク人と電話で使い分けたいときには・・・・・・・・・・・・・・・・・・・・・・・・・・・・・・・・・・・・     |
|     | 事務所(店舗)の電話を目毛でも受けるには                                       |
|     | 2 世俗で電話を鳴り力けて使うには                                          |
|     | お定着信機能を利用して、特定のアナログポートに                                    |
|     | 着信させたいときには・・・・・・・・・・・・・・・・・・・・・・・・・・・・・3-35                |

#### 4章 インターネット接続の設定をする

|             | 4-1                                   | 設定の流れ・・・・・・4-2                                                                                                    |
|-------------|---------------------------------------|----------------------------------------------------------------------------------------------------|
|             | 4-2                                   | パソコンのネットワーク設定 (Windows® 7/Windows Vista®)・・・・4-3                                                                                                    |
|             |                                       | パソコンのネットワークの設定をする                                                                                                    |
|             |                                       | (Windows® 7/Windows Vista®) ·················4-3                                                                                                    |
|             |                                       | パソコンとの接続を確認する (Windows® 7/Windows Vista®) ·····4-4                                                                                                    |
|             |                                       | Web ブラウザの設定をする (Windows® 共通) ・・・・・・・・・・4-5                                                                                                    |
|             |                                       | JavaScript™の設定をする(Windows®共通)4-6                                                                                                    |
|             | 4-3                                   | 本商品の設定をする・・・・・・4-8                                                                                                    |
|             | 4-4                                   | インターネットに接続する ・・・・・・・・・・・・・・・・・・・・・・・・・・・・・・・・・・・・                                                                                                    |
|             | 4-5                                   | サービス情報サイトに接続する ・・・・・・・・・・・・・・・・・・・・・・・・・4-12                                                                                                    |
|             | 有可な白い                                 | ハリのス利用について                                                                                                    |
|             |                                       |                                                                                                    |
| り早          | 無称 し                                  |                                                                                                    |
| コ中          | 無称 L<br>5-1                           | -AN のご利用について<br>無線 LAN のご利用について ·······5-2                                                                                                    |
| り早          | 無禄 I<br>5-1                           | -AN のご利用について<br>無線 LAN のご利用について ·······5-2<br>本商品に「SC-32NE」、「SC-32SE」、「SC-32KI」                                                                                                    |
| 口口          | 無稼Ⅰ<br>5-1                            | -AIN のご利用について<br>無線 LAN のご利用について ·······5-2<br>本商品に「SC-32NE」、「SC-32SE」、「SC-32KI」<br>または「SC-32HI」を取り付けて無線接続をする場合 ······5-2                                                                                                    |
| 口上          | 無禄 I<br>5-1                           | <b>AN のご利用について</b><br><b>無線 LAN のご利用について</b>                                                                                                    |
| 口上          | <del>無</del> 稼1<br>5-1<br>5-2         | <b>AN のご利用について</b><br><b>無線 LAN のご利用について</b>                                                                                                    |
| 口口          | <del>照</del> 称1<br>5-1<br>5-2         | AN のご利用について                                                                                                    |
| 早C          | 無称 [<br>5-1<br>5-2                    | AN のご利用について                                                                                                    |
| 早C          | <del>照</del> 称[<br>5-1<br>5-2         | AN のご利用について                                                                                                    |
| 5<br>早<br>0 | <del>照</del> 称 [<br>5-1<br>5-2<br>5-3 | AN のご利用について       5-2         無線LAN のご利用について       5-2         本商品に「SC-32NE」、「SC-32SE」、「SC-32KI」       または「SC-32HI」を取り付けて無線接続をする場合         または「SC-40NE」を取り付けて無線接続をする場合       5-2         本商品への無線LAN カードの取り付け       5-5         「SC-32NE」、「SC-32SE」、「SC-32KI」、「SC-32HI」のいずれかを       5-5         ご利用の場合       5-6         パソコンへ無線LAN カードの設定をする       5-8                                                                                                    |
| 5<br>早<br>0 | 無称 I<br>5-1<br>5-2<br>5-3             | AN のご利用について       5-2         無線LAN のご利用について       5-2         本商品に「SC-32NE」、「SC-32SE」、「SC-32KI」       または「SC-32HI」を取り付けて無線接続をする場合         または「SC-40NE」を取り付けて無線接続をする場合       5-2         本商品への無線LAN カードの取り付け       5-5         「SC-32NE」、「SC-32SE」、「SC-32KI」、「SC-32HI」のいずれかを       5-5         「SC-32NE」、「SC-32SE」、「SC-32KI」、「SC-32HI」のいずれかを       5-5         「SC-40NE」をご利用の場合       5-6         パソコンへ無線LAN カードの設定をする       5-8         インストール       5-8         「シストール       5-9         「シストール       5-8         「シストール       5-8         「シストール       5-8 |

|     | 5-4        | パソコンに取り付けた無線LANカードとの無線LANの設定をする                                     | E 10     |
|-----|------------|---------------------------------------------------------------------|----------|
|     |            |                                                                     |          |
|     |            | 「りくりく人ダートボダノ」で設定する(推奨)・・・・・・・・・・・・・・・・・・・・・・・・・・・・・・・・・・・・          |          |
|     |            | 电 品 (成 ) ' り                                                        |          |
|     | EE         |                                                                     | ····5-14 |
|     | 5-5        | クーム機との無線LANの設定をする(りくりく無線スタート)・・・・・・                                 |          |
|     |            | 「りくりく人ダートボダノ」で設定する(推奨)・・・・・・・・・・・・・・・・・・・・・・・・・・・・・・・・・・・・          |          |
|     |            | 电 品 (成 ) ' り                                                        |          |
|     | FC         |                                                                     | ····5-20 |
|     | 0-0        | WIIIUUWS <sup>®</sup> / CU無線 LAIN U設定を9 る (無線 LAIN 間早接続機能)          | 5 00     |
|     |            | 「りくりく人ダートボダノ」で設定する(推奨)・・・・・・・・・・・・・・・・・・・・・・・・・・・・・・・・・・・・          |          |
|     |            | 电 品 (成 ) ' り                                                        |          |
|     | <b>F 7</b> |                                                                     | ····0-28 |
| o # |            | 電話機がり無線LAINの設定を変更する・・・・・・・・・・・・・・・・・・・・・・・・・・・・・・・・・・・・             |          |
| 6早  | 本間         | 品のハーションアッノ                                                          |          |
|     | 6-1        | 本商品のバージョンアップの流れ・・・・・・・・・・・・・・・・・・・・・・・                              | 6-2      |
|     | 6-2        | バージョンアップお知らせ機能を利用してバージョンアップする・                                      | 6-3      |
|     |            | バージョンアップお知らせ機能の機能概要                                                 | 6-3      |
|     |            | ファームウェアの目動更新 ・・・・・・・・・・・・・・・・・・・・・・・・・・・・・                          | 6-5      |
|     | 6-3        | 当社ホームページよりファイルをダウンロードして                                             |          |
|     |            | バージョンアップする・・・・・                                                     | ••••6-7  |
|     |            | Web 設定」の[メンテナンス]-[ファームウェア更新]                                        |          |
|     |            | からファイルを指定してバージョンアップする                                               | 6-7      |
|     | 6-4        | ファームウェア情報を確認する・・・・・                                                 | 6-8      |
|     |            | 本商品のファームウェアバージョンやファームウェア更新種別を                                       |          |
|     |            | 確認する                                                                | 6-8      |
| 7章  | 故障         | かな?と思ったら                                                            |          |
|     | 7-1        | 設置に関するトラブル・・・・・・・・・・・・・・・・・・・・・・・・・・・・・・・・・・・・                      | 7-2      |
|     | 7-2        | ご利用開始後のトラブル・・・・・・・・・・・・・・・・・・・・・・・・・・・・・・・・・・・・                     |          |
| ۰ ± |            |                                                                     |          |
| 8早  | 15] 球      |                                                                     | ~ ~ ~    |
|     | 8-1        | パソコンのネットワーク設定・・・・・・・・・・・・・・・・・・・・・・・・・・・・・・・・・・・・                   | 8-2      |
|     |            | Windows <sup>®</sup> XP をご利用の場合・・・・・・・・・・・・・・・・・・・・・・・・・・・・・・・・・・・・ | 8-3      |
|     |            | Mac US X をご利用の場合 ······                                             | 8-5      |
|     |            | JavaScript™の設定をする(Mac OS)・・・・・・・・・・・・・・・・・・・・・・・・・・・・・・・・・・・・       | 8-6      |
|     | 8-2        | ひかり電話用無線 IP 端末などの設定をする・・・・・・・・・・・                                   | 8-7      |
|     | 8-3        | 設定値の保存・復元・・・・・・・・・・・・・・・・・・・・・・・・・・・・・・・・・・・                        | 8-8      |
|     |            | 設定値の保存・・・・・・・・・・・・・・・・・・・・・・・・・・・・・・・・・・・・                          | 8-8      |
|     |            | 設定値の復元                                                              | 8-9      |
|     | 8-4        | 本商品の初期化 ・・・・・・・・・・・・・・・・・・・・・・・・・・・・・                               | 8-10     |
|     | 8-5        | ひかり電話以外のサービスとの同時利用方法について ・・・・・                                      | ••••8-11 |
|     |            | 050IP 電話との同時利用方法について ·····                                          | 8-11     |
|     |            | フレッツのIP-VPNサービス」との同時利用方法について・・・・・                                   | 8-13     |
|     | 8-6        | 電話機からの設定一覧・・・・・・・・・・・・・・・・・・・・・・・・・・・・・・・・・・・・                      | ••••8-14 |
|     | 8-7        | 用語集・・・・・・・・・・・・・・・・・・・・・・・・・・・・・・・・・・・・                             | ••••8-17 |
|     | 8-8        | 索引 ・・・・・・・・・・・・・・・・・・・・・・・・・・・・・・・・・・・                              | 8-24     |
|     | 8-9        | 仕様一覧 ・・・・・・・・・・・・・・・・・・・・・・・・・・・・・・・・・・・・                           | 8-26     |

# 「機能詳細ガイド」目次

付属の「RT-S300NE機能詳細ガイド」には、本商品の詳細な機能について説明した 「機能詳細ガイド」がHTMLファイルで収録されています。ここではその概要を示しま す。電子マニュアルの見かたについては、24ページをご覧ください。

#### 1. 機能詳細説明 機能-覧 - 電話機能-ひかり雷話 ールータ機能ー IPマスカレード 静的 IP マスカレード 静的NAT 静的ルーティング パケットフィルタリング ステートフル パケット インスペクション DHCPサーバ DNS Proxv 不正アクセス検出 UPnP DMZ 一無線機能-IEEE802.11a 無線LAN IEEE802.11b 無線LAN IEEE802.11g 無線LAN IEEE802.11n 無線 LAN デュアルチャネル ポートセパレート Super AG 暗号化 MACアドレスフィルタリング 無線ネットワーク名(SSID)によ るセキュリティ機能 無線ネットワーク名 (SSID) の隠蔽 (ANY 接続拒否) マルチSSID 自動無線チャネル設定 らくらく無線スタート 無線 LAN 簡単接続機能 省雷力機能 マルチキャスト伝送速度設定 無線優先制御 (WMM) 雷波強度測定

# WAN 側機能 – PPPoE ブリッジ PPPoE マルチセッション 複数固定 IP サービス 無通信監視タイマ VPN パススルー PPPキープアライブ その他の機能 – 機器設定用パスワードの変更 ファームウェア更新 ファームウェア情報表示 情報表示(装置情報、状態表示) 通信情報ログ

#### 2. 設定例

フリッジモードー
 ブリッジモード
 ブレッツ接続ツール紹介
 ーフレッツサービスー
 サービス情報サイトを利用するには
 ーその他の設定例ー
 複数固定IPサービスを利用するには
 ネットワークゲームをするには
 外部にサーバを公開するには
 ファイアウォールを設定するには
 PPPoE マルチセッション環境で
 サーバを公開するには
 LAN 内 DNS を利用するには

#### 3. Web 設定

- 「Web 設定」の使いかた
   起動のしかた
   トップページ
   保存のしかた
   -基本設定 −
   接続先設定
   -電話設定 −
   ひかり電話共通設定
   内線設定
   ・内線設定(アナログ端末)
  - · 内線設定(IP 端末)

ー無線 LAN 設定ー 無線 LAN 設定 (SC-32NE/SC-32SE/SC-32KI/ SC-32HI をご利用の場合) 無線 LAN 設定 (SC-40NE をご利用の場合) MACアドレスフィルタリング 無線 LAN 端末設定 無線 LAN 簡単セットアップ ー詳細設定ー DNS 設定 DHCPv4 サーバ設定 SPI 設定 IPv4 パケットフィルタ設定 IPv6 パケットフィルタ設定 ワンタッチ設定 静的IPマスカレード設定 静的 NAT 設定 静的ルーティング設定 高度な設定 -メンテナンス-機器設定用パスワードの変更 時刻設定 設定値の保存&復元 設定値の初期化 ファームウェア更新 PINGテスト 機器再起動 -情報-現在の状態 通信情報ログ DHCP クライアント取得情報 DHCPv4 サーバ払い出し状況 DHCPv6 サーバ払い出し状況 UPnP CP テーブル UPnP NAT 設定情報 無線 | AN 情報 経路情報取得ログ

4. 無線機能の使いかた

無線機能の使いかた
無線LANカードの使いかた
無線セキュリティ
〈「Web設定」で設定する〉
ー無線LAN設定
(SC-32NE/SC-32SE/SC-32KI/SC-32HIをご利用の場合)
無線LAN設定
(SC-40NEをご利用の場合)
MACアドレスフィルタリング
無線LAN端末設定
無線LAN簡単セットアップ

#### 5. ひかり電話の使いかた

ひかり電話の使いかた
 本商品に接続できる機器について
 アナログ端末を接続するには
 IP端末(音声)を接続するには
 IP端末(通常)を接続するには
 〈「Web 設定」で設定する〉
 -電話設定 ひかり電話共通設定
 内線設定(アナログ端末)
 ・内線設定(IP端末)
 ・内線設定(IP端末)
 <</li>

#### 6. その他(付録)

その他(付録) 用語集 電話機からの設定一覧

## マニュアルの読み進めかた

本商品のマニュアルは下記のように構成されています。ご利用の目的にあわせてお読み ください。

#### ●最初にお読みください

本商品の接続、ひかり電話を使えるようにするまでの手順をわかりやすく説明しています。

#### ●取扱説明書(本書)

本商品の接続のしかた、インターネット接続の設定方法、お問い合わせ先などを 記載しています。ご使用前に必ずお読みください。

※ひかり電話をご利用いただくためには、ひかり電話サービス契約が必要です。

#### ●機能詳細ガイド ( ௸ : HTML ファイル) 本商品の機能や設定方法をより詳しく記載しています。より高度な機能をご使用 になる場合にお読みください。

#### ■取扱説明書(本書)の読み進めかた

本商品を使用してひかり電話をご利用になり、インターネットに接続するまでの流れ は、下記のようになります。

無線 LAN を利用する場合は「5 章 無線 LAN のご利用について」を参照してくだ さい。

▼

▼

▼

 $\mathbf{T}$ 

#### 付属品の確認をします

「1-1 セットを確認してください」

**取り付けます** 「2章 本商品を設置する」

#### ひかり電話を利用します

「3章 ひかり電話の使いかた」

インターネットに接続します 「4章 インターネット接続の設定をする」

#### **無線 LAN の設定をします** 「5章 無線 LAN のご利用について」

|5章 無線LANのご利用について」

※本書で説明に使用している画面表示は一例です。お使いの Web ブラウザやお使いの OS バージョンによって画面のレイアウトやボタン名称などが異なります。
※本書での①の記載は設定中などに特に確認していただきたい注意事項です。
※ひかり電話をご利用いただくためには、ひかり電話サービス契約が必要です。

「RT-S300NE機能詳細ガイド」(CD-ROM)に収録された 電子マニュアルの見かた

1 「RT-S300NE機能詳細ガイド」(CD-ROM)をパソコンにセットする

2 Web ブラウザ (Internet Explorer® など)を起動して「機能詳細ガイ ド」や、「設定記入シート」のファイルを開く

Windows®、Windows Vista®は、米国 Microsoft Corporationの米国およびその他の国における登録商標です。 Windows Vista®はオペレーティングシステムです。

Internet Explorer®は、米国 Microsoft Corporationの米国およびその他の国における商標または登録商標です。

Mac OS、OS X、Safariは、米国および他の国々で登録された Apple Inc.の商標です。

らくらく無線スタートは、NEC アクセステクニカ株式会社の登録商標です。

Oracle と Java は、Oracle Corporation およびその子会社、関連会社の米国およびその他の国における登録商標です。

Myriad and Jbed are trademarks or registered trademarks of Myriad Group AG. その他、各会社名、各製品名およびサービス名などは各社の商標または登録商標です。 付属品の「RT-S300NE 機能詳細ガイド」(CD-ROM)は日本語版 OS 以外の動作保証はしてい

1)周品の「FT-S300NE 俵能詳細ガイト」(CD-R0M)は日本語版 US 以外の動作体証はしていません。 すせん。 付屋号の「FT S200NE 機能詳細ガイド」(CD P0M)はソフトウェアのバックアップとして保有

付属品の「RT-S300NE機能詳細ガイド」(CD-ROM)はソフトウェアのバックアップとして保有 する場合に限り、複製することができます。また、ソフトウェアについてのいかなる改変も禁止 とし、それに起因する障害について当社は一切の責任を負いません。

# 最初に確認する

この章では、付属品や各部の名前、お使いにな る前に確認していただきたいことを説明しま す。

| 1-1 | セットを確認してください1-2 |
|-----|-----------------|
| 1-2 | 各部の名前           |
| 1-3 | あらかじめ確認してください   |

# 1-1 セットを確認してください

#### ■本商品に同梱されているもの

RT-S300NE (本体が黒色) の場合

#### <本体>

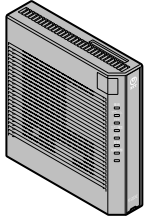

**RT-S300NE(1台)** ※本書では、RT-S300NE(本体が黒色)の場合 を例にして説明しています。RT-S300NE(本 体が白色)の場合も設定手順などは同様です。

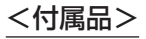

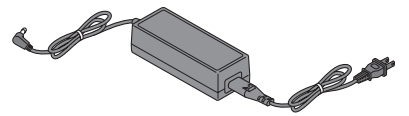

電源アダプタ(1式) ※電源アダプタと電源コードが分離している 場合は、電源コードを電源アダプタに奥ま で確実に差し込んでお使いください。

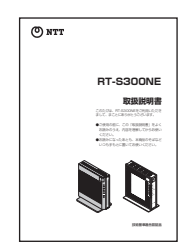

取扱説明書 (本書1冊)

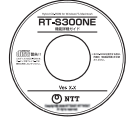

RT-S300NE 機能詳細ガイド(1 枚)

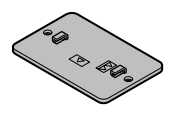

縦置き/壁掛け共用スタンド(1台) ※当社工事により取り付け済みの場合が

LAN ケーブル(1本/約2m)

あります。

NTT 東日本:緑色の LAN ケーブルが同梱されてお ります。 LAN ポートにご利用ください。

NTT 西日本:水色の LAN ケーブルが同梱されてお ります。 WAN ポートにご利用ください。

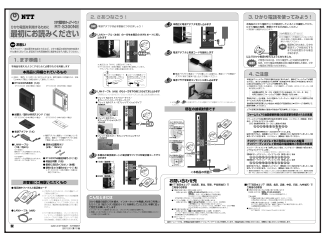

最初にお読みください (1枚)

壁掛け設置用ネジ (2本/16mm)

●セットに足りないものがあったり、取扱説明書に乱丁・落丁があった場合などは、当社の サービス取扱所にご連絡ください。

●実際の装置の形状と色はイラストと異なる場合があります。

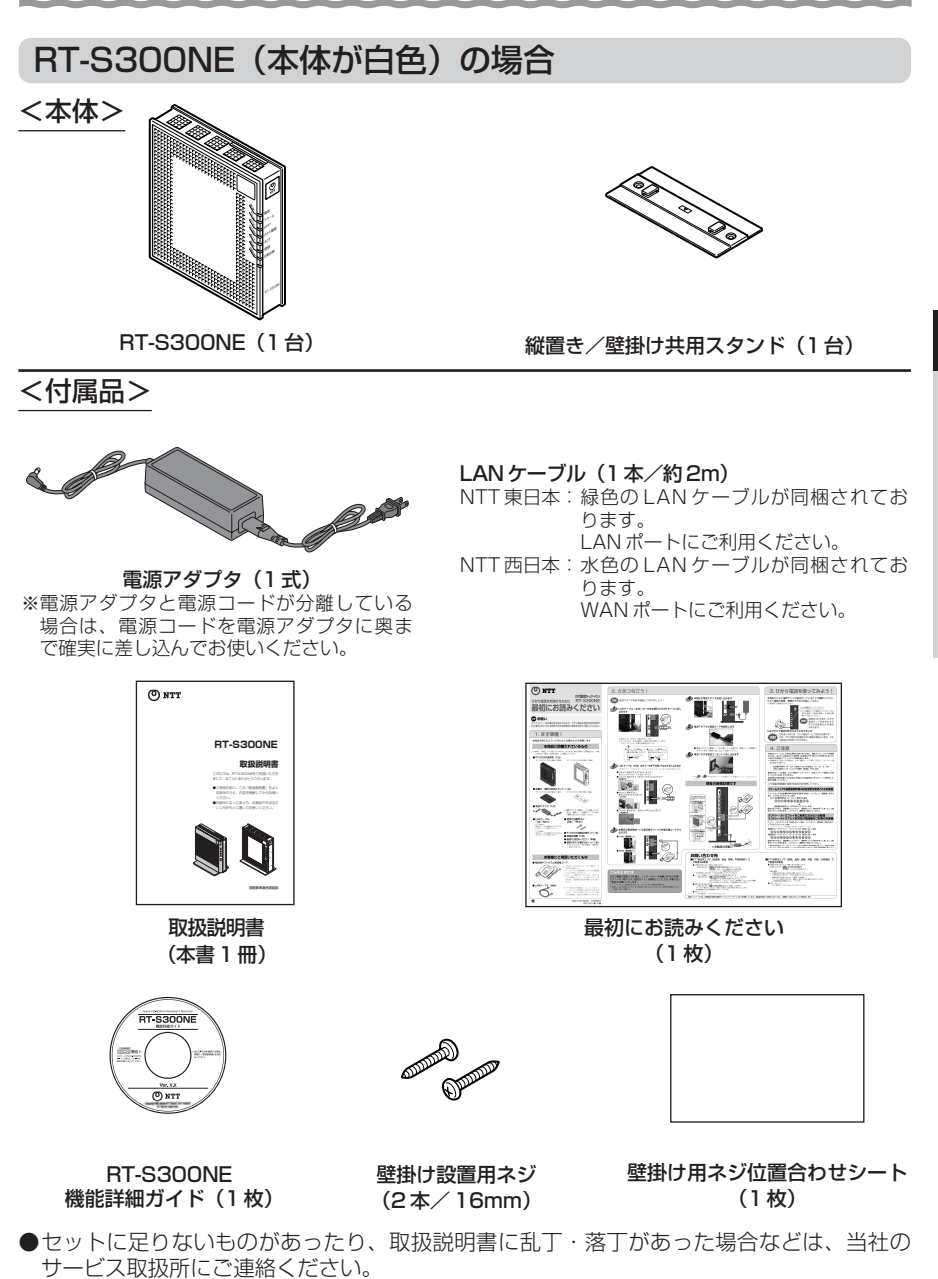

●実際の装置の形状と色はイラストと異なる場合があります。

1

最初に確認する

#### ■お客様にご用意いただくもの

<ひかり電話のご利用に必要なもの>

●電話機

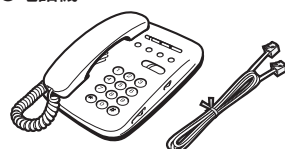

※電話機の電話回線ダイヤル種別は、「PB」に設定してご使用ください。電話回線ダイヤル種別が「DP」の場合、通常の発信や通話は問題なく行うことができますが、「③」や「④」を用いた電話機からの設定やいくつかの付加機能をご利用いただけません。
※ホームテレホンの内線電話機や ISDN 対応電話機などはご利用になれません。
※電話機コードもご準備ください。

●開通のご案内
 ●回線終端装置/VDSLモデムなど当社が設置した機器

<インターネット接続および、設定変更に必要なもの>

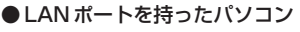

●プロバイダの設定情報

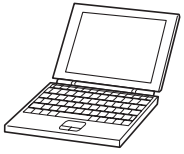

<パソコンとの無線 LAN 接続に必要なもの>

【本商品側に必要なもの】 [IEEE802.11b/g/nをご利用の場合]

●専用無線 LAN カード

([SC-40NE] %)

※本商品で「SC-40NE」をご利用になる場合は、「11N-ADP」の装着が必要となります。 詳しくは、「5-2 本商品への無線 LAN カードの取り付け」を参照してください。

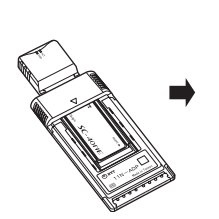

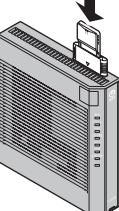

▶ ※本商品の拡張カードスロットに取り付けて使用します。

[IEEE802.11a/b/gをご利用の場合]

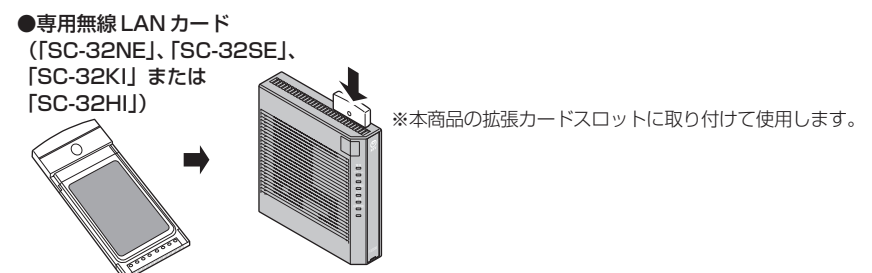

#### 【パソコン側に必要なもの】

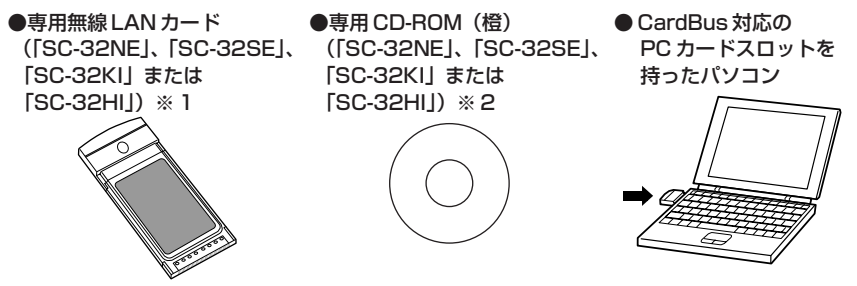

 ※1 無線LAN端末として使用するパソコンなどに取り付けて使用します。OSは、Windows® 7 (SP1を含む)、Windows Vista® (SP2)およびWindows® XP (SP3)の各日本語版か つ32ビット(x86)版に対応しています。64ビット(x64)版OS、Mac OSには対応して おりません。
 専用無線LANカード(SC-32NE、SC-32SE、SC-32KIまたはSC-32HI)は

専用無線 LAN カート(SC-32NE、SC-32SE、SC-32KTまたは SC-32HT)は IEEE802.11g/b(2.4GHz帯域)、IEEE802.11a(W52)に対応しています。 IEEE802.11a(W53、W56)ではご利用になれません。

※2 最新のプログラムは「フレッツ簡単セットアップツール」にて取得してください。

本商品各部の名前および機能を説明します。

#### ●前面図

< RT-S300NE(本体が黒色)の場合>

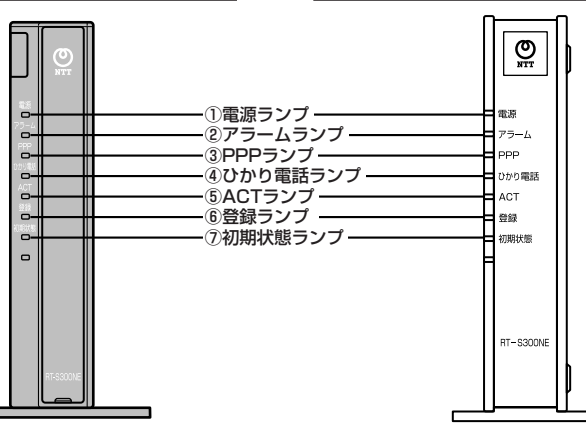

< RT-S300NE (本体が白色)の場合>

#### 【ランプ表示】

| ランプの名称                                                   | 表示(色) |    | 状態                                                    |
|----------------------------------------------------------|-------|----|-------------------------------------------------------|
| ① 電源ランプ                                                  | -     | 消灯 | 電源が入っていません。                                           |
|                                                          | 緑     | 点灯 | 電源が入っています。                                            |
| ②アラームランプ                                                 | _     | 消灯 | 正常な状態です。                                              |
| ※「無線 LAN 簡単セットアップ」<br>実行中のランプ表示については<br>1-7ページを参照してください。 | 赤     | 点灯 | 装置障害です。<br>(「7章 故障かな?と思ったら」(●7-3<br>ページ)を参照してください。※1) |
| ③PPP ランプ                                                 | —     | 消灯 | オフライン状態です。                                            |
|                                                          | 緑     | 点灯 | 1 セッション接続中です。                                         |
|                                                          | 橙     | 点灯 | 2 セッション以上接続中です。                                       |
| ④ひかり電話ランプ                                                | -     | 消灯 | ひかり電話が利用できません。                                        |
|                                                          | 緑     | 点灯 | ひかり電話が利用できます。                                         |
|                                                          |       | 点滅 | ひかり電話で通話中/着信中/呼び出し中です。                                |
| ⑤ACT ランプ                                                 | -     | 消灯 | WAN 回線が利用できません。                                       |
|                                                          | 緑     | 点灯 | WAN 回線が利用できます。                                        |
|                                                          |       | 点滅 | WAN 回線でデータ通信中です。                                      |
| ⑥ 登録ランプ                                                  | -     | 消灯 | ひかり電話の設定がされていません。                                     |
| ※「無線LAN簡単セットアップ」<br>実行中のランプ表示については                       | 緑     | 点灯 | ひかり電話の設定が完了しています。                                     |
| 1-7ページを参照してください。                                         |       | 点滅 | ひかり電話の設定中です。                                          |
|                                                          | 赤     | 点灯 | ひかり電話の設定に失敗しました。(認証エラー)                               |
|                                                          |       | 点滅 | ひかり電話の設定に失敗しました。(その他の<br>エラー)                         |

| ランプの名称   | 表示(色) |    | 状態                                                            |
|----------|-------|----|---------------------------------------------------------------|
| ⑦初期状態ランプ | -     | 消灯 | 通常の状態です。                                                      |
|          | 橙     | 点灯 | 工場出荷状態(初期化された状態)です。※1※2                                       |
|          |       | 点滅 | IPアドレスが重複しています。<br>(「7-2 ご利用開始後のトラブル」(●7-9ペー<br>ジ)を参照してください。) |

\*

本商品に電源を入れた際、全ランプが一度点灯します。 節電機能動作時は、アラームランプ、PPP ランプ、ひかり電話ランプ、登録ランプ、初期状態ラン プが消灯します。節電機能の詳細については、「機能詳細ガイド」の「Web 設定」 – [高度な設 \* 定] – [節電機能] を参照してください。

※1 ファームウェアの更新中(手動更新またはファイル指定)はアラームランプが赤点灯し、初期状態ラ ンプが橙点灯します。

※2 本商品が工場出荷状態(初期状態ランプ橙点灯)でも、電源を入れたあと、ひかり電話ランプが緑点灯 すればひかり電話が利用できます。「Web設定」を行うと初期状態ランプは消灯します。

#### 【「無線 LAN 簡単セットアップ」実行中のランプ表示】

| ランプの名称  | 表示(色)     | 状態                          |
|---------|-----------|-----------------------------|
| 登録ランプ   | 緑点滅       | 「無線LAN簡単セットアップ」での設定準備中です。   |
|         | 橙点滅       | 「無線LAN簡単セットアップ」で設定のため通信中です。 |
|         | 橙点灯(10秒間) | 「無線LAN簡単セットアップ」での設定が完了しました。 |
| アラームランプ | 赤点滅(10秒間) | 「無線LAN簡単セットアップ」での設定に失敗しました。 |

●背面図

< RT-S300NE(本体が黒色)の場合> < RT-S300NE(本体が白色)の場合>

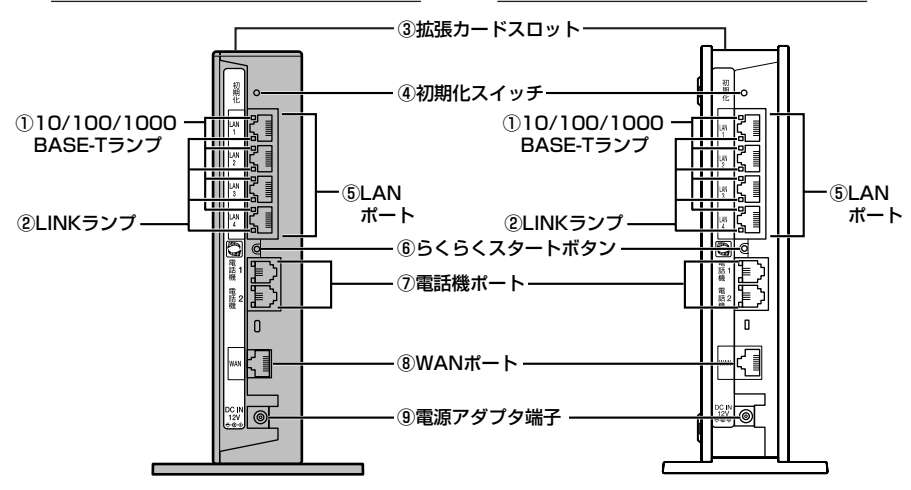

#### 【ランプ表示】

| ランプの名称                            | Ī | 長示(色) | 状態                         |  |  |  |  |  |  |  |  |
|-----------------------------------|---|-------|----------------------------|--|--|--|--|--|--|--|--|
| ①10/100/1000                      | - | 消灯    | 10Mbps でデータ送受信できます。        |  |  |  |  |  |  |  |  |
| BASE-T ランプ (4個)                   | 橙 | 点灯    | 1Gbps/100Mbps でデータ送受信できます。 |  |  |  |  |  |  |  |  |
| <ol> <li>②LINK ランプ(4個)</li> </ol> | - | 消灯    | LANが利用できません。               |  |  |  |  |  |  |  |  |
|                                   | 緑 | 点灯    | LANが利用できます。                |  |  |  |  |  |  |  |  |
|                                   |   | 点滅    | LAN でデータ通信中です。             |  |  |  |  |  |  |  |  |

#### 【ポート名など】

| 名称            | 表示             | 機能説明                                                                                     |
|---------------|----------------|------------------------------------------------------------------------------------------|
| ③ 拡張カードスロット   | _              | 無線 LAN カード(「SC-32NE」、「SC-32SE」、<br>「SC-32KI」、「SC-32HI」または「SC-40NE」)を<br>取り付けます。(●5-5ページ) |
| ④ 初期化スイッチ     | 初期化            | 設定を初期化するために使用するスイッチです。                                                                   |
| ⑤LANポート       | LAN1~<br>LAN4  | LAN ケーブルを使用してパソコンなどと接続するためのポートです。                                                        |
| ⑥ らくらくスタートボタン | らくらく<br>スタート   | 「無線 LAN 簡単セットアップ」などの諸設定を起動す<br>るためのボタンです。                                                |
| ⑦電話機ポート       | 電話機 1<br>電話機 2 | 電話機コードを使用して電話機を接続するためのポー<br>トです。(電話機コードは付属していません。)                                       |
| ⑧WANポート       | WAN            | LAN ケーブルを使用して回線終端装置/ VDSL モデ<br>ムなどの LAN ポートと接続するためのポートです。                               |
| ⑨ 電源アダプタ端子    | DC IN          | 電源アダプタのコードを差し込みます。                                                                       |

#### パソコンの準備

● LAN ポートの準備

本商品と接続する端末機器(パソコンなど)には、LAN ポート(1000BASE-Tまたは 100BASE-TX、10BASE-T)が必要です。お使いのパソコンなどに LAN ポート がない場合は、1000BASE-T/100BASE-TX/10BASE-T対応の LAN ボードまたは LAN カードをあらかじめご準備ください。LAN ボードまたは LAN カードの取り付けとドライバのインストールは、LAN ボードまたは LAN カードの取扱説明書などにしたがって正しく行ってください。

#### ●ファイアウォールなど、すべてのソフトウェアの終了 古音早記中の第にファイアウォール

本商品設定の前にファイアウォール、ウイルスチェックなどのソフトウェアは終了さ せてください。動作させたままでいると、本商品の設定ができなかったり、通信が正 常に行えない場合があります。本商品の設定が終了したら、いったん終了させたファ イアウォール、ウイルスチェックなどのソフトウェアをもとに戻してください。

#### ● 無線 LAN をご利用になるには

本商品に取り付ける無線 LAN カードとして、「SC-32NE」、「SC-32SE」、「SC-32KI」、「SC-32HI」または「SC-40NE」が必要です。 パソコンに取り付ける無線 LAN カードとしては「SC-32NE」、「SC-32SE」、「SC-32KI」または「SC-32HI」が必要です。

#### 対応 OS の確認と Web ブラウザの準備

本商品は下記の OS に対応しています。(2012年11月現在)

・本商品の LAN ポートに接続する場合

Windows® 7 (SP1を含む)、Windows Vista® (SP2)、Windows® XP (SP3) およびMac OS X

・パソコンに専用無線LANカード(「SC-32NE」、「SC-32SE」、「SC-32KI」または「SC-32HI」)を取り付けて本商品に接続する場合

Windows® 7 (SP1を含む)、Windows Vista® (SP2) および Windows® XP (SP3)の各日本語版かつ 32 ビット (x86)版

本書では、Web ブラウザでの設定方法を説明します。 Web ブラウザによる設定では、以降の点に注意してください。

- Web ブラウザは、下記のバージョンに対応しています。(2012年11月現在)
  - Windows<sup>®</sup>7 (SP1を含む)の場合
  - ・Internet Explorer® 8.0/9.0 に対応
  - Windows Vista® (SP2)の場合
  - ・Internet Explorer® 7.0/8.0/9.0 に対応
  - Windows® XP (SP3)の場合
  - · Internet Explorer® 6.0 (SP3) /7.0/8.0 に対応
  - Mac OS X (10.7以下)の場合
  - ・Safari 5.1 以下に対応
  - ※各OSに準拠したブラウザをご利用ください。
  - ※本書では、Windows® 7は、Windows® 7 Starterの各日本語版かつ 32 ビット (x86)版、Windows® 7 Home Premium、Windows® 7 Professional、 Windows® 7 Enterprise および Windows® 7 Ultimateの各日本語版かつ 32 ビット (x86)版または 64 ビット(x64)版の略として使用しています。
  - ※本書では、Windows Vista®は、Windows Vista® Home Basic、Windows Vista® Home Premium、Windows Vista® Business およびWindows Vista® Ultimate の各日本語版かつ 32 ビット(x86)版の略として使用しています。
- Windows® をご利用の場合、Web ブラウザや OS の設定でプロキシサーバを使用する設定になっていると正しく表示や操作ができないことがあります。(●4-5ページ)
- ●お使いの Web ブラウザの設定で「JavaScript™」を有効にしてください。 (Windows®の場合 ●4-6 ページ、Mac OS の場合 ●8-6 ページ)
- ●ダイヤルアップの設定がある場合は、パソコンの[インターネットオプション]の [接続]で「ダイヤルしない」を選択してください。(●4-5ページ)
- お使いの Web ブラウザや Web ブラウザの設定により、説明されている操作を行った際に、Web ブラウザが以前に保存していた内容を表示する場合があります。
- ●Webブラウザの「戻る」、「進む」、「更新」ボタンは使用しないでください。本商品 への操作が正しく行われない場合があります。
- Mac OS で Safari をご利用の場合、「テキストのみ拡大/縮小」にチェックを入れ ないと正しく表示ができないことがあります。
- ※本書で説明に使用している画面表示は一例です。お使いの Web ブラウザやお使いの OS バージョンによって画面のレイアウトやボタン名称などが異なります。

# 本商品を設置する

#### 本商品の設置・接続をします。

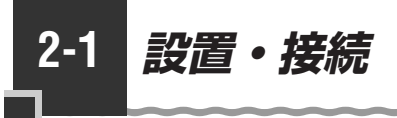

#### 本商品を設置する

本商品は、前後左右 5cm、上 5cm 以内に、パソコンや壁などの物がない場所に設置し てください。

壁掛けの場合は壁掛け面を除きます。

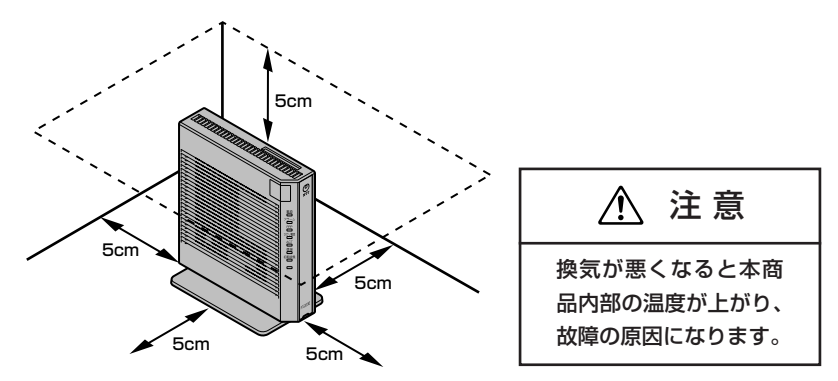

※RT-S300NE(本体が黒色)の場合を例に説明しています。

デザインがイラストと異なる場合があります。

冷蔵庫やTVなど、ノイズ源となる可能性のある機器の近くには設置しないでください。 本商品を横置きや重ね置きしないでください。横置きや重ね置きすると内部に熱がこも り、火災の原因となることがあります。

スタンドを付けて縦置きにする

図のように、本商品に付属の縦置き/壁掛け共用スタンドを付けて縦置きでご使用くだ さい。

< RT-S300NE(本体が黒色)の場合>

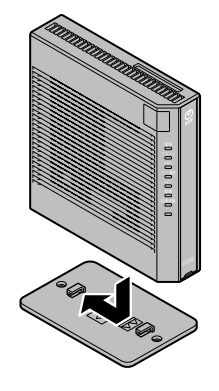

< RT-S300NE (本体が白色) の場合>

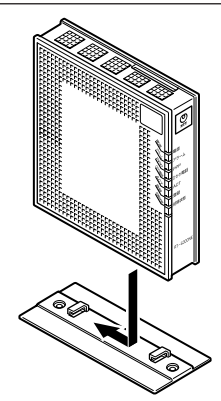

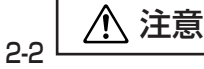

本商品は横置きでのご使用はできません。
## スタンドを用いて壁掛けにする

### ■取り付けかた

あらかじめ、縦置き/壁掛け共用スタンドを本商品に取り付けて設置方向および設 置スペースを確認してから縦置き/壁掛け共用スタンドを取り付けてください。

①付属の縦置き/壁掛け共用スタンドを底面が壁側になるように、付属の壁掛け設置用 ネジで取り付けます。

< RT-S300NE(本体が黒色)の場合>

< RT-S300NE (本体が白色)の場合>

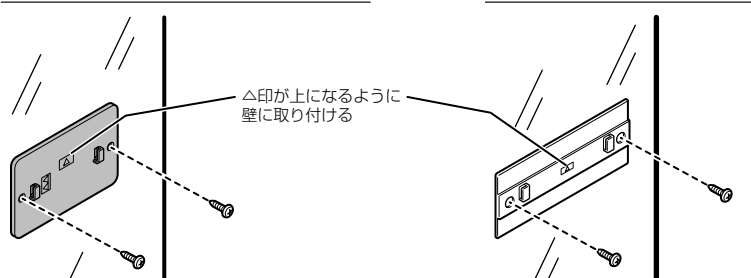

②本商品をスライドさせて固定させます。このとき、力をかけすぎると本商品および壁が破損する恐れがありますので注意してください。

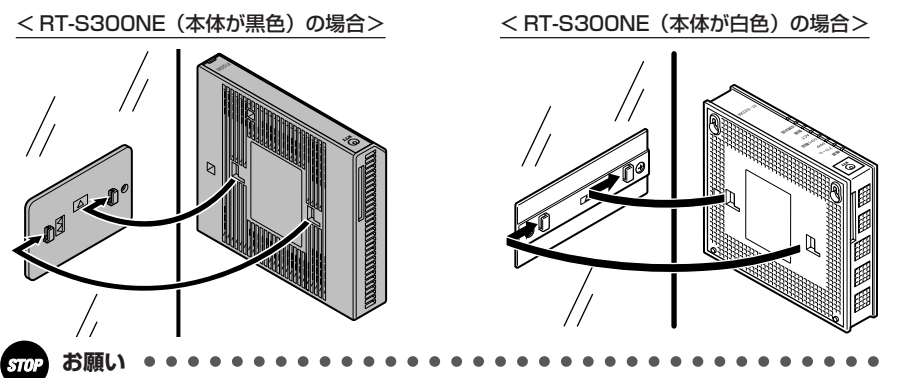

- ●壁掛けの場合、壁掛け面を除く上下左右に空間を作って設置してください。(●2-2ページ)
- ●壁掛け時には落下すると危険ですので、大きな衝撃や振動などが加わる場所には設置しな いでください。
- ●壁掛け設置されている状態でケーブルの接続などを行う際には、落下すると危険ですので 必ず本商品本体を手で支えながら行ってください。
- ●本商品が落下すると危険ですので、ベニヤ板などのやわらかい壁への壁掛け設置は避け、 確実に固定できる場所に設置してください。
- ●無線 LAN をご利用になるときは、壁に本商品を取り付ける前に無線 LAN カードを取り付けてください。
- ●本商品の拡張カードスロットの上にコインなどの小さな物を置かないでください。 重みで拡張カードスロットのカバーが開き、本商品の中に入った場合、火災・感電の原因 となります。

本商品を設置する

■取り外しかた

①本商品をスライドして取り外します。このとき、力をかけすぎると本商品および壁が破損する恐れがありますのでご注意ください。

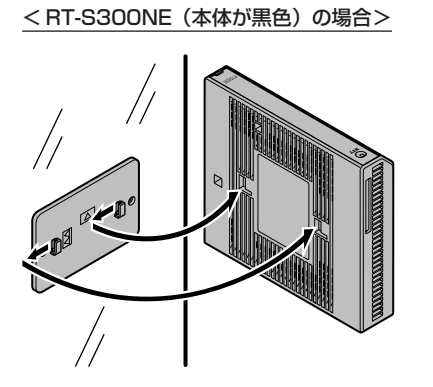

< RT-S300NE (本体が白色) の場合>

②付属の壁掛け設置用ネジを壁から取り外し、付属の縦置き/壁掛け共用スタンドを 取り外します。

< RT-S300NE (本体が黒色) の場合>

< RT-S300NE (本体が白色)の場合>

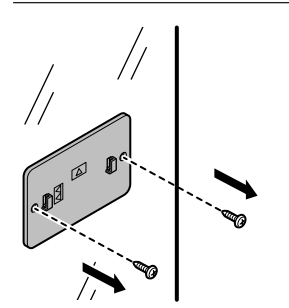

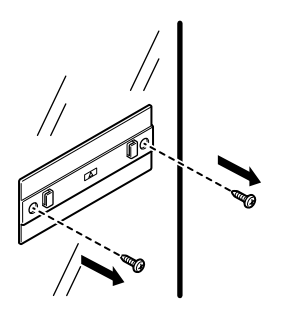

## スタンドを用いずに壁掛けにする

※本体が白色の場合のみです。

■取り付けかた

- あらかじめ付属の壁掛け用ネジ位置合わせシートに合わせて、付属の壁掛け設置用 ネジを壁2か所に取り付けます。このときネジは最後まで締め付けないで壁から 約3mmの隙間を空けて締め付けます。
- ②壁に途中まで締め付けたネジに本商品を背面が下になるように取り付けます。本商品側面にある取り付け穴をはめ込み、上側から下側に向けてスライドさせて固定させます。このとき、力をかけすぎると本商品および壁が破損する恐れがありますので注意してください。

壁掛け後に本商品がガタつくようでしたら、本商品を壁から外して壁に取り付けた 2か所のネジの高さを再度調整し、本商品がガタつかないように設置してください。

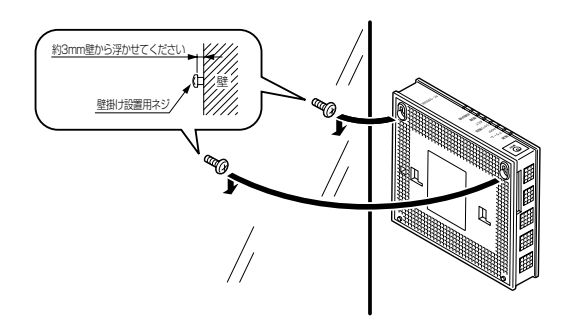

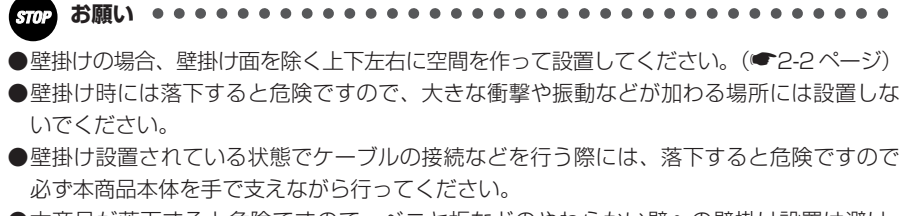

- ●本商品が落下すると危険ですので、ベニヤ板などのやわらかい壁への壁掛け設置は避け、 確実に固定できる場所に設置してください。
- ●無線LANをご利用になるときは、壁に本商品を取り付ける前に無線LAN カードを取り付けてください。
- ●本商品の拡張カードスロットの上にコインなどの小さな物を置かないでください。 重みで拡張カードスロットのカバーが開き、本商品の中に入った場合、火災・感電の原因 となります。

■取り外しかた

①壁に途中まで締め付けたネジから本体を取り外します。下側から上側に向けてス ライドさせて取り外します。

このとき、力をかけすぎると本商品および壁が破損する恐れがありますので注意 してください。

②付属の壁掛け設置用ネジを取り外し、付属の壁掛け用ネジ位置合わせシートを取り外します。

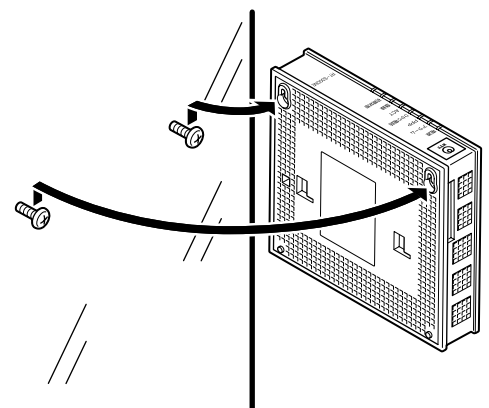

### 回線に接続する

本商品を回線に接続します。

ご契約の内容によって接続方法が異なります。ご契約内容にあわせて接続してください。 ●フレッツ 光ネクストファミリータイプ/Bフレッツ ハイパーファミリータイプ、フレッツ 光ネ クスト/Bフレッツ マンションタイプ光配線方式(NTT 東日本)をご契約の場合(●下記) ●フレッツ 光ネクスト/Bフレッツ マンションタイプ VDSL方式をご契約の場合(●2-10ページ) ●フレッツ 光ネクスト/Bフレッツ マンションタイプ LAN 配線方式をご契約の場合(●2-13ページ)

フレッツ 光ネクストファミリータイプ/Bフレッツ ハイパーファミリータイプ、フレッ ツ光ネクスト/Bフレッツマンションタイプ光配線方式 (NTT東日本)をご契約の場合

※ RT-S300NE(本体が黒色)の場合を例に説明しています。 デザインがイラストと異なる場合があります。

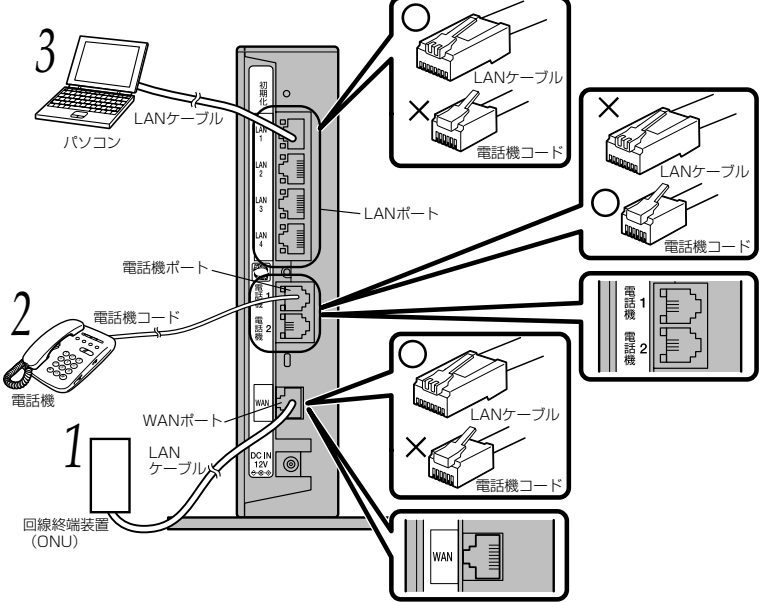

(次ページに続く)

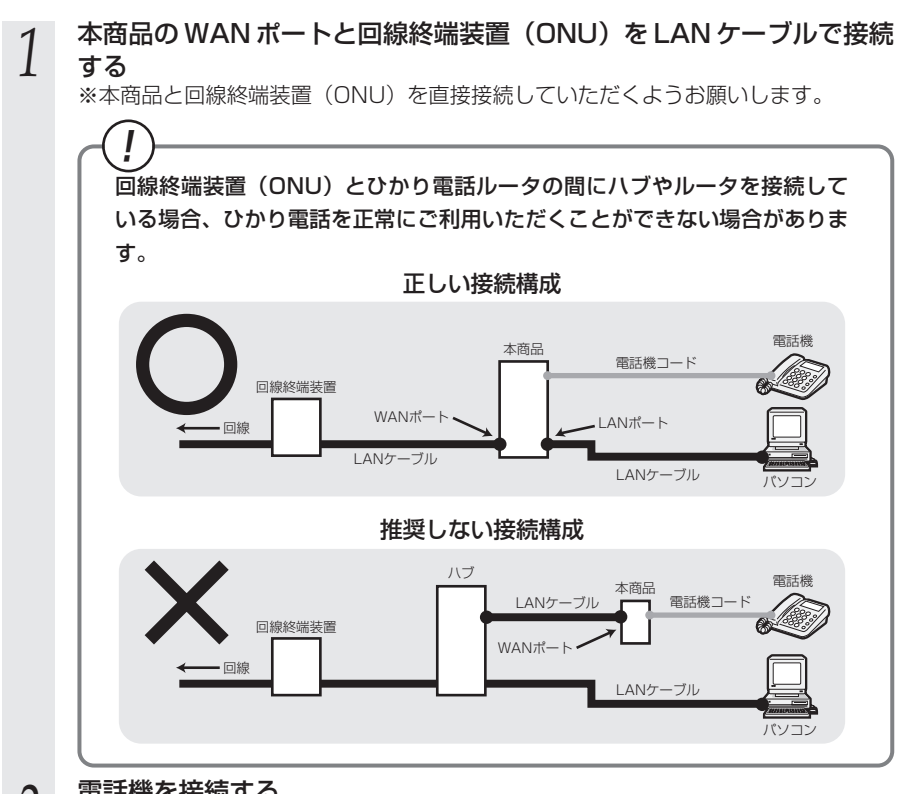

#### 2 電話機を接続する 本商品の電話機ポート

本商品の電話機ポートと電話機を接続します。 ※ご利用いただくためには、ひかり電話サービス契約が必要です。

#### 3 パソコンを接続する 本商品のLANポートと

本商品のLAN ポートとパソコンをLAN ケーブルで接続します。 パソコン、本商品ともに電源を切った状態で取り付けてください。 ※ひかり電話の設定を変更せず、ひかり電話のみをご利用になる場合はパソコンの接 続は必要ありません。

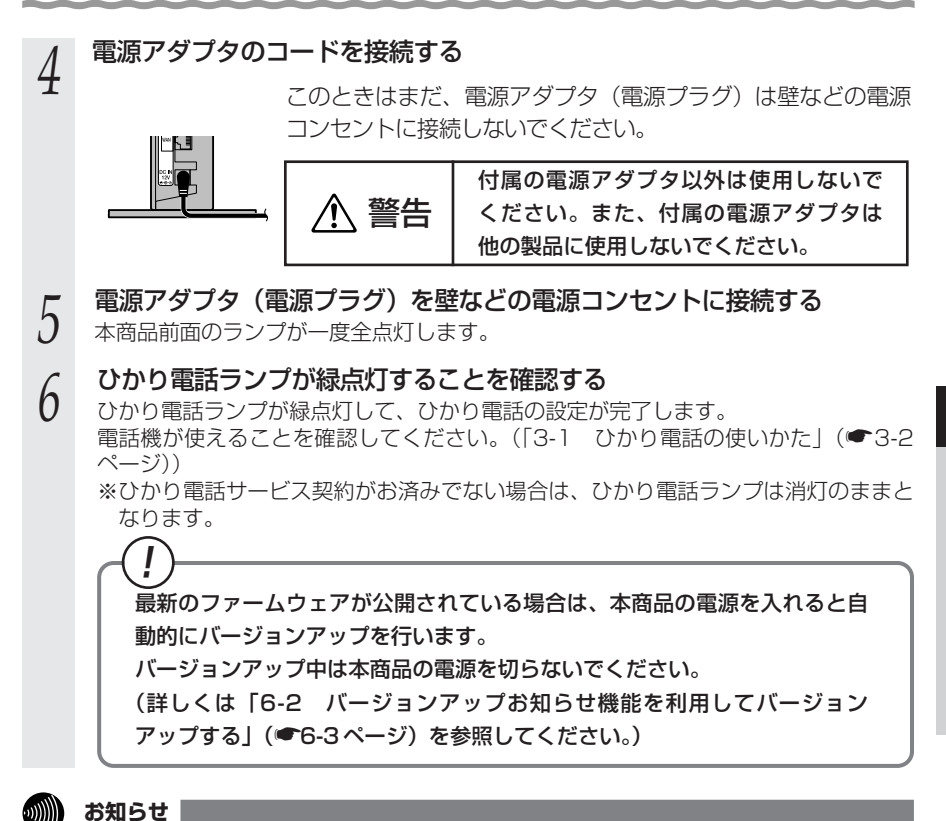

- ●使用する機器や設置する場所などの使用状況に合わせる必要があるため、接続図と異なる場合があります。
- ●ご使用になる電話機は電気通信端末機器適合マーク「 <br/>
  ・」または「 <br/>
  €」がついているものを<br/>
  ご使用ください。
- ●ホームテレホンの内線電話機やISDN 対応電話機などはご利用になれません。
- 電話機ポートには、電話機を並列接続しないでください。
- お客様でLAN ケーブルをご用意いただく場合、LAN ポートで1Gbps(1000Mbps)の通 信をご利用になるときは1Gbps(1000Mbps)に対応したLAN ケーブルをご用意ください。 1Gbps(1000Mbps)に対応していないLAN ケーブルの場合、通信速度が遅くなる場 合や接続できなくなる場合があります。
- ●パソコンの電源を入れ、本商品背面のパソコンを接続した LAN ポートの LINK ランプが緑 点灯することを確認してください。

●ひかり電話の設定が完了すると本商品前面の電源ランプ、ひかり電話ランプ、ACT ランプ、 登録ランプが緑点灯します。ランプの状態を確認してください。 ランプの状態が異なる場合は、本書の「7章 故障かな?と思ったら」(●7-1ページ) をご覧ください。 2

本商品を設置する

## フレッツ 光ネクスト / Bフレッツ マンションタイプ VDSL 方式をご契約の場合

※ RT-S300NE(本体が黒色)の場合を例に説明しています。 デザインがイラストと異なる場合があります。

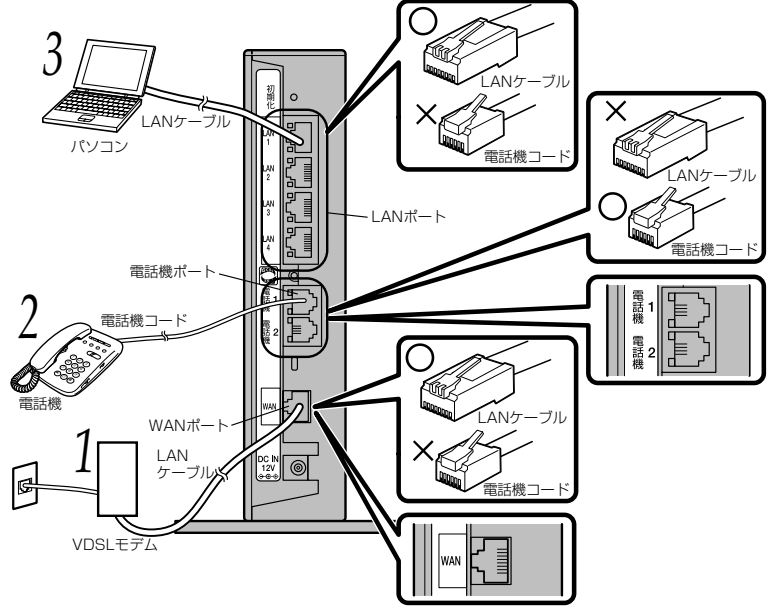

1 本商品のWAN ポートとVDSL モデムをLAN ケーブルで接続する \*\* VDSL モデムの設定方法は各VDSL モデムの取扱説明書などを参照してくださ

※ VDSL モデムの設定方法は各 VDSL モデムの取扱説明書などを参照してください。 ※本商品と VDSL モデムを直接接続していただくようお願いします。

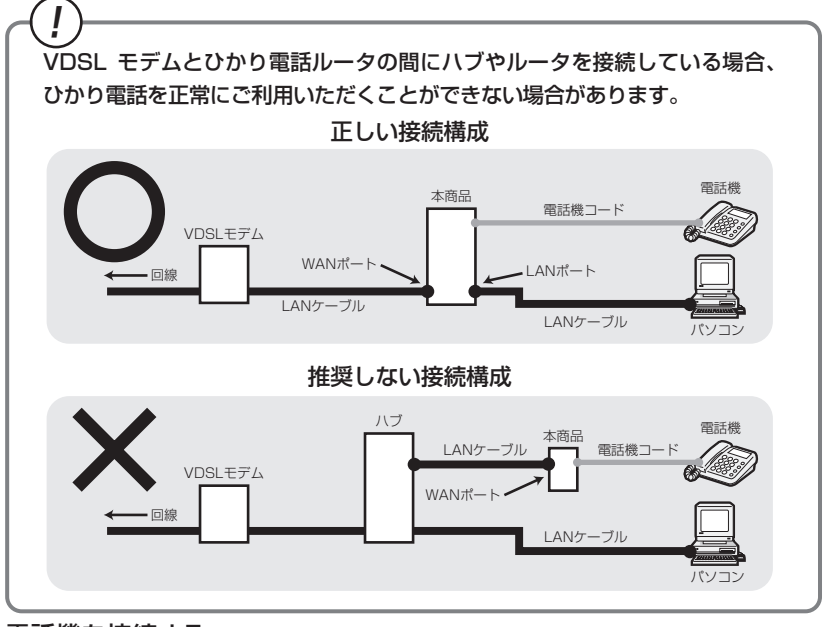

### 電話機を接続する

2

本商品の電話機ポートと電話機を接続します。 ※ご利用いただくためには、ひかり電話サービス契約が必要です。

#### 3 パソコンを接続する 本商品のLAN ポートと

本商品のLAN ポートとパソコンをLAN ケーブルで接続します。 パソコン、本商品ともに電源を切った状態で取り付けてください。 ※ひかり電話の設定を変更せず、ひかり電話のみをご利用になる場合はパソコンの接 続は必要ありません。 2

本商品を設置する

#### 雷源アダプタのコードを接続する

このときはまだ、電源アダプタ(電源プラグ)は壁などの電源 コンセントに接続しないでください。

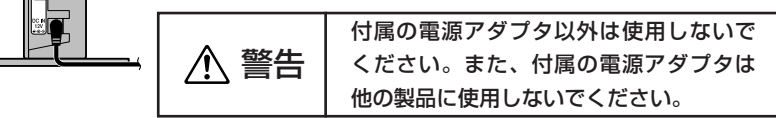

#### 電源アダプタ(電源プラグ)を壁などの電源コンセントに接続する 5

本商品前面のランプが一度全点灯します。

#### ひかり電話ランプが緑点灯することを確認する h

ひかり電話ランプが緑点灯して、ひかり電話の設定が完了します。 電話機が使えることを確認してください。(「3-1 ひかり電話の使いかた│(☞3-2 ページ))

※ひかり電話サービス契約がお済みでない場合は、ひかり電話ランプは消灯のままと なります。

**最新のファームウェアが公開されている場合は、本商品の電源を入れると自** 動的にバージョンアップを行います。

バージョンアップ中は本商品の電源を切らないでください。

(詳しくは「6-2 バージョンアップお知らせ機能を利用してバージョン アップする」(●6-3ページ)を参照してください。)

### のしてお知らせ

4

- ●使用する機器や設置する場所などの使用状況に合わせる必要があるため、接続図と異な る場合があります。
- ●ご使用になる電話機は電気通信端末機器適合マーク「♀」または「♀」がついているものを ご使用ください。
- ●ホームテレホンの内線電話機やISDN対応電話機などはご利用になれません。
- 電話機ポートには、電話機を並列接続しないでください。
- お客様でLAN ケーブルをご用意いただく場合、LAN ポートで1Gbps(1000Mbps)の通 信をご利用になるときは 1 Gbps (1000Mbps) に対応した LAN ケーブルをご用意ください。 1Gbps(1000Mbps)に対応していないLANケーブルの場合、通信速度が遅くなる場 合や接続できなくなる場合があります。
- ●パソコンの電源を入れ、本商品背面のパソコンを接続した LAN ポートの LINK ランプが緑 点灯することを確認してください。

●ひかり電話の設定が完了すると本商品前面の電源ランプ、ひかり電話ランプ、ACT ランプ、 登録ランプが緑点灯します。ランプの状態を確認してください。 ランプの状態が異なる場合は、本書の「7章 故障かな?と思ったら」(●7-1ページ) をご覧ください。

## フレッツ 光ネクスト/Bフレッツ マンションタイプLAN 配線方式をご契約の場合

※RT-S300NE(本体が黒色)の場合を例に説明しています。 デザインがイラストと異なる場合があります。 3 G ίΔΝΛ ブル 初期 0 Х LANケーブル G パソコン 電話機コ . ANク ブル - LANポート 電話機コ 電話機ポ-電話1 機 電話機コード 電 2 機 5 WAN#-1 電話機 -LANケーブル RJ-45モジュラージャック (LAN用) 0 \*\*お客様の環境に よって異なりま す。 。 雷話機つ LAN5-JI WAN

(次ページに続く) 2-13

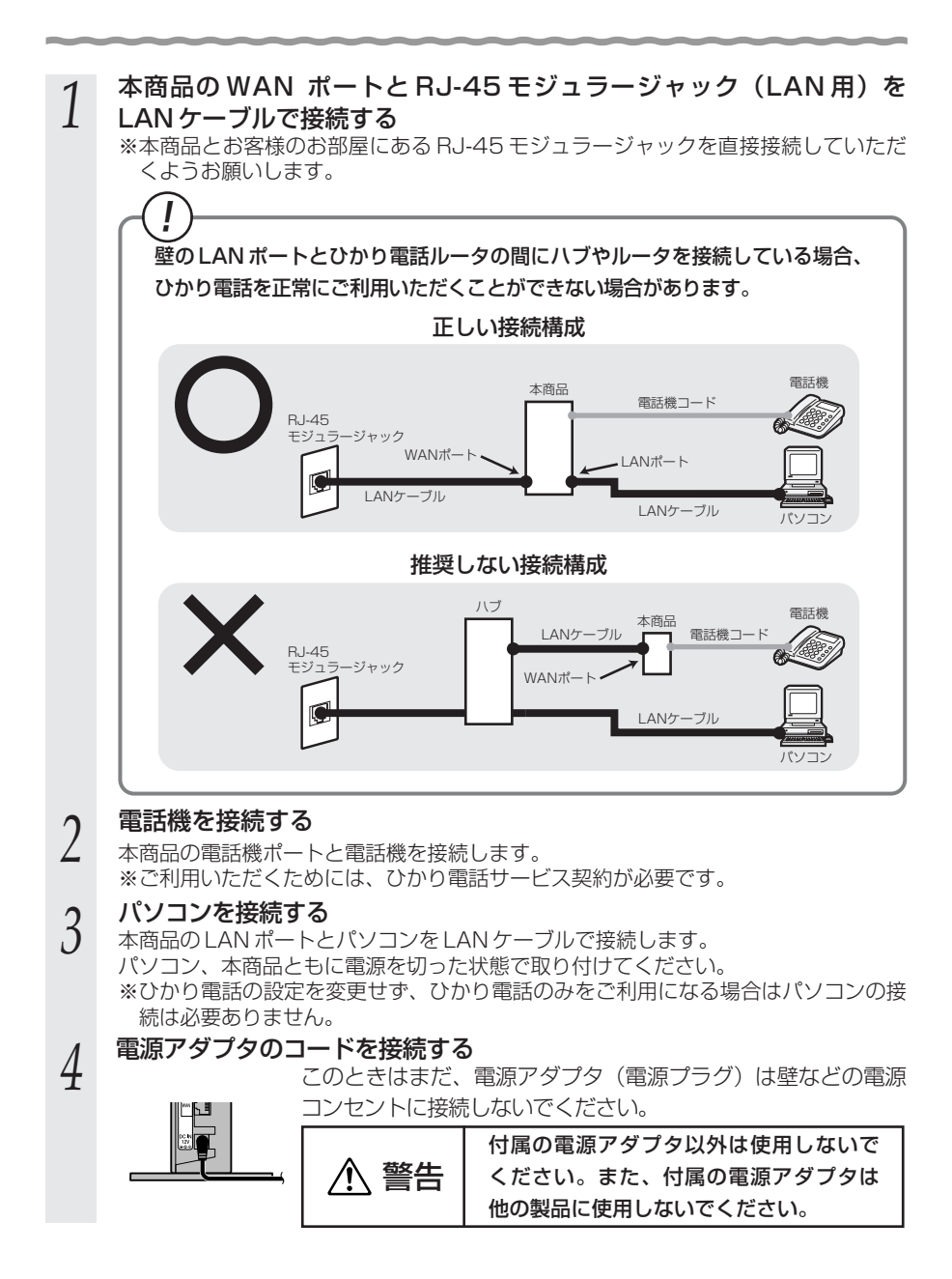

### 2-14

雷源アダプタ(雷源プラグ)を壁などの雷源コンセントに接続する 5

本商品前面のランプが一度全点灯します。

#### ひかり電話ランプが緑点灯することを確認する h

ひかり電話ランプが緑点灯して、ひかり電話の設定が完了します。

電話機が使えることを確認してください。(「3-1 ひかり電話の使いかた」(☞3-2 ページ))

※ひかり電話サービス契約がお済みでない場合は、ひかり電話ランプは消灯のままと なります。

### 最新のファームウェアが公開されている場合は、本商品の電源を入れると自 動的にバージョンアップを行います。

バージョンアップ中は本商品の電源を切らないでください。

(詳しくは「6-2 バージョンアップお知らせ機能を利用してバージョン アップする」(●6-3ページ)を参照してください。)

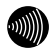

お知らせ

- ●使用する機器や設置する場所などの使用状況に合わせる必要があるため、接続図と異な る場合があります。
- ●ご使用になる電話機は電気通信端末機器適合マーク「♀↓または「♀↓がついているものを ご使用ください。
- ●ホームテレホンの内線電話機やISDN 対応電話機などはご利用になれません。
- 電話機ポートには、電話機を並列接続しないでください。
- お客様でLAN ケーブルをご用意いただく場合、LAN ポートで 1Gbps(1000Mbps)の通 信をご利用になるときは 1 Gbps (1000Mbps) に対応した LAN ケーブルをご用意ください。 1Gbps(1000Mbps)に対応していないLANケーブルの場合、通信速度が遅くなる場 合や接続できなくなる場合があります。
- ●パソコンの電源を入れ、本商品背面のパソコンを接続した LAN ポートの LINK ランプが緑 点灯することを確認してください。
- ●ひかり電話の設定が完了すると本商品前面の電源ランプ、ひかり電話ランプ、ACT ランプ、 登録ランプが緑点灯します。ランプの状態を確認してください。 ランプの状態が異なる場合は、本書の「7章 故障かな?と思ったら」(●7-1ページ) をご覧ください。

本商品を設置する

# ひかり電話の使いかた

### ひかり電話をご利用になる場合は、こちらを ご覧ください。

### ※本章にてご案内する各機能や設定をご利用 いただくためには、ひかり電話サービス契 約が必要です。

- 3-1 ひかり電話の使いかた………3-23-2 ひかり電話の付加サービスを利用する……3-6
- 3-3 ひかり電話のいろいろな使いかた ………3-11
- 3-4 パソコンからひかり電話の設定をする…3-18
- 3-5 電話機からひかり電話の設定をする ……3-26
- 3-6 複数の電話機での同時着信や
   使い分けを設定する ………………………3-31

3

3-1 ひかり電話の使いかた

### ■ランプの確認

本商品のランプ表示が下記のようになっていることを確認してください。

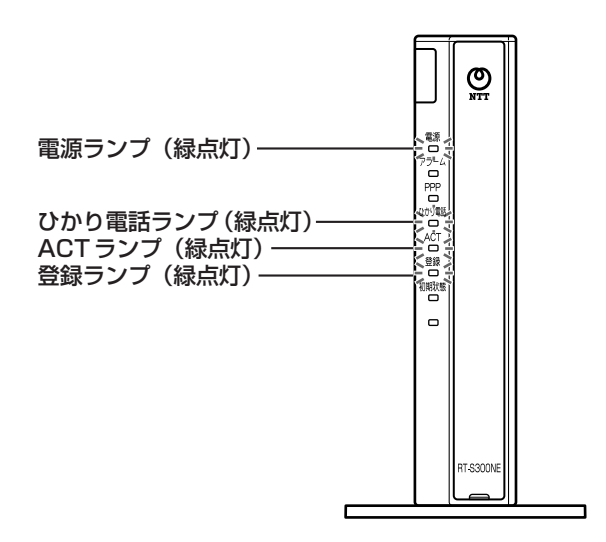

#### -ご注意 -

本商品前面のひかり電話ランプが消灯している場合は、ひかり電話のご利用はできません。

※RT-S300NE(本体が黒色)の場合を例に説明しています。 デザインがイラストと異なる場合があります。

※節電機能動作時は、アラームランプ、PPP ランプ、ひかり電話ランプ、登録ランプ、初期 状態ランプが消灯します。節電機能の詳細については、「機能詳細ガイド」の「Web 設 定」-[高度な設定] - [節電機能] を参照してください。

## 電話のかけかた

①本商品前面のひかり電話ランプが緑点灯していることを確認します。

②ハンドセットを取りあげ、「ツー」という音を確認します。

③相手の電話番号をダイヤルします。

通常どおり電話番号をダイヤルすると発信します。 ④通話が終わったらハンドセットを置きます。

#### ●指定着信番号を指定して電話をかけるには

1

電話番号

相手の方が指定着信番号を設定している場合は、手順③で相手の方の電話番号をダイヤルした あとに、 ※、指定着信番号(最大19桁)をダイヤルします。

〈例〉03 0000 0000 🛞 1234

1

指定着信番号

指定着信番号の設定方法については、「指定着信機能」(●3-16ページ)を参照してください。

### お知らせ

- ●本商品前面のひかり電話ランブが消灯している場合は、ひかり電話がご利用になれません。 (「7章 故障かな?と思ったら」(●7-1ページ)を参照してください。)
- ●本商品に接続した電話機のACR機能・LCR機能または0036、0039など付与機能がオンの場合、ひかり電話が発信できない場合があります。ACR機能・LCR機能または0036、0039など付与機能をオフにしてご利用ください。(設定方法などはお使いの電話機の取扱説明書などをご確認ください。)
- ●お使いになっている電話機の環境やオンフックダイヤル(ハンドセットを置いたままダイヤルする機能)を用いるなどの操作方法によっては、ダイヤルする際に正しく発信できないことがあります。
- ●最後の番号を押してから少したつと、電話番号の終了と判断し発信します。すぐに発信させたい場合は、番号に続けて「♥」(シャーブ)を押してください。
- ●指定着信番号を指定して電話をかける場合や、番号に続けて「♥」(シャーブ)を押して 発信する場合は、電話機の電話回線ダイヤル種別を「PB」に設定してください。 「PB」にできない電話機からは、これらの機能をご利用になれません。電話機の電話回 線ダイヤル種別の設定方法は、電話機の取扱説明書などをご覧ください。
- ●通話切断後、続けて電話をご利用になる場合は、ハンドセットを置いて2秒以上待ってく ださい。再度ハンドセットを取りあげ、「ツー」という音を確認してから、ダイヤルして ください。
- ●左記手順②で「ツー」という音のかわりに「ピーピーピーピー」という音が「ツー」の前に聞こえた場合は、最新のファームウェアが公開されています。「 ※ ※ ● 」」を ダイヤルして本商品のバージョンアップを行ってください。(詳しくは「6章 本商品の バージョンアップ」(●6-1ページ)を参照してください。)

## 電話の受けかた

①相手から電話がかかってくると着信音が鳴りますので、ハンドセットを取りあげて通話します。

②通話が終わったらハンドセットを置きます。

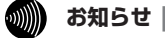

- 「Web 設定」や「らくらくスタートボタン」からの設定、電話機からの設定により、ひかり 電話の通話や内線通話、着信音(着信中のナンバー・ディスプレイ表示など)、通信が切断さ れる場合があります。
- ●ひかり電話使用中、および使用後一定時間は、「Web 設定」などでの本商品の再起動を伴 う操作は行えない場合があります。その場合は、ひかり電話使用終了後一定時間たってか ら、再度操作を行ってください。
- ●ひかり電話使用中、および使用後一定時間は、「無線 LAN 簡単セットアップ」での設定が行 えない場合があります。ひかり電話使用後一定時間たってから設定を行ってください。

## ひかり電話で発着信できるサービス

#### ひかり電話では、以下の電話サービスとの発着信が可能です。

- ・NTT 東日本/西日本の加入電話および ISDN
- ・国際電話(世界約 200 の国と地域)

・ IP 電話サービス(050IP 電話サービス)
 ・ 他社の提供する OAB ~ J 電話サービス

· 携帯電話、PHS

## 接続可否番号一覧

#### ひかり電話で接続できる番号は以下のとおりです。(2012年11月現在)

| 電話番号 | サービス名など              | 接続可否 | 電話番号 | サービス名など                | 接続可否 |
|------|----------------------|------|------|------------------------|------|
| 0120 | フリーアクセス/フリーダイヤルなど ※1 | 0    | 117  | 時報                     | 0    |
| 0170 | 伝言ダイヤル               | ×    | 118  | 海上保安(緊急通報)             | 0    |
| 0180 | テレゴング/データドーム         | ×    | 119  | 消防(緊急通報)               | 0    |
| 0180 | テレドーム                | 0    | 134  | ダイヤルQ2パスワード            | ×    |
| 0570 | ナビダイヤル               | 0 %2 | 135  | 特定番号通知機能               | 0    |
| 0800 | フリーアクセスなど ※1         | 0    | 136  | ナンバー・アナウンス/ナンバーお知らせ136 | ×    |
| 0910 | 公専接続                 | ×    | 141  | でんわばん/二重番号サービス         | ×    |
| 0990 | ダイヤルQ2               | ×    | 142  | ボイスワープ                 | 0    |
| 0990 | 義援金募集番組 ※3           | 0    | 144  | 迷惑電話おことわりサービス          | 0    |
| 010  | 国際通話 ※4              | 0    | 145  | キャッチホンⅡ                | ×    |
| 020  | ポケベルなど               | 0 %8 | 146  | キャッチホンⅡ                | ×    |
| 050  | IP電話                 | 0    | 147  | ボイスワープ(ボイスワープセレクト機能)   | 0    |
| 070  | PHS *5               | 0    | 148  | ナンバー・リクエスト             | 0    |
| 080  | 携帯電話                 | 0    | 151  | メンバーズネット               | ×    |
| 090  | 携帯電話                 | 0    | 152  | メンバーズネット               | ×    |
| 100  | 100番通話 ※6            | ×    | 159  | 空いたらお知らせ159            | ×    |
| 104  | 番号案内 ※7              | 0    | 161  | ファクシミリ通信網              | ×    |
| 106  | コレクトコール(コミュニケータ扱い)※6 | ×    | 162  | ファクシミリ通信網              | ×    |
| 108  | 自動コレクトコール ※6         | ×    | 165  | メール送受信                 | ×    |
| 110  | 警察(緊急通報)             | 0    | 171  | 災害用伝言ダイヤル              | 0    |
| 113  | 故障受付                 | 0    | 177  | 天気予報                   | 0    |
| 114  | お話し中調べ               | ×    | 184  | 発信者番号非通知               | 0    |
| 115  | 電報受付                 | 0    | 186  | 発信者番号通知                | 0    |
| 116  | 営業受付                 | 0    |      | •                      |      |

※1 フリーダイヤルなどのご契約者がひかり電話を着信させない契約内容にしている場合、接続できません。

- ※2 NTTコミュニケーションズ株式会社が提供する「ナビダイヤル」のみ接続できます。ただし、ナビダイヤルのご契約者が ひかり電話を着信させない契約内容にしている場合、接続できません。
- ※3 大規模災害発生時に株式会社テレビ朝日が提供する「テレビ朝日ドラえもん募金」、株式会社東京放送ホールディングス が提供する「JNN・JRN共同災害募金」、株式会社フジテレビジョンが提供する「FNSチャリティキャンペーン」をご 利用いただけます。
  - \*「ドラえもん」は株式会社小学館集英社プロダクションの登録商標です。
  - \* 「JNN」「JRN」は株式会社東京放送ホールディングスの登録商標です。
  - \* [FNS] は株式会社フジテレビジョンの登録商標です。
- ※4 国際フリーダイヤルなど(「010-800」などで始まる番号)には接続できません。
- ※5 発信先(相手側)のPHS 端末が圏外、または電源が入っていない場合は、その旨をお知らせするガイダンスではなく、 話中音が聞こえます。
- ※6 「100 番通話(100)」、「コレクトコール(106・108)」は、着信もご利用いただけません。
- ※7 ひかり電話から発信した場合、DIAL104 サービス(案内された電話番号にそのまま接続できるサービス)はご利用いただけません。

なお、加入電話・ISDN から発信して、DIAL104 サービスにて案内された番号がひかり電話の場合は着信可能です。 ※8 東京テレメッセージ株式会社が提供する020番号を用いたサービス(無線呼出し)にのみ接続可能です。

#### ひかり電話で以下の操作はできません

・電気通信事業者を指定した発信(0036 など番号の頭に「00XY」を付与する番号)

通信機器の種類によっては、ひかり電話の付加サービスをご利用いただけない、または設定の変更が必要となる場合があります。 「#ABCD」(#+4桁の番号サービス)は、フレッツ 光ライトおよびフレッツ 光ネクストでご利用のひかり電話から接続できます。 Bフレッツでご利用のひかり電話については、接続が可能となるよう順次対応しております。

## 内線通話

他の電話機ポートに接続された電話機、ひかり電話用無線 IP 端末など、LAN ポートに 接続された IP 端末などを呼び出して、通話することができます。

①ハンドセットを取りあげ、「ツー」という音を確認します。

②呼び出す電話機などの内線番号(「1~9」、「10~99」の1~2桁)をダイヤルします。
 ※内線番号は変更できます。(アナログ端末 ●3-21ページ、IP端末 ●3-24ページ)
 ③通話が終わったら、ハンドセットを置きます。

## 内線転送

外の相手との電話を他の電話機ポートに接続された電話機、ひかり電話用無線 IP 端末 など、LAN ポートに接続された IP 端末などに取りつぎます。

①通話中の外の相手の方に待っていただくように伝え、フッキングします。

②呼び出す電話機などの内線番号(「1~9」、「10~99」の1~2桁)をダイヤルします。
 ※内線番号は変更できます。(アナログ端末 ●3-21ページ、IP端末 ●3-24ページ)
 ③呼び出された方が応答したら、転送することを伝えます。

④ハンドセットを置いて転送を実行します。

●同時に利用できる内線通話・内線転送はどちらかⅠ通話です。

- ●内線番号を押してすぐに発信させたい場合は、番号に続けて「♥」(シャーブ)を押して ください。
- ●内線転送で、転送先の方が応答する前に外の相手の方との通話を保留したままハンドセットを置くと、着信音が鳴ります(呼び返し)。ハンドセットを取りあげると、保留していた相手の方とお話しできます。 フックスイッチ

●フッキングとは 電話機のフックスイッチを押すことです。1秒以上押し続け ると電話が切れることがあります。コードレス電話機や多機 能電話機などをお使いのときは、キャッチボタン(または フックボタン、フラッシュボタンなど)を押します。

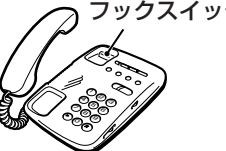

●ひかり電話が使用できない場合は、電話機からの設定および内線通話がご利用になれません。

3-2 ひかり電話の付加サービスを利用する

### キャッチホン

お話し中でも、かかってきた電話に出ることができます。ご使用になるには事前に キャッチホンのご契約が必要となります。

お話し中に「プップッ・・・」という割込音が聞こえる 1

- 2 相手の方に伝え、フッキングする
- 最初に話していた方との通話は保留されます。
- 3 あとからかけてきた方とお話しする
- 最初に話していた方には保留音が流れます。

#### 通話終了後にハンドセットを置く 4

着信音が鳴ります。ハンドセットを取りあげて最初に話していた方とお話しをしてく ださい。

※フッキングでも切り替えができます。

### キャッチホンサービスおよび通話中の着信について

| ご契約の有無                                             | 着信者側                                                                                                    | 発信者側                     |
|----------------------------------------------------|----------------------------------------------------------------------------------------------------|--------------------------|
| キャッチホンのご契約がある<br>場合                                | 上記のキャッチホン動作をします。(注 1)                                                                                                    | 呼び出し音が<br>聞こえます。         |
| キャッチホンとダブルチャネ<br>ル/複数チャネル(●3-9ペー<br>ジ)の両方のご契約がある場合 | 2 チャネルとも通話中のとき、上記のキャッチ<br>ホン動作をします。(注1)<br>なお、1 チャネルのみ通話中の状態で、新たに<br>かかってきた電話を通話中端末で出たい場合<br>は、割込音通知を「使用する」に設定(※1)<br>してください。(注2) | 呼び出し音が<br>聞こえます。<br>(注3) |
| ダブルチャネル/複数チャネ<br>ルのご契約がある場合                        | 1 チャネルのみ通話中の状態で、新たにかかっ<br>てきた電話を通話中端末で出たい場合は、割込<br>音通知を「使用する」に設定(※1)してくだ<br>さい。(注2)                                               | 呼び出し音が<br>聞こえます。<br>(注3) |
| キャッチホン、ダブルチャネ<br>ル/複数チャネルのご契約が<br>ない場合             | 通話中の通話を継続します。(注 4)                                                                                                    | お話し中音が<br>聞こえます。<br>(注4) |

(※1)割込音通知は、パソコンまたは電話機から設定できます。

- (パソコンから設定 ●3-22ページ、電話機から設定 ●3-28ページ)
- (注1) キャッチホン契約の場合、「割込音通知」設定にかかわらず、キャッチホンの「プップッ…」 という割込音が聞こえます。
- (注2) ] チャネルのみ通話中の状態で、新たに電話がかかってきた場合、本商品に接続され た別の電話機でも、かかってきた電話に出ることができます。
- (注3) 1 チャネルのみ通話中の状態で、新たに電話がかかってきて、本商品に接続された別 の電話機で着信しないとき、お話し中の電話機が割込音通知を「使用しない」に設定 されていると、発信者側にお話し中音が聞こえます。
- (注4) 内線で通話中の場合は、お話し中の電話機が割込音通知を「使用する」に設定されて いると、「プップッ…」という割込音が聞こえます。このとき、発信者側には呼び出 し音が聞こえます。

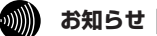

- ●キャッチホンをご利用いただくにはキャッチホンのご契約が必要です。
- ●ひかり電話をBフレッツでご利用の場合は、キャッチホンとダブルチャネル/複数チャネルのサービスを同時にご契約いただくことはできない場合があります。
- ●キャッチホンやダブルチャネル/複数チャネルで、先にかかってきた電話とお話し中にかかってきた電話とを切り替えて通話しているときに、一方の相手の方との通話を保留したままハンドセットを置くと、着信音が鳴ります(呼び返し)。ハンドセットを取りあげると、保留していた相手の方とお話しできます。 フックスイッチ

●フッキングとは

電話機のフックスイッチを押すことです。1秒以上押し続け ると電話が切れることがあります。コードレス電話機や多機 能電話機などをお使いのときは、キャッチボタン(または フックボタン、フラッシュボタンなど)を押します。

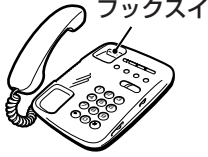

- ●ファクス通信中はキャッチホンの動作はしません。ファクス通信中に着信があった場合、 発信側にはお話し中音が聞こえます。
- ●ダブルチャネル/複数チャネルで割込音通知を「使用する」に設定していても、ファクス 通信中の電話機には割込音通知は動作しません。 別の電話機で着信しない場合、発信者側にはお話し中音が聞こえます。

## 「ナンバー・ディスプレイ

着信があった場合、発信者の電話番号をナンバー・ディスプレイ対応の電話機やファク スに表示させることができます。電話番号が通知されない場合は、その理由が通知され ます。

かけてきた方の電話番号を確認してから、電話に出ることができます。

ご使用になるには事前にナンバー・ディスプレイのご契約と下記の設定が必要になりま す。

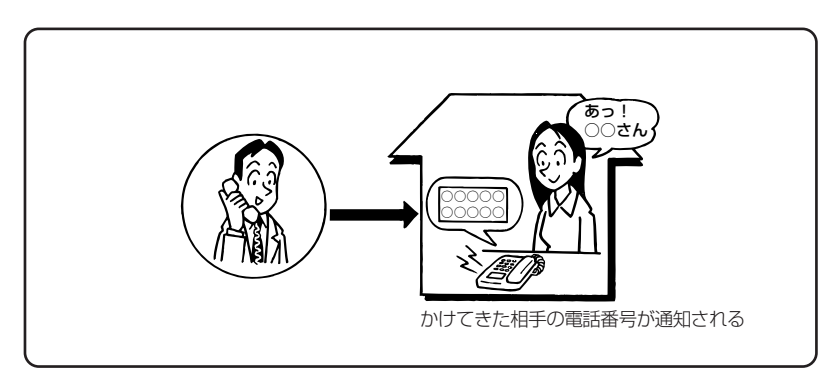

#### ●必要な設定

①本商品にナンバー・ディスプレイを使用する設定を行います。

(パソコンから設定 ●3-22ページ、電話機から設定 ●3-28ページ)

※初期値は「使用する」に設定されています。ナンバー・ディスプレイをご契約でない 場合やナンバー・ディスプレイに対応していない電話機を接続する場合は「使用しな い」に設定してください。

②電話機ポートに、ナンバー・ディスプレイ対応の電話機を接続します。

③接続した電話機のナンバー・ディスプレイの設定を行います。

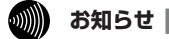

●ナンバー・ディスプレイの機能をご利用になるには、 Dマーク、 CDマーク、 NDマーク のついたナンバー・ディスプレイ対応の電話機が必要です。

●ナンバー・ディスプレイサービスをご利用になる場合は、ナンバー・ディスプレイサービスのご契約が必要です。

●電話機によっては、発信者番号などが正しく表示されないことがあります。

●電話機の表示内容は、お使いの機器によって異なります。

## 発信者情報(番号)の通知について

発信者番号通知とは、相手先にこちらの電話番号を通知する機能です。

発信者情報(番号)を通知するかどうかは、以下のような条件になります。

●発信時のダイヤル操作

相手先の電話番号の前に「184」(通知しない)または「186」(通知する)をつけて、 通知するかしないかを通話ごとに指定できます。

●ひかり電話ご契約時の内容

ひかり電話のご契約時に「通常通知(通話ごと非通知)」、「通常非通知(回線ごと非通知)」のどちらかを選択していただきます。

| 却幼             | ダイヤル操作         |             |             |  |  |
|----------------|----------------|-------------|-------------|--|--|
|                | 相手先電話番号(通常の操作) | 184+相手先電話番号 | 186+相手先電話番号 |  |  |
| 通常通知(通話ごと非通知)  | 0              | ×           | 0           |  |  |
| 通常非通知(回線ごと非通知) | ×              | ×           | 0           |  |  |

○:通知する ×:通知しない

お知らせ

●指定着信機能を指定したポートの電話機から発信しても、相手先に指定着信番号は通知されません。

## ダブルチャネル/複数チャネルを利用する

1 台の電話でお話し中の場合でも本商品に接続された別の電話機で通話することができ ます。

ご使用になるには事前にダブルチャネル/複数チャネルのご契約が必要となります。

※お話し中の電話機でも、かかってきた電話に出ることができます。

「■キャッチホンサービスおよび通話中の着信について」(●3-6ページ)をご覧ください。

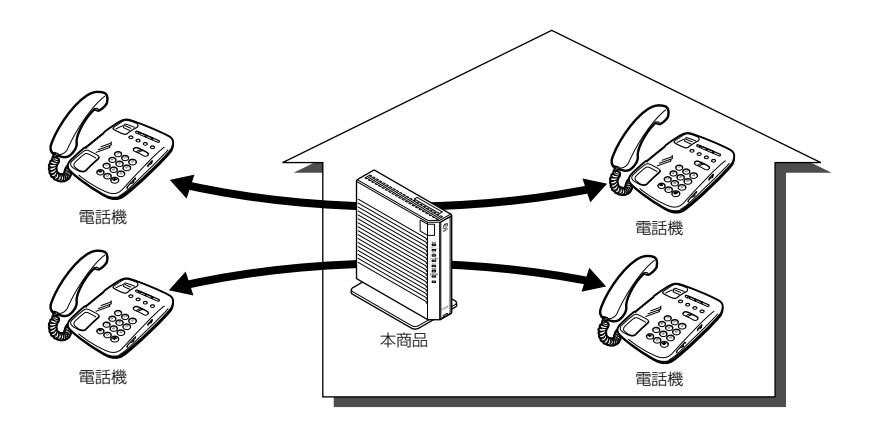

## マイナンバー/追加番号を利用する

本商品に接続された電話機を別々の電話番号で受けたいときなど、複数の電話番号を持 つことができます。

ご使用になるには事前にマイナンバー/追加番号のご契約が必要となります。

※鳴り分け(●3-33ページ)にはパソコンまたは電話機からの設定が必要です。

(パソコンから設定 ●3-23ページ、電話機から設定 ●3-29ページ)

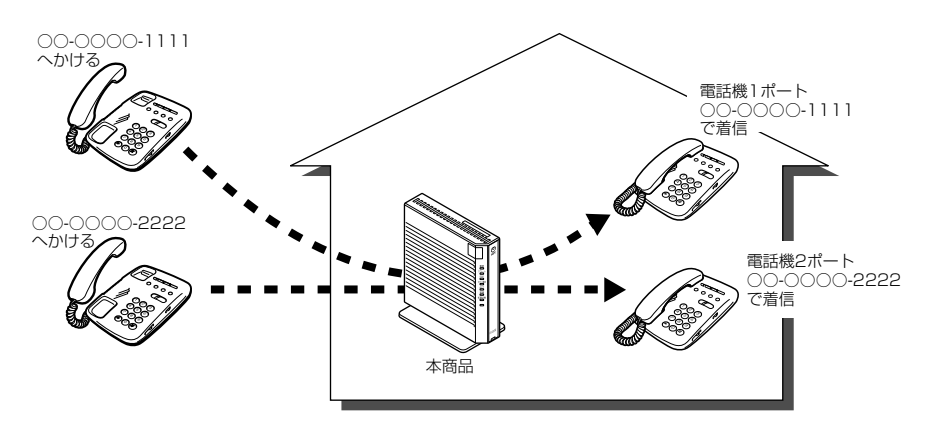

# 3-3 ひかり電話のいろいろな使いかた

## 内線番号設定

使用する内線番号を「1~9」、「10~99」の1~2桁で設定できます。 内線番号の初期値は、次のとおり設定されています。 <初期値>

| 内線番号 | 内線設定画面 |
|------|--------|
| 1~2  | アナログ端末 |
| 3~7  | IP端末   |

#### ●設定方法

- ① [Web 設定] ページ([http://ntt.setup/] もしくは本商品のIPアドレス [http://192.168.1.1/] (工場出荷時))を開き、メニューの [電話設定] -- [内線設定] を選択する
- ② 編集する内線番号の行末の [編集] をクリックする
- ③ [内線設定] 画面で設定する

(アナログ端末 ●3-21 ページ、IP 端末 ●3-24 ページ) 設定は電話機からも行えます。(●3-29 ページ)

🐠 お知らせ 📕

●本商品に接続可能な端末は最大7台までですので、同時に使用できる内線番号は最大7つまでです。

## ひかり電話の電話番号

#### ご契約のひかり電話の契約者回線番号および、追加した電話番号を確認できます。

#### ●確認方法

- ① [Web 設定] ページ([http://ntt.setup/] もしくは本商品のIPアドレス [http://192.168.1.1/]
   (工場出荷時))を開き、メニューの[電話設定] [内線設定] を選択する
- ② 編集する内線番号の行末の [編集] をクリックする
- ③ [内線設定] 画面の [電話番号設定] で確認する (アナログ端末 ●3-22ページ、IP端末 ●3-25ページ)

## キャッチホン・ディスプレイ

お話し中に着信があった場合、発信者の電話番号をキャッチホン・ディスプレイ対応の電話 機やファクスに表示させることができます。電話番号が通知されない場合は、その理由が通 知されます。

あとからかけてきた方の電話番号を確認してから、電話に出ることができます。 ご使用になるには事前に下記のご契約と設定が必要になります。

|                                                     | 必要なご契約                                         | 必要な設定                                                                                         |
|-----------------------------------------------------|------------------------------------------------|-----------------------------------------------------------------------------------------------|
| ナンバー・ディスプ<br>レイとキャッチホン<br>を組み合わせてご利<br>用になる場合       | ・ナンバー・ディスプレイ<br>・キャッチホン                        | ・ナンバー・ディスプレイとキャッチホン・<br>ディスプレイを「使用する」に設定する<br>(パソコンから設定 ●3-22 ページ、電話<br>機から設定 ●3-28、3-29 ページ) |
| ナンバー・ディスプ<br>レイと割込音通知を<br>組み合わせてご利用<br>になる場合        | ・ナンバー・ディスプレイ<br>・ダブルチャネル / 複数<br>チャネル          | ・ナンバー・ディスプレイとキャッチホン・<br>ディスプレイを「使用する」に設定する<br>(パソコンから設定 ●3-22 ページ、電話<br>機から設定 ●3-28、3-29 ページ) |
| ナンバー・ディスプレ<br>イとキャッチホン、割<br>込音通知を組み合わせ<br>てご利用になる場合 | ・ナンバー・ディスプレイ<br>・ダブルチャネル/複数<br>チャネル<br>・キャッチホン | ・ 割込日通知(2 「)使用9 る」に設た9 る<br>(パソコンから設定 ●3-22 ページ、電話<br>機から設定 ●3-28 ページ)                        |

※ナンバー・ディスプレイ、割込音通知の初期値は「使用する」に設定されています。キャッチホン・ディスプレイの初期値は「使用しない」に設定されています。

#### 

- ●キャッチホン・ディスプレイの機能をご利用になるには、 ↓ マークのついたキャッチホン・ディスプレイ対応の電話機が必要です。
- ●キャッチホン・ディスプレイの機能をご利用になるには、ナンバー・ディスプレイとキャッ チホン・ディスプレイの両方を「使用する」に設定してください。 ナンバー・ディスプレイが「使用しない」になっているとご利用になれません。

### 割込音通知

#### ダブルチャネル/複数チャネルでのお話し中や、内線通話中に、かかってきた電話 に出ることができます。

#### ●設定方法

- [1] 「Web 設定」ページ(「http://ntt.setup/」もしくは本商品のIPアドレス「http://192.168.1.1/」 (工場出荷時))を開き、メニューの[電話設定] – [内線設定]を選択する
- ②編集する内線番号の行末の[編集]をクリックする
- ③ [内線設定] 画面の [ひかり電話設定] − [割込音通知] で設定する (アナログ端末 ●3-22ページ)

設定は電話機からも行えます。(●3-28ページ)

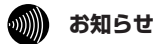

●アナログ端末のみで利用できる機能です。

### 個別着信

#### 内線番号ごとに着信する電話番号を設定することができます。

#### ●設定方法

- 「Web 設定」ページ(「http://ntt.setup/」もしくは本商品のIPアドレス「http://192.168.1.1/」 (工場出荷時))を開き、メニューの[電話設定] – [内線設定]を選択する
- ② 編集する内線番号の行末の [編集] をクリックする
- ③ [内線設定] 画面の [電話番号設定] − [着信番号] で設定する (アナログ端末 ● 3-23 ページ、IP 端末 ● 3-25 ページ)
- 3-12 設定は電話機からも行えます。(●3-29ページ)

## 一斉着信

#### 1 つのひかり電話の電話番号にすべての内線番号で着信するように設定できます。

#### ●設定方法

- ①「Web 設定」ページ(「http://ntt.setup/」もしくは本商品のIPアドレス「http://192.168.1.1/」 (工場出荷時))を開き、メニューの[電話設定] ー [内線設定]を選択する
- ② 編集する内線番号の行末の [編集] をクリックする
- ③ [内線設定] 画面の [電話番号設定] [着信番号] で着信する電話番号にチェックする (アナログ端末 ●3-23ページ、IP 端末 ●3-25ページ)

④ 着信させたいすべての内線番号について手順②、③を繰り返して同様に設定する 設定は電話機からも行えます。(●3-29ページ)

## 着信鳴り分け

内線用と外線用で着信音を変えたい場合や電話番号によって着信音を変えたい場合 に着信音を変更することができます。

#### ●設定方法

- ①「Web 設定」ページ(「http://ntt.setup/」もしくは本商品のIPアドレス「http://192.168.1.1/」 (工場出荷時))を開き、メニューの[電話設定] – [内線設定]を選択する
- ② 編集する内線番号の行末の [編集] をクリックする
- ③ [内線設定] 画面の [電話番号設定] [着信音選択] で着信音を選択する (アナログ端末 ●3-23 ページ)

設定は電話機からも行えます。(●3-29ページ)

### 🐠 お知らせ |

- ●着信音選択で「SIR」を選択した場合、電話機のメロディ着信機能が正常に動作しない場 合があります。その場合は、本商品の着信音選択を「IR」に設定するか、電話機を通常の 着信音に設定してください。
- ●アナログ端末のみで利用できる機能です。

## モデムダイヤルイン

モデムダイヤルイン対応の電話機を接続して、1 台の電話機で複数の電話番号を使 い分けることができます。

#### ●設定方法

- ① 「Web 設定」ページ(「http://ntt.setup/」もしくは本商品の IP アドレス「http://192.168.1.1/」 (工場出荷時))を開き、メニューの[電話設定] ー [内線設定]を選択する
- ② 編集する内線番号の行末の [編集] をクリックする
- ③ [内線設定] 画面の [ひかり電話設定] [モデムダイヤルイン] で設定する (アナログ端末 ●3-22ページ)

設定は電話機からも行えます。(●3-28ページ)

### が お知らせ

- ●モデムダイヤルイン対応の電話機などが必要です。操作方法は、ご利用される機器の取扱 説明書などをご参照ください。
- ●アナログ端末のみで利用できる機能です。

## 優先着信ポート

本商品の2つの電話機ポートにそれぞれアナログ端末を接続している場合、優先して着 信する電話機ポートを設定することができます。 優先着信ポートをご利用になる場合、IP 端末はご利用になれません。

【電話機1ポートを優先着信ポートに設定した場合】

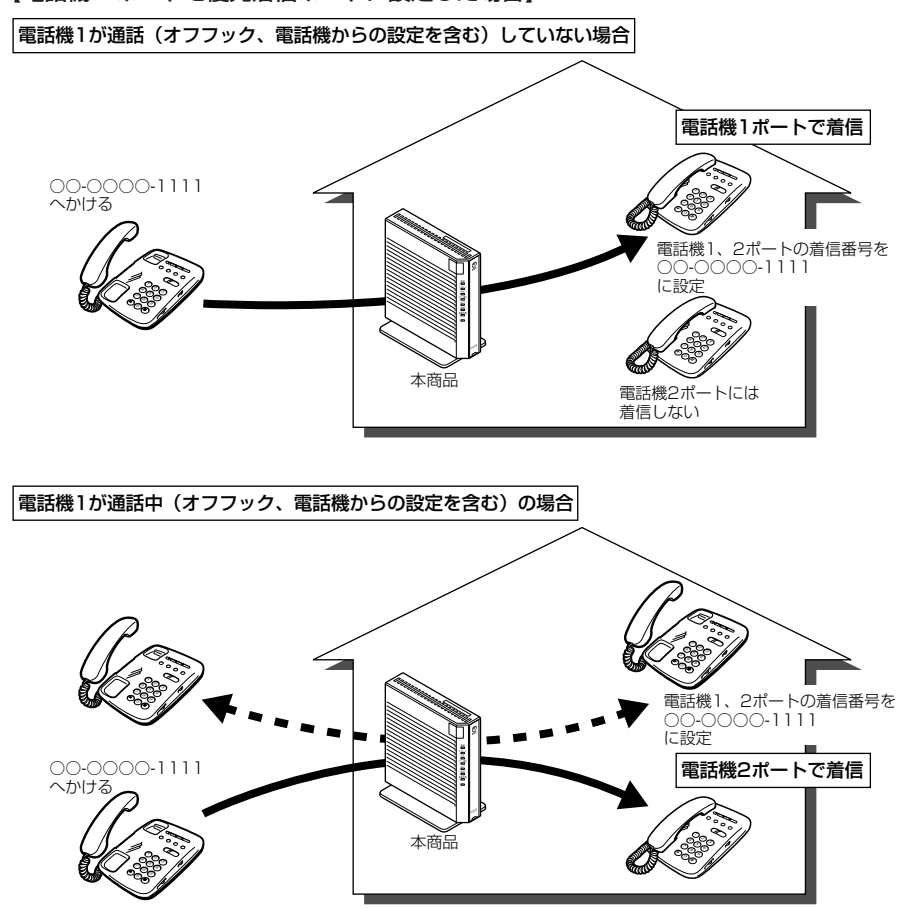

※ダブルチャネル/複数チャネルをご利用の場合、電話機1ポートが通話中にかかってきた電話は、 電話機2ポートにのみ着信します。

※キャッチホンサービスをご利用の場合は、電話機 1 ポートが通話中であっても電話機 2 ポートに は着信しません。通話中の電話機 1 ポートにキャッチホンの「プップッ・・・」という割込音が 聞こえます。

#### ●設定方法

- Web 設定」ページ(「http://ntt.setup/」もしくは本商品のIPアドレス「http://192.168.1.1/」 (工場出荷時))を開き、メニューの[電話設定] – [ひかり電話共通設定]を選択する
- ②[優先着信ポート]で優先する電話機ポートを選択する(●3-19ページ)

設定は電話機からも行えます。(●3-28ページ)

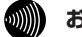

お知らせ|

- ●優先着信ポートを有効に設定した場合、電話機1、2ポートを無効に設定できません。電話機1、2ポートを無効に設定する場合は、優先着信ポートの設定を無効にしてください。
- ●電話機1、2ポートで同一の着信番号が1つの場合、優先着信ポートと指定着信機能を合わせてご利用になるには、先に指定着信機能の設定を行ってください。指定着信機能の設定では、「指定なし着信」にチェックしてください。
- ●優先着信ポートを有効に設定した場合、IP 端末はご利用になれません。IP 端末をご利用に なる場合は、優先着信ポートの設定を無効にしてください。
- ●優先着信ポートを有効に設定した場合、割込音通知はご利用になれません。割込音通知を ご利用になる場合は、優先着信ポートの設定を無効にしてください。

## 指定着信機能

指定着信機能を利用すると、相手の方が電話をかけるとき、電話番号に続けて指定着信 番号をダイヤルすることにより、特定のアナログポートに接続された端末を呼び出すこ とができます。

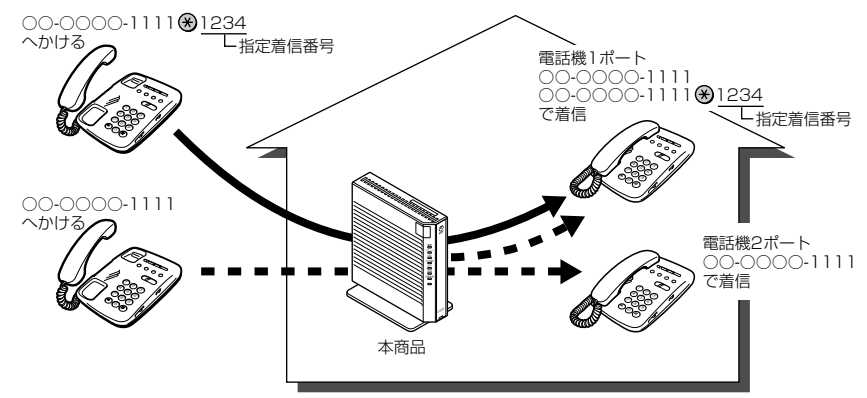

#### ●設定方法

 ①[Web 設定] ページ([http://ntt.setup/] もしくは本商品のIPアドレス[http://192.168.1.1/] (工場出荷時))を開き、メニューの[電話設定] – [内線設定] を選択する

- ②編集する内線番号の行末の[編集]をクリックする
- ③[内線設定]画面の[電話番号設定]で指定着信機能を使用する電話番号の[指定着信機 能] - [使用する]にチェックし、[指定着信番号]に使用する指定着信番号を入力する (●3-23ページ)

④指定着信番号あり/なしの両方の着信を受ける場合は、[指定なし着信] にチェックする

設定は電話機からも行えます。(●3-29ページ)

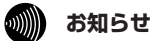

- ●アナログ端末のみで利用できる機能です。
- ●指定着信番号で着信した場合には、キャッチホン(●3-6ページ)はご利用いただけません。
- ●マイナンバー/追加番号をご利用の場合でも、指定着信機能をご利用いただける番号は 1つだけです。
- ●指定着信番号は0~9の任意の数字で、最大19桁となります。
- ●指定着信番号が発信可能な電話回線は、ISDN、ひかり電話、携帯電話となります。なお、 携帯電話からの指定着信番号発信の可否は、各事業者により異なります。
- ●ひかり電話から指定着信番号を発信した場合は、ひかり電話以外の回線やNTT 東日本/ NTT 西日本のひかり電話提供エリア外へ指定着信させることはできません。

## 通話中の相手先からのメディア変更機能

フレッツ 光ネクストのひかり電話同士で、本商品に接続された端末を用いて通話してい る場合には、通話しながら専用の帯域を確保して、画像ファイルなどさまざまな形式の データを送受信できるようになっています。(端末側でデータの送受信機能に対応して いる必要があります。)

このお客様がひかり電話同士で通話中に、各種データ送受信を開始する処理のことを、 「メディア変更」と呼びます。

本機能では、通話相手からメディア変更の要求を受けたときにそれを許容するか・許容 しないかを設定することができます。また、メディア変更を許容しないに設定した場合 でも、あらかじめ登録した電話番号は、メディア変更を許容するように設定できます。

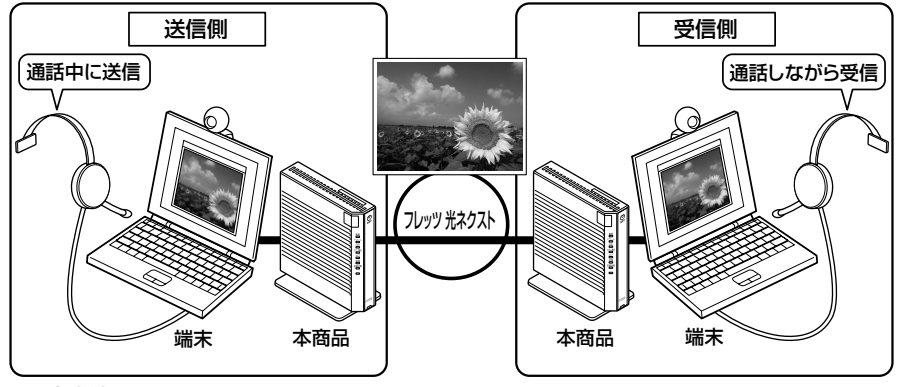

#### ●設定方法

- ①「Web 設定」ページ(「http://ntt.setup/」もしくは本商品のIPアドレス「http://192.168.1.1/」 (工場出荷時))を開き、メニューの[電話設定] – [ひかり電話共通設定]を選択する
- ②「メディア変更機能」のプルダウンから、下記のいずれかを選択する
  - ・常に許容する:自分が発信者/着信者いずれでも、通話中の相手からのデータの受信を 受け付けます
  - ・発信時のみ許容しない:自分が発信者の場合は通話中の相手からのデータの受信を拒否 します
  - ・常に許容しない:自分が発信者/受信者いずれでも、通話中の相手からのデータの受信 を拒否します
- ③[設定]をクリックする
- ④「メディア変更を許容する電話番号」の[編集]をクリックする
- ※手順②で「常に許容する」を選択している場合は、[編集] は使用できません。
- ⑤データの受信を許容する電話番号を設定する

### お知らせ

- ●あらかじめ登録した電話番号に対するメディア変更を許容するためには、ナンバー・ディスプレイサービスのご契約が必要です。(◆3-8ページ)
- ●「メディア変更を許容する電話番号」に登録した電話番号からメディア変更機能をご利用 になる場合は、発信者側の発信者番号を「通知する」に設定してください。設定方法は、 ご利用になる機器の取扱説明書などをご覧ください。
- ●通話中の相手からのメディア変更を許容する場合、別途通話料がかかることがあります。

3

ひかり電話の使いかた

# 3-4 パソコンからひかり電話の設定をする

ひかり電話の設定は、パソコンまたは電話機で行います。パソコンで設定する場合は、 本商品に接続されたパソコンの Web ブラウザで本商品の「Web 設定」ページ (「http://ntt.setup/」もしくは本商品の IP アドレス「http://192.168.1.1/」(工場 出荷時))を開き、メニューの[電話設定]-[ひかり電話共通設定]、または[内線設 定]から行います。

ひかり電話の設定を変更しない場合は、設定の必要はありません。

※初めて本商品の「Web 設定」ページ(「http://ntt.setup/」もしくは本商品のIPア ドレス「http://192.168.1.1/」(工場出荷時))を開いた場合は、本商品の初期設 定を行ってください。(●4-8ページ)

### ■ [ひかり電話共通設定] 画面で設定する

1 Web ブラウザを起動し、「http://ntt.setup/」もしくは本商品の IP ア ドレス「http://192.168.1.1/」(工場出荷時)と入力し、「Web 設定」 ページを開く

2 ユーザー名に「user」を、パスワードに「4-3 本商品の設定をする」 (●4-8ページ)手順2で入力した機器設定用パスワードを入力し[OK] をクリックする

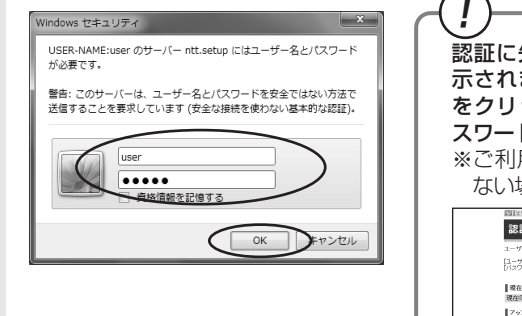

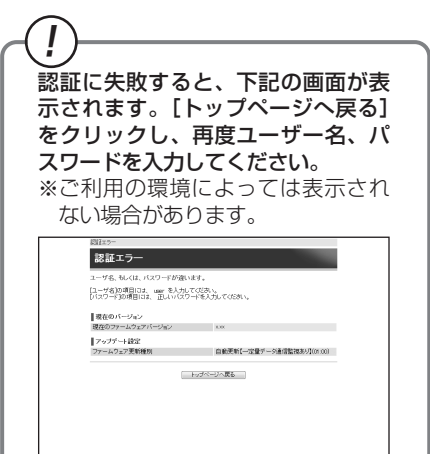

3

メニューの[電話設定]-[ひかり電話共通設定]を選択する

| @                   | トゥナイ  | トップページ > 基本設定 > 接続実設定 |              |      |        |           |       |  |
|---------------------|-------|-----------------------|--------------|------|--------|-----------|-------|--|
| ONT                 | 接     | 接続先設定                 |              |      |        |           |       |  |
| RT-S300NE           | 103   | を先の選択設                | z            |      |        |           |       |  |
| 9.7<br>08.4302      | 12X10 | 接続代名                  | 模威方法         | 優先發統 | Upnp優先 | 状態        | 9817F |  |
| ・リカリ電話未通設定          | 18    | 101011                | 滑時接続         |      |        | 未接线       | 3811  |  |
| 2年前HILE<br>2月前日AN設定 |       | <u>184832072</u>      | 要不時接続自動切除する) |      |        | 未接款(接款下可) | [383] |  |
| 2年9月1月2             |       | <u>18889933</u>       | 表示時後語自動切除する) |      |        | 未接续(接线不可) | 3870  |  |
| メンテナンス              |       | <u>総統計定4</u>          | 要求時後昭自動切断する) |      |        | 未接续(接线不可) | 1985  |  |
|                     |       | 181812-215            | 要求時後術自動切除する) |      |        | 未接续接线不可)  | 381   |  |
|                     | 22    | ERIC                  | 8.9.W        |      |        |           |       |  |

| (C) NTT                       | トップページ > 電話論定 > ひかり電話共通 | an 1998 - 1998 - 1998 - 1998 - 1998 - 1998 - 1998 - 1998 - 1998 - 1998 - 1998 - 1998 - 1998 - 1998 - 1998 - 19<br>1998 - 1998 - 1998 - 1998 - 1998 - 1998 - 1998 - 1998 - 1998 - 1998 - 1998 - 1998 - 1998 - 1998 - 1998 - 1998 - 1<br>1998 - 1998 - 1998 - 1998 - 1998 - 1998 - 1998 - 1998 - 1998 - 1998 - 1998 - 1998 - 1998 - 1998 - 1998 - 1998 - | 1            |
|-------------------------------|-------------------------|----------------------------------------------------------------------------------------------------|--------------|
| Guii                          | ひかり電話共通設定               |                                                                                                    |              |
| RT-S300NE<br>ファームウェアバージョン XXX | 0 222 ( 221)            | れることがあります。                                                                                                    |              |
| 保存                            | ひかり電話設定                 |                                                                                                    | $ \bigcirc$  |
|                               | 曾声優先モーF                 | 使用しない ・                                                                                                    |              |
| >基本設定                         | 優先着信ボート                 | 無効 -                                                                                                    | <b>—</b> (2) |
| のかり電話共通設定                     | 14.44.00定               |                                                                                                    |              |
| ・内線設定                         | PDG応答機能                 | ② 使用する                                                                                                    | <u> </u>     |
| o詳細設定                         | ■通話中の相手先からのメディア変更計      | lez                                                                                                    |              |
| るメンテナンス                       | メディア変更機能                | 21029976 -                                                                                                    | - (4)        |
| O情報                           | メディア変更を許容する電話番号         | 12.8                                                                                                    | Š            |
|                               | 1332                    |                                                                                                    | - (5)        |
|                               |                         | ップページへ戻る                                                                                                    |              |

4

【ひかり電話設定】 ①音声優先モード インターネットとひかり電話を同時にご使用になって いる場合に、音声品質を改善するため音声パケットを 優先的に送出する設定をします。 ※マンションタイプ(VDSL方式)でご利用いただ く場合のみ音声品質が改善する場合があります。 また、音声パケットの優先処理に伴い、データ通信 速度が低下する場合があります。 ・「使用しない」 音声優先制御を行いません。 「優先」 音声パケットを優先処理します。 ・「最優先」 音声パケットを最優先で処理します。 (初期値:使用しない) ②優先着信ポート 優先的に着信する電話機ポートを選択します。 「アナログ端末(電話機1)」 電話機1ポートに 接続したアナログ端末を優先的に呼び出します。 「アナログ端末(電話機2)」
 電話機2ポートに 接続したアナログ端末を優先的に呼び出します。 優先着信を行いません。 ・「無効」 (初期値:無効) ※優先着信ポートを設定する場合は[内線設定]画面 で次の設定が必要です。 ・「Web 設定」の [電話設定] - [内線設定] の [内線番号エントリ] で [アナログ端末 (電話機 1)] と [アナログ端末(電話機2)] の [利用有 無〕にチェックしてください。(●3-20ページ) 「Web 設定」の[電話設定] – [内線設定] の [内線番号エントリ] で [IP 端末 1] ~ [IP 端末 5]の[利用有無]のチェックをすべて外してく ださい。(🖝 3-20 ページ) 「Web 設定」の [電話設定] – [内線設定(ア ナログ端末)〕の[アナログ端末(電話機1)]と 「アナログ端末(電話機2)」で同一の着信番号を 1つ以上選択し、[割込音通知]を「使用しない」 に設定してください。(●3-22ページ) 【拡張設定】 ③ PING 応答機能 ひかり電話網からの PING に応答する機能を使用する

場合にチェックします。 (初期値:使用する) 3

ひかり電話の使い

か

#### 【通話中の相手先からのメディア変更設定】

※Bフレッツをご利用の場合、「通話中の相手先からのメディア変更設定」は表示さ れない場合があります。 ④メディア変更機能 通話中の相手からのデータ受信の可否を選択します。 ・常に許容する: 自分が発信者/着信者いずれでも、通話中の 相手からのデータの受信を受け付けます ・発信時のみ許容しない: 自分が発信者の場合は通話中の相手からのデー タの受信を拒否します ・常に許容しない: 自分が発信者/受信者いずれでも、通話中の 相手からのデータの受信を拒否します ※選択後、「設定」をクリックしてください。 (初期値:常に許容する) ⑤メディア変更を許容する電話番号 データの受信を許容する電話番号を設定します。 ※ [メディア変更機能] を [常に許容する] に設定 している場合は設定ができません。 [設定] をクリックする [保存] をクリックする

### |[内線設定]画面で設定する

5

6

- 「Web設定」ページ(「http://ntt.setup/」もしくは本商品のIPアドレス「http://192.168.1.1/」(工場出荷時))を開き、メニューの [電話設定] – [内線設定]を選択する
- 2 [内線番号エントリ] の中から編集する内線番号の行末の [編集] をク リックする

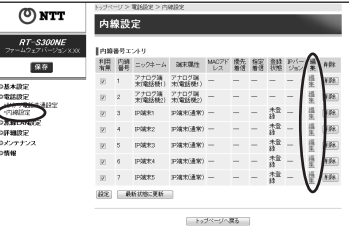

内線番号を有効にするには、[内線番号エントリ]で使用する内線番号の[利用有無] にチェックして、[設定]をクリックします。同時に使用できる内線番号は最大7つ までです。

※初期値は下記の内線番号でアナログ端末/IP端末の内線設定画面が割り当てられて います。内線番号は、内線設定画面で設定した番号に変わります。

#### <初期值>

| 内線番号 | 内線設定画面 |
|------|--------|
| 1~2  | アナログ端末 |
| 3~7  | IP 端末  |

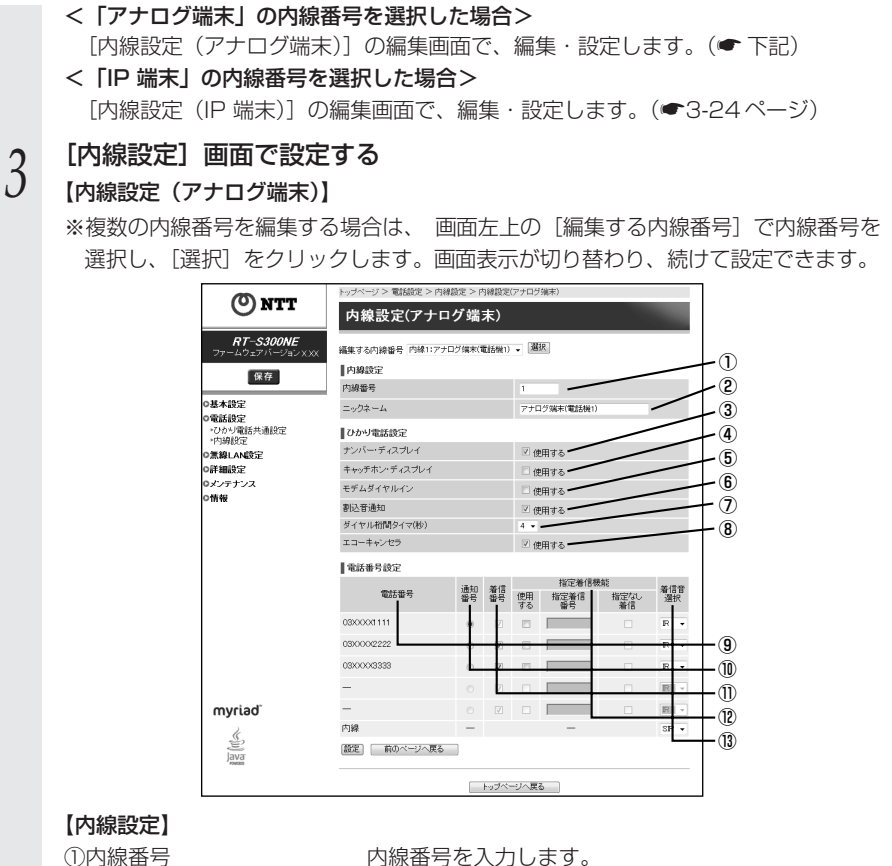

「1~9」、「10~99」の1~2桁を設定できます。 ※重複した内線番号は設定できません。 (初期値:下記の表を参照)

ニックネームを入力します。 キーボードから入力可能な文字で、全角または半角で 最大 64 文字まで入力できます。

(初期値:下記の表を参照)

#### <初期値>

②ニックネーム

| 内線番号 | ニックネーム       |
|------|--------------|
| 1    | アナログ端末(電話機1) |
| 2    | アナログ端末(電話機2) |

3

ひかり電話の使いか

た

#### 【ひかり電話設定】

 ③ナンバー・ディスプレイ
 ナンバー・ディスプレイを使用する場合にチェックします。 (ナンバー・ディスプレイについては ●3-8ページ)
 (初期値:使用する)
 ※ナンバー・ディスプレイをご契約でない場合やナン バー・ディスプレイに対応していない電話機を接続す る場合は「使用する」のチェックを外してください。
 ④キャッチホン・ディスプレイ キャッチホン・ディスプレイを使用する場合にチェッ

クします。 ナンバー・ディスプレイを「使用する」に設定してい る場合のみ設定できます。

(キャッチホン・ディスプレイについては ● 3-12 ページ)

(初期値:使用しない)

⑤モデムダイヤルイン
 モデムダイヤルインを使用する場合にチェックします。
 (初期値:使用しない)(●3-13ページ)

⑥割込音通知
 ダブルチャネル/複数チャネルでのお話し中の電話機
 や、内線通話中の電話機に、電話がかかってきたことを
 通知する割込音を使用する場合にチェックします。
 (ダブルチャネル/複数チャネルについては ●3-9
 ページ)
 (初期値:使用する)

- ⑦ダイヤル桁間タイマ(秒) 電話機からのダイヤルを受け付ける間隔を設定します。 設定できる値は「4~8」(秒)です。ダイヤル桁間 タイマの設定値を長めに設定すると、電話機からダイ ヤル操作を行った際に発信するまでの時間が長くなり ます。 (初期値:4秒)
- ⑧エコーキャンセラ
   エコーやハウリングを防止する機能を使用する場合に チェックします。

   (初期値:使用する)

#### 【電話番号設定】

⑨電話番号

⑩通知番号

- ご契約された電話番号(外線)が表示されます。
- 発信時、電話をかけた相手先に通知する発信者番号に チェックします。
- ※ [通知番号] に設定した電話番号は [着信番号] に 設定されます。
- ※ [通知番号] に設定した電話番号に [指定着信機能] を設定しても相手先に [指定着信番号] は通知され ません。
- (初期值:契約者回線番号)
①着信番号
 各電話番号あてにかかってきた電話を着信させる場合にチェックします。着信番号は複数選択できます。
 (初期値:すべての電話番号)

⑩指定着信機能
 指定着信機能を使用する場合は、指定着信機能を使用する電話番号の[使用する]にチェックし、[指定着信番号]に使用する指定着信番号を入力します。
 (1~19桁の数字を入力してください。)指定着信番号あり/なしの両方の着信を受ける場合は[指定なし着信]にチェックします。

※指定着信機能は電話機1、2ポートで1つの番号 でのみ使用できます。他のポートや電話番号で指 定着信機能を使用する場合は、いったん[使用す る]のチェックを外してください。

(初期値:使用しない)

⑬着信音選択

電話番号ごとに着信音を設定できます。「IR」「SIR」 から選択します。

· [IR]

着信音が「1秒あり+2秒なし」を繰り返します。 (「プルルルー、プルルルー・・・」と鳴動します。)

· [SIR]

着信音が「0.3 秒あり+0.3 秒なし+0.3 秒あ り+2.1 秒なし」を繰り返します。

(「プルルッ、プルルッ・・・」と鳴動します。) (初期値:外線用「IR」、内線用「SIR」) 3 ひかり電話の使いかた

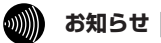

●着信音選択で「SIR」を選択した場合、電話機のメロディ着信機能が正常に動作しない場合があります。その場合は、本商品の着信音選択を「IR」に設定するか、電話機を通常の 着信音に設定してください。

●着信音「IR」「SIR」で実際に鳴る音は、接続する電話機の仕様に依存します。

#### 【内線設定(IP 端末)】

※複数の内線番号を編集する場合は、 画面左上の [編集する内線番号] で内線番号を 選択し、[選択] をクリックします。画面表示が切り替わり、続けて設定できます。

|                 | (A)                                           | トッブページ 電話設定 > 内線設定 > 内線設定(F端末)                                             |                                                              |                                                                   |                                                        |                                            |
|-----------------|-----------------------------------------------|----------------------------------------------------------------------------|--------------------------------------------------------------|-------------------------------------------------------------------|--------------------------------------------------------|--------------------------------------------|
|                 | <b>NIT</b>                                    | 内線設定(IP端末)                                                                 |                                                              |                                                                   |                                                        |                                            |
|                 | RT-S300NE                                     | 編集する内線番号 内線3:戸端末(通常)                                                       | • 選択                                                         |                                                                   | ·                                                      |                                            |
|                 | 27-27-217.00                                  | 内線設定                                                                       |                                                              |                                                                   | 10                                                     |                                            |
|                 |                                               | 内線番号                                                                       | 3                                                            |                                                                   | -2                                                     |                                            |
|                 | ○基本設定<br>○電話設定                                | ニックネーム                                                                     | P编末1                                                         | -                                                                 | -3                                                     |                                            |
|                 | <ul> <li>・ひかり電話共通設定</li> <li>・内線設定</li> </ul> | 端末間19<br>MACアドレス                                                           | 道家·清木 -                                                      |                                                                   | -4                                                     |                                            |
|                 | O無線LAN設定<br>O詳細設定                             | ダイジェスト認証                                                                   | 173 •                                                        |                                                                   | -5                                                     |                                            |
|                 | Qメンテナンス                                       | ユーザID                                                                      | 0003                                                         |                                                                   | +6                                                     |                                            |
|                 | OTRIVE                                        | パスワード                                                                      | 0000000X                                                     |                                                                   | +0                                                     |                                            |
|                 |                                               | 電話番号設定 雷話番号                                                                | 通知器号                                                         | 差信服号                                                              |                                                        |                                            |
|                 |                                               | 03XXXXX1111                                                                |                                                              | -                                                                 | -8                                                     |                                            |
|                 |                                               | 03)00002222                                                                | 0                                                            | 88                                                                | -9                                                     |                                            |
|                 |                                               | 03)000(3333                                                                | O                                                            | 7                                                                 | +10                                                    |                                            |
|                 | myriad                                        | _                                                                          |                                                              |                                                                   |                                                        |                                            |
|                 | 4                                             | 「設定」 前のページへ戻る                                                              |                                                              |                                                                   |                                                        |                                            |
|                 | Java                                          |                                                                            |                                                              |                                                                   | -                                                      |                                            |
|                 |                                               |                                                                            | ベージへ戻る                                                       |                                                                   |                                                        |                                            |
| ①内線番号           |                                               | 内線番号を入力<br>「1 ~ 9」、「10<br>※重複した内線<br>(初期値 : 次ペ-                            | します。<br>~99」の<br>番号は設定<br>-ジの表を                              | 1~2枚<br>できませ<br>参照)                                               | うを設定 <sup>:</sup><br>さん。                               | できます。                                      |
| ②ニックネー <i>L</i> | 7                                             | ニックネームを<br>キーボードから<br>最大 64 文字ま<br>(初期値:次ペ-                                | 入力します<br>入力可能な<br>で入力でき<br>ージの表を                             | 。<br>文字で、<br>ます。<br>参照)                                           | 全角ま                                                    | たは半角で                                      |
| ③端末属性           |                                               | 端末属性を「音戸<br>※接続した端末<br>く動作しませ<br>定してくださ<br>(初期値:通常                         | ■専用端末」、<br>の機能と異<br>ん。接続し<br>い。<br>湍末)                       | 「通常端<br>なる設定<br>た端末の                                              | 末」からう<br>Eをした <sup>」</sup><br>D機能に1                    | 選択します。<br>湯合、正し<br>合わせて設                   |
| ④MACアドレ         | ス                                             | IP 端末の MAC<br>(初期値:空欄)                                                     | アドレスを                                                        | 入力しま                                                              | ます。                                                    |                                            |
| ⑤ダイジェスト         | 、認証                                           | IP 端末とのダイ<br>(初期値:行う)                                                      | ジェスト認証                                                       | Eを行うた                                                             | いどうか運                                                  | 選択します。                                     |
| ⑥ユーザID          |                                               | 任意のユーザ IC<br>使用できるのに<br>で最大32文字<br>※ここで設定し<br>ない記号など<br>注場合もあり<br>(初期値:次ペ- | ) を入力し<br>です。<br>たユーザII<br>こも設用する<br>い。IP 端<br>ます。<br>- ジの表を | ます。<br>牧字と記 <sup>4</sup><br>ひと同じ<br>ます。IF<br>っと、接縦<br>こよって<br>参照) | 号(スペ<br>ユーザ II<br>? 端末で?<br>売できま <sup>-</sup><br>には、空枝 | ミース除く)<br>つを、接続<br>対応してい<br>せんのでご<br>闌に設定す |

⑦パスワード 任意のパスワードを入力します。

使用できるのは、半角英数字と記号(スペース除く) で最大32文字です。(入力文字列の前後の半角スペー スは除いて設定されます。)

※ここで設定したパスワードと同じパスワードを、接続する IP 端末にも設定します。IP 端末で対応していない記号などを使用すると、接続できませんのでご注意ください。ユーザ ID が空欄の場合は、パスワードは不要です。

(初期値:自動生成(半角8桁))

<初期値>

| 内線悉早  | ニックネーム  |      |
|-------|---------|------|
| 「小水田与 |         |      |
| 3     | IP 端末 1 | 0003 |
| 4     | IP 端末 2 | 0004 |
| 5     | IP 端末 3 | 0005 |
| 6     | IP 端末4  | 0006 |
| 7     | IP 端末5  | 0007 |

【電話番号設定】

⑧電話番号⑨通知番号

ご契約された電話番号(外線)が表示されます。

発信時、電話をかけた相手先に通知する発信者番号に チェックします。

※ [通知番号] に設定した電話番号は [着信番号] に 設定されます。

(初期值:契約者回線番号)

⑩着信番号

4

5

6

7

8

各電話番号あてにかかってきた電話を着信させる場合 にチェックします。着信番号は複数選択できます。 (初期値:すべての電話番号)

[設定] をクリックする

[前のページへ戻る] をクリックする

[内線番号エントリ] で [最新状態に更新] をクリックする

[内線番号エントリ] で使用する内線番号の「利用有無」にチェックし て、[設定] をクリックする

※最大7つの番号までチェックできます。

[保存]をクリックする

お知らせ

●本商品に接続するIP端末によっては、本商品の「通知番号」の設定にかかわらず、IP端末 で「通知番号」に設定した電話番号が相手先に通知されることがあります。 電話機からひかり電話の設定をする

**ひかり電話の設定は電話機ポートに接続した電話機から設定することができます**。 ※無効に設定されている電話機ポートに接続された電話機からは設定できません。

#### ■設定手順

3-5

設定手順は次のとおりです。次ページの設定例も参考にしてください。 それぞれの機能を設定する際には「■設定一覧」(●3-28 ページ)を参照してください。

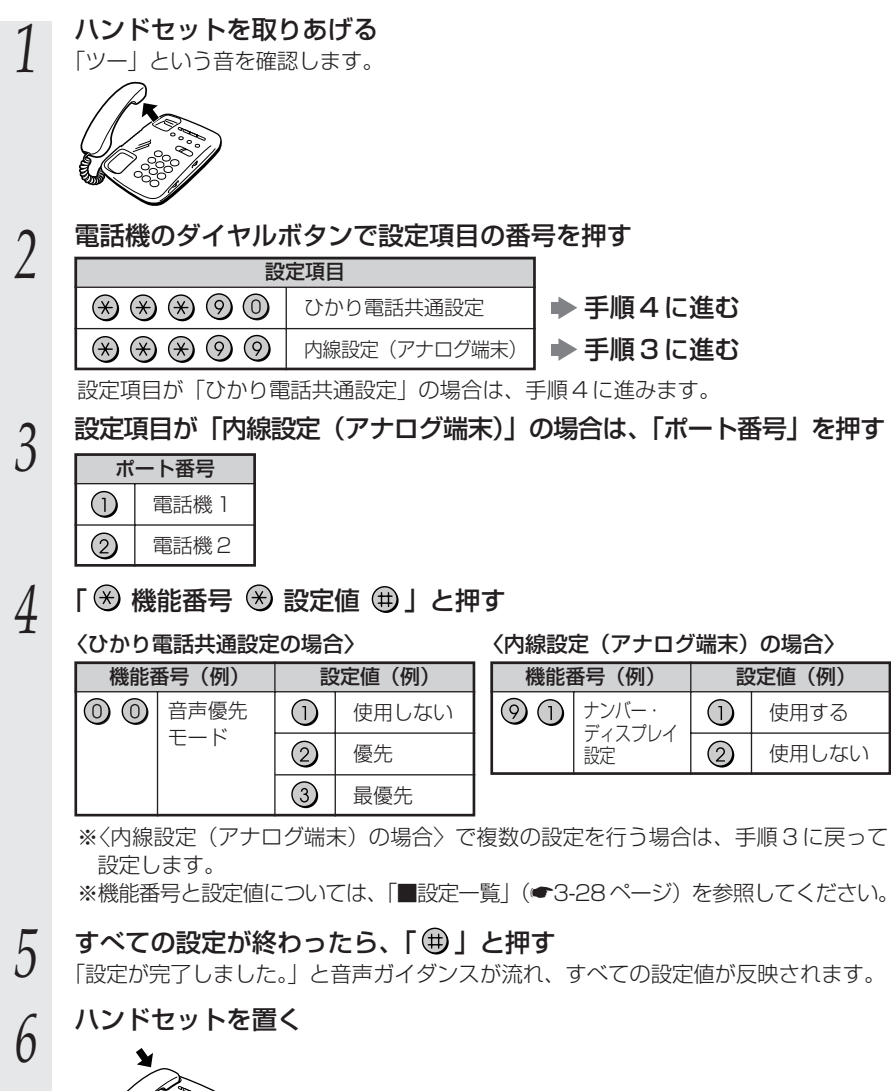

〈設定例:電話機 ] ポートの電話機を「ナンバー・ディスプレイを使用しない」に設定する〉 ハンドセットを取りあげる 「ツー」という音を確認します。 電話機のダイヤルボタンを 2 「 🛞 🛞 🧐 🗊 🕄 🧐 🕕 🛞 🕲 🕀 」と押す ポート番号 電話機 ] 設定値 使用しない 設定項目 内線設定(アナログ端末) 機能番号 ナンバー・ディスプレイ設定 設定が終了すると、「設定が完了しました。」と音声ガイダンスが流れます。 ハンドセットを置く 3

#### お知らせ

- ●電話機から設定する場合は、電話機の電話回線ダイヤル種別を「PB」に設定してください。 (「PB」にできない電話機からは、設定できません。)電話機の電話回線ダイヤル種別の設 定方法は、電話機の取扱説明書などをご覧ください。
- ●設定を中止するにはハンドセットを置いてください。
- ●間違った番号をダイヤルすると、「ピピ、ピピ」とエラー音が聞こえるか、「設定に失敗しました。再度設定してください。」と音声ガイダンスが流れます。いったんハンドセットを置いて、初めから設定をやり直してください。
- ●設定を間違えた場合や中止した場合は、設定が無効になります。初めから設定をやり直し てください。
- ●設定する電話機ポートが使用中の場合は、いったん使用が終了したあと、次の発着信から 設定が有効になります。
- ●1台の電話機で設定中に2台目の電話機から設定することはできません。
- ●本商品のファームウェアの更新中や、本商品の再起動を行っている場合、当社のひかり電 話設備の工事中、他の設定を実行中は、本商品の設定は行えません。
- ●電話機からの設定を行うと、ひかり電話の通話や内線通話、着信音(着信中のナンバー・ ディスプレイ表示など)、通信が切断される場合があります。
- ●ひかり電話が使用できない場合は、電話機からの設定および内線通話がご利用になれません。

3

ひかり電話の使いかた

#### ■設定一覧

電話機から設定できるひかり電話の設定は次のとおりです。 「■設定手順」(●3-26 ページ)を参考に、左から順に操作します。

※ダイヤルボタンを押す間隔が30秒以上あくと、設定が中止されます。

【ひかり電話共通設定】( 🛞 🛞 🛞 ⑨ ⑩ )

※下線 は、初期値です。

| 機能番号 | 開始操作                                               | $\circledast$                            | 機能番号                             | $\circledast$              | 設定値・設定内容                                                                 | 終了操作                                     |
|------|----------------------------------------------------|------------------------------------------|----------------------------------|----------------------------|--------------------------------------------------------------------------|------------------------------------------|
|      | 音声優先モード(🖝3-19                                      | ペ-                                       | -ジ)                              |                            |                                                                          |                                          |
| 00   | <b>X</b> ***00                                     | ۲                                        | 00                               | $( \ast )$                 | <ol> <li>①:使用しない</li> <li>②:優先</li> <li>③:最優先</li> </ol>                 |                                          |
|      | 優先着信ポート(●3-14                                      | ~-                                       | -ジ)※                             | 1 * 2                      |                                                                          |                                          |
| 01   | <b>A</b> ***00                                     | ۲                                        | 01                               | *                          | <ol> <li>1 : 電話機 1 ポート</li> <li>2 : 電話機 2 ポート</li> <li>3 : 無効</li> </ol> |                                          |
|      | アナログポート無効化 ※                                       | 1 💥                                      | 2                                |                            |                                                                          |                                          |
| 02   | ****                                               | $( \ast )$                               | 02                               | $\circledast$              | <ol> <li>1 無効</li> <li>2 : 有効</li> </ol>                                 |                                          |
| 02   | ※無効に設定する場合は<br>定されます。電話機2※有効に設定する場合は<br>両方の電話機ポートが | は、<br>1<br>1<br>ポー<br>は、<br>官<br>が<br>有効 | 電話機 1<br>- トから<br>電話機 1<br>)に設定。 | ポート<br>操作する<br>ポート<br>されます | から操作すると、電話様<br>ると、電話機 1 ポートが<br>、電話機 2 ポートのど<br><sup>t</sup> 。           | 機2ポートが無効に設<br>「無効に設定されます。<br>○ちらから操作しても、 |

※1 設定する場合は、3-30ページの「お知らせ」を参照してください。

※2 優先着信ポートとアナログポート無効化は連続して設定できません。

#### 【内線設定 (アナログ端末)】( 🛞 🛞 🛞 ⑨ ⑨)

●「内線設定(アナログ端末)」では、電話機1ポート、電話機2ポートごとに設定が必要です。
 電話機1ポートの設定→ポート番号①を押す

電話機2ポートの設定→ポート番号②を押す

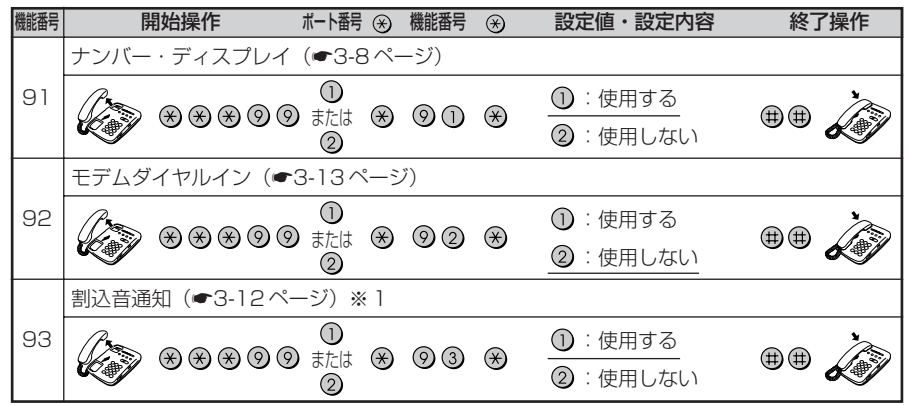

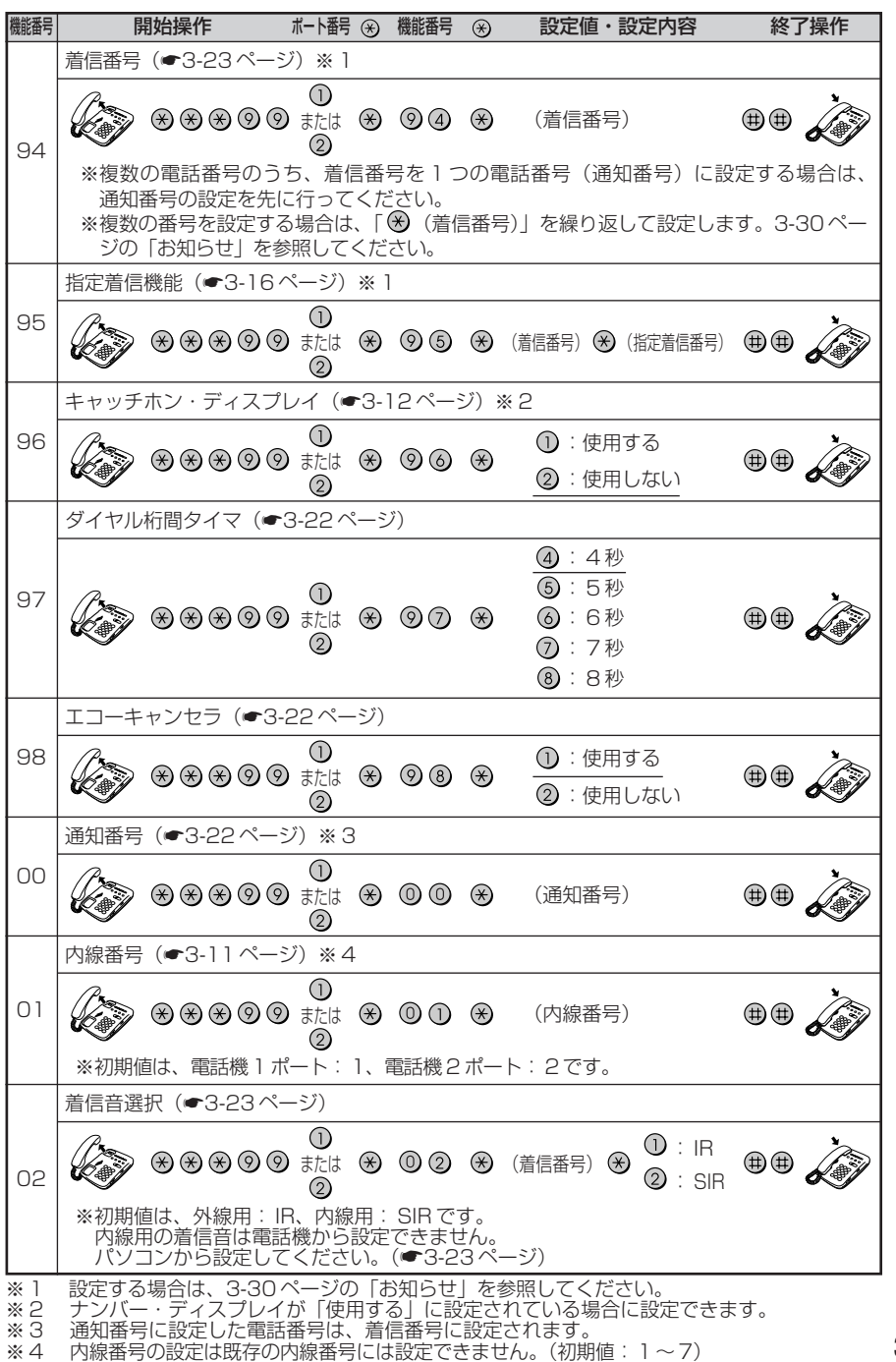

3 ひかり電話の使いかた

#### お知らせ

※「設定に失敗しました。再度設定してください。」とガイダンスが流れた場合は、設定に失敗しています。ハンドセットを置いて設定内容を確認して、初めから設定をやり直してください。 ●優先着信ポート

・優先着信ポートを設定すると、自動的に次のように設定されます。

電話機1、2ポート:「有効」に設定されます。

「割込音通知」は「使用しない」に設定されます。

すべてのIP端末 : 「無効」に設定されます。

 次の場合は「設定に失敗しました。再度設定してください。」とガイダンスが流れ、優先 着信ポートの設定ができません。

①電話機1、2ポートで同じ着信番号が設定されていない場合

②電話機1、2ポートで同じ着信番号が1つであり、指定着信番号が設定されていて、 「指定なし着信」が「無効」に設定されている場合

#### ●アナログポート無効化

優先着信ポートを有効に設定した場合、アナログポート無効化は設定できません。アナロ グポート無効化の設定を行うと「設定に失敗しました。再度設定してください。」とガイダ ンスが流れます。

アナログポート無効化の設定を行う場合は、優先着信ポートの設定を無効にしてください。 )割込音通知

優先着信ポートを有効に設定した場合、割込音通知は設定できません。割込音通知の設定 を行うと「設定に失敗しました。再度設定してください。」とガイダンスが流れます。 割込音通知をご利用になる場合は、優先着信ポートの設定を無効にしてください。

●着信番号

・着信番号を設定すると、着信番号に設定された電話番号と通知番号に設定されている電
 話番号が着信する設定になります。それ以外の電話番号は、着信しない設定になります。
 <複数の電話番号を着信番号として設定するには>

複数の電話番号を着信番号として設定する場合は、「 🛞(着信番号)」を繰り返して設定 してください。

(例) 電話機 1 ポートに着信番号 [03 0000 1111] [03 0000 2222] を設定する場合

🛞 🛞 🛞 🔊 🎯 🛈 🛞 🎯 🏈 🛞 03 0000 1 1 1 1

⊗ 03 0000 2222 ⊕ ⊕ 🎾

- ・通知番号に設定されていない着信番号に指定着信番号が設定されている場合、着信番号 を設定すると、「設定に失敗しました。再度設定してください。」とガイダンスが流れ、 着信番号の設定ができません。
- ・着信番号の設定で着信番号を設定しなかった場合は、通知番号に指定された電話番号以外は着信しない設定になります。

(例)ダイヤルボタンを「 ※ ※ ※ ⑨ ⑨ ① ※ ⑨ ④ ● ● 」と押した場合●指定着信機能

- ・指定着信番号を設定すると、指定着信機能は「使用する」に設定されます。「指定なし着 信」は「無効」(指定着信番号なしの着信は着信しない)に設定されます。
- ・指定着信番号は、電話機1、2ポートで1つの番号でのみ使用できます。
- ・指定着信番号を設定すると、その前に設定された指定着信番号は無効になります。
- ・次の場合は「設定に失敗しました。再度設定してください。」とガイダンスが流れ、指定 着信番号の設定ができません。

①電話機1、2ポートで同じ着信番号が1つであり、優先着信ポートが設定されている場合 ②着信番号に設定していない電話番号に指定着信番号を設定した場合

・指定着信の設定で指定着信番号を設定しなかった場合は、指定着信機能は「使用しない」に設定されます。

(例) ダイヤルボタンを「※ ※ ※ ⑨ ⑨ ① ※ ⑨ ⑤ ※ (着信番号) ※ ⊕ ●」
 と押した場合

## 3-6

## 複数の電話機での同時着信や 使い分けを設定する

ひかり電話の着信は、ご利用の環境に合わせて同時着信や鳴り分けを設定することがで きます。

ここでは、ひかり電話の付加サービスを利用する場合と、指定着信機能を利用して特定のア ナログ端末に着信する設定方法について記載します。

設定はパソコンまたは電話機から行います。

設定例を確認後、それぞれの設定方法を参照してください。

●パソコンから設定する場合

「Web設定」の[電話設定] – [内線設定] で[通知番号][着信番号][着信音選択]を 設定します。「3-4 パソコンからひかり電話の設定をする」(●3-18ページ)を参照して ください。

●電話機から設定する場合

「3-5 電話機からひかり電話の設定をする」(●3-26ページ)を参照してください。

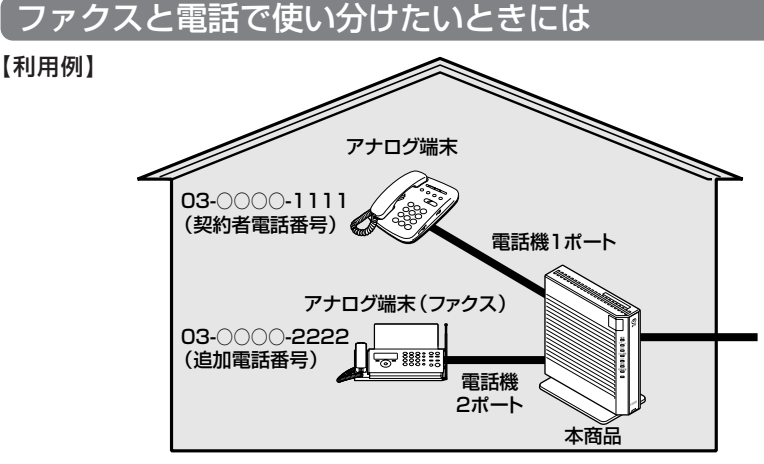

【ひかり電話の付加サービスの利用】

●マイナンバー/追加番号(2番号)

●ダブルチャネル/複数チャネル

※同時に2回線をご利用になるにはご契約が必要です。

【設定例】

アナログ端末(電話機1)

| 電話番号        | 通知番号                     | 着信番号    | 着信音選択 |
|-------------|--------------------------|---------|-------|
| 03-000-1111 | <ul><li>● 通知する</li></ul> | ☑ 着信する  | IR    |
| 03-000-2222 | ○ 通知しない                  | □ 着信しない | _     |

#### アナログ端末(電話機2)

| 電話番号        | 通知番号                                 | 着信番号    | 着信音選択 |
|-------------|--------------------------------------|---------|-------|
| 03-000-1111 | ○ 通知しない                              | □ 着信しない | _     |
| 03-000-2222 | <ul><li>         通知する     </li></ul> | ☑ 着信する  | IR    |

## 事務所(店舗)の電話を自宅でも受けるには

【利用例】

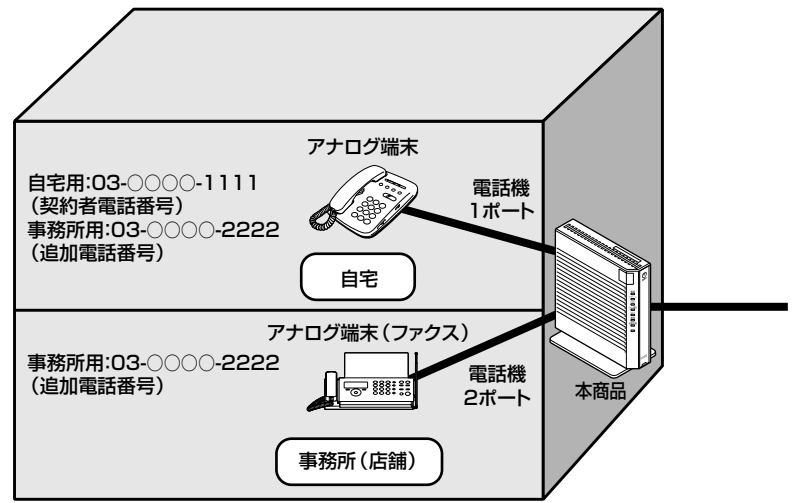

【ひかり電話の付加サービスの利用】

●マイナンバー/追加番号(2番号)

●ダブルチャネル/複数チャネル ※同時に2回線をご利用になるにはご契約が必要です。

#### 【設定例】

アナログ端末(電話機1)

| 電話番号        | 通知番号                     | 着信番号   | 着信音選択 |
|-------------|--------------------------|--------|-------|
| 03-000-1111 | <ul><li>● 通知する</li></ul> | ☑ 着信する | IR    |
| 03-000-2222 | ○ 通知しない                  | ☑ 着信する | SIR   |

#### アナログ端末(電話機2)

| 電話番号        | 通知番号                      | 着信番号    | 着信音選択 |
|-------------|---------------------------|---------|-------|
| 03-000-1111 | ○ 通知しない                   | □ 着信しない | _     |
| 03-000-2222 | <ul><li> ④ 通知する</li></ul> | ☑ 着信する  | IR    |

※着信音選択で「SIR」を選択した場合、電話機のメロディ着信機能が正常に動作しない場合があ ります。その場合は、本商品の着信音選択を「IR」に設定するか、電話機を通常の着信音に設定 してください。

## 2世帯で電話を鳴り分けて使うには

【利用例】

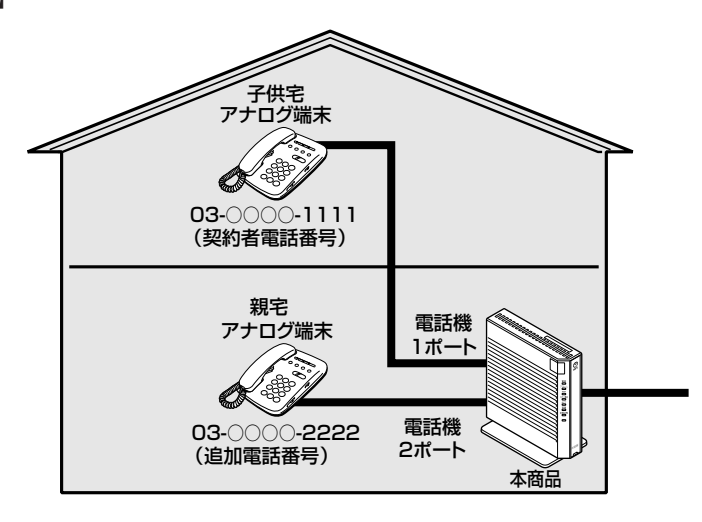

【ひかり電話の付加サービスの利用】

●マイナンバー/追加番号(2番号)

●ダブルチャネル/複数チャネル

※同時に2回線をご利用になるにはご契約が必要です。

【設定例】

アナログ端末(電話機1)

| 電話番号        | 通知番号                     | 着信番号   | 着信音選択 |
|-------------|--------------------------|--------|-------|
| 03-000-1111 | <ul><li>● 通知する</li></ul> | ☑ 着信する | IR    |
| 03-000-2222 | <b>〇</b> 通知しない           | ☑ 着信する | SIR   |

#### アナログ端末(電話機2)

| 電話番号        | 通知番号                     | 着信番号   | 着信音選択 |
|-------------|--------------------------|--------|-------|
| 03-000-1111 | ○ 通知しない                  | ☑ 着信する | SIR   |
| 03-000-2222 | <ul><li>● 通知する</li></ul> | ☑ 着信する | IR    |

※着信音選択で「SIR」を選択した場合、電話機のメロディ着信機能が正常に動作しない場合があ ります。その場合は、本商品の着信音選択を「IR」に設定するか、電話機を通常の着信音に設定 してください。

## ひかり電話用無線 IP 端末などを利用したいときには

【利用例】

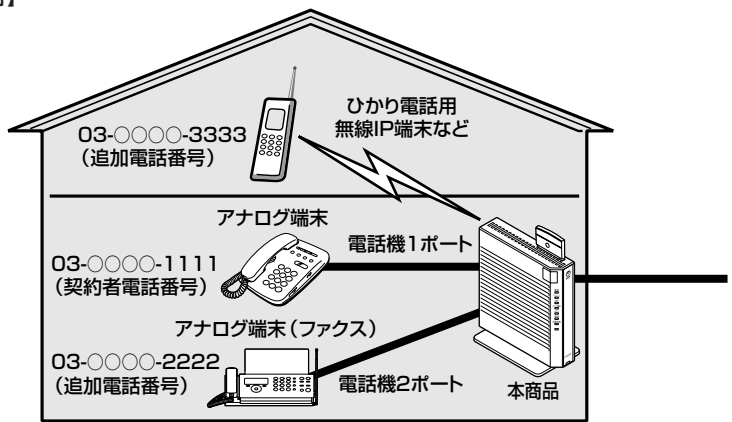

【ひかり電話の付加サービスの利用】

●マイナンバー/追加番号(3番号)

●ダブルチャネル/複数チャネル

※同時に2回線をご利用になるにはご契約が必要です。

#### 【設定例】

アナログ端末(電話機1)

| 電話番号        | 通知番号                     | 着信番号    | 着信音選択 |
|-------------|--------------------------|---------|-------|
| 03-000-1111 | <ul><li>● 通知する</li></ul> | ☑ 着信する  | IR    |
| 03-000-2222 | ○ 通知しない                  | □ 着信しない | _     |
| 03-000-3333 | <b>〇</b> 通知しない           | □ 着信しない | _     |

#### アナログ端末(電話機2)

| 電話番号        | 通知番号                     | 着信番号    | 着信音選択 |
|-------------|--------------------------|---------|-------|
| 03-000-1111 | ○ 通知しない                  | □ 着信しない | _     |
| 03-000-2222 | <ul><li>● 通知する</li></ul> | ☑ 着信する  | IR    |
| 03-000-3333 | ○ 通知しない                  | □ 着信しない | _     |

IP 端末 1

| 電話番号        | 通知番号                     | 着信番号    | 着信音選択 |
|-------------|--------------------------|---------|-------|
| 03-000-1111 | <b>〇</b> 通知しない           | □ 着信しない | _     |
| 03-000-2222 | <b>〇</b> 通知しない           | □ 着信しない | _     |
| 03-000-3333 | <ul><li>● 通知する</li></ul> | ☑ 着信する  | _     |

※IP端末の詳細な設定については、別途ご利用のIP端末の取扱説明書などをご参照ください。 ※IP端末の設定は電話機からは行えません。パソコンから設定してください。

## 指定着信機能を利用して、特定のアナログポートに着信さ せたいときには

#### 【利用例】

「03-000-1111」でかかってきた場合は、アナログ端末1のみ着信させる。 「03-0000-1111 ⊗ 1234」でかかってきた場合は、アナログ端末2のみ着信 させる。

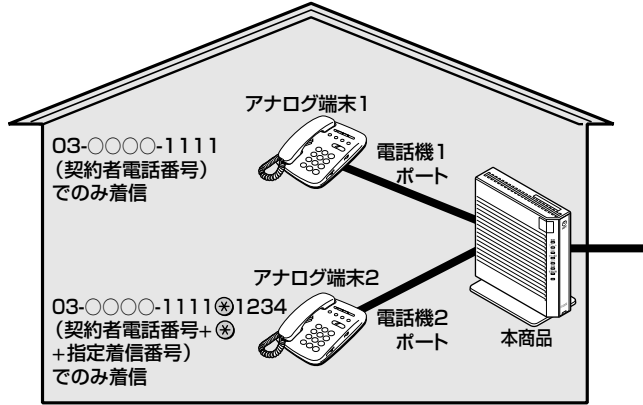

【設定例】

アナログ端末(電話機1)

|             | 号 通知番号                   | 着信番号   | 指定着信機能  |            |            |       |
|-------------|--------------------------|--------|---------|------------|------------|-------|
| 電話番号        |                          |        | 使用する    | 指定着<br>信番号 | 指定なし<br>着信 | 着信音選択 |
| 03-000-1111 | <ul><li>● 通知する</li></ul> | ☑ 着信する | □ 使用しない | _          | _          | IR    |

アナログ端末(電話機2)

|              |        | 着信番号   | -      |            |            |       |
|--------------|--------|--------|--------|------------|------------|-------|
| 電話番号         | 通知番号   |        | 使用する   | 指定着<br>信番号 | 指定なし<br>着信 | 着信音選択 |
| 03-0000-1111 | ● 通知する | ☑ 着信する | ☑ 使用する | 1234       | □ 着信しない    | IR    |

※「Web 設定」の[電話設定] – [内線設定(アナログ端末)] 画面の[電話番号設定] で[指定着信機能] – [使用する] にチェックし、[指定着信番号] に「1234|(指 定着信番号)を入力します。

指定着信番号あり/なしの両方の着信を受ける場合は、「指定なし着信」にチェックします。 (電話機からは設定できません。パソコンから設定を行ってください。)

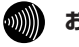

#### お知らせ

●アナログ端末のみで利用できる機能です。

●指定着信番号で着信した場合は、キャッチホンはご利用いただけません。

●ガスの遠隔検針などでご利用いただけます。

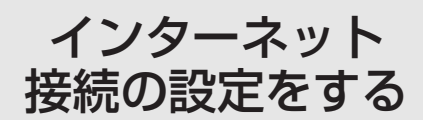

この章では、インターネットへの接続方法を 説明しています。

| 4-1 | 設定の流れ4-2           |
|-----|--------------------|
| 4-2 | パソコンのネットワーク設定      |
|     |                    |
| 4-3 | 本商品の設定をする4-8       |
| 4-4 | インターネットに接続する4-11   |
| 4-5 | サービス情報サイトに接続する4-12 |
|     |                    |

※本章に記載しております、「インターネット接続の設定(プロバイ ダの資料にしたがった設定)」は、インターネット(IPv4)接続に 関するご案内となります。 4-1 設定の流れ

本商品のインターネット接続は次の手順で行います。 パソコンの OS によってそれぞれのページを参照して行ってください。

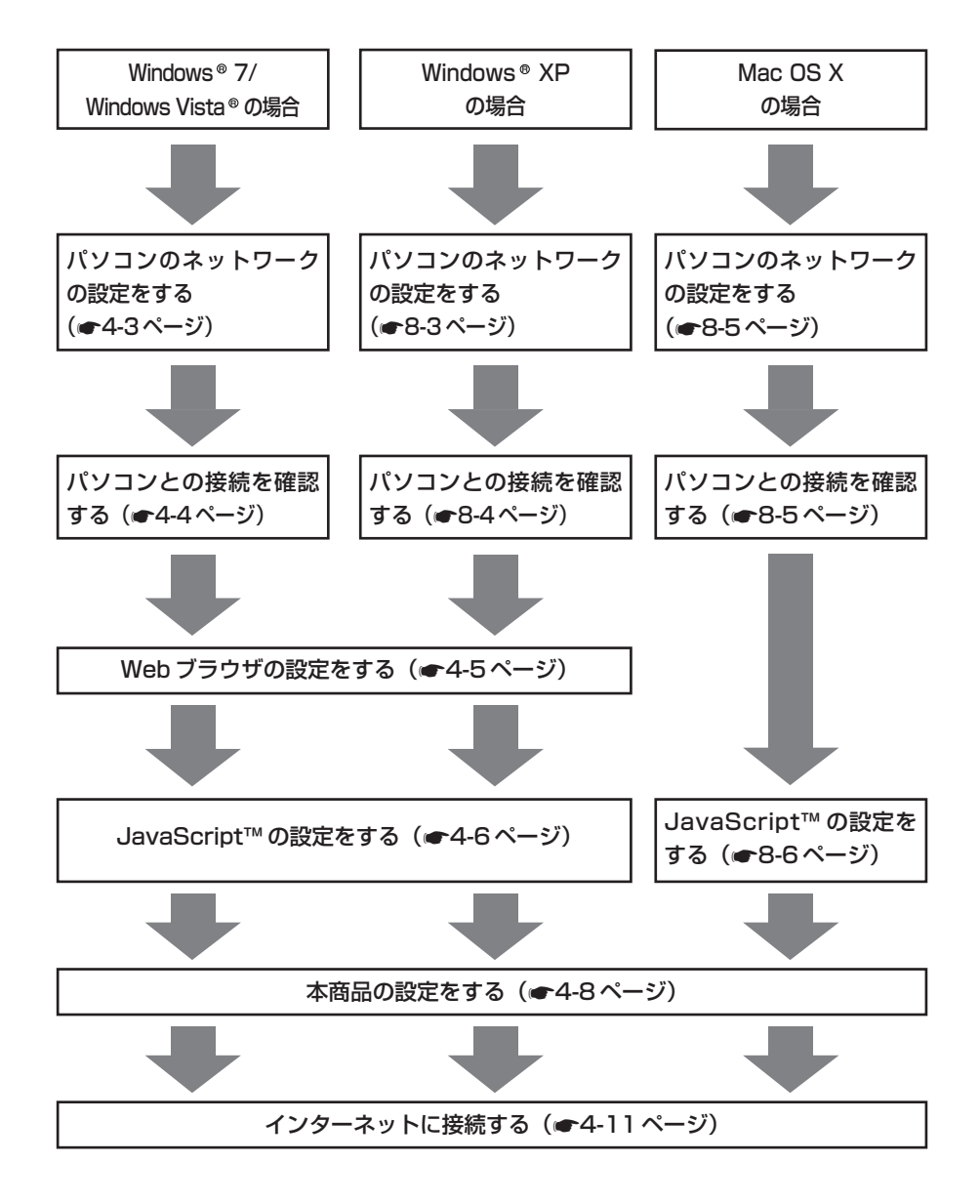

パソコンのネットワーク設定 4-2 (Windows® 7/Windows Vista®)

本商品に接続するパソコンのネットワークの設定をします。

パソコンのネットワークの設定が初期状態の場合は、パソコンの設定は必要ありません。 「4-3 本商品の設定をする」(● 4-8 ページ)へお進みください。

### パソコンのネットワークの設定をする(Windows®7/Windows Vista®)

Windows®7/Windows Vista®の設定により表示内容が異なる場合があります。

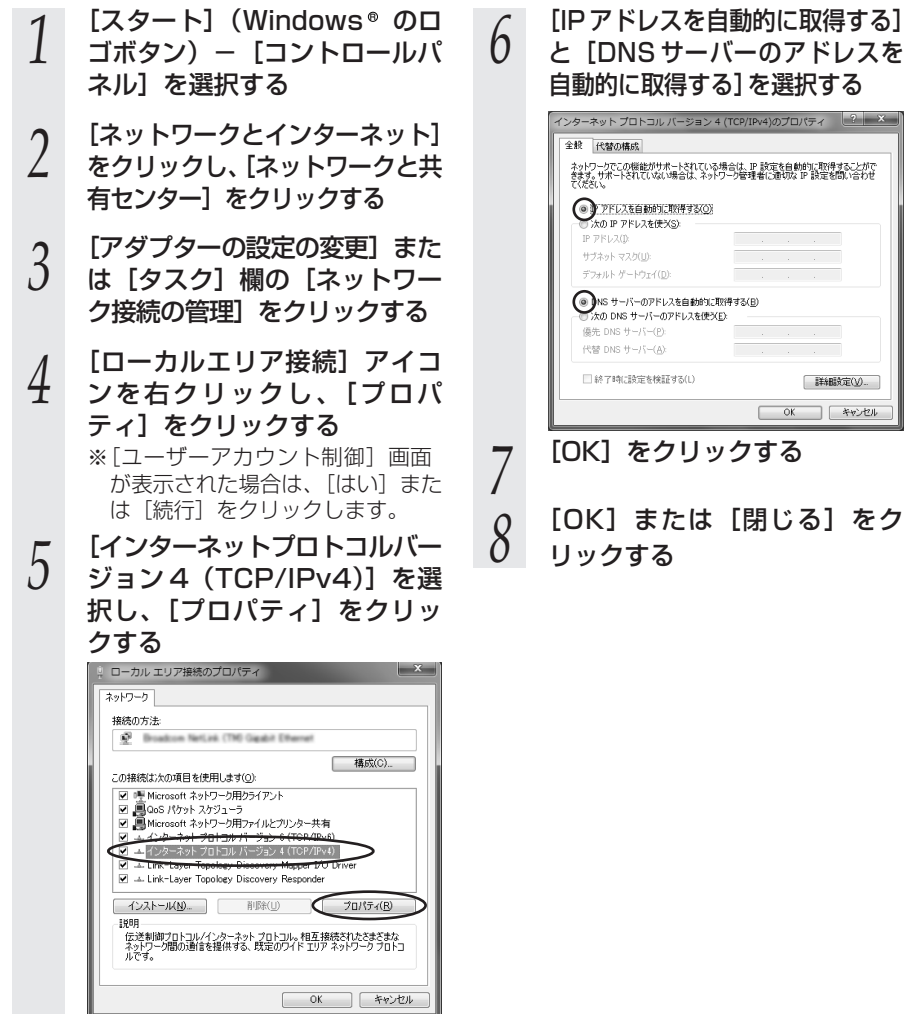

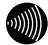

#### お知らせ

●本書では、Windows® 7/Windows Vista®の通常表示モード(コントロールパネルホーム)を前提に記載しています。

Δ

設イ定ン

とをする

ッ

ト

接

続

ഗ

## パソコンとの接続を確認する(Windows®7/Windows Vista®)

1 本商品背面の LINK ランプが緑 点灯していることを確認する

- 2 パソコンの [スタート] (Windows®のロゴボタン) – [すべてのプログラム] – [ア クセサリ] – [コマンドプロン プト] を実行する
- 3 [コマンドプロンプト]の 画面が表示されたら、

J 画面が表示されたら、 「ipconfig /renew」と入力し、 [Enter] キーを押す 4 [イーサネット アダプター ローカル エリア接続:] が表示され、IPv4アドレスが [192.168.1.xxx] になっていることを確認する(xxxは 2~254の数字です)

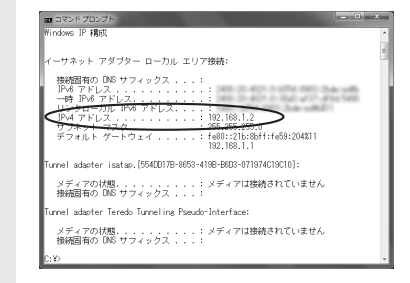

#### 5 「exit」と入力し、[Enter] キーを押す

## Web ブラウザの設定をする(Windows®共通)

Web ブラウザの接続設定を「ダイヤルしない」、「プロキシサーバーを使用しない」に 設定します。

以下は、Windows<sup>®</sup>7でInternet Explorer<sup>®</sup>9.0を使用している場合の例です。

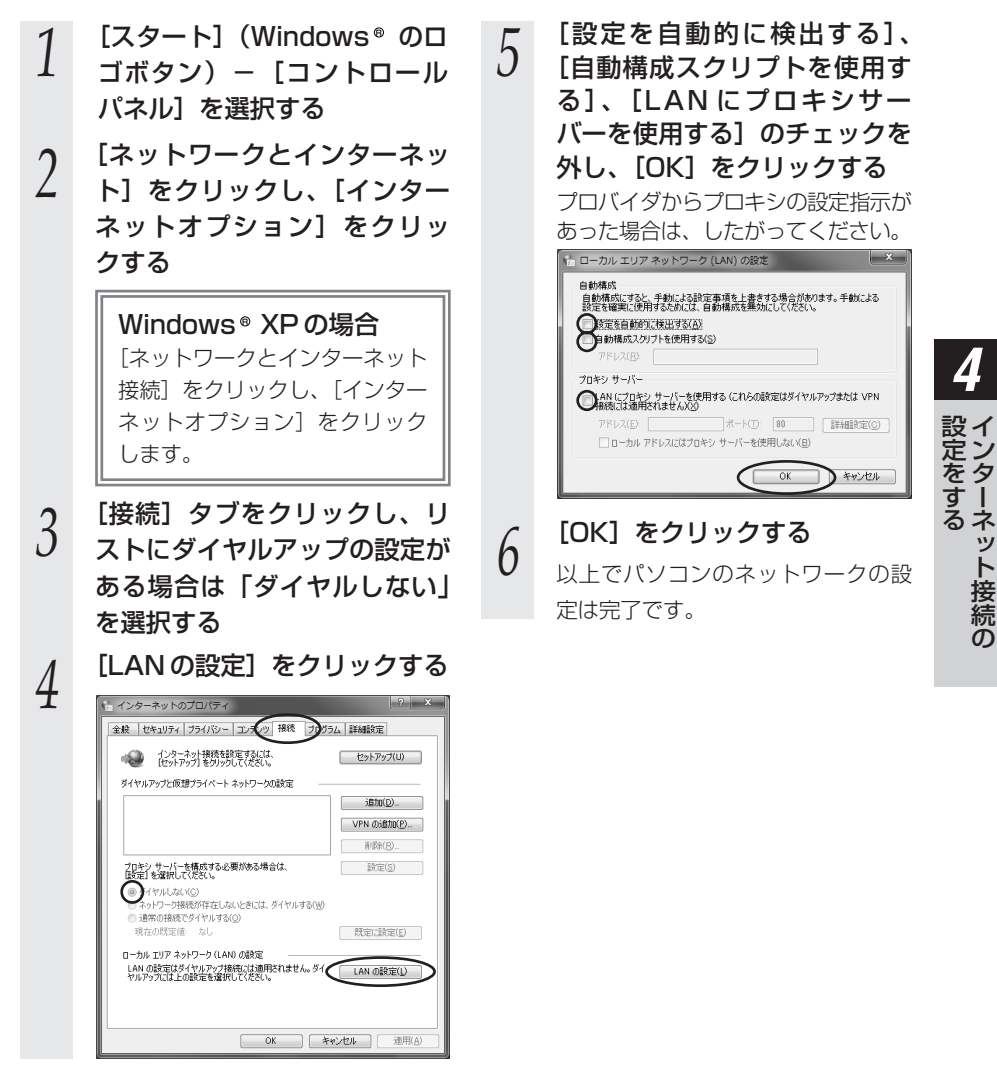

ット接続

ഗ

## JavaScript<sup>™</sup>の設定をする(Windows<sup>®</sup> 共通)

Web ブラウザで設定を行うには JavaScript™ の設定を有効にする必要があります。 ※Web ブラウザの設定でセキュリティを「高」に設定した場合、本商品の設定が正し く行えない場合があります。設定ができない場合は、以下の手順で JavaScript™ を 「有効にする」に設定してください。

以下は、Windows®7でInternet Explorer®9.0を使用している場合の例です。

- 1 [スタート] (Windows®のロ ゴボタン) – [コントロールパ ネル] を選択する
- 2 [ネットワークとインターネッ ト]をクリックし、[インター ネットオプション]をクリッ クする

Windows® XP の場合 [ネットワークとインターネット 接続]をクリックし、[インター ネットオプション]をクリック します。

- 3 [セキュリティ] タブをクリッ クし、[信頼済みサイト] をク リックする
- 4 <sup>[サイト] をクリックする</sup>
- 5 [このゾーンのサイトにはすべ てサーバーの確認(https:)を 必要とする]のチェックを外す

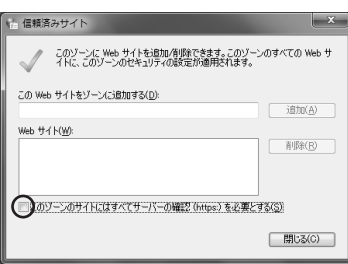

6 [このWebサイトをゾーンに追加する]に「http://ntt.setup/」もしくは本商品のIPアドレス「http://192.168.1.1/」(工場出荷時)を入力して[追加]をクリックし、[閉じる]をクリックする

Windows® XPの場合 [次のWebサイトをゾーンに追 加する]に「http://ntt.setup/] もしくは本商品のIPアドレス [http://192.168.1.1/](工場 出荷時)を入力して[追加]を クリックし、[OK]をクリック します。

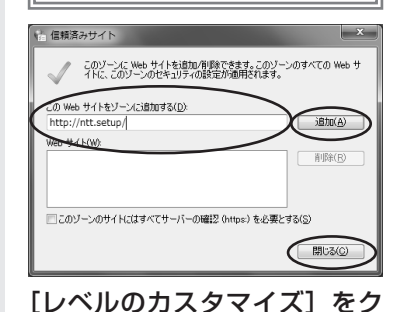

リックする

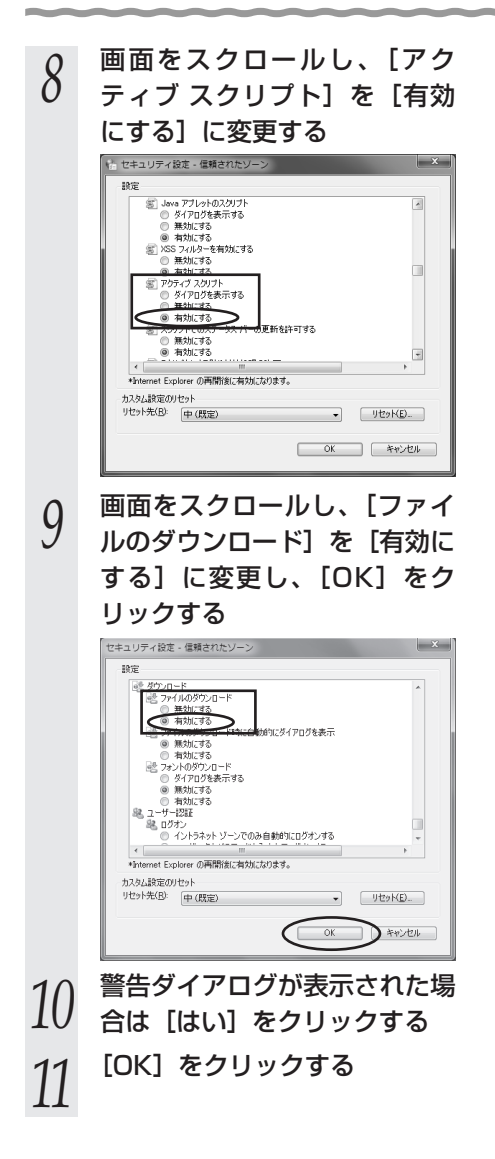

4 設定をする ÿ 続 ഗ

本商品の設定をする

4-3

本商品のインターネット接続の設定は、Web ブラウザ(Internet Explorer®など)を 使って「Web設定」を起動して行います。

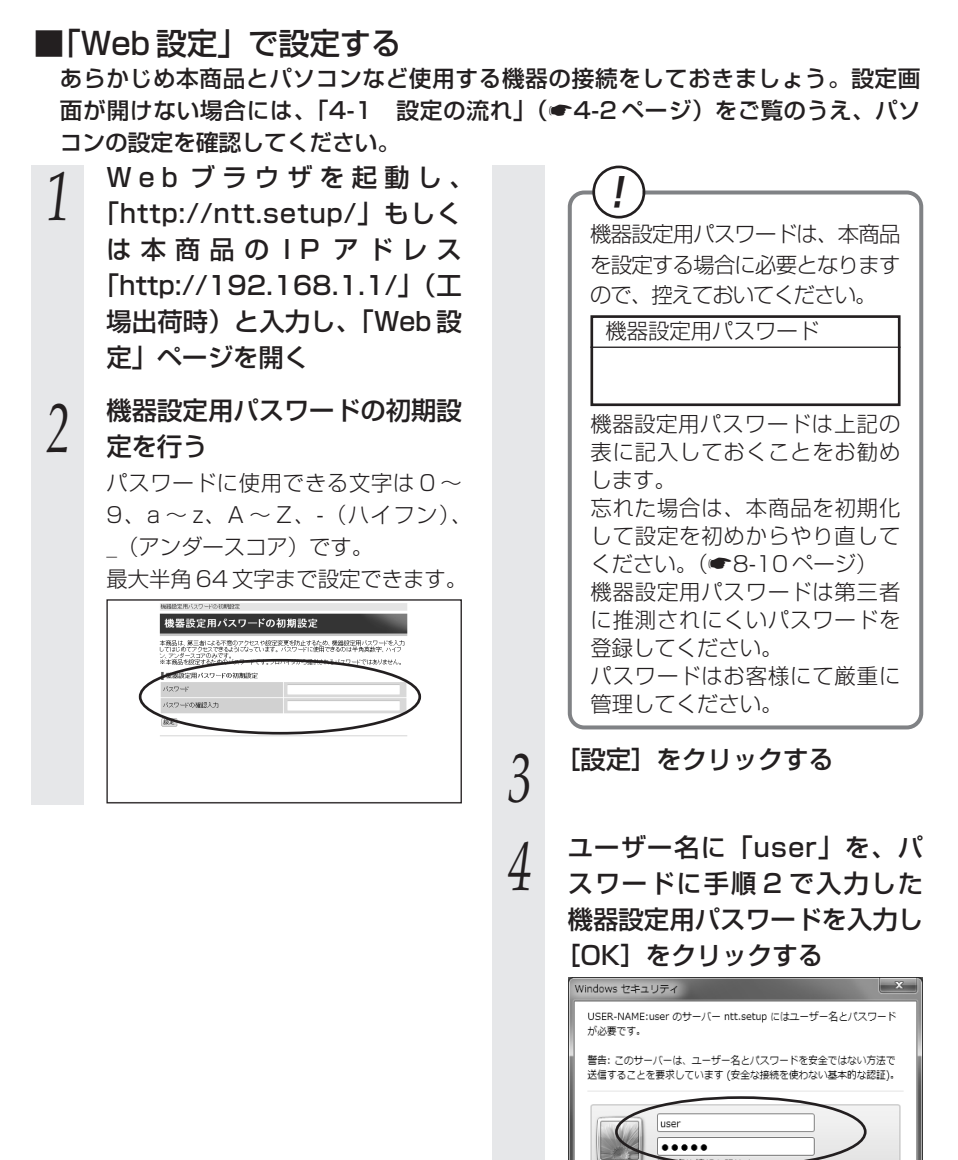

OK

>キャンセル

#### 5 利用タイプで [インターネット 接続先を設定する] を選択する <sup>822047</sup> <sup>8220475</sup> <sup>1122017-1716 881-089880402891047. <sup>1122017-1716 881-089880402891047.</sup></sup>

 目前や10次
 ビック・2・4 MRA METTS

 単数へび
 ビック・2・4 MRA METTS

 「日本へのなど
 ビック・2・4 MRA METTS

 「日本へのなど
 ビック・2・4 MRA METTS

 「日本へのなど
 ビック・2・4 MRA METTS

 「日本へのなど
 ビック・2・4 MRA METTS

 「日本へのなど
 ビック・2・4 MRA METTS

 「日本へのなど
 ビック・1

 「日本のなど
 ビック・1

 「日本のなど
 ビック・1

 「日本のなど
 ビック・1

 「日本のなど
 ビック・1

 「日本のなど
 日本のなど

 (国民)
 「日本のなどののからのなどののからいのなど

※インターネットの接続先を設定し ない場合は、「インターネット接続 先を設定しない」を選択し、手順 7へ進みます。

プロバイダ情報にしたがって接 続先ユーザ名、接続パスワード を入力し、サービス情報サイト への接続の設定を選択する

h

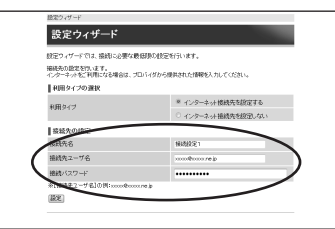

※Bフレッツをご利用の場合、[フ レッツ・スクウェア接続]が表示 されます。

(フレッツ 光ネクストをご利用の 場合は表示されません。)

#### 接続先ユーザ名:

プロバイダの資料にしたがって、 接続先ユーザ名を入力します。 「接続先ユーザ名」はプロバイダに よっては「認証 ID」、「ユーザ ID」の ように書かれている場合があります。 例: xxxxx@xxxxx.ne.jp 接続パスワード:

- プロバイダの資料にしたがって、 接続パスワードを入力します。 「接続パスワード」はプロバイダに よっては「認証パスワード」、「パ スワード」のように書かれている 場合があります。
- ※接続先ユーザ名、接続パスワード に使用できるのは、半角の英数字 と記号で最大128文字までです。
- ※「接続先ユーザ名」を入力した場合 は、「接続パスワード」も入力して ください。
- フレッツ・スクウェア接続:

フレッツ・スクウェアへの接続をご 利用になる場合は「設定する」を、 ご利用にならない場合は「設定しな い」を選択します。

 (「4-5 サービス情報サイトに接 続する」●4-12ページ)
 Bフレッツ(NTT東日本)をご利 用の場合に表示されます。

[設定] をクリックする

7

8

9

#### [OK] をクリックする

「Web 設定」のトップページが表 示される 以上でインターネット接続の設定は終 わりました。 Web ブラウザを閉じて「Web 設定」を 終了してください。 PPP ランプが点灯することを確認して ください。 PPP ランプが点灯しない場合は「7章 故障かな?と思ったら」(●7-1 ペー ジ)を参照してください。

! 手順4で認証に失敗すると、下記の画面が表示されます。 [トップページへ戻る] をクリックし、再度ユーザー名、パスワードを入力してく ださい。 ※ご利用の環境によっては表示されない場合があります。 認証エラー (ユーザ者)の項目には、 user を入力してびされ、 (12ワード)の項目には、 正しいパスワードを入力してびされ、 「現在のパージョン 日在のファームウェアパージョン フップデート設定 ファームウェア更新練知 自動更新【一定量デーS通信監視あり】(01:00) トップページへ戻る

#### お知らせ

- ●本項の手順で設定された接続先ユーザ名、接続パスワードは「接続先1」に設定されます。 「接続先1」の接続モードは「常時接続」に設定されています。
- ●プロバイダから DNS サーバアドレスを設定するよう案内されている場合は、「機能詳細ガ イド」をご覧ください。
- ●[フレッツ・スクウェア接続] で「設定する」を選択した場合は、「接続先3」に設定されます。設定を変更する場合は、「機能詳細ガイド」をご覧ください。
- ●本項の手順は本商品が工場出荷状態にある場合のみ実行可能です。初期設定後に、設定内容の確認や変更のため「Web設定」を開く際は、手順1に続いて手順4の画面が表示されます。機器設定用パスワードの入力が必要となりますので、手順2で設定した機器設定用パスワードを入力してログインしてください。ログインすると、「Web設定」のトップページが表示されます。
- ●説明に使用している画面表示は一例です。お使いの Web ブラウザやお使いの OS によって 画面のレイアウトやボタン名称などが異なります。
- ●対応するブラウザについては「対応 OS の確認と Web ブラウザの準備」(●1-9ページ) をご覧ください。
- ●「Web 設定」の画面デザインは変更になることがあります。
- ●「Web 設定」を操作すると、ひかり電話の通話や内線通話、通信が切断される場合があり ます。
- ●「Web 設定」を行う際、「工事中のため、設定変更はできません。」と表示された場合は、 当社のひかり電話設備の工事中のため本商品の設定はできません。
- ●ひかり電話使用中、および使用後一定時間は、「Web 設定」などでの本商品の再起動を伴う操作は行えない場合があります。その場合は、ひかり電話使用終了後一定時間たってから、再度操作を行ってください。
- ●他の設定を実行中は、「Web 設定」での設定は行えません。

4-4 インターネットに接続する

Web ブラウザを使用してインターネットに接続してみましょう。

- 1 Web ブラウザ (Internet Explorer®など)を起動する 本商品の PPP ランプが点灯していることを確認してから起動してください。
- 2 インターネット上のホームページを開く

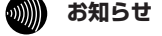

●PPPoE ブリッジ機能でのみ接続している場合は、PPP ランプは点灯しません。

- ●接続モードを要求時接続に設定してる場合、無通信時には PPP ランプが消灯しています。
- ●インターネット接続用の接続先が接続されていなくても、他の接続先が接続されていれば PPP ランプは点灯しますのでご注意ください。
- ●本商品では、PPPoEマルチセッション機能を利用して1回線で複数の接続先へ同時に接続することができます。設定方法の詳細については、「機能詳細ガイド」をご覧ください。
   ●2セッション以上接続中の場合、PPPランプは橙点灯します。

サービス情報サイトに接続する

| サービス情報サイトへの接続を設定した場合は次の手順で接続してみましょう。 |                                                                                                    |  |  |  |  |
|--------------------------------------|----------------------------------------------------------------------------------------------------|--|--|--|--|
| 1                                    | Web ブラウザ(Internet Explorer®など)を起動する                                                                                                    |  |  |  |  |
| 2                                    | 「サービス情報サイト」の URL を入力し、ページを開く                                                                                                    |  |  |  |  |
|                                      | ■フレッツ 光ネクストに接続した場合(NTT 東日本/NTT 西日本エリアのお客様)※1<br>【IPv6 をご利用可能なお客様】<br>NTT 東日本エリアのお客様: http://flets-east.jp/<br>NTT 西日本エリアのお客様: http://flets-west.jp/                                                                                                    |  |  |  |  |
|                                      | 【IPv6 をご利用いただけないお客様】<br>NTT 東日本エリアのお客様: http://www.v4flets-east.jp/<br>NTT 西日本エリアのお客様: http://www.v4flets-west.jp/                                                                                                    |  |  |  |  |
|                                      | ※1 開通のご案内に記載されているお客様IDの頭3文字が「CAF」と記載されているお客様<br>お定方法は、「機能詳細ガイド」の「設定例」- 「サービス情報サイトを利用するには」を参照してください。                                                                                                    |  |  |  |  |
|                                      | ■Bフレッツに接続した場合(NTT東日本のお客様)※2<br>【IPv6をご利用可能なお客様】<br>サービス情報サイト: http://flets-v6.jp/ ※3                                                                                                    |  |  |  |  |
|                                      | 【IPv6 をご利用いただけないお客様】<br>サービス情報サイト: http://www.flets/ ※ 4                                                                                                    |  |  |  |  |
|                                      | <ul> <li>※2 開通のご案内に記載されているお客様IDの頭3文字が「COP」と記載されているお客様</li> <li>※3 サービス情報サイトの接続方法はNTT東日本のホームページ(http://flets.com/)などをご覧ください。</li> <li>※4 サービス情報サイトの設定は設定ウィザードで行います。設定ウィザードは、「Web設定」を初めて行う場合にのみ起動します。設定を変更する場合は、「Web設定」で行ってください。設定方法は、「機能詳細ガイド」の「設定例」- [サービス情報サイトを利用するには]を参照してください。</li> </ul> |  |  |  |  |

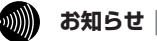

4-5

●提供条件、接続方法などの詳細はNTT 東日本/NTT 西日本のホームページなどをご覧く ださい。

NTT 東日本ホームページ: http://flets.com/ NTT 西日本ホームページ: http://flets-w.com/

# 無線 LAN のご利用について

5

無線 LAN をご利用になる場合はこちらをご覧 ください。

| 5-1 | 無線 LAN のご利用について5-2                                             |
|-----|----------------------------------------------------------------|
| 5-2 | 本商品への無線 LAN カードの取り付け …5-5                                      |
| 5-3 | パソコンへ無線 LAN カードの<br>設定をする                                      |
| 5-4 | パソコンに取り付けた無線 LAN カードとの<br>無線 LAN の設定をする<br>(無線 LAN 簡単接続機能)5-12 |
| 5-5 | ゲーム機との無線 LAN の設定をする<br>(らくらく無線スタート)                            |
| 5-6 | Windows®7との無線LANの設定をする<br>(無線LAN簡単接続機能)5-22                    |
| 5-7 | 電話機から無線 LAN の設定を変更する…5-31                                      |

## 5

無線 LAN のご利用について

- ●本商品で「SC-40NE」をご利用になる場合は、「11N-ADP」の装着が必要となります。詳しくは、「5-2 本商品への無線LANカードの取り付け」を参照してください。
- ●本商品の無線LANは、下記のいずれか一方の場合のみでご利用いただけます。また、ご利用になる無線LANを変更される場合は、新たに無線設定が必要となります。

## 本商品に「SC-32NE」、「SC-32SE」、「SC-32KI」また は「SC-32HI」を取り付けて無線接続をする場合

#### ・IEEE802.11a/b/gのご利用

5-1

パソコンに無線LANカード「SC-32NE」、「SC-32SE」、「SC-32KI」、「SC-32HI」のいずれかを取り付けることにより、ご利用になれます。

#### ・IEEE802.11nのご利用

本商品に「SC-32NE」、「SC-32SE」、「SC-32KI」または「SC-32HI」を取り付けた場合、IEEE802.11nでの無線接続はご利用になれません。

## 本商品に「SC-40NE」を取り付けて無線接続をする場合

#### ・IEEE802.11b/gのご利用

パソコンに無線 LAN カード「SC-32NE」、「SC-32SE」、「SC-32KI」、「SC-32HI」 のいずれかを取り付けることにより、ご利用になれます。

#### ・IEEE802.11nのご利用

パソコンに IEEE802.11n に対応の無線 LAN カードを取り付けることにより、無線 LAN 機能をご利用になれます。

#### ・IEEE802.11aのご利用

本商品に「SC-40NE」を取り付けた場合、IEEE802.11aでの無線接続はご利用になれません。

## 無線LAN設定の流れ

本商品で無線 LAN をご利用になるには次の手順で設定を行ってください。

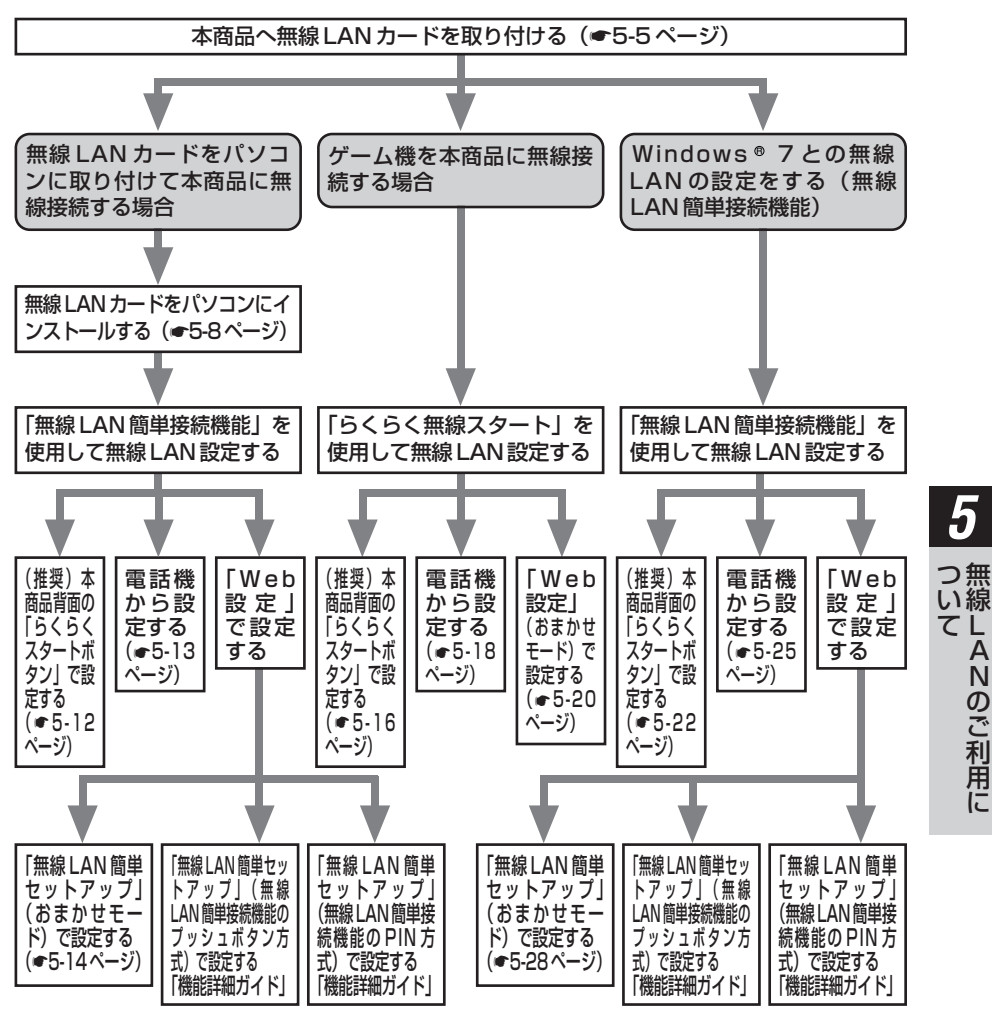

おまかせモードを起動すると、設定する無線 LAN 端末の設定モードに合わせて、「無線 LAN 簡 単接続機能(プッシュボタン方式)」または「らくらく無線スタート」で設定を開始します。本 書では、おまかせモードを使用した設定方法を記載しています。

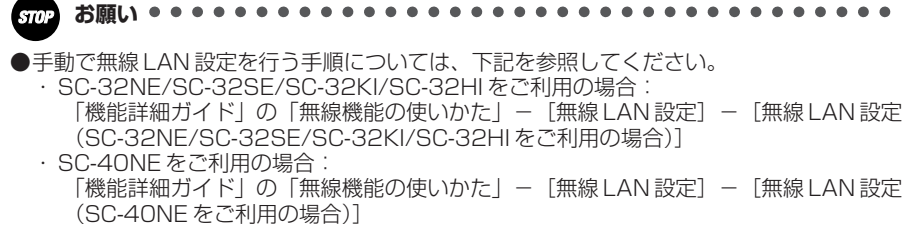

5-2 本商品への無線 LAN カードの取り付け

### 「SC-32NE」、「SC-32SE」、「SC-32KI」、「SC-32HI」 のいずれかをご利用の場合

本商品の拡張カードスロットに無線LANカード「SC-32NE」、「SC-32SE」、「SC-32KI」、 「SC-32HI」のいずれかを取り付けることにより、無線LAN 機能をご利用になれます。 本書では「SC-32NE」を例に記載しています。

- ●取り付けの際は、本商品の電源を切った状態で取り付けてください。
- ●電源を入れ直す際は、10秒以上の間隔を空けてください。
- ●電源を入れたまま無線LANカードの取り付けや取り外しを行うと、本商品および 取り付けた無線LANカードが故障する場合があります。
- ●本商品に取り付けることができる無線LANカードは「SC-32NE」、「SC-32SE」、 「SC-32KI」、「SC-32HI」のみです。
- ●パソコンに無線LANカードを取り付けて本商品で無線LAN機能を使用される場合に は、パソコンのLANカードまたはLANボード機能を停止させないと無線LANカー ドが使用できない場合があります。無線LANカードの取扱説明書をご覧ください。

本商品の電源アダプタ(電源プラグ)を電源コンセントから抜く

2 無線 LAN カード「SC-32NE」、「SC-32SE」、「SC-32KI」、「SC-32HI」のいずれかを拡張カードスロットの奥まで確実に取り付ける

無線LANカードは図のとおり、本商品のランプ側を右にして無線LANカードのランプが見える方向で正しく取り付けてください。誤った方向で取り付けると本商品や無線LANカードが破損する場合があります。

※取り付けの際は、本商品の電源を切った状態で取り付けてください。

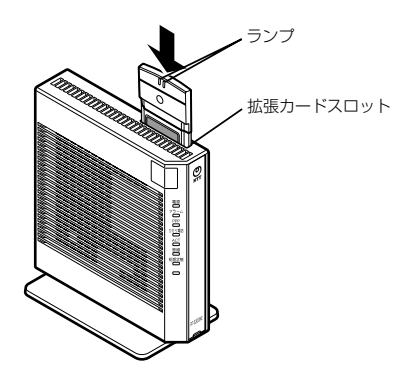

3 本商品の電源アダプタ(電源プラグ)を電源コンセントに接続する 無線 LAN カードの PWR ランプと ACT ランプ(「SC-32NE」)、または LINK ランプ (「SC-32SE」、「SC-32KI」、「SC-32HI」)が同時に緑点滅することを確認してください。

#### 無線 LAN カードを取り外すときのご注意・

本商品から無線 LAN カードを取り外すときは、本商品の電源を切った状態で取り外 してください。

## 【「SC-40NE」をご利用の場合

本商品の拡張カードスロットに「11N-ADP」を装着した「SC-4ONE」を取り付ける ことにより、無線LAN 機能をご利用になれます。

●取り付けの際は、本商品の電源を切った状態で取り付けてください。
 ●電源を入れ直す際は、10秒以上の間隔を空けてください。
 ●電源を入れたまま「SC-40NE」や「11N-ADP」の取り付けや取り外しを行うと、本商品や「SC-40NE」、「11N-ADP」が故障する場合があります。
 ●本商品に取り付けできる無線LANカードは「11N-ADP」を装着した「SC-40NE」のみです。
 ●本商品で「SC-40NE」をご利用になる場合は、「11N-ADP」の装着が必要となります。
 また、「SC-40NE」をご利用になる前に、本商品に最新のファームウェアが適用されているか確認してください。(●6-1ページ)
 ●パソコンに無線LANカードを取り付けて本商品で無線LAN機能を使用される場合に

レイジョンに無線LAN カードを取り引けて本商品で無線LAN 機能を使用される場合に は、パソコンのLAN カードまたはLAN ボード機能を停止させないと無線LAN カー ドが使用できない場合があります。無線LAN カードの取扱説明書をご覧ください。

本商品の電源アダプタ(電源プラグ)を電源コンセントから抜く

#### 

「SC-40NE」のランプと「11N-ADP」の▽印が同じ面に見える方向で正しく装着 してください。誤った方向で装着すると、「SC-40NE」や「11N-ADP」が破損す る場合があります。

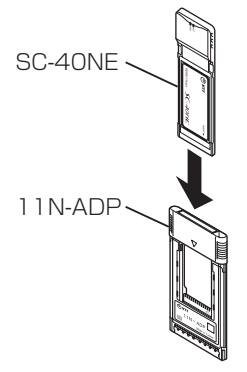

1

#### 3 本商品の拡張カードスロットに「11N-ADP」を装着した「SC-40NE」 を取り付ける

「11N-ADP」を装着した「SC-40NE」を図のとおり、本商品のランプ側を右にして「SC-40NE」のランプが見える方向で正しく取り付けてください。誤った方向で取り付けると本商品や「SC-40NE」、「11N-ADP」が破損する場合があります。 ※取り付けの際は、本商品の電源を切った状態で取り付けてください。

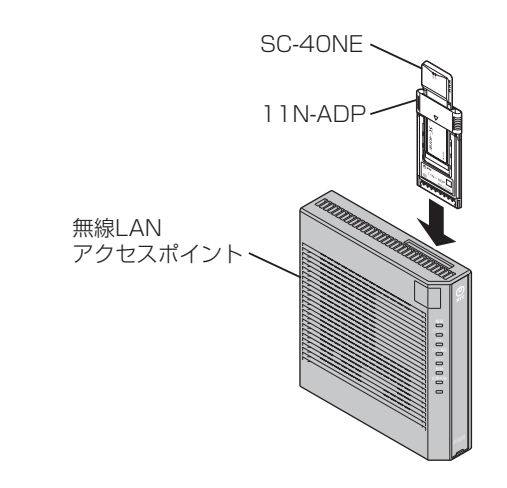

#### 4 本商品の電源アダプタ(電源プラグ)を電源コンセントに接続する 「SC-40NELのPWR ランプとACT ランプが同時に緑点滅することを確認してくだる

「SC-40NE」のPWR ランプとACT ランプが同時に緑点滅することを確認してください。 ※ランプが点滅しない場合は、本商品のファームウェアが最新でない可能性があります。 本商品に最新のファームウェアが適用されているか確認してください。(←6-1ページ)

#### 無線 LAN カードを取り外すときのご注意 -

本商品から無線LANカードを取り外すときは、本商品の電源を切った状態で 「11N-ADP」も取り外してください。「SC-40NE」単体での取り外しは行わないで ください。故障の原因となる場合があります。 5-3

する

パソコンに無線 LAN カード「SC-32NE」、「SC-32SE」、「SC-32KI」、「SC-32HI」 のいずれかを取り付けることにより、無線LAN 機能をご利用になれます。

パソコンへ無線 LAN カードの設定を

ここでは、Windows® 7/Windows Vista® のパソコンに「SC-32NE」を接続して ご使用になる場合を例に説明しています。

●パソコンに無線 LAN カードを取り付けて本商品で無線 LAN 機能を使用される場合に は、パソコンの LAN カードまたは LAN ボード機能を停止させないと無線 LAN カー ドが使用できない場合があります。無線 LAN カードの取扱説明書をご覧ください。

## インストール

「SC-32NE」をパソコンで使用するには、「ドライバ」と「ユーティリティ」と呼ばれ るソフトウェアをパソコンにインストールする必要があります。インストールは、 「SC-32NE」に付属の「SC-32NE専用 CD-ROM」(橙)をパソコンにセットして行 います。「SC-32NE」に付属の「SC-32NE 専用 CD-ROM」(橙)では、「ドライバ」 および「SC-32NE」を設定するための「SC-32設定用ユーティリティ」を同時にパ ソコンにインストールします。

| 1 | Windows® <b>7または Windows</b><br>Vista® を起動する<br>この時点では、「SC-32NE」をパソ<br>コンの PC カードスロットに取り付<br>けないでください。                                                                                                    | 4 | ソフトウェア使用許諾契約書が<br>表示されたら、内容をよくお読<br>みのうえ、内容に同意される場<br>合は[次へ]をクリックする                                                                                  |
|---|----------------------------------------------------------------------------------------------------|---|----------------------------------------------------------------------------------------------------|
| 2 | 付属の「SC-32NE 専用 CD-<br>ROM」(橙)をCD-ROM ドラ<br>イブにセットする          Windows®7の場合         ※[自動再生] 画面が表示され<br>た場合は、[メディアからのプ<br>ログラムのインストール/実<br>行]に表示されたプログラム<br>をクリックします。         ※「つ」、「マース・レース」                                                                                      | 5 | SC-32 設定用ユーティリティのイン<br>ストールが始まります。<br>SC-32 設定用ユーティリティ<br>のインストールが完了すると、<br>SC-32 ドライバのインストー<br>ル画面が表示されるので、パソ<br>コンの PC カードスロットに<br>[SC-32NE]を取り付ける |
| 2 | <ul> <li>(「ユーザーアカウント制御」)</li> <li>画面が表示されたら [はい]<br/>をクリックします。</li> <li>Windows Vista®の場合</li> <li>※[自動再生] 画面が表示された<br/>た場合は、[プログラムのイン<br/>ストール/実行] に表示された<br/>プログラムをクリックします。</li> <li>※[ユーザーアカウント制御]<br/>画面が表示されたら [続行]<br/>をクリックします。</li> <li>SC-32NE/SC-32SE/SC-</li> </ul> |   | South (1)(1)(1)(1)(1)(1)           South (1)(1)(1)(1)(1)(1)(1)(1)(1)(1)(1)(1)(1)(                                                                    |
| 3 | 32KI/SC-32HIのユーティリ<br>ティやドライバをアンインス<br>トールする確認画面が表示され<br>た場合は [OK] をクリックする                                                                                                    |   | ドライバのインストールが完了します。                                                                                                    |

#### 

●ドライバとは、SC-32NEをパソコン上で正しく動作させるためのソフトウェアです。 ●ユーティリティとは、無線ネットワーク名(SSID)または暗号化などの無線通信の設定を 行うソフトウェアのことです。SC-32NEのユーティリティの名称は、「SC-32設定用ユー ティリティ」です。

#### 

- ●無線LAN をご利用の場合、現在までご利用の無線LAN カードドライバのアンインストールを実施してください。無線LAN カードドライバのアンインストールは、各製品の取扱説明書などをご参照ください。
- Windows <sup>®</sup> 7、Windows Vista<sup>®</sup> および Windows <sup>®</sup> XP では、管理者権限を持つユー ザ (Administrator など) でログオンしてください。それ以外のユーザ名でログオンする と、正常にインストールできません。
- ●インストール時に起動中のソフトウェアがある場合は、データなどを保存してから、その ソフトウェアを終了させてください。
- ●インストール時に SC-32 設定用ユーティリティ以外の無線ユーティリティが起動している 場合は、その無線ユーティリティを終了のうえ、アンインストールしてください。

## 「インストール完了の確認

ここでは、ドライバとユーティリティが正しくインストールされたかを確認する方法を 説明します。

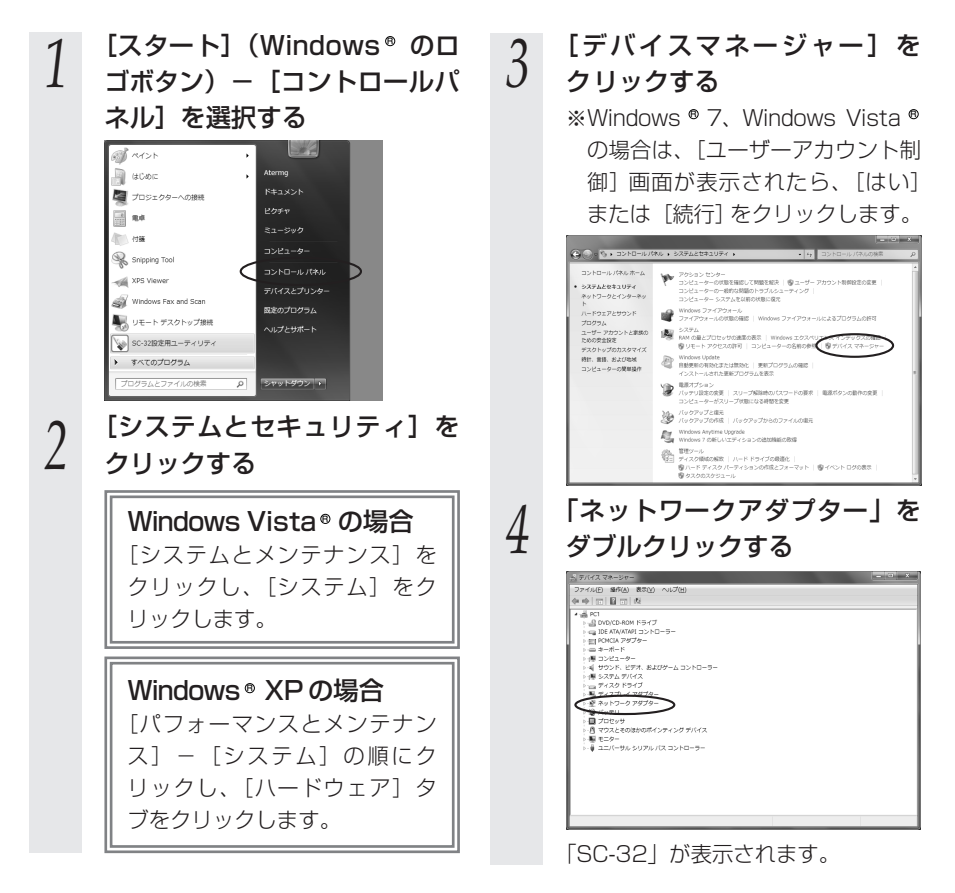
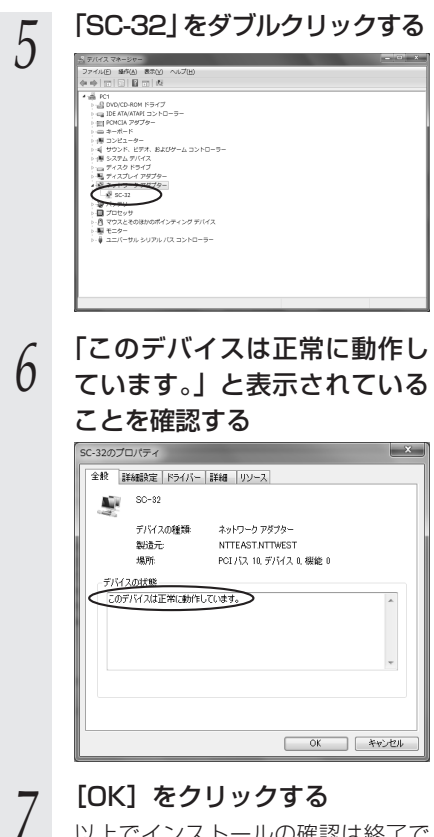

以上でインストールの確認は終了で す。 5 一 無線LANのご利用に

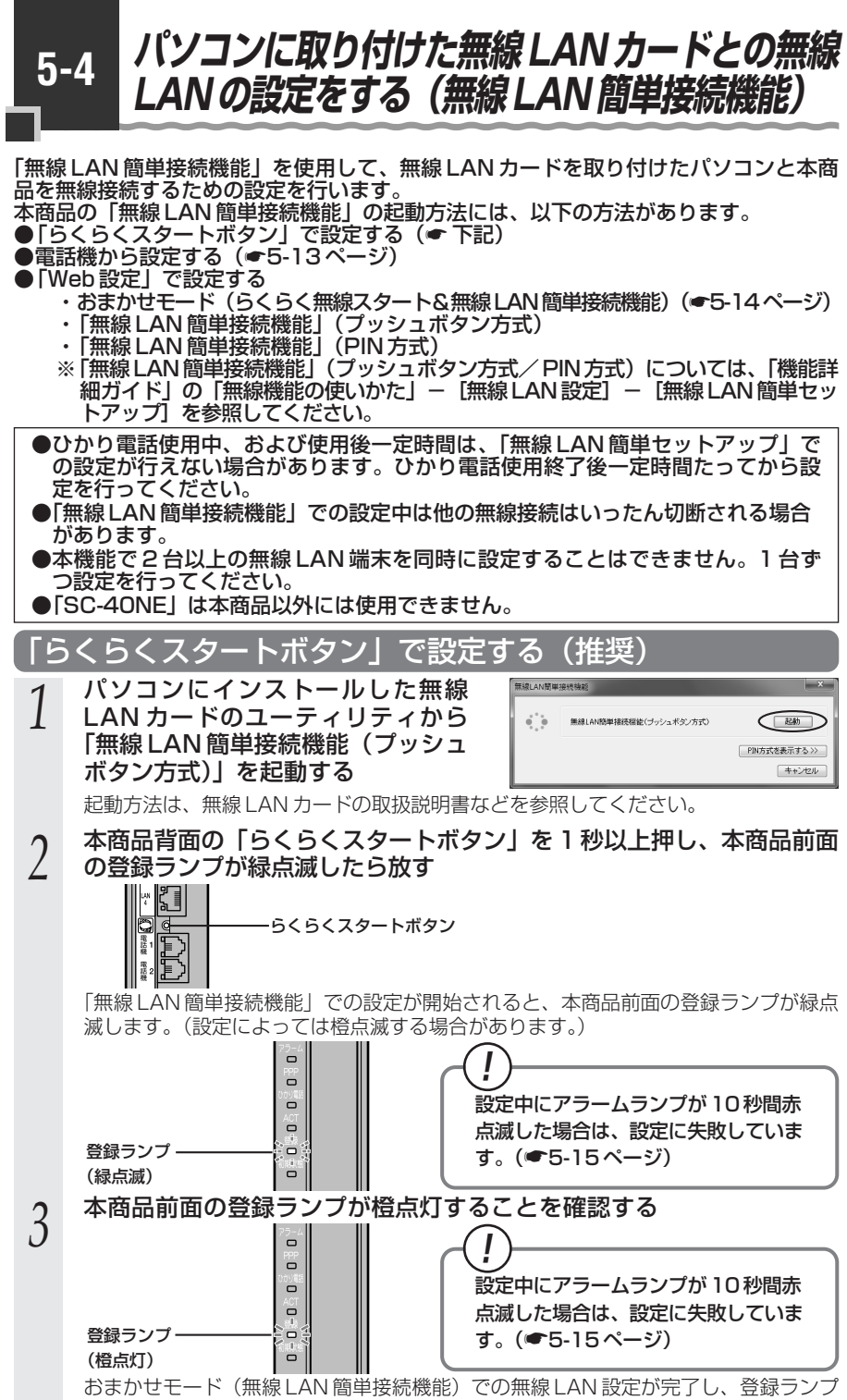

は橙点灯後、緑点灯に変わります。

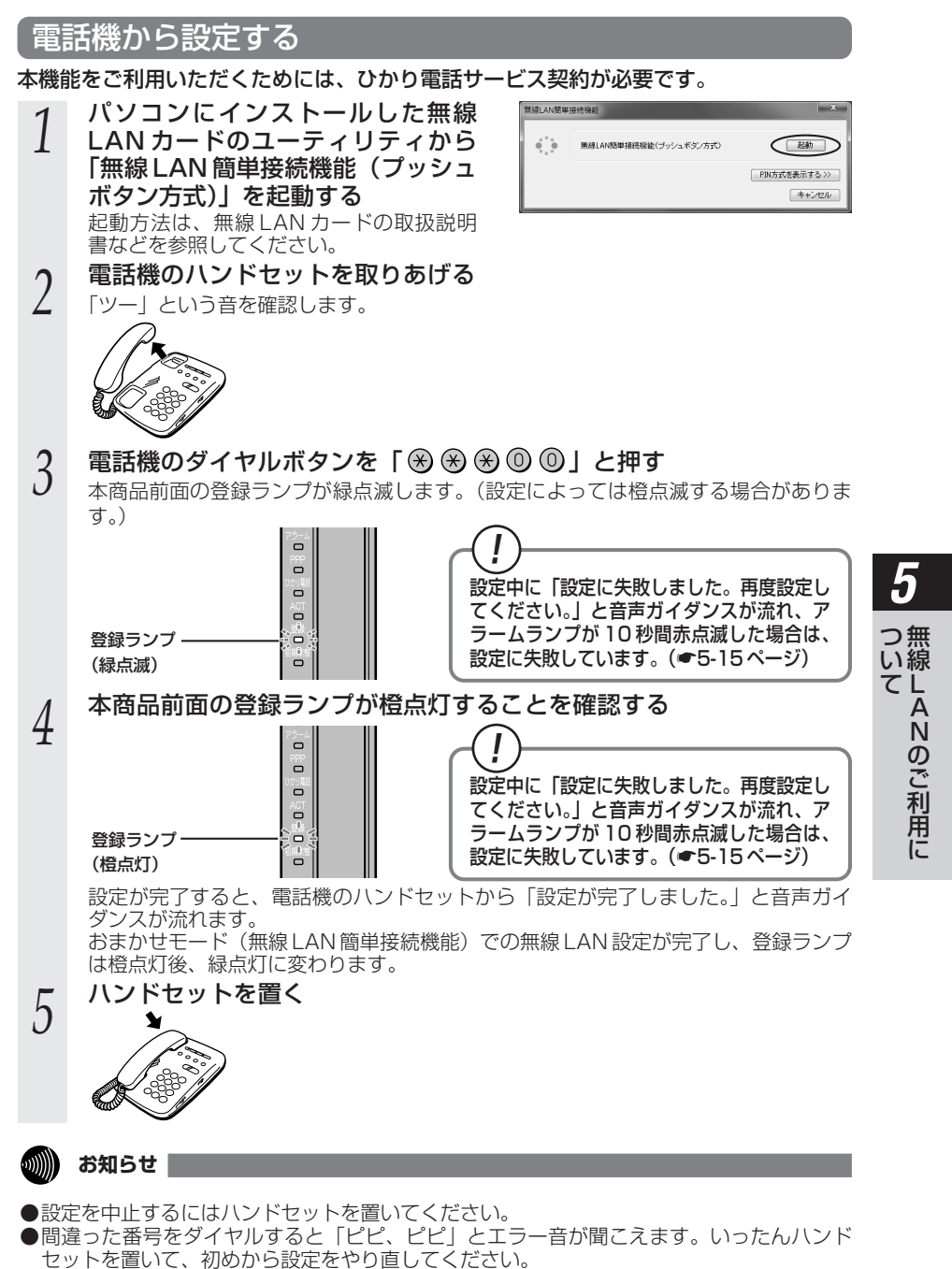

●電話機からの設定については、5-34ページの「お知らせ」も参照してください。

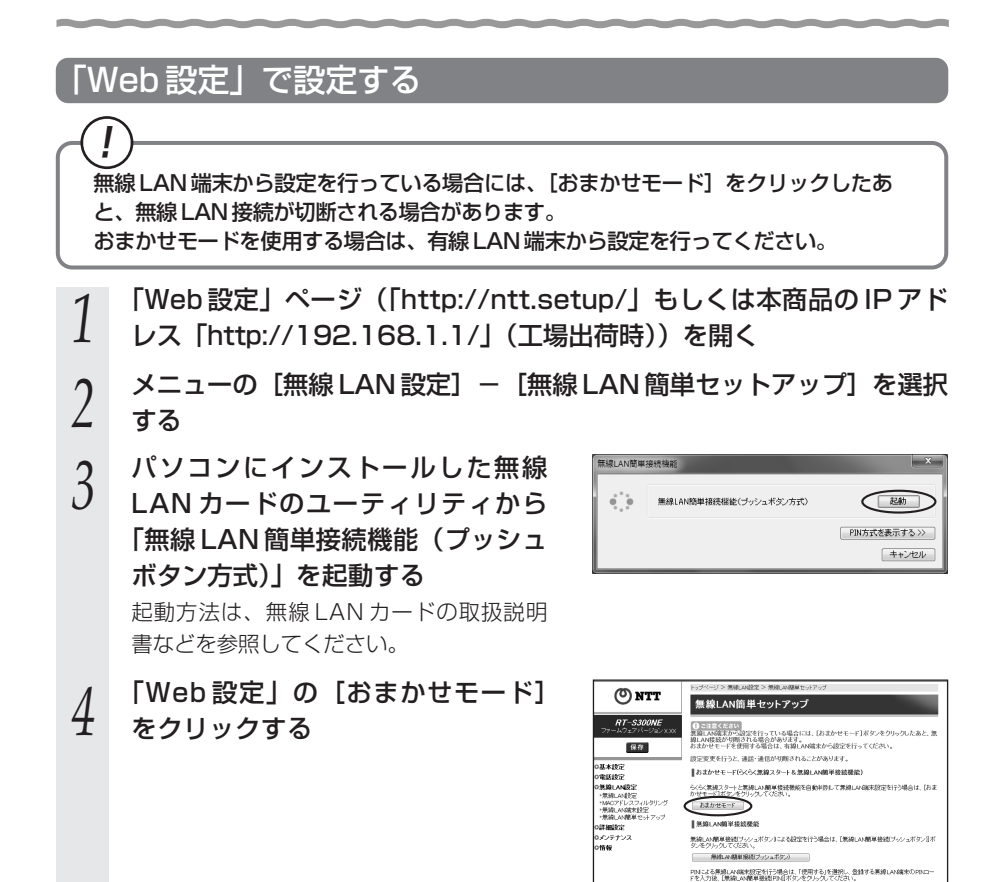

()伊田丁五

トッガベージへ戻る

82

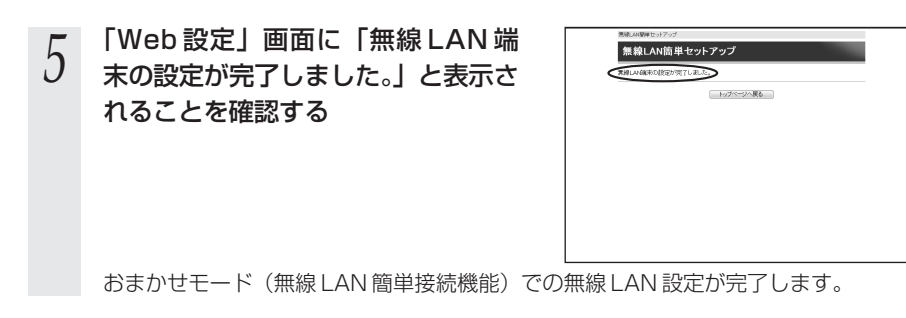

お知らせ

●無線 LAN 簡単セットアップ実行中に「Web 設定」や「らくらくスタートボタン」からの 設定を行うと、「Web 設定」画面が正常に表示されない場合があります。

お願い● ●手動で無線 LAN 設定を行う手順については、下記を参照してください。 ・SC-32NE/SC-32SE/SC-32KI/SC-32HIをご利用の場合: 「機能詳細ガイド」の「無線機能の使いかた」- [無線 LAN 設定] - [無線 LAN 設定 (SC-32NE/SC-32SE/SC-32KI/SC-32HIをご利用の場合)] 5 SC-40NE をご利用の場合: 「機能詳細ガイド」の「無線機能の使いかた」- [無線 LAN 設定]- [無線 LAN 設定 (SC-40NE をご利用の場合)] つ無い線 τL 「無線 LAN 簡単接続機能」での設定に失敗した場合 設定中にアラームランプが 10 秒間赤点滅した場合や「Web 設定」画面で「無線 LAN 端末の検出に失敗しました。」「無線 LAN 簡単接続による設定に失敗しました。」 などと表示された場合は、設定に失敗しています。 電話機から設定している場合は、ハンドセットから「設定に失敗しました。再度設定 してください。」と音声ガイダンスが流れます。 「7-2 ご利用開始後のトラブル」(●7-13ページ)を確認後、アラームランプが 消灯してから再度手順1から設定を行ってください。

ANのご利用に

# 5-5 ゲーム機との無線 LAN の設定をする (らくらく無線スタート)

「らくらく無線スタート」を使用して、ゲーム機と本商品を無線接続するための設定を 行います。 本商品の「らくらく無線スタート」の起動方法には、以下の方法があります。 ●「らくらくスタートボタン」で設定する(●下記) ●電話機から設定する(●5-18ページ) ●「Web 設定」で設定する ・おまかせモード(らくらく無線スタート&無線LAN 簡単接続機能)(●5-20ページ) ●本商品に無線の暗号化が設定されていることを確認してください。 (ただし、WPA2-PSKは「らくらく無線スタート」ではご利用になれません。) 設定されていない場合は電話機から設定することもできます。(☞5-31、5-32ページ) ●接続するゲーム機が本商品の暗号化方式や暗号化強度に対応していることを確認 してください。対応状況に関してはゲーム機の取扱説明書などをご確認ください。 ●ひかり電話使用中、および使用後一定時間は、「無線 LAN 簡単セットアップ l で の設定が行えない場合があります。ひかり電話使用終了後一定時間たってから設 定を行ってください。 ●本商品の無線の暗号化が「WPA-PSK/WPA2-PSK (TKIP/AES)」の状態で 「らくらく無線スタート」を使用した場合、自動的に無線 LAN 端末を下記の暗号 化に設定します。 ・SC-32NE/SC-32SE/SC-32KI/SC-32HIをご利用の場合: WPA-PSK (TKIP) ・SC-40NE をご利用の場合: WPA-PSK(AES) ●「らくらく無線スタート」での設定中は他の無線接続はいったん切断されます。 ●「らくらく無線スタート」設定中の無線 LAN アクセスポイント(本商品)のラン プ名称やランプの状態は、ご利用のゲーム機の説明書などに記載されている内容 と異なる場合があります。本商品との無線 LAN 設定にあたっては、本書の記載内 容に読み替えてください。 ●本機能で2台以上の無線LAN 端末を同時に設定することはできません。1台ず

つ設定を行ってください。

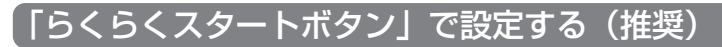

1 ゲーム機の「らくらく無線スタート」を起動する ・ ・ ゲーム機の設定方法の詳細についてはゲーム機の取扱説明書などを参照して ください。

※「らくらく無線スタート」を起動後1分以内に次の手順に進んでください。1分以 上たつと自動的にキャンセルされます。

#### 本商品背面の「らくらくスタートボタン」を1秒以上押し、本商品前面 の登録ランプが緑点滅したら放す ₽₿∎ ø -らくらくスタートボタン

「らくらく無線スタート」の通信が開始されると、本商品前面の登録ランプが緑点滅 します。

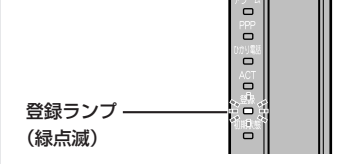

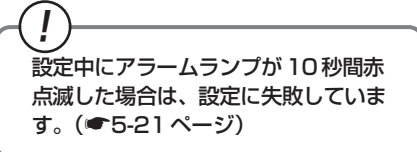

#### 3 本商品前面の登録ランプが橙点滅することを確認する

「らくらく無線スタート」での設定が開始します。

※30秒以内に次の手順に進んでください。30秒以上たつと自動的にキャンセルさ れます。

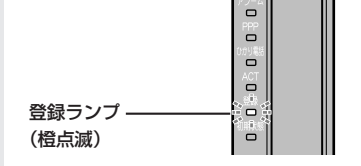

設定中にアラームランプが 10 秒間赤 点滅した場合は、設定に失敗していま す。(●5-21ページ)

#### 本商品背面の「らくらくスタートボタン」を1秒以上押し、本商品前面 4 の登録ランプが橙点灯したら放す

設定が完了すると、本商品前面の登録ランプが橙点灯します。

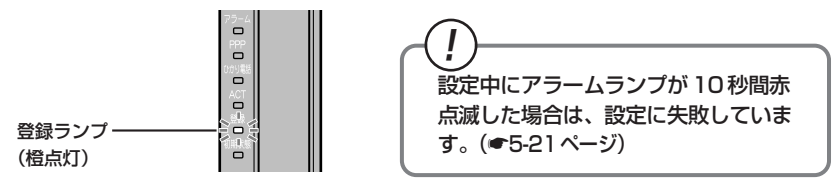

「らくらく無線スタート」での無線 LAN 設定が完了し、登録ランプは橙点灯後、緑点 灯に変わります。

い線

LANのご利用に

## 電話機から設定する

本機能をご利用いただくためには、ひかり電話サービス契約が必要です。

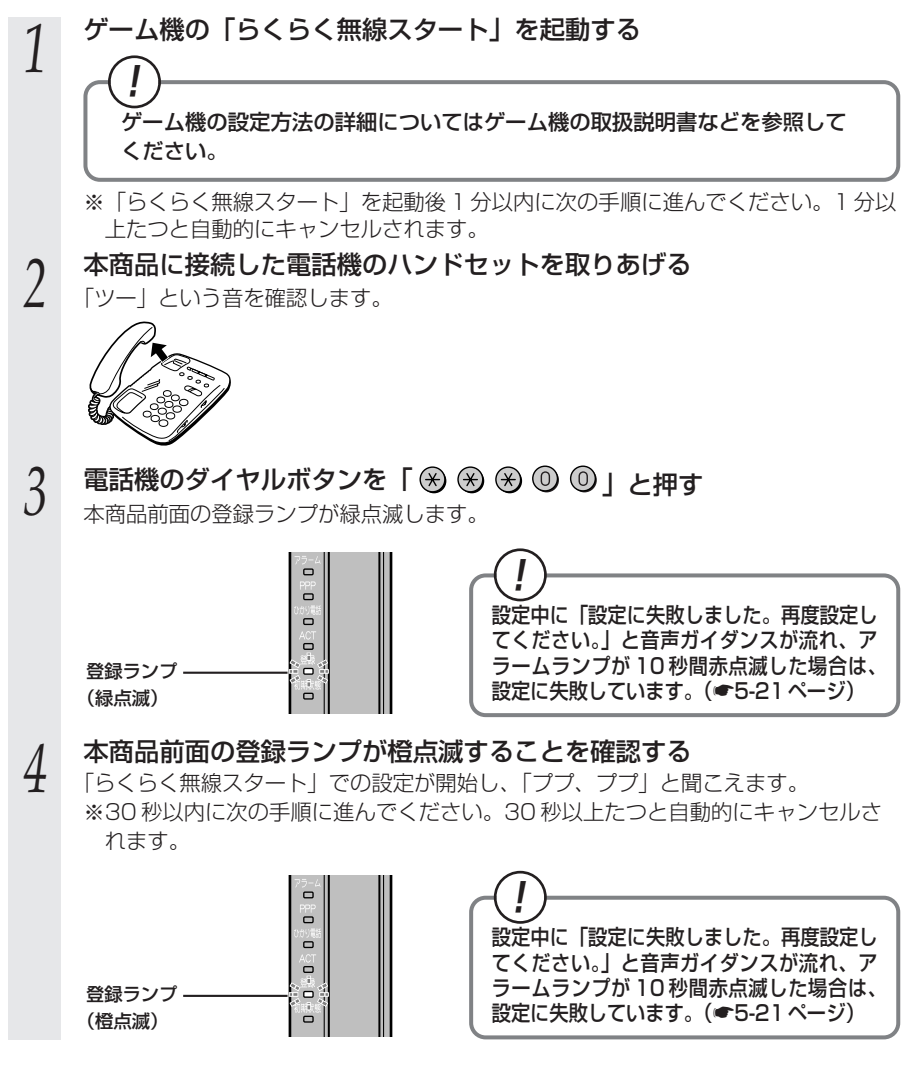

# 5 電話機のダイヤルボタン「③」を押す

設定が完了すると「設定が完了しました。」と音声ガイダンスが流れ、本商品前面の 登録ランプが橙点灯します。

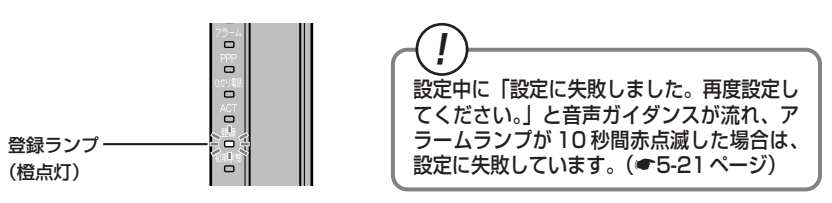

#### 6 本商品前面の登録ランプが橙点灯することを確認する 「らくらく無線スタート」での無線LAN設定が完了し、登録ラン

「らくらく無線スタート」での無線LAN 設定が完了し、登録ランプは橙点灯後、緑点 灯に変わります。

電話機のハンドセットを置く

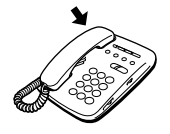

7

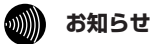

●設定を中止するにはハンドセットを置いてください。

●間違った番号をダイヤルすると「ピピ、ピピ」とエラー音が聞こえます。いったんハンドセットを置いて、初めから設定をやり直してください。
 ●電話機からの設定については、5-34ページの「お知らせ」も参照してください。

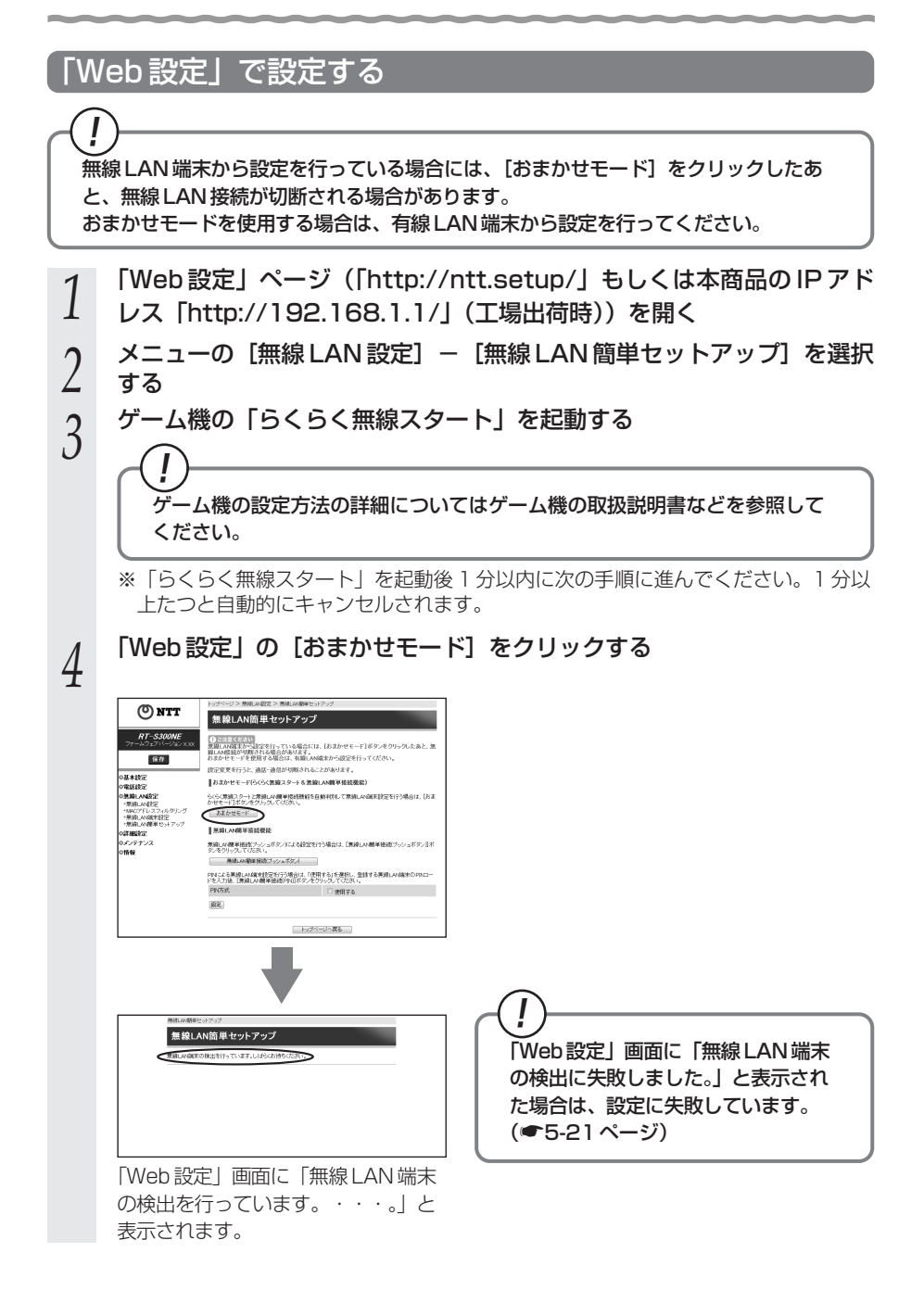

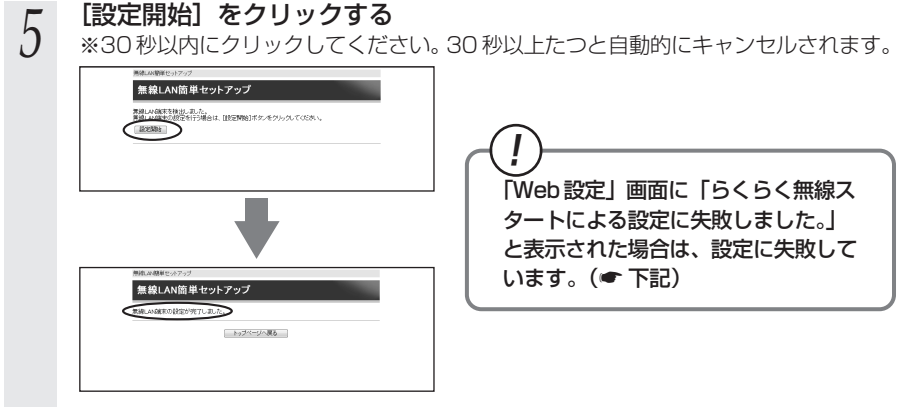

設定が完了すると「Web 設定」画面に「無線 LAN 端末の設定が完了しました。」と 表示されます。

「らくらく無線スタート」での無線 LAN 設定が完了します。

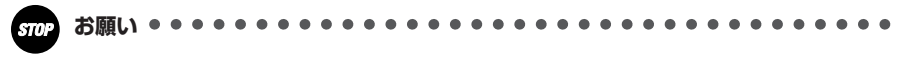

- ●手動で無線 LAN 設定を行う手順については、下記を参照してください。
  - SC-32NE/SC-32SE/SC-32KI/SC-32HIをご利用の場合:
     「機能詳細ガイド」の「無線機能の使いかた」 [無線 LAN 設定] [無線 LAN 設定 (SC-32NE/SC-32SE/SC-32KI/SC-32HIをご利用の場合)]
  - SC-40NE をご利用の場合:
     「機能詳細ガイド」の「無線機能の使いかた」 [無線 LAN 設定] [無線 LAN 設定 (SC-40NE をご利用の場合)]

## ~(!)「らくらく無線スタート」での設定に失敗した場合 -

一設定中にアラームランプが 10 秒間赤点滅した場合や「Web 設定」画面に「無線 LAN 端末の検出に失敗しました。」「らくらく無線スタートによる設定に失敗しまし た。」などと表示された場合は、設定に失敗しています。

電話機から設定している場合は、ハンドセットから「設定に失敗しました。再度設定 してください。」と音声ガイダンスが流れます。

[7-2 ご利用開始後のトラブル」(●7-14ページ)を確認後、アラームランプが消灯してから再度手順1から設定を行ってください。

本商品の無線の暗号化が「なし」に設定されている状態で、「らくらく無線スタート」 を実行すると設定に失敗します。本商品の無線の暗号化が「なし」に設定されている 状態で設定に失敗した場合、「らくらく無線スタート」には、自動的に、本商品の無線 の暗号化を設定する機能があります。アラームランプが消灯してから、もう一度、「ら くらく無線スタート」を実行してください。2回目以降も失敗する場合は、他の原因 により設定に失敗しています。「7-2 ご利用開始後のトラブル」(●7-14ページ)を 確認してください。

自動的に設定される設定値については、「① SSID-1 に設定した場合」(●5-33 ページ)を参照してください。

# 5-6 Windows® 7との無線 LAN の設定 をする(無線 LAN 簡単接続機能)

「無線 LAN 簡単接続機能」を使用して、Windows® 7 搭載の無線 LAN 内蔵パソコンと本 商品を無線接続するための設定を行います。本商品の「無線 LAN 簡単接続機能」の起動 方法には、以下の方法があります。

- ●「らくらくスタートボタン」で設定する (● 下記)
- 電話機から設定する (●5-25ページ)
- 「Web 設定」で設定する
  - ・おまかせモード(らくらく無線スタート&無線LAN簡単接続機能)
     (●5-28 ページ)
  - ・「無線 LAN 簡単接続機能」(プッシュボタン方式)
  - ・「無線 LAN 簡単接続機能」(PIN 方式)
  - ※「無線 LAN 簡単接続機能」(プッシュボタン方式 / PIN 方式)については、「機能 詳細ガイド」の「無線機能の使いかた」 – [無線 LAN 設定] – [無線 LAN 簡単 セットアップ]を参照してください。
- ●本機能で無線 LAN の設定が可能ですが、接続を保証するものではありません。 ●他の無線 LAN 端末のユーティリティやドライバがインストールされていると、 Windows®7の無線 LAN 接続に失敗する場合があります。その場合は、他の無線 LAN 端末のユーティリティやドライバをアンインストールしてください。
- ●「無線LAN簡単接続機能」を使用して、Windows®7搭載の無線LAN内蔵パソコンと本商品を接続する場合、本商品の「無線ネットワーク名(SSID)の隠蔽(ANY 接続拒否)」を「しない」に設定する必要があります。(●5-31、5-32ページ)
- ●ひかり電話使用中、および使用後一定時間は、「無線 LAN 簡単セットアップ」での 設定が行えない場合があります。ひかり電話使用終了後一定時間たってから設定を 行ってください。
- ●「無線 LAN 簡単接続機能」での設定中は他の無線接続はいったん切断される場合 があります。
- ●本機能で2台以上の無線 LAN 端末を同時に設定することはできません。1 台ずつ 設定を行ってください。

## 「「らくらくスタートボタン」で設定する(推奨)

1 本商品背面の「らくらくスタートボタン」を1秒以上押し、本商品前面 の登録ランプが緑点滅したら放す

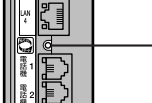

――らくらくスタートボタン

「無線LAN簡単接続機能」での設定が開始されると、本商品前面の登録ランプが緑点滅します。(設定によっては橙点滅する場合があります。)

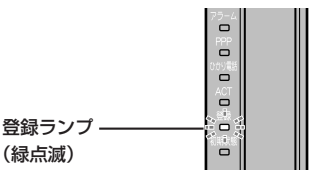

通知領域(タスクトレイ)もしくは「隠れているインジケーター」の中 2 に表示されているワイヤレスネットワーク接続のアイコンをクリックす る ※「スタート」(Windows <sup>®</sup> のロゴボタン) − 「コントロールパネル] − 「ネットワー クとインターネット] - [ネットワークと共有センター] - [ネットワークに接続] をクリックする方法もあります。 本商品のSSID-1 に設定している無 3 接続されていません 4 線ネットワーク名(SSID)をクリッ 接続は使用可能です クする ワイヤレス ネットワーク接続 ※本商品の工場出荷状態での無線ネット ワーク名(SSID)は、本商品側面を確認 RTS300NE-XXXXX-1 all. するか、5-33ページを参照してくださ 6 5 ネットワークと共有センターを開く つ 無 い線 [接続] をクリックする 4 τL ▲ 接続は使用可能です RTS300NE-xxxxxx-1 目動的に接続する 接続(C) ネットワークと共有センターを開く

IAN のご 利用 L

5 本商品前面の登録ランプが橙点灯することを確認する

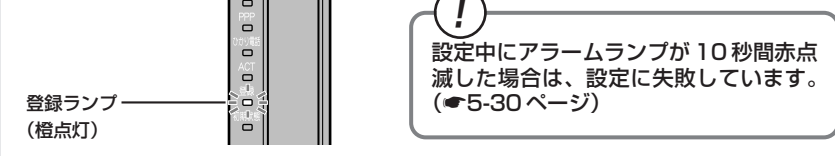

おまかせモード(無線 LAN 簡単接続機能)での無線 LAN 設定が完了し、登録ランプ は橙点灯後、緑点灯に変わります。

- 6 通知領域(タスクトレイ)もしくは「隠れているインジケーター」の中 に表示されているワイヤレスネットワーク接続のアイコンを再度ク リックする
- 7 手順3で選択した無線ネットワーク名(SSID)を右クリックし、[プ ロパティ]をクリックする
- 0 [接続] タブをクリックし、「ネット ワークが名前(SSID)をブロード キャストしていない場合でも接続す

る」にチェックを入れ、[OK] をク リックする

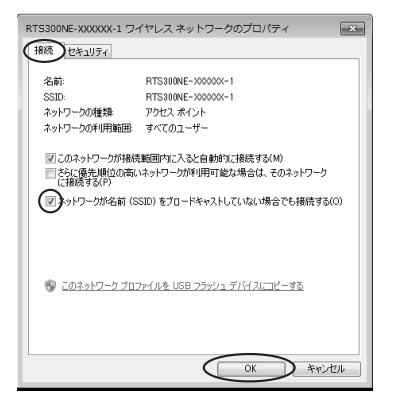

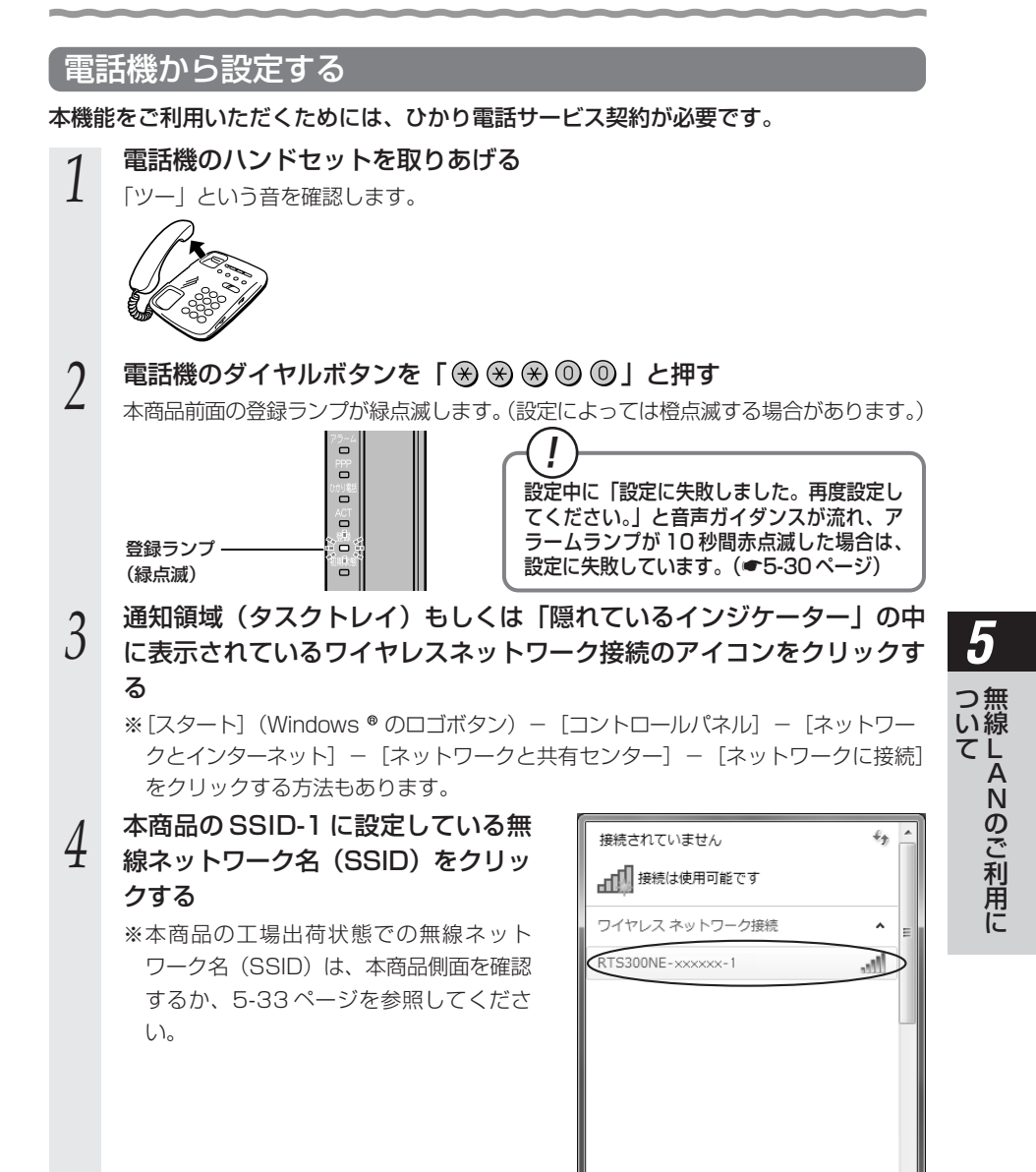

ネットワークと共有センターを開く

| _ |                                                        |
|---|--------------------------------------------------------|
| 5 | し な が 」 を ク リ ツ ク 9 る                                  |
| Ŭ |                                                        |
|   | RTS300NE-xxxxx-1                                       |
|   | ●目動的に接続する 接続 (二)                                       |
|   |                                                        |
|   |                                                        |
|   |                                                        |
|   |                                                        |
|   |                                                        |
|   |                                                        |
|   |                                                        |
|   | イットソークと共同センターを開く                                       |
| 6 | 本商品前面の登録ランプが橙点灯することを確認する                               |
| 0 |                                                        |
|   |                                                        |
|   | てください。」と音声ガイダンスが流れ、ア                                   |
|   | 登録ランプーーーーー                                             |
|   |                                                        |
|   | 設定が完了すると、電話機のハンドセットから「設定が完了しました。」と音声ガイ                 |
|   | タノスル流れます。<br>おまかサモード(毎線」ANI簡単接続機能)での毎線」ANI設定が完了し、登録ランプ |
|   | は脅点灯後、緑点灯に変わります。                                       |
| - | ハンドセットを置く                                              |
|   |                                                        |
| - |                                                        |
|   |                                                        |
|   |                                                        |
| 0 | 通知領域(タスクトレイ)もしくは「隠れているインジケーター」の中                       |
| 8 | に表示されているワイヤレスネットワーク接続のアイコンを再度ク                         |
|   | リックする                                                  |
|   |                                                        |

9 手順4で選択した無線ネットワーク名(SSID)を右クリックし、[プ ロパティ]をクリックする 10 [接続] タブをクリックし、「ネット ワークが名前(SSID)をブロード キャストしていない場合でも接続す る」にチェックを入れ、[OK] をク リックする

| RTS300NE-XXXXXX-1 フィ | イヤレスネットワークのプロパティ               |
|----------------------|--------------------------------|
| 接続したキュリティ            |                                |
| 2 m                  | DTC20001E_V000V-1              |
| -1960-               | BTS2000E-200000-1              |
| ネットワークの種類            | アクセス ポイント                      |
| ネットワークの利用範囲          | すべてのユーザー                       |
| ▼このネットワークが接続         | 範囲内に入ると自動的に接続する(M)             |
| ころに優先順位の高い           | ネットワークが利用可能な場合は、そのネットワーク       |
| (これまた9-5(17)         | SID) をブロードキャストしていない場合でも接続する(O) |
|                      |                                |
|                      |                                |
| 🛞 このネットワーク プロフ       | ァイルを USB フラッシュ デバイス(ニ)ピーする     |
|                      |                                |
|                      |                                |
|                      |                                |
|                      | OK ##>1214                     |

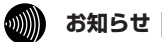

●設定を中止するにはハンドセットを置いてください。

●間違った番号をダイヤルすると「ピピ、ピピ」とエラー音が聞こえます。いったんハンドセットを置いて、初めから設定をやり直してください。
 ●電話機からの設定については、5-34ページの「お知らせ」も参照してください。

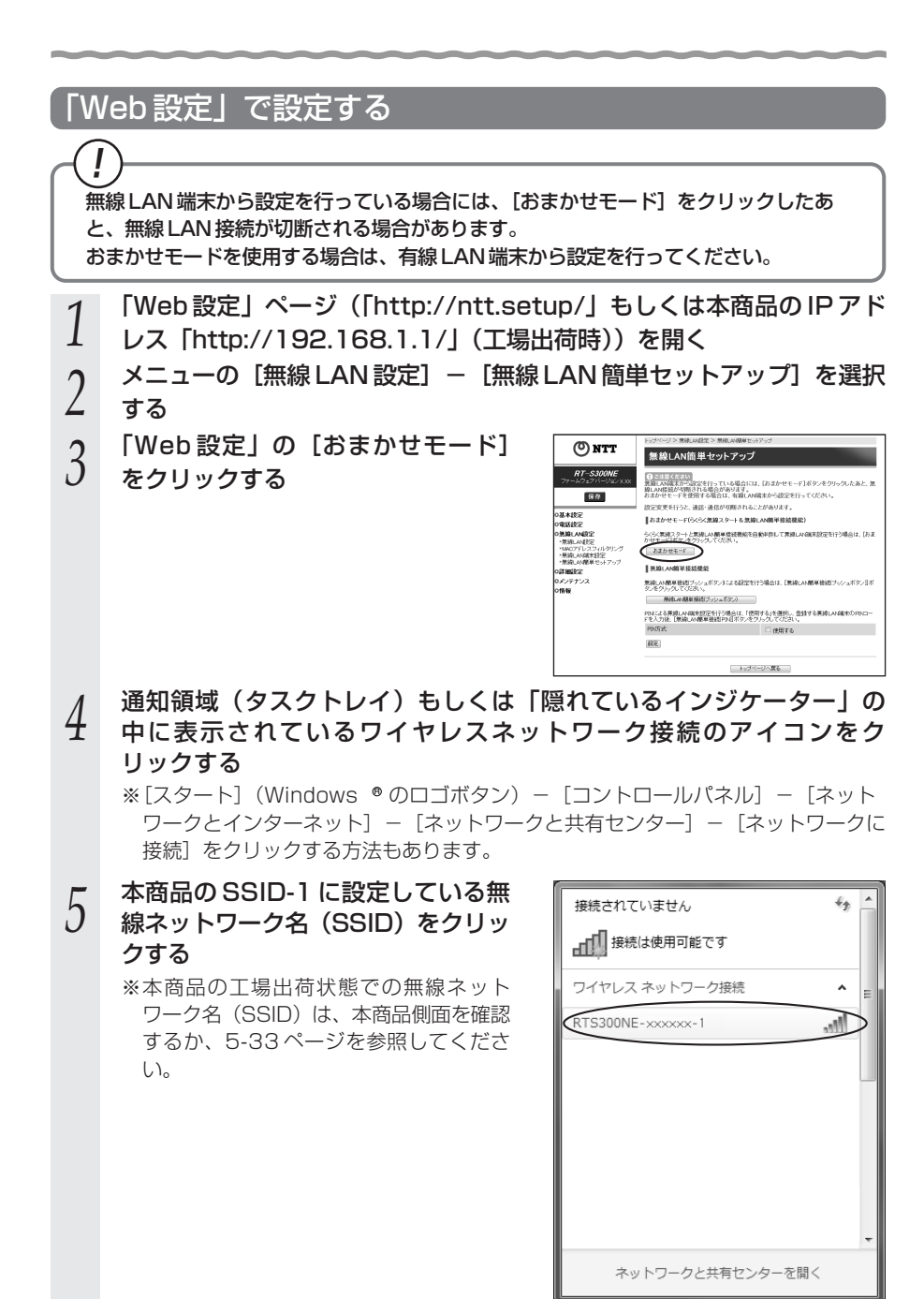

| 6 | [接続] をクリックする                                           | は                                                                             |
|---|--------------------------------------------------------|-------------------------------------------------------------------------------|
| 7 | 「Web 設定」画面に「無線 LAN 端<br>末の設定が完了しました。」と表示<br>されることを確認する | ▼<br>ネットワークと共有センターを開く<br>■<br>##AMBは単セットアップ<br>#TWARK(050%TLAT)<br>■ 10%TV/96 |
| 8 | 通知領域(タスクトレイ)もしくは「隠<br>に表示されているワイヤレスネットワ<br>リックする       | れているインジケーター」の中<br>マーク接続のアイコンを再度ク                                              |

9 手順5で選択した無線ネットワーク名(SSID)を右クリックし、[プロパティ]をクリックする

(次ページに続く)

5

つ 無 い 線

10 [接続] タブをクリックし、「ネット ワークが名前(SSID)をブロード キャストしていない場合でも接続す る」にチェックを入れ、[OK] をク リックする

| RFS      セキュリティ                                                                                                    | R         | TS300NE-XXXXXX-1 ワイ          | イヤレス ネットワークのプロパティ                                  |
|----------------------------------------------------------------------------------------------------|-----------|------------------------------|----------------------------------------------------|
| 名詩: RT3300NE-300000-1<br>S3D: RT3300NE-300000-1<br>ネットワーンの体験 アウビス イイント<br>ネットワーンの手機範囲った スを2自動加て、接続する(M)<br>○スキットワーンが非開始回った スを2自動加て、接続する(M)<br>○スト 優先間(D)の高い ホットワーンが非用可能な場合は、そのネットワーク<br>(金融)マットワーンが名前(S3D)をプロードキャストしていない場合でも接続する(O)                                   | $\langle$ | 接続したキュリティ                    |                                                    |
| SSID: FTS1000E-300000-1<br>オットワーンの体験 ワンビス・イナ<br>ネットワーンの作用範囲 すべてのユーザー<br>図 このネットワーンが特殊範囲でに入ると自動加ては被求考ら(M)<br>目 たく(優先期位の高くパネットワーンが作用可能な場合は、そのネットワーク<br>に指数考える)<br>のトワーンが名前 (SSID)をプロードキャストしていない場合でも接続する(O)                                                              |           | 名前:                          | RTS300NE-X0000X-1                                  |
| ネットワーンの種種 アウセスポイント<br>ネットワーンの利用範囲 オイでのユーザー<br>図 このネットワーンが利用範囲が工たな自動が立て換めする(M)<br>目 なに優知地ののお、パネットワーンが利用可能な場合は、そのネットワーク<br>(工程板する(P)<br>の) ットワーンが名前 (SSID) をプロードキャストしていない場合でも接続する(O)                                                                                    | U.        | SSID:                        | RTS300NE-30000X-1                                  |
| ネットワーンの利用範囲 すべてのユーザー<br>2. ジネットワーンが特殊範疇がよく入えた自動がに、接続する(M)<br>こがよった。現在地位の高いホットワーンが作用可能が場合は、そのネットワーク<br>(細胞でする)<br>3. シャトワークが名前 (SSID) をプロードキャストしていない場合でも接続する(O)<br>3. シャトワークブロッイルを USB フラッシュ デバイスにつビーする                                                                | 1         | ネットワークの種類                    | アクセス ポイント                                          |
| 図 このネットワーンが発統装置が立て入ると自動が実現をする(4)<br>□ たたい 優先用他のあいネットワーンが利用用可能な場合は、そのネットワーク<br>に接続する(5)<br>③ ットワーンが名前 (SSD) をプロードキャストしていない場合でも接続する(0)<br>③ このネットワーク プロファイルを USB フラッシュ デバイスにつビーする                                                                                       |           | ネットワークの利用範囲                  | すべてのユーザー                                           |
| <ul> <li>図 (20ネッド) - つか時転職時に入ると目的には、現象すらい)</li> <li>ごた(企業用価の高い キッドワーカが用可能が場合は、そのネッドワーク<br/>(注意見考か))</li> <li>→ トワーカが名前 (SSID) を70-ドキャストしていない場合でも接続する(O)</li> <li>→ トワーカが名前 (SSID) を70-ドキャストしていない場合でも接続する(O)</li> <li>→ ローカガーク ブロファイルを USB フラッシュ デバイスにつビーする</li> </ul> |           |                              |                                                    |
| ■ Cimile (F) いない やうう うかかから ほんあるな とひろうう う<br>(デ) ットラーカが名前 (SSID) をプロードキャストしていない場合でも接続する(O)<br>※ このネットワーク プロフィイルを USB フラッシュ デバイスルコピーする                                                                                                    |           | このネットワークが接続<br>同 たい 値先 順位の高い | (範囲内に入ると目動的に接続する(M)<br>、シュトローカが利用可能な場合(オースのシュトローカー |
| (デ)・クークが名前 (SSID) をプロードキャストしていない場合でも接続する(O)<br>・<br>・<br>・<br>・<br>・<br>・<br>・<br>・<br>・<br>・<br>・<br>・<br>・                                                                                                    |           | <ul> <li>に接続する(P)</li> </ul> | WEAT-2 STORAGE INSTANCE OF STOR S                  |
| ◎ このネットワーン プロファイルを USE フラッシュ デバイス/==ピー考査                                                                                                    |           | (図)ットワークが名前 (S               | SID) をブロードキャストしていない場合でも接続する(O)                     |
|                                                                                                    |           | 0                            |                                                    |
| ☞ このネットワーク プロファイルを USB フラッシュ デバイスにコピーする                                                                                                    |           |                              |                                                    |
| ◎ このネットワーク プロファイルキ USB フラッシュ デバイスルコピー学る                                                                                                    |           |                              |                                                    |
| © 2.04+17−2/2027/A& USB 25+2+7/A2L=24−32                                                                                                    |           |                              |                                                    |
|                                                                                                    |           | 🛞 <u>このネットワーク プロ</u>         | ファイルを USB フラッシュ デバイスにコピーする                         |
|                                                                                                    |           |                              |                                                    |
|                                                                                                    |           |                              |                                                    |
| $\sim$                                                                                                    |           |                              |                                                    |
|                                                                                                    | Ľ         |                              |                                                    |
| OK ##>JEIL                                                                                                    |           |                              | OK ##XEIL                                          |

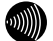

お知らせ

●無線 LAN 簡単セットアップ実行中に「Web 設定」や「らくらくスタートボタン」からの 設定を行うと、「Web 設定」画面が正常に表示されない場合があります。

 ●手動で無線 LAN 設定を行う手順については、下記を参照してください。
 ・SC-32NE/SC-32SE/SC-32KI/SC-32HI をご利用の場合:
 「機能詳細ガイド」の「無線機能の使いかた」 – [無線 LAN 設定] – [無線 LAN 設定 (SC-32NE/SC-32SE/SC-32KI/SC-32HI をご利用の場合)]
 ・SC-40NE をご利用の場合:

「機能詳細ガイド」の「無線機能の使いかた」 – [無線 LAN 設定] – [無線 LAN 設定 (SC-40NE をご利用の場合)]

## 〔!〕「無線 LAN 簡単接続機能」での設定に失敗した場合

設定中にアラームランプが 10 秒間赤点滅した場合や「Web 設定」画面で「無線 LAN 端末の検出に失敗しました。」「無線 LAN 簡単接続による設定に失敗しました。」 などと表示された場合は、設定に失敗しています。

電話機から設定している場合はハンドセットから「設定に失敗しました。再度設定し てください。」と音声ガイダンスが流れます。

「7-2 ご利用開始後のトラブル」(●7-13ページ)を確認後、アラームランプが 消灯してから再度手順1から設定を行ってください。

# 5-7 電話機から無線 LAN の設定を 変更する

電話機から無線 LAN の次の設定を変更することができます。

なお、本機能をご利用いただくためには、ひかり電話サービス契約が必要です。

- ・無線ネットワーク名(SSID)と暗号化設定
- ・無線ネットワーク名(SSID)の隠蔽(ANY 接続拒否)
- ・無線 LAN 動作モード

●電話機からの暗号化設定により、「無線ネットワーク名(SSID)」、「暗号化方式」、 「暗号化キー」は上書きされます。

→すでに無線 LAN 接続されている機器がある場合、本商品と同じ設定に変更する 必要がありますのでご注意ください。

1 ハンドセットを取りあげる

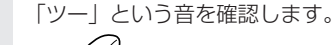

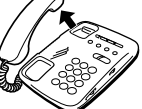

2

# 電話機のダイヤルボタンを押す

### 【無線 LAN 設定】

|                 | 機能                                   | 設定内容                                 | 操作                                                                        |
|-----------------|--------------------------------------|--------------------------------------|---------------------------------------------------------------------------|
| 無線ネット           | フーク名(SSID)                           | SSID-1 の設定                           | $\circledast \circledast \circledast @ 1 \circledast 1 # #$               |
| と暗号化設定          | <b>定※</b> 1                          | SSID-2の設定                            | $\circledast \circledast \circledast @ 1 \circledast 2 \boxplus \boxplus$ |
| 無線ネットワ          | ワーク名(SSID)の                          | する                                   | $\circledast \circledast \circledast @ @ @ \circledast 1 # #$             |
| 隠蔽(ANY:         | 接続拒否)※2                              | しない                                  | $\circledast \circledast \circledast @ @ @ \circledast @ # #$             |
|                 | SC-32NE、SC-32SE、<br>SC-32KI、SC-32HIの | IEEE802.11g/<br>IEEE802.11b<br>互換にする | $\circledast \circledast \circledast @ @ @ \circledast @ # #$             |
| 無線 LAN<br>動作モード | いずれかをご利用の場合                          | IEEE802.11a<br>固定にする                 | $\circledast \circledast \circledast @ @ \circledast @ # #$               |
| *3              | SC-40NE をご利                          | IEEE802.11b/g/n<br>互換にする             | $\circledast \circledast \circledast @ @ & 3 \oplus \oplus \\$            |
|                 | 用の場合                                 | IEEE802.11b/g<br>互換にする               | $\circledast \circledast \circledast @ @ \circledast @ # #$               |

**5** 一 一 の で 利用に

- ※1 無線ネットワーク名(SSID)と暗号化設定の設定内容については、5-33ページを参照してください。
- ※2 初期値は、無線ネットワーク名(SSID)の隠蔽(ANY 接続拒否)をしないに なっています。
- ※3 無線LAN動作モードの初期値は、下記のとおりです。
  - SC-32NE、SC-32SE、SC-32KI、SC-32HIのいずれかをご利用の場合: IEEE802.11g/IEEE802.11b互換
  - ・SC-40NE をご利用の場合: IEEE802.11b/g/n 互換

「設定が完了しました。」と音声ガイダンスが流れ、設定値が反映されます。

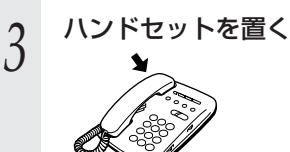

### 【電話機から設定する場合の無線ネットワーク名(SSID)と暗号化の設定内容】

電話機から設定した場合、設定される無線ネットワーク名(SSID)、暗号化方式、事前共有 キー(PSK)、WEPキーは次のとおりです。

#### <無線 LAN カード(SC-32NE、SC-32SE、SC-32KI、SC-32HI)のいずれかを ご利用の場合>

SSID-1 に設定した場合

| 無線ネットワーク名(SSID) | RTS300NE-xxxxx-1<br>(xxxxxx は本商品の WAN 側の MAC アドレスの下 6 桁) |
|-----------------|----------------------------------------------------------|
| 無線の暗号化方式        | WPA-PSK (TKIP)                                           |
| 事前共有キー(PSK)     | ○○○○○○○○○○○○○○○○○○○○○○○○○○○○○○○○○○○○                     |

#### SSID-2に設定した場合

| 無線ネットワーク名(SSID)       | RTS300NE-xxxxxx-2<br>(xxxxxx は本商品の WAN 側の MAC アドレスの下6 桁) |
|-----------------------|----------------------------------------------------------|
| 無線の暗号化方式              | WEP (128bit)                                             |
| 使用する WEP キー(キーインデックス) | WEP +- 1                                                 |
| WEP = - 1             | ○○○○○○○○○○○○○○○○○○○○○○○○○○○○○○○○○○○○                     |

#### <無線 LAN カード(SC-40NE)をご利用の場合>

SSID-1 に設定した場合

| 無線ネットワーク名(SSID) | RTS300NE-xxxxx-1<br>(xxxxxx は本商品の WAN 側の MAC アドレスの下6桁) |
|-----------------|--------------------------------------------------------|
| 無線の暗号化方式        | WPA-PSK/WPA2-PSK (TKIP/AES)                            |
| 事前共有キー(PSK)     | ○○○○○○○○○○○○○○○○○○○○○○○○○○○○○○○○○○○○                   |

#### SSID-2 に設定した場合

| 無線ネットワーク名(SSID)        | RTS300NE-xxxxx-2<br>(xxxxxx は本商品の WAN 側の MAC アドレスの下 6 桁) |
|------------------------|----------------------------------------------------------|
| 無線の暗号化方式               | WEP (128bit)                                             |
| 使用する WEP キー (キーインデックス) | WEP +- 1                                                 |
| WEP = - 1              | ○○○○○○○○○○○○○○○○○○○○○○○○○○○○○○○○○○○○                     |

本商品の工場出荷状態では①②の値がそれぞれSSID-1、SSID-2に設定されています。

 ・事前共有キー(PSK)およびWEPキーをお客様自身で設定する場合、第三者に 推測されにくいキーを登録してください。また暗号化キーおよび品名紙記載の情 報は、お客様にて厳重に管理してください。WEPをご利用の際は、より強固なセ キュリティとするためMACアドレスフィルタリングを併用してください。(詳し くは「機能詳細ガイド」の[MACアドレスフィルタリング]を参照してください。)
 ・電話機からWEP(128bit)に設定した場合、お客様自身で設定したWEPキー 2~4は消去されますのでご注意ください。

※本商品の無線ネットワーク名(SSID)、MACアドレスは本商品側面に記載されています。

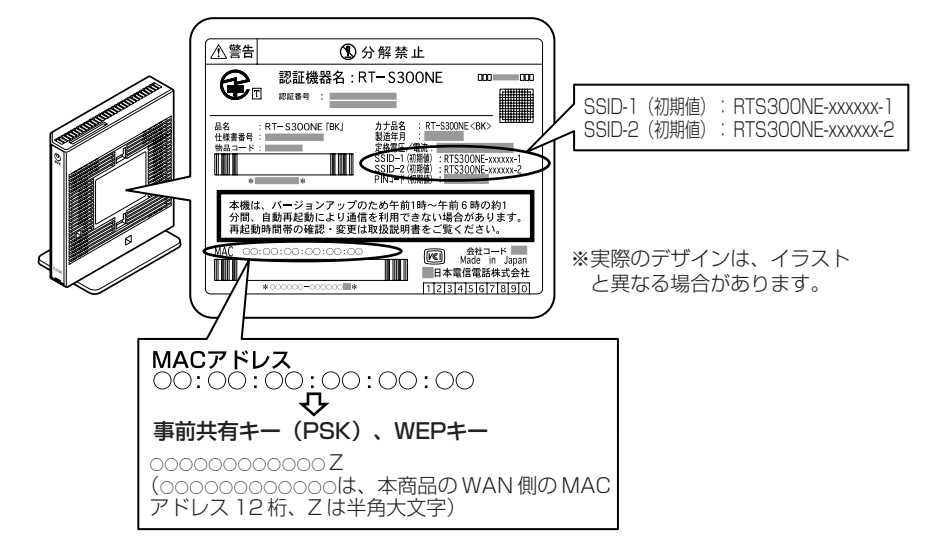

### お知らせ

1

- ●電話機から設定する場合は、電話機の電話回線ダイヤル種別を「PB」に設定してください。 (「PB」にできない電話機からは、設定できません。)電話機の電話回線ダイヤル種別の設 定方法は、電話機の取扱説明書などをご覧ください。
- ●設定を中止するにはハンドセットを置いてください。
- ●1台の電話機で設定中に2台目の電話機から設定することはできません。
- ●間違った番号をダイヤルすると「ピピ、ピピ」とエラー音が聞こえるか、「設定に失敗しました。再度設定してください。」と音声ガイダンスが流れます。いったんハンドセットを置いて、初めから設定をやり直してください。
- ●本商品のファームウェアの更新中や、本商品の再起動を行っている場合、当社のひかり電 話設備の工事中、他の設定を実行中は、本商品の設定は行えません。
- ●電話機からの設定を行うと、ひかり電話の通話や内線通話、着信音(着信中のナンバー・ ディスプレイ表示など)、通信が切断される場合があります。
- ●ひかり電話が使用できない場合は、電話機からの設定および内線通話がご利用になれません。

# 本商品のバージョンアップ

6

### 本商品のファームウェアを更新(バージョン アップ)します。

※ファームウェアとは、本商品を動かすソフトウェアのことです。

6-1 本商品のバージョンアップの流れ ………6-2

| 6-2 | バージョンアップお知らせ機能を利用して |
|-----|---------------------|
|     | バージョンアップする6-3       |

- 6-3 当社ホームページよりファイルをダウンロード してバージョンアップする ·············6-7
- 6-4 ファームウェア情報を確認する ………6-8

6

6-1 本商品のバージョンアップの流れ

本商品のバージョンアップは以下の手順で行います。

※本商品の初期値は、「自動更新」に設定されています。初期値のままご利用になることをお勧めします。自動更新の説明については 6-5 ページを参照してください。

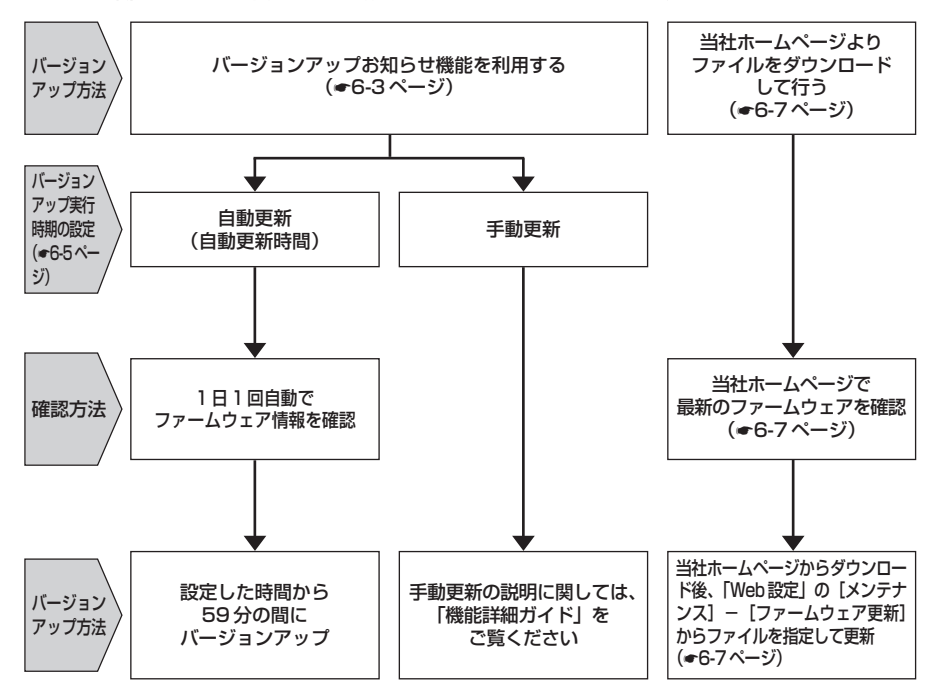

バージョンアップお知らせ機能を 6-2 利用してバージョンアップする

本商品のファームウェアを更新(バージョンアップ)します。

本商品を最適にご利用いただくために、最新のファームウェアに更新してご利用いただ きますようお願いいたします。

※ファームウェアとは、本商品を動かすソフトウェアのことです。

※指定した URL から、本商品の現在のバージョンや更新種別を確認することができ ます。(●6-8ページ)

バージョンアップ方法には以下の2とおりの方法があります。

●バージョンアップお知らせ機能を利用する(●下記)

1.バージョンアップお知らせ機能の機能概要

2.バージョンアップ実行時期を設定する

3.最新のファームウェアがあるか確認し、ダウンロードする

4.バージョンアップ方法

●当社ホームページよりファイルをダウンロードして行う(●6-7ページ)

### バージョンアップお知らせ機能の機能概要

バージョンアップお知らせ機能は、当社バージョンアップお知らせ用サーバと通信を行 い、最新のファームウェアの有無を自動確認する機能です。

最新のファームウェアが提供されている場合は自動的にダウンロードします。

この機能は、本商品を工場出荷状態で起動したとき(機能動作には、ひかり電話サービ ス契約が必要です。)、定期的に1日1回(機能動作には、ひかり電話サービス契約、 またはインターネット接続の設定が必要です。)、および「Web 設定」で[更新確認] をクリックしたときに動作します。

最新のファームウェアが提供されている場合は、以下の方法で確認することができます。 ●本商品の「Web 設定」にて確認する

(「新しいファームウェアがあります。・・・。」と表示されます。)

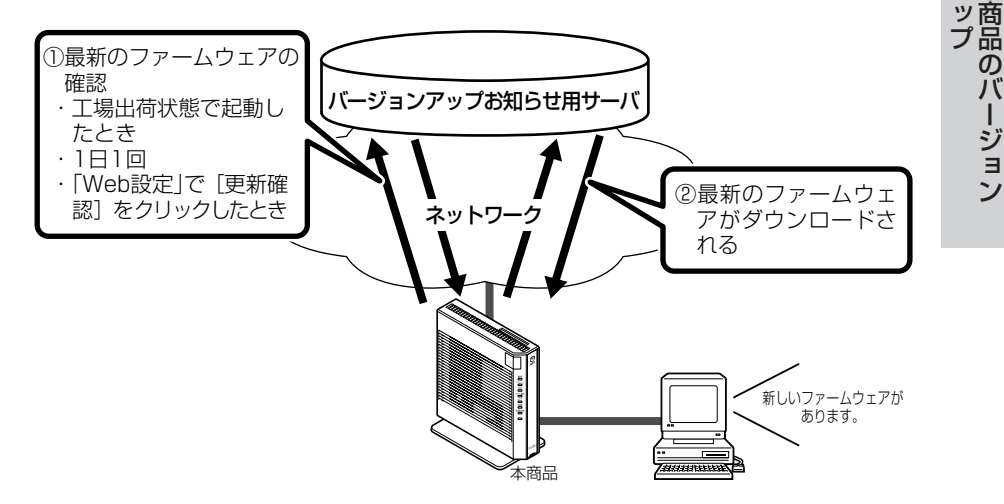

6

ア本

のバ

ージョ

- ●本商品は自動的に最新のファームウェアの有無を確認し、最新のファームウェアが提供されている場合は自動的にダウンロードを行います。回線の接続状態などにより、ダウンロードに失敗した場合は、ファームウェア更新を実行するときにダウンロードも行います。なお、この機能の動作にはひかり電話サービス契約、またはインターネット接続の設定が必要です。
- ●本商品に最新のファームウェアがダウンロードされた状態で、本商品を再起動すると、自動的に最新のファームウェアに更新されます。
- ●本商品を工場出荷状態で起動したときに、最新のファームウェアが提供されている場合は、 自動的に最新のファームウェアへ更新されます。最新のファームウェアをダウンロード後、 本商品が再起動しますので、しばらくお待ちください。なお、この機能の動作には、ひか り電話サービス契約が必要です。
- ●緊急を要するファームウェアが提供された場合は、「ファームウェア更新種別」や「自動更 新時間」の設定にかかわらず、ファームウェア更新が行われることがあります。本商品が 再起動しますので、しばらくお待ちください。
- ●ひかり電話使用中、および使用後一定時間は、ファイルを指定して本商品のバージョン アップを行うことができない場合があります。ひかり電話使用終了後一定時間たってから再 度、ファームウェアの更新を行ってください。
- ●バージョンアップを行うと本商品が再起動し通信は切断されます。バージョンアップを行う 前に、LAN 側につないだパソコンなどの通信は終了させてください。
- ●本商品のファームウェアの更新中や、本商品の再起動を行っている場合、当社のひかり電話 設備の工事中、他の設定を実行中は、本商品へのバージョンアップ操作は行えません。
- ●ファームウェアの更新中(手動更新またはファイル指定)は、本商品のアラームランプが 赤点灯し、初期状態ランプが橙点灯します。その後、アラームランプと初期状態ランプは 消灯し、通常のランプ表示に戻ります。なお、この機能の動作には、ひかり電話サービス 契約または、インターネット接続の設定が必要です。
- ●バージョンアップ中は、本商品の電源を切らないでください。
- ●お使いの本商品用以外のファームウェアを使ってバージョンアップを行うことはできません。無理にバージョンアップを行うと本商品が動作しなくなります。
- ●このバージョンアップは、すべての機能のバージョンアップを保証するものではありません。
- ●バージョンアップする前に現状の設定値を保存しておくことをお勧めします。
- ●本商品の機能がバージョンアップされ、取扱説明書などの記載事項に変更・追加が生じた 場合、取扱説明書などもバージョンアップされ、当社ホームページに公開されます。 最新の取扱説明書などが必要なときは、こちらもあわせてダウンロードしてください。

## ファームウェアの自動更新

ファームウェアの更新種別を「自動更新」に設定した場合、最新のファームウェアが確認されると、あらかじめ設定された時間帯(初期値は午前1時~午前5時のいずれか)にあわせて自動的にファームウェアの更新を行います。

#### ●「自動更新時間」を設定する

自動更新時間が『05:00』に設定されている場合は、「05:00 ~ 05:59」の間に 自動的にファームウェアの更新(再起動)を行います。

※再起動中は1~2分程度、ひかり電話やインターネット、映像コンテンツ視聴など の各サービスがご利用いただけません。

※お客様のご利用状況によっては、設定された時間内にファームウェアの更新(再起 動)が行われない場合があります。

#### <「Web 設定」で設定する場合>

- 1 「Web設定」ページ (「http://ntt.setup/」もしく は本商品のIPアドレス 「http://192.168.1.1/」(工 場出荷時))を開く
- 2 メニューの [メンテナンス] -[ファームウェア更新] を選択
- 2 [自動更新時間]を設定する

4 [設定] をクリックし、[保存] をクリックする

| ( <sup>0</sup> ) NTT                                                                                                    |                                                                                                    |                                                   |
|----------------------------------------------------------------------------------------------------|----------------------------------------------------------------------------------------------------|---------------------------------------------------|
| <u> </u>                                                                                                    | ファームウェア更新                                                                                                    |                                                   |
| <b>RT-S300NE</b><br>ファームウェアバージョンXXX                                                                                                    | ■ 現在のパージョン                                                                                                    |                                                   |
| 975                                                                                                    | 現在のファームウェアバージョン                                                                                                    | 8.88                                              |
|                                                                                                    | 77イル保定                                                                                                    |                                                   |
| の基本設定                                                                                                    | ファームウェアファイル                                                                                                    |                                                   |
| 0.825.03.22                                                                                                    | (WE)                                                                                                    |                                                   |
| の素癖LANEE定                                                                                                    | (1000)                                                                                                    |                                                   |
| 01438055                                                                                                    | アップデート設定                                                                                                    |                                                   |
| <ul> <li>機器設定用パスワードの変更</li> <li>設定値の保存</li> <li>設定値の保存</li> <li>設定値の保存</li> <li>設定値の採用化</li> <li>ファームウェア更新</li> <li>PDGケスト</li> <li>MERTERING</li> </ul> | BERRINA<br>IFFORMATION<br>INCOMPANY<br>INCOMPANY<br>INTO<br>INTO | 0100 <b>うう</b><br>第1702 7. 通知よび高信 NSU: よっては更新のMAD |
| 0444                                                                                                    | 手動アップデート                                                                                                    |                                                   |
|                                                                                                    | ファームウェア更新情報                                                                                                    | 更新確認ができません。                                       |
|                                                                                                    | (更新編訂) ファームウェア更新                                                                                                    |                                                   |
|                                                                                                    | 最新订购工具新                                                                                                    |                                                   |
|                                                                                                    | - Fr                                                                                                    | ブページへ戻る                                           |

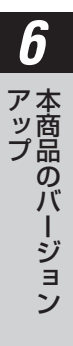

#### <電話機で設定する場合>

本機能をご利用いただくためには、ひかり電話サービス契約が必要です。

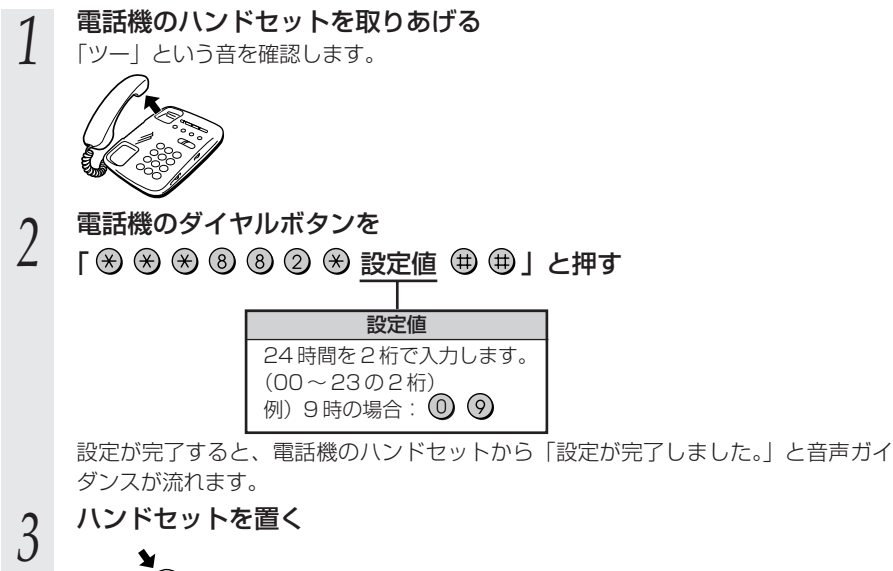

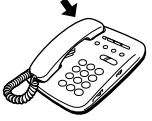

••••

お知らせ

- ●電話機から設定する場合は、電話機の電話回線ダイヤル種別を「PB」に設定してください。 (「PB」にできない電話機からは、設定できません。)電話機の電話回線ダイヤル種別の設 定方法は、電話機の取扱説明書をご覧ください。
- ●設定を中止するにはハンドセットを置いてください。
- ●1台の電話機で設定中に2台目の電話機から設定することはできません。
- ●間違った番号をダイヤルすると、「ピピ、ピピ」とエラー音が聞こえます。いったんハンド セットを置いて、初めから設定をやり直してください。
- ●本商品のファームウェアの更新中や、本商品の再起動を行っている場合、当社のひかり電話設備の工事中、他の設定を実行中は、本商品の設定は行えません。
- ●電話機からの設定を行うと、ひかり電話の通話や内線通話、着信音(着信中のナンバー・ ディスプレイ表示など)、通信が切断される場合があります。
- ●ひかり電話が使用できない場合は、電話機からの設定および内線通話がご利用になれません。
- ●本商品を「手動更新」に設定している場合に、最新のファームウェアがあると、電話機の ハンドセットを取りあげたときに「ピーピーピー」という音が「ツー」の前に聞こえ ます。この場合も通常と変わらず電話をかけられます。そのままダイヤルしてください。
   「※※※①① ① 」をダイヤルして本商品のファームウェア更新を行うと、「ピーピー ピーピー」という音は停止します。

当社ホームページよりファイルをダウ 6-3 ンロードしてバージョンアップする

「Web 設定」の「メンテナンス] – 「ファームウェア更新] からファイルを指定してバージョンアップする

ファームウェアを指定して本商品のバージョンアップを行うことができます。バージョン アップファームウェアは、当社の通信機器商品のご案内ホームページにアップロードしてい く予定です。ダウンロード方法など、詳しくは、以下のホームページをご覧ください。

当社ホームページ [NTT 東日本] http://web116.jp/ced/ [NTT 西日本] http://www.ntt-west.co.jp/kiki/

バージョンアップファームウェアをダウンロードしたあと、更新を行います。 以下の手順にしたがってバージョンアップを行ってください。

- 最新のファームウェアを当社 ホームページよりダウンロード する
- 「Web 設 定 」 ペ ー ジ 2
- (「http://ntt.setup/」もしく は本商品のIPアドレス [http://192.168.1.1/] (I 場出荷時))を開く
- メニューの [メンテナンス] –
- 3 [ファームウェア更新]を選択 する
- [ファイル指定]の[参照]を 4 クリックし、ダウンロードした ファームウェアのファイルを指 定する

[現在のバージョン] には、本商品の 現在のファームウェアバージョンが 表示されています。

[更新] をクリックし、[OK] 5 をクリックする Web ページからのメッセージ ファームウェア更新を行ったあと、再起動を行います。 0 よろしいですか <ご注意> [OK] ボタンをクリックしたあと、Webブラウザが応答の ない状態になることがあります。 3分経過してもWebブラウザ画面が更新されない場合はWebブラウザ を一度終了し、再度ファームウェア更新を行ってください。 )キャンセル ОК 「OK1 をクリックする 6 Web ページからのメッセーシ くして思うしてい、ハウションシンテックになって、その場合は、Webブラウザを一度終了 し、接続する端末と本商品の設定をあわせたあと、Webブラウザを一度終了 きなおしてください。 ок

6

ア本

ツ商

プ品

のバー

・ジョン

6-4 ファームウェア情報を確認する

本 商 品 に 接 続 さ れ た パ ソ コ ン の W e b ブ ラ ウ ザ で 「 機 器 情 報 」 ペ ー ジ (http://ntt.setup/info/) を開くと、ユーザー名やパスワードを入力せずに、本商品 の現在のファームウェアバージョンや更新種別などを確認できます。

### 本商品のファームウェアバージョンやファームウェア更新 種別を確認する

Web ブラウザのアドレスに、指定した URL を入力することで、現在のファームウェア バージョン、更新種別をお知らせします。

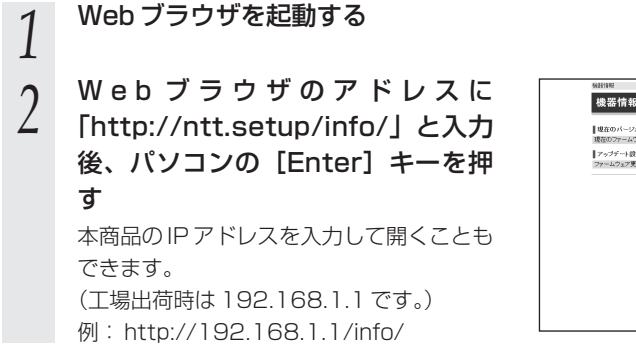

| ■ 埋在のパージョン<br>現在のファームウェアパージョン                     | x.0X                      |
|---------------------------------------------------|---------------------------|
| <ul> <li>アップデート設定</li> <li>ファームウェア更新権利</li> </ul> | 自動更新【一定量デー均量/倍監視加/】(XXXX) |
|                                                   | トップページへ戻る                 |
|                                                   |                           |
|                                                   |                           |
|                                                   |                           |
|                                                   |                           |
|                                                   |                           |

# 故障かな?と思ったら

トラブルが起きたときや疑問点があるときは、 まずここを読んで対処してください。 該当項目がない場合や対処をしても問題が解 決しない場合は、本商品を初期化し、初めか ら設定し直してください。

| 7-1 | 設置に関するトラブル7-2  |
|-----|----------------|
| 7-2 | ご利用開始後のトラブル7-8 |

設置に関するトラブル

7-1

本商品のご利用方法に合わせてどこまで設置、設定できているのか現在の症状をご確認 のうえ、その原因と対策をご覧ください。

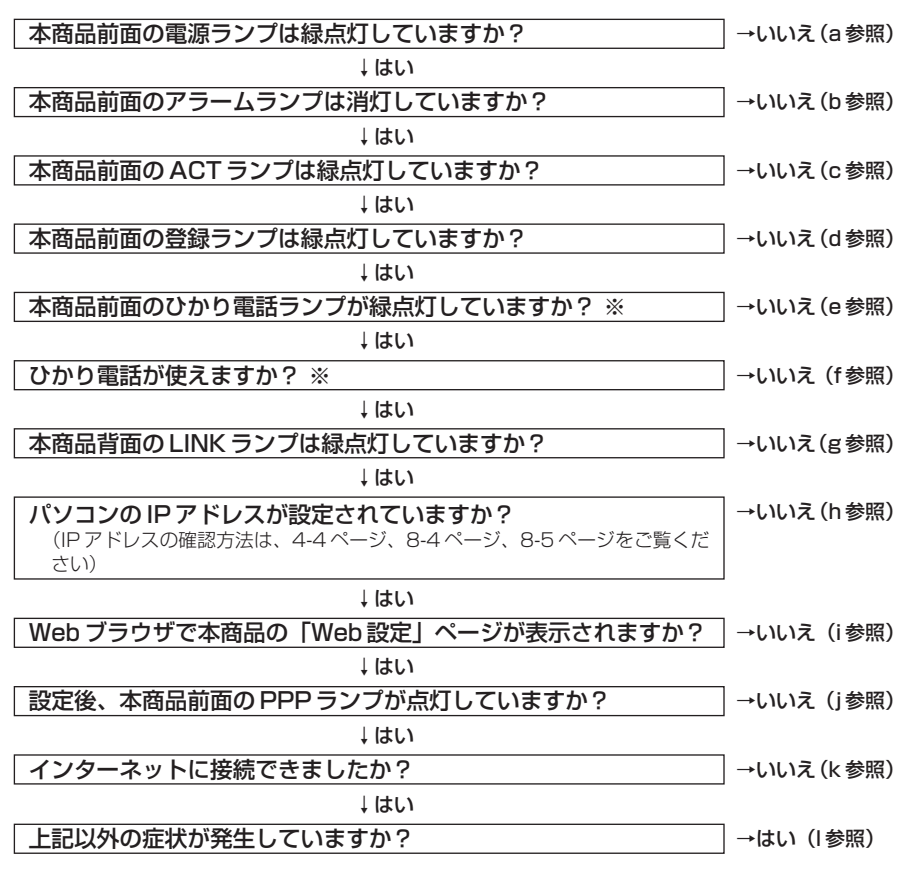

※ひかり電話をご利用いただくためには、ひかり電話サービス契約が必要です。

#### a.本商品前面の電源ランプが緑点灯しない

| 症 状          | 原因と対策                                                                                                    |
|--------------|----------------------------------------------------------------------------------------------------|
| 電源ランプが緑点灯しない | <ul> <li>電源アダブタ(電源プラグ)が壁などの電源コンセントから外れていないか確認してください。</li> <li>電源コンセントに他の電気機器を接続して電気がきているか確認してください。</li> <li>電源アダブタ(電源プラグ)がパソコンの電源に連動した電源コンセントに差し込まれている場合は、壁などの電源コンセントに直接接続してください。(パソコンの電源が切れると、本商品に供給されている電源も切れてしまいます。)</li> <li>電源アダブタ(電源ブラグ)のコードが破損していないか確認してください。破損している場合はすぐに電源アダプタ(電源プラグ)を電源コンセントから抜き、当社のサービス取扱所に修理を</li> </ul> |
|              | ご依頼ください。                                                                                                    |

### b.本商品前面のアラームランプが消灯していない

| 症 状               | 原因と対策                                                                                                    |
|-------------------|----------------------------------------------------------------------------------------------------|
| アラームランプが赤点灯<br>する | <ul> <li>初期状態ランプも橙点灯している場合は、ファームウェアの更新中(手動更新またはファイル指定)です。ファームウェアの更新中は、本商品の電源を切らないでください。</li> <li>本商品で異常が発生しています。約15分間待ってもアラームランプが赤点灯している場合は、本商品の電源を入れ直してください。電源を入れ直す際は、10秒以上の間隔を空けてください。電源を入れ直しても復旧しない場合は、当社のサービス取扱所に修理をご依頼ください。</li> </ul> |

### c.本商品前面の ACT ランプが緑点灯しない

| 症状                 | 原因と対策                                                                                                    |
|--------------------|----------------------------------------------------------------------------------------------------|
| ACT ランプが緑点灯し<br>ない | <ul> <li>●本商品と回線終端装置(ONU)、または VDSL モデムの両方に<br/>電源が入っていることを確認してください。(直接 RJ-45 モジュ<br/>ラージャックにつないでいる場合は、本商品の電源が入っている<br/>ことを確認してください。)</li> <li>■LANケーブルが本商品のWAN ポートと回線終端装置(ONU)、<br/>または VDSL モデム、壁のモジュラージャックの両方に「カチッ」<br/>と音がするまで差し込まれているか、確認してください。</li> </ul> |

#### d.本商品前面の登録ランプが緑点灯しない

| 症 状                    | 原因と対策                                                                                                    |
|------------------------|----------------------------------------------------------------------------------------------------|
| 登録ランプが消灯または<br>緑点滅している | ●本商品にひかり電話の設定を行っています。しばらくお待ちになり、<br>ひかり電話ランプと登録ランプか緑点灯することを確認してください。<br>数回再起動を行うことがありますが、電源を抜いたりせず、その<br>まましばらくお待ちください。 ●ひかり電話開通日前に本商品を接続した場合には、登録ランプが<br>消灯または緑点滅します。                                                                                                    |
| 登録ランプが赤点灯して<br>いる      | ●自動設定サーバとの接続に失敗(認証エラー)しました。当社の<br>サービス取扱所にご連絡ください。                                                                                                    |
| 登録ランプが赤点滅して<br>いる      | <ul> <li>本商品のWAN側を中心に接続構成を確認してください。<br/>WANボートにLANケーブルが正しく接続されていることや、回線終端装置(ONU)/VDSLモデムなどに電源が入っていることを確認してください。</li> <li>自動設定サーバとの通信中にエラー(その他のエラー)が発生しました。しばらくお待ちになったあとで、本商品の電源を入れ直し、ひかり電話ランプと登録ランプが緑点灯することを確認してください。電源を入れ直す際は、10秒以上の間隔を空けてください。改善しない場合は、当社のサービス取扱所にご連絡ください。</li> <li>初期状態ランプが橙点滅しているか確認してください。初期状態ランプが橙点減している場合は、LAN側IPアドレス(サブネット)がひかり電話のIPアドレス(サブネット)と重複しています。<br/>[Web 設定]の[詳細設定] - [DHCPv4 サーバ設定]の<br/>[LAN側IPアドレス]を変更して設定してください。</li> </ul> |

#### e.本商品前面のひかり電話ランプが緑点灯しない

| 症 状                 | 原因と対策                                                                                                    |
|---------------------|----------------------------------------------------------------------------------------------------|
| ひかり電話ランプが消灯<br>している | <ul> <li>◆本商品の電源を入れ直してください。電源を入れ直す際は、10<br/>秒以上の間隔を空けてください。改善しない場合は、当社のサービス取扱所にご連絡ください。</li> <li>◆本商品はWANボートに回線終端装置(またはVDSL宅内装置)<br/>を直接接続し、LANボートにパソコンを接続していただくよう<br/>お願いします。本商品と回線終端装置(またはVDSL宅内装置)の間にハブ(またはルータなど)を接続している場合、ひかり電話を正常にご利用いただくことができない場合があります。</li> <li>※複数台のパソコンを利用するためハブを設置する必要がある場合は、ハブは本商品のLANポートに接続してご利用ください。</li> </ul> |

#### f.ひかり電話が使えない

| 症 状        | 原因と対策                                                                                                    |
|------------|----------------------------------------------------------------------------------------------------|
| ひかり電話が使えない | <ul> <li>◆本商品背面の電話機ポートと電話機が電話機コードで接続されていることを確認してください。</li> <li>ひかり電話でかけられない番号があります。「接続可否番号一覧」(●3-4ページ)をご確認ください。最新の情報については、当社ホームページでご確認ください。</li> <li>使用する電話機がホームテレホンの内線電話機やISDN対応電話機などである場合、または電話機のACR機能などが動作している場合はひかり電話が正しくご利用いただけません。</li> <li>電源を切ってすぐに電源を入れた場合、6分~10分程度ご利用になれない場合があります。そのまましばらくお待ちいただき、改善しない場合は、本商品の電源を入れ直してください。電源を入れ直す際は、10秒以上の間隔を空けてください。</li> </ul> |
## g.本商品背面の LINK ランプが緑点灯しない

| 症 状                 | 原因と対策                                                                                                    |
|---------------------|----------------------------------------------------------------------------------------------------|
| LINK ランプが緑点灯し<br>ない | <ul> <li>本商品とパソコンの両方に電源が入っていることを確認してください。</li> <li>LANボードまたはLANカードがパソコンに正しく設定されているかを確認してください。</li> <li>LANゲーブルが本商品のLANボートとパソコンの両方に「カチッ」と音かするまで差し込まれているか確認してください。</li> <li>本商品に付属しているLANケーブルをお使いください。</li> <li>「Web設定」の[詳細設定] - [高度な設定] で[LAN 側MDI/MDI-Xモード]を「自動設定」に設定してみてください。</li> <li>(初期値は「MDI-X固定」です。)</li> <li>再度本書の「2-1 設置・接続」(●2-2ページ)をご覧のうえ<br/>配線の確認をしてください。また、パソコンがLANボードまた<br/>はLANカードを認識しているか確認してください。</li> <li>パソコンのネットワーク接続でご利用になるLANポートが有効<br/>になっていることを確認してください。</li> <li>1Gbps (1000Mbps)に対応していないLANケーブルの場合、<br/>通信速度が遅くなる場合や接続できなくなる場合があります。</li> <li>お客様でLANケーブルをご用意いただく場合、LANボートで<br/>1Gbps (1000Mbps)の通信をご利用になるときは1Gbps<br/>(1000Mbps)に対応したLANケーブルをご用意ください。</li> </ul> |

## h.パソコンの IP アドレスが設定されていない

| 症 状                                          | 原因と対策                                                                                                    |
|----------------------------------------------|----------------------------------------------------------------------------------------------------|
| パソコンのIPアドレスが<br>[192.168.1.xxx」に設<br>定されていない | <ul> <li>・パソコンの設定が「IPアドレスを自動取得する」もしくは<br/>「DHCPサーバを参照」になっていることを確認してください。<br/>パソコンのIPアドレスが自動的に設定されるためには、パソコンよりも本商品の方が先に起動されて装置内部の処理が完了している必要があります。下記のどちらかの方法で確認してください。</li> <li>a.パソコンの電源を切り、再度パソコンの電源を入れてください。<br/>起動後、「8-1 パソコンのネットワーク設定」(●8-2ページ)をご覧のうえ再度パソコンのIPアドレスを確認してください。</li> <li>b.「8-1 パソコンのネットワーク設定」(●8-2ページ)をご<br/>覧のうえ、パソコンのネットワークの設定を行ってください。</li> </ul> |

## i.Web ブラウザで本商品の「Web 設定」ページが表示されない

| 症 状                                      | 原因と対策                                                                                                    |
|------------------------------------------|----------------------------------------------------------------------------------------------------|
| Web ブラウザで、本商<br>品の「Web 設定」ページ<br>が表示されない | <ul> <li>パソコンのネットワーク設定が間違っていないかどうか、「8-1<br/>パソコンのネットワーク設定」(●8-2ページ)をご覧のうえ確認してください。</li> <li>WebブラウザやOSの設定で「プロキシサーバーを使用する」になっている場合、本商品の「Web設定」ページが表示されないことがあります。(●4-5ページ)</li> <li>ダイヤルアップの設定がある場合は、パソコンの「インターネットオブション」の「接続」で「ダイヤルしない」が選択されていることを確認してください。(●4-5ページ)</li> <li>本商品に無線LAN 接続された端末で「Web設定」ページを表示できない場合があります。</li> <li>本商品の「ポートセパレート」の設定を確認してください。詳細は、「機能詳細ガイド」をご覧ください。</li> </ul> |

故障かな?と思ったら

| 症 壮                                                                    | 百田と対等                                                                                                    |
|------------------------------------------------------------------------|----------------------------------------------------------------------------------------------------|
| <u>#</u> <b>1</b><br>Web ブラウザで、本商<br>品の「Web 設定」ページ<br>が表示されない<br>(つづき) | <ul> <li></li></ul>                                                                                                    |
| Web ブラウザで、本商<br>品の「Web 設定」ペー<br>ジが正常に表示されない<br>または操作が正常にでき<br>ない       | <ul> <li>●お使いの Web ブラウザの設定で「JavaScript™」を有効に設定してください。(●4-6ページ、8-6ページ)</li> <li>●お使いの Web ブラウザが本商品に対応しているか「対応 OS の確認とWeb ブラウザの準備」(●1-9ページ)をご覧のうえ確認してください。</li> </ul> |

## j.本商品前面の PPP ランプが点灯しない

| 症 状                | 原因と対策                                                                                                    |
|--------------------|----------------------------------------------------------------------------------------------------|
| PPP ランプが消灯してい<br>る | <ul> <li>「Web 設定」の[基本設定] - [接続先設定] で接続したい接続<br/>先の[接続可] にチェックが入っているかを確認してください。</li> <li>「Web 設定」の[基本設定] - [接続先設定] で [接続先名]<br/>をクリックし、接続したい接続先の情報(接続先ユーザ名、接続<br/>パスワード)が正しく入力されているか確認してください。</li> <li>「Web 設定」の[基本設定] - [接続先設定] で [接続先名]<br/>をクリックし、[接続モード] を「要求時接続」に設定している<br/>場合、パソコンからインターネット接続を開始するまで、PPP<br/>ランプは消灯したままです。無通信時には PPP ランプが消灯し<br/>ています。</li> <li>PPPoE ブリッジ機能でのみ接続している場合は、PPP ランプは<br/>点灯しません。</li> </ul> |

## k.インターネットに接続できない

| 症 状                      | 原因と対策                                                                                                    |
|--------------------------|----------------------------------------------------------------------------------------------------|
| インターネット上のホー<br>ムページが開けない | <ul> <li>ネームサーバ (DNS サーバ) アドレスが間違っている         <ul> <li>             ・自動取得できないブロバイダの場合は、ブロバイダから指定されたネームサーバ (DNS サーバ) アドレスをブロバイダから指定されたネームサーバ (DNS サーバ) アドレスをプロバイダからの情報にしたがって「Web設定」の[基本設定] - [接続先設定] で [接続先名] をクリックし、DNS サーバアドレスの欄に入力してください。         </li> <li>             Web ブラウザや OS の設定で「ブロキシサーバーを使用する」になっている場合、ホームページが表示されないことがあります。             </li> <li>             ・アレスをブロバイタから指定され、アドレスをブロバイタから指定さい。             </li> <li>             Web ブラウザや OS の設定で「ブロキシサーバーを使用する」になっている場合、ホームページが表示されないことがあります。             ・             ・</li></ul></li></ul> |

## I.上記以外の症状が発生している

| 症 状         | 原因と対策                                                                  |
|-------------|------------------------------------------------------------------------|
| 上記以外の症状が発生し | <ul> <li>●最新のファームウェアが適用されているか確認してください。</li></ul>                       |
| ている         | (●6-8ページ) <li>●本商品の初期化および再設定を行ってください。改善しない場合は、当社のサービス取扱所にご連絡ください。</li> |

ご利用開始後のトラブル

7-2

# 以降の対策を行ってもトラブルが解決しない場合は、本商品のファームウェアのバージョンを確認し、最新のファームウェアに更新することを推奨します。

| 症 状                                                                                                    | 原因と対策                                                                                                    |
|----------------------------------------------------------------------------------------------------|----------------------------------------------------------------------------------------------------|
| インターネットへのアク<br>セスが遅い                                                                                             | <ul> <li>● 接続先サーバが混んでいる可能性があります。しばらく時間をおいてから、アクセスしてください。</li> <li>● 接続先のプロバイダやインターネット上の経路が他の通信で混んでいる可能性があります。しばらく時間をおいてからアクセスしてください。</li> </ul>                                                                                                    |
| LAN ポートで通信速度<br>が出ないまたは接続でき<br>ない                                                                                | ● 1Gbps(1000Mbps)に対応していない LAN ケーブルの場合、<br>通信速度が遅くなる場合や接続できなくなる場合があります。<br>お客様で LAN ケーブルをご用意いただく場合、LAN ポートで<br>1Gbps(1000Mbps)の通信をご利用になるときは 1Gbps<br>(1000Mbps)に対応した LAN ケーブルをご用意ください。                                                                                                    |
| 使用可能状態において突然<br>[IPアドレス192.168.1 xxx<br>は、ハードウェアのアドレス<br>が…と競合していることが検出<br>されました。]<br>というアドレス競合に関する<br>エラーが表示された | <ul> <li>LAN内に手動で設定しているIPアドレスがあるかどうか確認してください。</li> <li>[OK] をクリックして次の手順でIPアドレスを取り直してください。なお、このエラーが表示された場合、もう1台のパソコンで同様のエラーが表示されることがあります。その場合はエラー表示されたすべてのパソコンで下記手順を行ってください。</li> <li>(Windows® 7、Windows Vista® およびWindows® XPの場合)</li> <li>[スタート] (Windows® のロゴボタン) - [すべてのプログラム] - [アクセサリ] - [コマンドブロンプト] をクリックします。</li> <li>(P)「pconfig /renew」を入力して [Enter] キーを押します。</li> <li>(D)「アドレスが [192.168.1.xxx] になることを確認します。</li> <li>(Mac OS X 10.5 の場合)</li> <li>[アップルメニュー] から [システム環境設定] を開き、[ネットワーク] アイコンを選択します。</li> <li>(Ethernet] を選択し、[詳細] をクリックして [TCP/IP] タブをクリックします。</li> <li>(DHCPリースを更新] をクリックします。</li> <li>(DHCPリースを更新] をクリックします。</li> <li>(DHCPリースを更新] をクリックします。</li> <li>(TCP/IP] タブをクリックして [表示] を [ネットワーク ポート設定] にして、内蔵 Ethernet のチェックを外し、[今すぐ適用] をクリックします。</li> <li>(国民 たHernet)のチェックを入れ、[今すぐ適用] をクリックします。</li> <li>(表示] を [内蔵 Ethernet] にして、IPアドレスが [192.168.1.xxx] になることを確認します。</li> </ul> |

| 症 状                                                                                                    | 原因と対策                                                                                                    |
|----------------------------------------------------------------------------------------------------|----------------------------------------------------------------------------------------------------|
| 前回はできたのにインターネット接続ができない                                                                                      | <ul> <li>◆本商品の電源を切ったあと、すぐに電源を入れないでください。         <ul> <li>10秒以上の間隔を空けてから電源を入れてください。</li> <li>パソコンにIPアドレスが自動的に設定されるためには、パソコンよりも本商品の方が先に電源が立ち上がって装置内部の処理が完了している必要があります。</li> <li>下記のどちらかの方法で確認してください。</li> <li>a.パソコンの電源を切り、再度パソコンの電源を入れます。</li> <li>起動後、「8-1 パソコンのマネットワーク設定」(●8-2ページ)をご覧のうえ再度パソコンのIPアドレスを確認してください。</li> <li>b.次の手順でIPアドレスを取り直してください。</li> <li>b.次の手順でIPアドレスを取り直してください。</li> <li>①「次のうえ再度パソコンのIPアドレスを確認してください。</li> <li>b.次の手順でIPアドレスを取り直してください。</li> <li>b.次の手順でIPアドレスを取り直してください。</li> <li>①「pconfig /renew」と入力して、[Enter]を押します。</li> <li>①「pconfig /renew」と入力して、[Enter]を押します。</li> <li>①「pconfig /renew」と入力して、[Enter]を押します。</li> <li>①「Pッブルメニュー」から「システム環境設定」を開き、「ネットワーク」アイコンを選択します。</li> <li>② [DHCP リースを更新]をクリックします。</li> <li>③ IP アドレスが [192.168.1.xxx] になることを確認します。</li> <li>(Mac OS X 10.5 の場合)</li> <li>①「アッブルメニュー」から「システム環境設定」を開き、「ネットワーク」アイコンを選択します。</li> <li>③ [DHCP リースを更新]をクリックします。</li> <li>④ IPV4 アドレスが [192.168.1.xxx] になることを確認します。</li> <li>①「アッブルメニュー」から「システム環境設定」を開き、「ネットワーク」ポート設定」にして、内蔵 Ethernet のチェックを外し、「今すぐ適用」をクリックします。</li> <li>③ TCP/IP」タブをクリックして「表示」を「ネットワークポート設定」にして、内蔵 Ethernet のチェックを外し、「今すぐ適用」をクリックします。</li> <li>④ [表示」を「内蔵 Ethernet」にして、IPアドレスが [192.168.1.xxx] になることを確認します。</li> <li>● [Web 設定」で設定した場合は、必ず画面左上の「保存」をクリックしてください。「保存」をクリックしないと本商品のファームウェアバージョンアップや再起動の際に設定が消えてしまう場合があります。</li> </ul></li> </ul> |
| 初期状態ランプが橙点滅<br>する                                                                                           | ●LAN 側 IP アドレス(サブネット)がひかり電話の IP アドレス<br>(サブネット)と重複しています。<br>「Web 設定」の【詳細設定】 – [DHCPv4 サーバ設定】の【LAN<br>側 IP アドレス】を変更して設定してください。                                                                                                    |
| 「Web 設定」の[詳細設<br>定] - [DHCPv4 サー<br>バ設定] の [LAN 側 IP<br>アドレス] 設定変更時に、<br>IP アドレスが重複して<br>いると表示され、設定で<br>きない | ●LAN側IPアドレス(サブネット)がひかり電話または接続先のIP<br>アドレス(サブネット)と重複しています。<br>[LAN側IPアドレス]を変更して設定してください。                                                                                                    |

| 症 状                                                                                                    | 原因と対策                                                                                                    |
|----------------------------------------------------------------------------------------------------|----------------------------------------------------------------------------------------------------|
| 「Web 設定」の[基本設<br>定] - [接続先設定] で<br>[接続先名] をクリック<br>して、[IP アドレス] の<br>設定を変更するときに、<br>IP アドレスが重復して<br>いると表示され、設定で<br>きない | <ul> <li>LANのIPアドレスと重複していると表示されている場合、接続先のIPアドレス(サブネット)がLANのIPアドレス(サブネット)と重複しています。</li> <li>Web 設定」の[詳細設定] - [DHCPV4サーバ設定]の[LAN側IPアドレス]を変更して設定してください。</li> <li>ひかり電話または接続先のIPアドレスと重複していると表示されている場合、接続先のIPアドレス(サブネット)がひかり電話または他の接続先のIPアドレス(サブネット)と重複しています。</li> <li>接続先IPアドレス管理者(Bフレッツ・グループアクセスをご利用の場合はグループ管理者)にお問い合わせのうえ、[Web設定]の[基本設定] - [接続先定]で[接続先名]をクリックして、IPアドレスを変更して設定してください。</li> </ul>                                                                                                    |
| 「Web 設定」のトップ<br>ページに IP アドレスが<br>重複していると表示され<br>る                                                                      | <ul> <li>「Web 設定」の[基本設定] - [接続先設定] の[状態] に、<br/>LANのIPアドレスと重複していると表示されている場合、LANのIPアドレス(サブネット)がひかり電話または接続先のIPアドレス(サブネット)と重複しています。</li> <li>「Web 設定」の[詳細設定] - [DHCPV4 サーバ設定] の[LAN側IPアドレス]を変更して設定してください。</li> <li>「Web 設定」の[基本設定] - [接続先設定] の[状態] に、ひかり電話または他の接続先のIPアドレス(サブネット)がひかり電話または他の接続先のIPアドレス(サブネット)がひかり電話または他の接続先のIPアドレス(サブネット)がひかり電話または他の接続先のIPアドレス(サブネット)と重複しています。<br/>接続たIPアドレス管理者(Bフレッツでフレッツ・グループアクセスをご利用の場合はグループ管理者)にお問い合わせのうえ、<br/>[Web 設定] の[基本設定] - [接続先設定] で[接続先名]をクリックして、重複している接続先のIPアドレスを変更して設定して設定してください。</li> </ul> |
| Web 設定できない                                                                                                    | ●「工事中のため、設定変更はできません。」と表示された場合は、<br>当社のひかり電話設備の工事中のため本商品の設定はできません。                                                                                                    |
| ハンドセットを取りあげ<br>ると「ピーピーピーピー」<br>と音がする                                                                                   | <ul> <li>●最新のファームウェアがあることを通知しています(正常動作)。</li> <li>「●●●●①」とダイヤルしてファームウェアの更新を行ってください。</li> </ul>                                                                                                    |
| ハンドセットを置いたあ<br>とすぐに着信音が鳴る                                                                                              | <ul> <li>              ヘ線転送で、転送先の方が応答する前に外の相手の方との通話を             保留したままハンドセットを置いた場合は、着信音が鳴ります             (呼び返し)。ハンドセットを取りあげると、保留していた相手の             方とお話しできます。      </li> <li>             キャッチホンサービスやダブルチャネル/複数チャネルで、先に             かかってきた電話とお話し中にかかってきた電話とを切り替えて             通話しているときに、一方の相手の方との通話を保留したままハ             ンドセットを置いた場合は、着信音が鳴ります(呼び返し)。ハ             ンドセットを置いた場合は、着信音が鳴ります(呼び返し)。ハ             ンドセットを置いた場合は、着信音が鳴ります。      </li> </ul>                                                                                  |
| ひかり電話の音声品質が<br>安定しない                                                                                                   | ●「Web 設定」の[電話設定]- [ひかり電話共通設定]の[音声<br>優先モード]を「優先」または「最優先」に設定します。                                                                                                    |
| 優先着信ポートと指定着<br>信機能を同時に利用する<br>設定ができない                                                                                  | ● 電話機1、2ポートで同一の着信番号が1つの場合、指定着信機<br>能の設定を行ってから、優先着信ポートの設定を行ってください。                                                                                                    |
| 停電復旧後、ひかり電話<br>が利用できない                                                                                                 | ●本商品前面のひかり電話ランプが緑点灯しているか確認してください。ひかり電話ランプが消灯、登録ランプが赤点滅している場合は、ひかり電話のご利用ができませんので、電源を入れ直してください。ひかり電話の設定が完了すると、本商品前面のひかり電話ランプ、登録ランプが緑点灯します。                                                                                                    |

~~~~~~

| 症 状                             | 原因と対策                                                                                                    |
|---------------------------------|----------------------------------------------------------------------------------------------------|
| 電話機からの設定がエ<br>ラーとなる             | <ul> <li>●本商品のファームウェアの更新中や、本商品の再起動を行っている場合、当社のひかり電話設備の工事中、他の設定を実行中は、本商品の設定は行えません。</li> <li>●設定値によっては電話機からの設定がエラーとなる場合があります。詳しくは、3-30ページの「お知らせ」を参照してください。</li> </ul>                                                                                                    |
| 発信時、設定した通知番<br>号が相手先に通知されな<br>い | ●本商品に接続するIP端末によっては、本商品の「通知番号」の設定にかかわらず、IP端末で「通知番号」に設定した電話番号が相手先に通知されることがあります。<br>IP端末の機能および「通知番号」の設定方法は、IP端末の取扱説明書などをご覧ください。                                                                                                    |
| ファームウェアの更新が<br>できない             | <ul> <li>ひかり電話使用中、および使用後一定時間は、本商品へのバージョンアップを行うことができない場合があります。その場合は、ひかり電話使用終了後一定時間たってから、再度ファームウェアの更新を行ってください。</li> <li>本商品のファームウェアの更新中や、本商品の再起動を行っている場合、当社のひかり電話設備の工事中は、本商品へのバージョンアップ操作は行えません。</li> </ul>                                                                                                    |
| ファームウェア更新が突<br>然実行される           | ●ネットワーク上の当社のサーバからの緊急のバージョンアップを<br>要するファームウェアが提供された場合「ファームウェア更新種<br>別」の設定にかかわらず、強制的に最新のファームウェアへの更<br>新を行います。<br>電源を抜いたりせず、そのまましばらくお待ちください。                                                                                                    |
| アラームランプが赤点灯<br>する               | <ul> <li>初期状態ランプも橙点灯している場合は、ファームウェアの更新中(手動更新またはファイル指定)です。ファームウェアの更新中は、本商品の電源を切らないでください。</li> <li>本商品で異常が発生しています。約15分間待ってもアラームランプが赤点灯している場合は、本商品の電源を入れ直してください。電源を入れ直す際は、10秒以上の間隔を空けてください。電源を入れ直しても復旧しない場合は、当社のサービス取扱所に修理をご依頼ください。</li> </ul>                                                                                                    |
| アラームランプが赤点滅<br>する               | <ul> <li>「無線LAN簡単セットアップ」に失敗しています。         「「無線LAN簡単セットアップ」が成功しない」を参照してください。             (● 7-13 ページ)         </li> <li>本商品の拡張カードスロットに、「11N-ADP」のみが取り付けられています。         本商品の拡張カードスロットには、「SC-40NE」を装着した「11N-ADP」を取り付けてください。     </li> </ul>                                                                                                    |
| 突然、再起動した                        | ● 当社のひかり電話設備の工事に伴い、自動的に再起動されることが<br>あります。電源を抜いたりせず、そのまましばらくお待ちください。                                                                                                    |
| 無線 LAN 通信ができな<br>い              | <ul> <li>●暗号化方式でWEPをご利用になる場合、使用するWEPキー(キ<br/>ーインデックス)およびWEPキー(WEPキー1~4)の設定は<br/>本商品と接続する無線LAN端末との間で同じ設定にしてください。</li> <li>(●「機能詳細ガイド」の下記を参照してください。)</li> <li>• SC-32NE/SC-32E/SC-32KI/SC-32HIをご利用の場合:<br/>「機能詳細ガイド」の「無線機能の使いかた」 - [無線LAN設定] - [無線LAN設定(SC-32NE/SC-32SE/SC-32KI/<br/>SC-32HIをご利用の場合)] - [使用するWEPキー(キーイ<br/>ンデックス)]</li> <li>• SC-40NEをご利用の場合:<br/>「機能詳細ガイド」の「無線機能の使いかた」 - [無線LAN<br/>設定] - [無線LAN設定(SC-40NEをご利用の場合)] の<br/>[使用するWEPキー(キーインデックス)]</li> <li>●本商品の拡張カードスロットに無線LANカードが正しく取り付けられているか「5-2 本商品への無線LANカードの取り付け」<br/>(●「5-5ページ)をご覧のうえ、確認してください。</li> </ul> |

7 故障かな?と思ったら

| 症 状                         | 原因と対策                                                                                                    |
|-----------------------------|----------------------------------------------------------------------------------------------------|
| 無線 LAN 通信ができな<br>い<br>(つづき) | <ul> <li>◆商品と接続する無線LAN 端末の使用チャネルが一致している<br/>ことを確認してください。使用する無線LAN 端末によっては、<br/>IEEE802.11g/bの12ch、13chやIEEE802.11a(W53、W56)は使用できない場合があります。自動設定でつながらない場合は無線LAN 端末の設定を確認して、使用チャネルの設定を変更してください。</li> <li>(●「機能詳細ガイド」の下記を参照してください。)</li> <li>・SC-32NE/SC-32SE/SC-32KI/SC-32HIをご利用の場合:<br/>「機能詳細ガイド」の「無線機能の使いかた」 – [無線LAN<br/>設定] – [無線LAN設定(SC-32NE/SC-32SE/SC-32KI/<br/>SC-32HIをご利用の場合)]</li> <li>・SC-40NEをご利用の場合:<br/>「機能詳細ガイド」の「無線機能の使いかた」 – [無線LAN<br/>設定] – [無線LAN設定(SC-32NE/SC-32SE/SC-32KI/<br/>SC-32HIをご利用の場合)]</li> <li>・SC-40NEをご利用の場合:<br/>「機能詳細ガイド」の「無線機能の使いかた」 – [無線LAN<br/>設定] - [無線LAN設定(SC-40NEをご利用の場合)]</li> <li>・Web設定」で設定した場合は、必ず画面左上の[保存]をクリックしてください。[保存]をクリックしないと本商品のファームウェアバージョンアップや再起動の際に設定が消えてしまう場合があります。</li> <li>●MAC アドレスフィルタリングが「使用する」になっている</li> <li>◆本商品の MAC アドレスフィルタリングが「使用する」となっている場合、無線LAN 端末のMAC アドレスフィ<br/>ルタリング] – [接続を許可する無線LAN端末のMAC アドレスフィ<br/>ルタリング] – [接続を許可する無線LAN端末のMAC アドレススイ<br/>ルタリング] – [接続を許可する無線LAN端末のMAC アドレススイ<br/>ルタリング] – [接続を許可する無線LAN端末を接続する<br/>際、無線LAN端末の暗号化方式をWPA-PSK((TKIP)または<br/>WPA2-PSK(TKIP)に設定していると接続できない場合がありまたはWPA2-PSK(AES)<br/>またはWPA2-PSK(AES)に変更するか、動作モードを<br/>IEEE802.11g方式またはIEEE802.11b方式に変更して使用<br/>してください。(● 6-8ページ)</li> <li>以上を確認しても、無線LAN通信ができない場合は無線LANカー<br/>ドの取扱説明書を参照してください。</li> </ul> |

~~~~

| 症 状           | 原因と対策                                                                                     |
|---------------|-------------------------------------------------------------------------------------------|
| 「無線 LAN 簡単セット | ●本商品の拡張カードスロットに無線 LAN カードが正しく取り付                                                          |
| アップ」が成功しない    | けられていない<br>  →[5-2 本商品への無線 LAN カードの取り付け」(●5-5 ページ)                                        |
|               | をご覧のうえ、確認してください。                                                                          |
|               | ●MAC アドレスフィルタリングのすべてのエンドリが豆球消みに<br>なっている                                                  |
|               | →本商品のMACアドレスフィルタリングのすべてのエントリが<br>登録さみになっていると「無線」AN 簡単セットアップ」の設                            |
|               | 定ができません。「Web 設定」の[無線 LAN 設定] - [MAC                                                       |
|               | アドレスフィルタリング」で本商品の MAC アドレスフィルタ<br>リングの設定を確認してください。                                        |
|               | ●本商品の無線LAN動作モードが「IEEE802.11a固定」になっている                                                     |
|               | → 無線 LAN 端木 C IEEE802. I 1 a に対応し C いない場合かめります。<br>「Web 設定」の「無線 LAN 設定」ー「無線 LAN 設定」の「無線 」 |
|               | LAN動作モード」で本商品の無線LAN動作モードを確認してく                                                            |
|               | /ここい。<br>●本商品の使用する WEP キー(キーインデックス)が WEP キー 1                                             |
|               | になっていない<br>→無線LANI端までWEPナー2~4け対応していない場合があります                                              |
|               | 本商品の無線の暗号化設定を確認してください。                                                                    |
|               | (●  機能詳細ガイド」の下記を参照してください。)<br>・SC-32NE/SC-32SE/SC-32KI/SC-32HIをご利用の場合:                    |
|               | 「機能詳細ガイド」の「無線機能の使いかた」-[無線                                                                 |
|               | LAN 設定」 - 「無線 LAN 設定(SU-32NE/SU-32SE/<br>SC-32KI/SC-32HI をご利用の場合)]の「マルチ SSID              |
|               | 設定(SSID-2を選択した場合)]の[使用するWEPキー                                                             |
|               | ・ SC-40NE をご利用の場合:                                                                        |
|               | 「機能詳細ガイド」の「無線機能の使いかた」-[無線  <br>  AN 設定]-「毎線」AN 設定(SC-40NEをご利用の場                           |
|               | <ul> <li>合)]の[マルチSSID設定(SSID-2を選択した場合)]</li> </ul>                                        |
|               | 「 の 〔使用 g る WEP キー(キーインテックス)」<br>●本商品と無線 LAN 端末で使用可能な暗号化方式や暗号化強度が一                        |
|               | 致していない →無線」へN端まの取扱説明書などで使用可能な暗号化方式や暗                                                      |
|               | 号化強度を確認し、本商品に設定してください。                                                                    |
|               | ●本商品に他の設定を行っている<br>→本商品の設定中は「無線」AN 簡単セットアップ」での設定は行                                        |
|               |                                                                                           |
|               | ●ひかり電話使用中、および使用後一定時間内に設定を行っている                                                            |
|               | →ひかり電話使用中、および使用後一定時間は、「無線 LAN 簡単                                                          |
|               | ひかり電話使用後一定時間たってから行ってください。                                                                 |
|               | ●登録ランプが緑点灯していない<br>→登録ランプが緑点灯していない場合は「毎線LANI簡単セット」                                        |
|               | アップ」での設定は行えません。「7-1 設置に関するトラブル」                                                           |
|               | (● 7-2 ページ) を参照してくたさい。<br>設定中の「無線 LAN 簡単セットアップ」が完了していない場                                  |
|               | 合は、登録ランプが緑点灯してから設定を行ってください。                                                               |
|               | →2台以上のパソコンで無線LAIN間甲接続機能を起動している<br>→2台以上のパソコンで無線LAN簡単接続機能を起動している                           |
|               | 場合は、 無線LAN簡単セットアップ」の設定に失敗します。 <br>1台ずつ設定を行ってください。                                         |
|               | ● Windows ® 7 搭載の無線 LAN 内蔵パソコンが接続できない                                                     |
|               | → 平岡品の「無線イットワーク名(SSID)の隠敝(ANY 接続担<br>否)」を「しない」に設定する(●5-31、5-32ページ)、まし                     |
|               | たはパソコンで、「ネットワークが名前 (SSID) をブロード<br>キャストレインケンケンド (今日 24                                    |
|               | 5-27、5-30ページ)を行ってください。                                                                    |

| 症 状                     | 原因と対策                                                                                                    |
|-------------------------|----------------------------------------------------------------------------------------------------|
| 「らくらく無線スタート」<br>が成功しない  | <ul> <li>本商品の無線の暗号化が「なし」に設定されている</li> <li>→本商品の無線の暗号化が「なし」に設定されている状態で、「らくらく無線スタート」を実行すると設定に失敗します。本商品の無線の暗号化が「なし」に設定されている状態で設定に失敗した場合、「らくらく無線スタート」には、自動的に、本商品の無線の暗号化を設定する機能があります。アラームランブが消灯してから、もう一度、「らくらく無線スタート」を実行してください。</li> <li>●本商品に無線の暗号化がWPA2-PSKに設定されている</li> <li>◆本商品の無線の暗号化がWPA2-PSKに設定されている</li> <li>◆本商品の無線の暗号化がWPA2-PSKに設定されている</li> <li>◆本商品の無線の暗号化がWPA2-PSKに設定されている</li> <li>◆本商品の無線の暗号化がWPA2-PSKに設定されている</li> <li>◆本商品の無線の暗号化がWPA2-PSKに設定されている</li> <li>◆本商品の無線の暗号化がWPA2-PSKに設定された状態で「らくらく無線スタート」を実行すると設定に失敗します。無線LAN動作モードがIEEE802.11a方式、IEEE802.11g方式、およびIEEE802.11n方式に対応したゲーム機と接続する場合は、本商品のSSID-2の無線の暗号化設定を確認してください。</li> <li>インターネットに接続できていない</li> <li>◆本商品前面のPPPランプが消灯している場合は、インターネットに接続できません。「無線LAN 簡単セットアップ」で無線LAN 設定後、ゲーム機からのインターネット接続の確認に失敗する場合は、「7-1 設置に関するトラブル」(●7-2ページ)を参照して、本商品のSSID-2を「想しるトラブル」(●7-2ページ)を参照して、本商品の「無線ネットワーク名 (SSID)の隠蔽 (ANY 接続拒否)」を「する」に設定し、SSID-1を「******」に設定している</li> <li>◆本商品の「無線ネットワーク名 (SSID)の隠蔽 (ANY 接続拒否)」を「する」に設定し、SSID-1を「******」に設定している状態で「らくらく無線スタート」を実行すると設定に失敗します。「無線ネットワーク名 (SSID)の隠蔽 (ANY 接続拒否)」を「しない」に設定している</li> <li>◆本商品のSSID-2を「使用しない」に設定している</li> <li>◆本商品のSSID-2を「使用しない」に設定している</li> <li>◆本商品のSSID-2を「使用しない」に設定している</li> </ul> |
| 他の対策を実施しても、<br>改善が見られない | ●電源アダブタ(電源ブラグ)を電源コンセントから抜いたあと、<br>10秒以上たってからもう一度差し込んでください。                                                                                                    |

|          |            | 付録                                           |      |   |
|----------|------------|----------------------------------------------|------|---|
|          |            |                                              |      |   |
|          |            |                                              |      |   |
|          | 0.1        |                                              |      |   |
|          | 8-1<br>8-2 | ひかり電話用無線 IP 端末などの<br>設定をする                   | 8-2  |   |
|          | 8-3        | 設定値の保存・復元・・・・・・・・・・・・・・・・・・・・・・・・・・・・・・・・・・・ | 8-8  |   |
|          | 8-4        | 本商品の初期化                                      | 8-10 |   |
|          | 8-5        | ひかり電話以外のサービスとの<br>同時利用方法について                 | 8-11 | 6 |
|          | 8-6        | 電話機からの設定一覧                                   | 8-14 | 0 |
| <u> </u> | 8-7        | 用語集                                          | 8-17 |   |
|          | 8-8        | 索引                                           | 8-24 |   |
|          | 8-9        | 仕様一覧                                         | 8-26 |   |
|          |            |                                              |      |   |

8

8-1 パソコンのネットワーク設定

## ■パソコンのネットワーク設定と接続確認

本商品に接続するパソコンのネットワーク設定について説明します。 パソコンが初期状態の場合は、パソコンのネットワーク設定は必要ありません。 本章の設定画面は、DHCP サーバ機能を使用する場合の設定例です。 DHCP サーバ機能は工場出荷時に「有効にする」になっています。

- ・ Windows® 7/Windows Vista® をご利用の場合
   → 4-3 ページをご覧ください。
- ・ Windows<sup>®</sup> XPをご利用の場合 → 8-3ページをご覧ください。
- Mac OS X をご利用の場合 → 8-5 ページをご覧ください。

パソコンに設定されている IP アドレスを確認することで、本商品とパソコンの接続を 確認します。

本商品の IP アドレスは、初期状態で「192.168.1.1」に設定されています。 IP アドレスを変更する場合は、「機能詳細ガイド」の「Web 設定」の[詳細設定]-[DHCPv4 サーバ設定]をご覧ください。

## ■ Web ブラウザの設定(Windows®のみ)

Web ブラウザの接続設定を「ダイヤルしない」、「プロキシサーバーを使用しない」に 設定します。

・ Windows® をご利用の場合
 → 4-5 ページをご覧ください。

## JavaScript<sup>™</sup>の設定確認

Web ブラウザで設定を行うには、JavaScript™の設定を有効にする必要があります。

- ・ Windows<sup>®</sup> をご利用の場合
   → 4-6 ページをご覧ください。
- Mac OS をご利用の場合
   → 8-6 ページをご覧ください。

## Windows<sup>®</sup> XP をご利用の場合

## ■パソコンのネットワークの設定をする

Windows® XPの設定により表示内容が異なる場合があります。

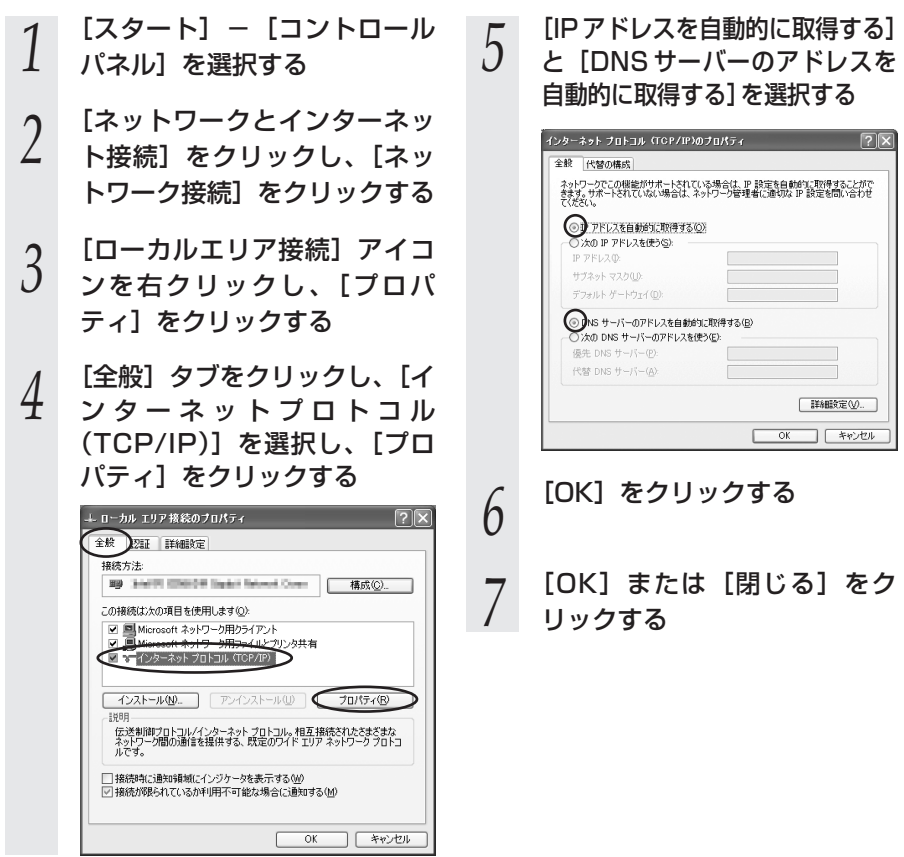

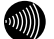

お知らせ

●本書では、Windows® XPの通常表示モード (カテゴリー表示) を前提に記載しています。

## ■ IP アドレスの確認-パソコンとの接続を確認する

5

キーを押す

1 本商品背面の LINK ランプが緑 点灯していることを確認する

- 2 パソコンの [スタート] [す べてのプログラム] – [アクセ サリ] – [コマンドプロンプト] を実行する
- 2 [コマンドプロンプト]の 画面が表示されたら、
- J 画面が表示されたら、 「ipconfig /renew」と入力し、 [Enter] キーを押す

4 [Ethernet adapter ローカル エリア接続:] が表示され、IP アドレス(IP Address)が [192.168.1.xxx] になって いることを確認する(xxxは 2~254の数字です)

| Wind | ows IP Configuration                          | on             |                                        |                             |
|------|-----------------------------------------------|----------------|----------------------------------------|-----------------------------|
| Ethe | rnet adapter □-7.                             | コル エリア接続       | ē:                                     |                             |
|      | IP Address<br>Subnet Mask .<br>Default Gatewa | eific UNS Suff | 11× . : 192.16<br>: 255.21<br>: 192.16 | 38.1.2<br>35.255.<br>38.1.1 |
| C:¥> |                                               |                |                                        |                             |

## <sup>´</sup> Mac OS X をご利用の場合

## ■パソコンのネットワークの設 定をする

- アップルメニューの [システム 環境設定]を開き、[ネット ワーク] アイコンを選択する
- [Ethernet] を選択し、[構成] を 2 「DHCPサーバを使用] にする

## Mac OS X 10.4 の場合 「表示]を「内蔵 Ethernet] に し、「TCP/IP」 タブをクリックし て、[IPv4の設定]を[DHCP] サーバを参照] にします。

[DNS サーバ] は表示された 3 まま変更せず、[検索ドメイン] を空白にする

> Mac OS X 10.4 の場合 [DHCP クライアントID] と 「DNS サーバ」、「検索ドメイン】 を空白にします。

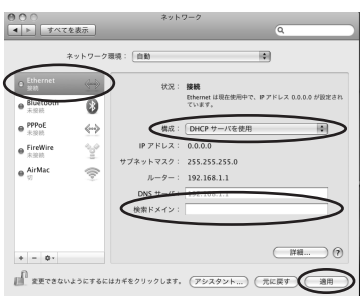

4

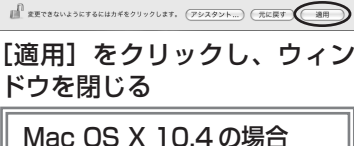

[今すぐ適用]をクリックし、 ウィンドウを閉じます。

以上でパソコンのネットワークの設 定は完了です。

- ■IP アドレスの確認 パソコンとの接続を確認する
  - 本商品背面の LINK ランプが緑 点灯していることを確認する
  - アップルメニューから「システ
  - 2 ム環境設定]を開き、[ネット ワーク] アイコンを選択する
  - [Ethernet]を選択して、「詳 3 細…]をクリックし、[TCP/IP] タブをクリックして、IPv4ア ドレスが [192.168.1.xxx] になっていることを確認する (xxxは2~254の数字です)

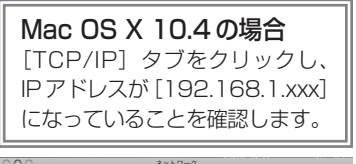

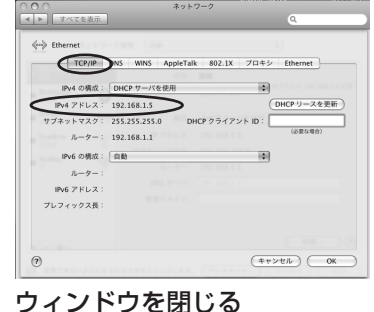

4

# 8 付録

## JavaScript<sup>™</sup>の設定をする(Mac OS)

Web ブラウザで設定を行うには JavaScript™ の設定を有効にする必要があります。 以下は Mac OS をご利用の場合です。Windows® をご利用の場合は、4-6 ページをご 覧ください。

※Web ブラウザの設定で、本商品の機器設定用パスワードの設定ができないことがあ ります。設定ができない場合は、以下の手順で JavaScript™ を「有効にする」に設 定してください。

以下は、Mac OS X 10.6 で Safari 5.0 を使用している場合の例です。

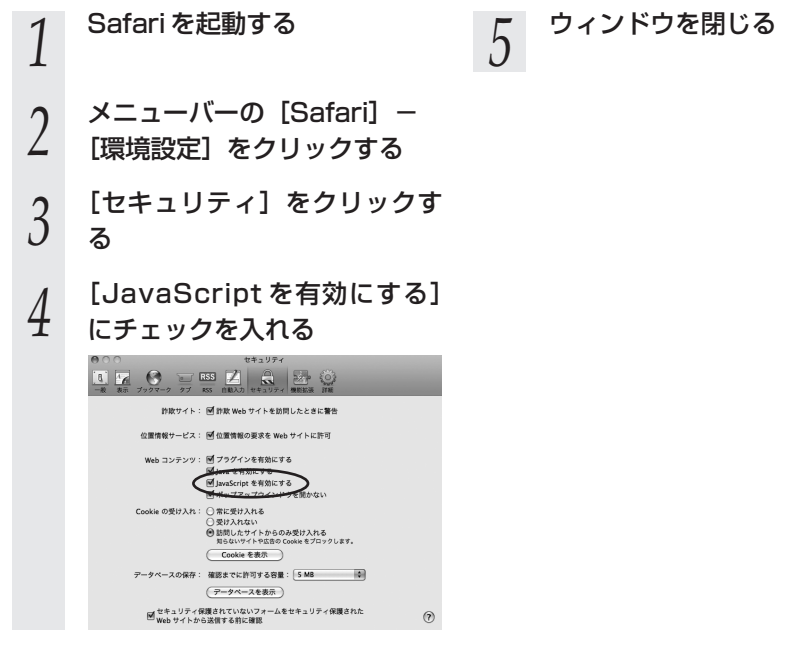

## 8-2 ひかり電話用無線 IP 端末などの 設定をする

本商品の無線LANの設定情報を作成し、ひかり電話用無線IP端末などの無線LANの設定を行う際にご利用になれます。詳細は「超カンタン設定ガイド」をご参照ください。

8-3 設定値の保存・復元

「Web 設定」で現在の本商品の設定内容をファイルに保存および復元できます。 設定内容をパソコンのハードディスクにバックアップファイルとして保存しておくと、 保存済みのバックアップファイルから本商品に設定内容を復元することも可能です。 以下は、Windows®7で Internet Explorer®9.0を使用している場合の例です。

## 設定値の保存

- 1 「Web設定」ページ (「http://ntt.setup/」もしく は本商品のIPアドレス [http://192.168.1.1/」(エ 場出荷時))を開く
- 2 メニューの [メンテナンス] [設定値の保存&復元] を選択
- ∠ [設定値の保存&復元]を選択 する
- う [ファイルに保存]をクリック する

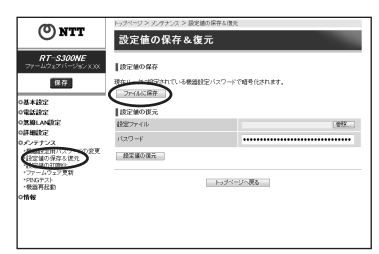

4 通知バーの[保存]の右の▼を クリックし、[名前を付けて保 存]をクリックする

- ・ファイルの保存先を指定し、 [保存]をクリックする
- 保存が完了すると、ダウンロー
   ド完了の通知バーが表示されます

ファイルは、自動的に機器設定用パス ワードを使用してデータを暗号化して保 存されます。 機器設定用パスワードは「設定値の復元」 を行う場合に必要となります。

## 設定値の復元

- 1 「Web設定」ページ (「http://ntt.setup/」もしく は本商品のIPアドレス 「http://192.168.1.1/」(工 場出荷時))を開く
- 2 メニューの [メンテナンス] [設定値の保存&復元] を選択
- ∠ [設定値の保存&復元] を選択 する
- 2 [参照] をクリックし、設定内容 ののです。 を保存したファイルを指定する

| (()) >                                                           | トッジページ > メンタナンス > 設定値の保 | MT O IA.S.                     |
|------------------------------------------------------------------|-------------------------|--------------------------------|
| ONT                                                              | 設定値の保存&復元               |                                |
| <b>RT-\$300NE</b><br>ファームウェブパージョンX3                              | 00 BENORF               |                                |
| 保存                                                               | 現在ルータに設定されている機能設定が      | スワードで睡眠化されます。                  |
| ○基本設定<br>○電話設定                                                   | 認定部の読え                  | _                              |
| <b>の挑衅LAN</b> 設定                                                 | 設定ファイル                  |                                |
| の詳細設定<br>のエノアナンス                                                 | 1009-F                  |                                |
| MERCENTA DE                                                      | 東語光道の現代                 |                                |
| <ul> <li>・ファームウェア更新</li> <li>・PD/0万スト</li> <li>・登扱再記載</li> </ul> |                         | トップページへ戻る                      |
| offitige                                                         |                         |                                |
| ****                                                             | .ワード] は、                | 、現在、本商品                        |
| ****                                                             | .ワード] は、                | 、現在、本商品<br>機器設定用パ <sup>ー</sup> |
| onne<br>※[パス<br>に設え                                              | .ワード]は、<br>定されている       | 、現在、本商品<br>機器設定用パス             |

## [開く] をクリックする

4

- 5 [パスワード] を入力する 「設定値の保存」で使用した機
  - 「設定値の保存」で使用した機器設定 用パスワードを入力します。
- 6 [設定値の復元] をクリックする 「設定値の復元を行ったあと、再起動 を行います。よろしいですか?」と 表示されます。
- 7 [OK] をクリックする
- 8 [OK] をクリックする

## 💵 お知らせ |

●機器設定用パスワードは復元されません。

- ●以下の設定は復元されない場合があります。復元後に必ず設定内容を確認してください。
  - ・無線ネットワーク名(SSID)
  - ・事前共有キー(PSK)
  - ・WEPキー
  - ・無線ネットワーク名(SSID)の隠蔽(ANY 接続拒否)
  - ・ファームウェアの更新種別
- ●本商品を再起動すると、通話・通信が切断されます。
- ●「設定値の復元」を行う場合に必要なパスワードは、「設定値の保存」を行った時点で使用 していた機器設定用パスワードです。
- 設定値を復元するときは、他機種のバックアップファイルを指定しないでください。 正しく復元できません。
- ●ご契約の電話番号が変更・追加・削除になった場合、変更・追加・削除以前に保存した設 定ファイルは使用しないでください。設定内容が正しく復元できない場合があります。
- ●お客様のご利用環境によっては設定値の保存・復元の際に時間がかかる場合があります。

8

付録

8-4 本商品の初期化

初期化とは、本商品に設定した内容を消去して、工場出荷状態に戻すことをいいます。

本商品が正常に動作しない場合や機器設定用パスワードを忘れたり、IP アドレスを間違 えたりして本商品にアクセスできなくなった場合には、本商品を初期化して初めから設 定し直すことをお勧めします。

「Web 設定」で初期化することもできます。詳細は、「機能詳細ガイド」の「Web 設定」 の[メンテナンス]-[設定値の初期化]をご覧ください。

初期化すると、それまでに設定した値はすべて消去され、工場出荷状態に戻りますので、 設定内容をパソコンのハードディスクに保存しておくことを推奨します。

保存方法は「8-3 設定値の保存・復元」(●8-8ページ)を参照してください。

ひかり電話に関する設定もすべて消去されます。初期化後、本商品が起動すると、再度ひ かり電話の自動設定が行われます。ひかり電話の利用が可能になると登録ランプ、ひかり 電話ランプが緑点灯します。ランプの状態を確認してください。ひかり電話の自動設定が 完了した状態でも初期状態ランプは橙点灯します。

## ■設定初期化について

本商品の初期化は、下記の手順で行います。

1 本商品の電源アダプタ(電源プラグ)を電源コンセントから抜く 10秒以上たってから、電源アダプタ(電源プラグ)を差し込む

3 本商品前面の全ランプが点灯している間に、本商品背面の初期化ス イッチを押す(初期状態ランプが橙点灯するまで押し続ける)

起動後、初期状態ランプが橙点灯になれば、初期化完了です。

※初期化が完了するまで本商品の電源アダプタは絶対に抜かないでください。 故障の原因となることがあります。

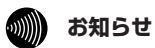

●本商品に設定する接続先ユーザ名や接続パスワードは重要な個人情報です。情報を盗まれると悪用される可能性がありますので、情報の管理には十分ご注意ください。本商品を当社に返却する場合など、本商品の利用をやめる際は、必ず初期化を行い、設定された情報を消去してください。

## 050IP 電話との同時利用方法について

#### ひかり電話と050IP電話サービスを同時にご利用いただく場合

同時利用方法について

プロバイダが提供するIP電話サービス(050番号を利用するIP電話サービス。以下、「050IP電話」と略します)とひかり電話を同時 利用する場合、下記の接続構成であればご利用可能です。ただし、ご利用上の注意事項がありますので、必ず次ページの内容をご確認く ださい。

ひかり電話以外のサービスとの

#### ①IP電話アダプタをご利用の場合

8-5

#### 機器構成 ①

※IP電話アダブタ(VoIPアダブタ)、IP電話ルータ(Web Caster V130)と本商品を下記の機器構成で接続した場合 のみ動作確認を行っております。それ以外の機器構成でのご利用は推奨しません。

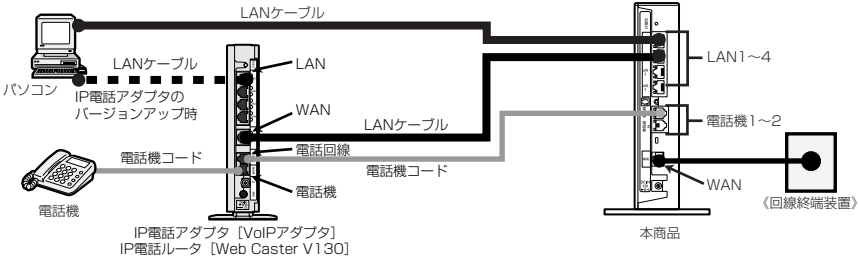

#### ②IP電話ルータ・IP電話対応セキュリティルータをご利用の場合 機器構成 ②

※IP電話ルータ(Web Caster V100/V110/V120/V130)、IP電話対応セキュリティルータ(Web Caster X400V)と本商品を下記の機器構成で接続した場合のみ動作確認を行っております。それ以外の機器構成でのご利用 は推奨しません。

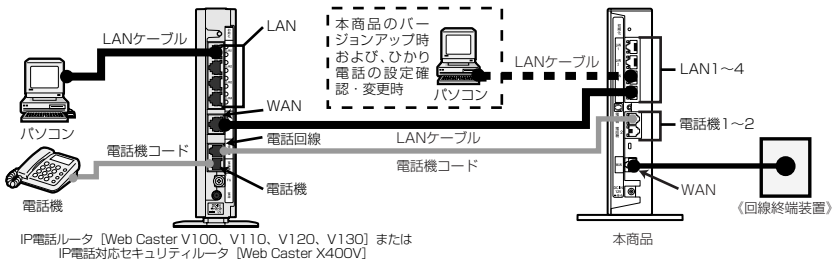

## 【ご利用上の注意事項】

前ページの構成でひかり電話と050IP電話をご利用いただく場合、以下の点にご注意ください。ご利用の機器構成ごとにご 注意いただく事項が異なりますので、<u>下記「対象となる機器構成」欄にてご利用の機器構成をご確認いただき、「★」が記</u> 載されている場合に該当する注意事項をご確認ください。

| 対象となる | 5機器構成 | 注音重頂                                                                                                    |
|-------|-------|----------------------------------------------------------------------------------------------------|
| 1     | 2     | 江志事攻                                                                                                    |
|       | *     | (1) インターネット接続の設定方法に注意してください。 インターネット接続の設定(プロバイダから提供される接続先ユーザ名・接続パスワードなど)は、IP電話<br>ルータまたはIP電話対応セキュリティルータにて行ってください。本商品には設定しないでください。 インターネット接続の<br>調定を行う IP電話ルータまたは<br>IP電話ルータまたは<br>IP電話が応セキュリティルータ *インターネット接続の方法は、IP電話ルータまたはIP電話対応セキュリティルータの設定ガイドをご覧<br>ください。 */(ソコンはIP電話ルータまたはIP電話対応セキュリティルータに接続してください。 (本商品に接続した<br>バソコンからはインターネットに接続できません。)             |
| *     | *     | (2)本商品の「バージョンアップお知らせ機能」の一部がご利用いただくことができません。<br>050IP電話と同時利用する場合は、電話機から本商品のバージョンアップ通知音は聞こえま<br>せん。IP電話アダプタおよびIP電話ルータ/IP電話対応セキュリティルータのファームウェア<br>のバージョンアップお知らせのみとなります。<br>本商品の「ファームウェア更新種別]を「自動更新」に設定するなどしてバージョンアップを実施することをお勧めします。<br>**①の機器構成の場合、IP電話アダプタのファームウェア更新があるときは、更新作業時のみ<br>IP電話アダプタにパンコンからバージョンアップするときは更新作業時のみ本商品にパ<br>ソコンをつなざ替えてください。(図の点線部の構成) |
| *     | *     | (3)「ひかり電話」と「050IP電話」の使いわけにご注意ください。(050IP電話ご利用時)<br>050IP電話で接続できない番号(110・119など)以外は、すべて050IP電話での発信とな<br>ります。「ひかり電話」からの発信をご希望の場合は、相手先電話番号の前に「0000」をダ<br>イヤルして発信してください。その他の050IP電話ご利用上の注意については、IP電話アダ<br>プタおよびIP電話ルータ/IP電話対応セキュリティルータの取扱説明書などをご確認ください。<br>(「加入電話」と記載されている部分を「ひかり電話」と読み替えてください。)                                                               |
|       | *     | (4) 本商品の「PPPoEブリッジ」の設定変更は行わないでください。<br>本商品は、初期設定時に「PPPoEブリッジ」が「使用する」設定となっております。本機能<br>の設定変更は行わないでください。                                                                                                    |
| *     |       | (5)本商品の「UPnP機能」の設定変更は行わないでください。<br>本商品は、初期設定時に「UPnP機能」が「使用する」設定となっております。 <u>前ページの機</u><br>器構成①にてご利用いただく場合は、本機能の設定変更は行わないでください。                                                                                                    |

## 「フレッツの IP-VPN サービス」\*との同時利用方法について

「フレッツ・グループアクセス (NTT東日本)」を同時にご利用いただく場合、または「フレッツ・オフィス (NTT東日本)」、 「フレッツ・アクセスポート (NTT東日本)」、「フレッツ・VPNゲート (NTT東日本/NTT西日本)」、「フレッツ・ VPNワイド (NTT東日本/NTT西日本)」に同時に接続する場合、下記の接続構成であればご利用可能です。ただし、ご利 用上の注意事項がありますのでご確認ください。 ※「フレッツのIP-VPNサービス」とは8フレッツでご利用のお客様専用のサービスの「フレッツ・グループアクセス (NTT

:「フレッツのIP-VPNサービス」とはBフレッツでご利用のお客様専用のサービスの「フレッツ・グルーブアクセス(NTT 東日本)」、「フレッツ・オフィス(NTT東日本)」、「フレッツ・アクセスボート(NTT東日本)」および、フレッツ 光ネクストでご利用のお客様専用サービスの「フレッツ・VPNゲート(NTT東日本/NTT西日本)」、「フレッツ・VPN ワイド(NTT東日本/NTT西日本)」の総称です。

「フレッツのIP-VPNサービス」では、セキュリティの高い拠点間通信をサービスコンセプトとしており、1台のルータ・パソ コンでVPN接続とインターネット接続を同時に利用しないことを推奨しておりますので、ひかり電話をご利用の場合は、以 下の接続設定を行ってください。

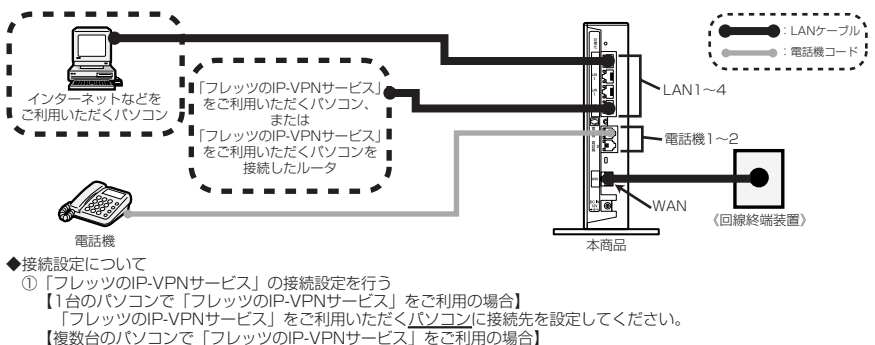

【複数台のパソコンで「フレッツのIP-VPNサービス」をご利用の場合】 「フレッツのIP-VPNサービス」の接続先を設定した<u>フロードパンドルー</u>タを、本商品の下部(LANボート)に接続し、そのプロードパンドルータ下部(LANボート)に「フレッツのIP-VPNサービス」ご利用のパソコンを接続してください。

②インターネットなどの接続設定を行う

Webブラウザの設定画面から、本商品に接続先を設定してください。

#### 【ご利用上の注意事項】

・本商品は初期設定時には「PPPoEブリッジ」が「使用する」設定となっておりますので、本機能の設定変更は行わないでください。

・セッション数の上限は、お客様のご契約状況により異なります。

**8** 付録 8-6 電話機からの設定一覧

電話機から設定する場合の機能番号一覧を紹介します。 本機能をご利用いただくためには、ひかり電話サービス契約が必要です。

#### 【ひかり電話の設定】

電話機からひかり電話の設定ができます。

## ●ひかり電話共通設定

| 機能番号 | 設定項目       | $\circledast$ | 機能番号 | $\circledast$ | 設定値・設定内容                                                       | 操作終了       |
|------|------------|---------------|------|---------------|----------------------------------------------------------------|------------|
|      | 音声優先モード    |               |      |               |                                                                |            |
| 00   | ****       | $\circledast$ | 00   | ۲             | <ol> <li>②:使用しない</li> <li>②:優先</li> <li>③:最優先</li> </ol>       | ##         |
|      | 優先着信ポート    |               |      |               |                                                                |            |
| 01   | *****      | ۲             | 01   | *             | <ul> <li>①:電話機1ポート</li> <li>②:電話機2ポート</li> <li>③:無効</li> </ul> | $(\oplus)$ |
|      | アナログポート無効化 |               |      |               |                                                                |            |
| 02   | ***90      | $\circledast$ | 02   | $\bigotimes$  | <ol> <li>① : 無効</li> <li>② : 有効</li> </ol>                     | ##         |

### ●内線設定(アナログ端末)

| 機能番号 | 設定項目                                              | ポート番号        | $\circledast$  | 機能番号 | ۲               | 設定値・設定内容                                      | 操作終了   |
|------|---------------------------------------------------|--------------|----------------|------|-----------------|-----------------------------------------------|--------|
|      | ナンバー・ディス                                          | スプレイ         |                |      |                 |                                               |        |
| 91   |                                                   | ()) ≠t-l+(2) | $(\mathbf{A})$ | രി   | $(\mathcal{F})$ | <ol> <li>使用する</li> </ol>                      | Ð      |
|      |                                                   | 0 6/210      |                |      | 0               | ②:使用しない                                       |        |
|      | モデムダイヤル-                                          | イン           |                |      |                 |                                               |        |
| 92   | ☀☀☀୭୭                                             | ①または ②       | $\circledast$  | 92   | $\circledast$   | <ol> <li>使用する</li> <li>注使用しない</li> </ol>      | ##     |
|      | 割込音通知                                             |              |                |      |                 |                                               |        |
| 93   |                                                   | ()) ≠t-l+()  | $(\mathbf{A})$ | ଭଉ   | $(\mathbf{A})$  | ①:使用する                                        | ΦΦ     |
|      |                                                   |              |                |      |                 | <ol> <li>②:使用しない</li> </ol>                   | Ð      |
|      | 着信番号                                              |              |                |      |                 |                                               |        |
| 94   | $\otimes \otimes \otimes \otimes \otimes \otimes$ | ①または②        | $\circledast$  | 94   | $( \ast )$      | (着信番号)                                        |        |
| OF   | 指定着信機能                                            |              |                |      |                 |                                               |        |
| 95   | $\otimes \otimes \otimes \otimes \otimes \otimes$ | ①または②        | $\circledast$  | 95   | $\circledast$   | (着信番号) 🏵 (指定着信番号)                             |        |
|      | キャッチホン・                                           | ディスプレイ       |                |      |                 |                                               |        |
| 96   |                                                   | ()) ≠t-l+()  | $(\mathbf{A})$ | ଭ୍ୟ  | $(\mathbf{A})$  | ①:使用する                                        | Ð      |
|      |                                                   |              |                |      |                 | ②:使用しない                                       |        |
|      | ダイヤル桁間タ-                                          | 17           |                |      |                 |                                               |        |
|      |                                                   |              |                |      |                 | ④:4秒                                          |        |
| 97   |                                                   |              | _              | ~ ~  | -               | ⑤:5秒                                          |        |
|      | ***99                                             | ①または ②       | $( \ast )$     | 97   | (*)             | ⑥:6秒                                          | ₩₩     |
|      |                                                   |              |                |      |                 | ②:7秒                                          |        |
|      |                                                   |              |                |      |                 | ⑧:8秒                                          |        |
|      | エコーキャンセ                                           | 5            |                |      |                 |                                               |        |
| 98   | $\otimes \otimes \otimes \otimes \otimes$         | ①または ②       | ()             | 98   | (*)             | <ul> <li>①:使用する</li> <li>〇: 佐田 しちい</li> </ul> | (Ħ)(Ħ) |
|      |                                                   | J U          | <u> </u>       |      | ~               | ②:使用しない                                       |        |

8-14

| 機能番号 | 設定項目                                                                                                    | ポート番号  | $\circledast$ | 機能番号       | $\circledast$ | 設定値・設定内容               | 操作終了       |
|------|----------------------------------------------------------------------------------------------------|--------|---------------|------------|---------------|------------------------|------------|
|      | 通知番号                                                                                                    |        |               |            |               |                        |            |
| 00   | $ \textcircled{\belowdelta}{\belowdelta} \textcircled{\belowdelta}{\belowdelta} \textcircled{\belowdelta}{\belowdelta} \textcircled{\belowdelta}{\belowdelta} \textcircled{\belowdelta}{\belowdelta} \textcircled{\belowdelta}{\belowdelta} \textcircled{\belowdelta}{\belowdelta} \textcircled{\belowdelta}{\belowdelta} \textcircled{\belowdelta}{\belowdelta} \def{\belowdelta}{\belowdelta} \def{\belowdelta}{\belowdelta} & \hline belowdelta\\ \hline{\belowdelta}{\belowdelta} & \hline belowdelta\\ \hline{\belowdelta}{\belowdelta} & \hline belowdelta\\ \hline{\belowdelta}{\belowdelta} & \hline belowdelta\\ \hline\belowdelta\\ & \hline belowdelta\\ & \hline belowdelta\\ & \hline belowdelta\\ & \hline belowdelta\\ & \hline belowdelta\\ & \hline belowdelta\\ & \hline belowdelta\\ & & & & & & & & & & & & & & & & & & &$ | ①または②  | $( \ast )$    | $\bigcirc$ | $( \ast )$    | (通知番号)                 | ŧ          |
|      | 内線番号                                                                                                    |        |               |            |               |                        |            |
|      | $ \textcircled{\belowdelta}{\belowdelta} \textcircled{\belowdelta}{\belowdelta} \textcircled{\belowdelta}{\belowdelta} \textcircled{\belowdelta}{\belowdelta} \textcircled{\belowdelta}{\belowdelta} \textcircled{\belowdelta}{\belowdelta} \textcircled{\belowdelta}{\belowdelta} \textcircled{\belowdelta}{\belowdelta} \def{\belowdelta}{\belowdelta} \def{\belowdelta}{\belowdelta} & \hline belowdelta\\ \hline{\belowdelta}{\belowdelta} & \hline belowdelta\\ \hline{\belowdelta}{\belowdelta} & \hline belowdelta\\ \hline{\belowdelta}{\belowdelta} & \hline belowdelta\\ \hline\belowdelta\\ & \hline belowdelta\\ & \hline belowdelta\\ & \hline belowdelta\\ & \hline belowdelta\\ & \hline belowdelta\\ & \hline belowdelta\\ & \hline belowdelta\\ & & & & & & & & & & & & & & & & & & &$         | ①または②  | $( \ast )$    | 01         | $( \ast )$    | (内線番号)                 | ŧ          |
|      | 着信音選択                                                                                                    |        |               |            |               |                        |            |
| 02   | ***99                                                                                                    | ①または ② | $\circledast$ | 02         | $\circledast$ | (着信番号) 🛞 🕕 IR<br>② SIR | <b>#</b> # |

### 【無線 LAN の設定】

#### 電話機から無線 LAN の設定を変更することができます。

| 機能番号 | 設定項目                                                                                   | $\circledast$ | 設定値・設定内容                      | 操作終了       |
|------|----------------------------------------------------------------------------------------|---------------|-------------------------------|------------|
|      | 無線ネットワーク名(SSID)                                                                        | と暗号化設定        |                               |            |
| -    |                                                                                        |               | <ol> <li>SSID-1の設定</li> </ol> | <b>A</b> A |
|      |                                                                                        | $\bigotimes$  | <ol> <li>SSID-2の設定</li> </ol> |            |
|      | 無線ネットワーク名(SSID)                                                                        | の隠蔽(ANY 接線    | 売拒否)                          |            |
| -    |                                                                                        |               | ①:する                          | AA         |
|      |                                                                                        | $\bigotimes$  | ②:しない                         |            |
|      | 無線 LAN 動作モード(SC-32N                                                                    | NE、SC-32SE、SC | C-32KI、SC-32HIのいずれかをご         | 利用の場合)     |
|      |                                                                                        | *             | 3 : IEEE802.11g/              | ##         |
|      | $\mathfrak{B}\mathfrak{B}\mathfrak{B}\mathfrak{B}\mathfrak{O}\mathfrak{O}\mathfrak{O}$ |               | IEEE802.11b 互換にする             |            |
|      |                                                                                        |               | ④: IEEE802.11a 固定にする          |            |
|      | 無線 LAN 動作モード(SC-4                                                                      | ONE をご利用の場    | 合)                            |            |
|      |                                                                                        |               | 3 : IEEE802.11b/g/n           |            |
| -    |                                                                                        |               | 互換にする                         | ₩₩         |
|      |                                                                                        | $\bigotimes$  | ④:IEEE802.11b/g互換             |            |
|      |                                                                                        |               | にする                           |            |

#### ●らくらく無線スタート、無線 LAN 簡単接続機能を起動する

| 機能番号 | 設定項目                                      | 設定値・設定内容      | 操作終了 |
|------|-------------------------------------------|---------------|------|
|      | おまかせモード(らくらく無線スタート&無線し                    | _AN簡単接続機能)の起動 |      |
| -    | $\circledast \circledast \circledast 0 0$ | _             | —    |

# **8**付録

## 【バージョンアップの設定】

バージョンアップお知らせ機能を利用してバージョンアップすることができます。

## ●ファームウェア更新種別を設定する

| 機能番号 | 設定項目  | 更新種別                                         | $\circledast$ | 設定値・設定内容                                             | 操作終了      |
|------|-------|----------------------------------------------|---------------|------------------------------------------------------|-----------|
|      | 自動更新  |                                              |               |                                                      |           |
| _    |       | <ul><li>②:一定量データ</li><li>通信監視有効</li></ul>    | $\circledast$ | ◎ ◎~ ② ③の2桁                                          | Ð         |
|      |       | <ul> <li>③:一定量データ</li> <li>通信監視無効</li> </ul> | $\circledast$ | (24時間を2桁で入力します。)                                     | Ð         |
|      | 手動更新  |                                              |               |                                                      |           |
| _    | ***88 | 9                                            | $\circledast$ | <ol> <li>. 再起動更新「有効」</li> <li>. 再起動更新「無効」</li> </ol> | <b>##</b> |

### ●バージョンアップ方法(「手動更新」の場合)

| 機能番号 | 設定項目                                                      | 設定値・設定内容 | 操作終了 |
|------|-----------------------------------------------------------|----------|------|
|      | バージョンアップ                                                  |          |      |
| _    | $\circledast \circledast \textcircled{1} \textcircled{1}$ | _        | —    |

8-7 用語集

## 本書に出てくる通信・ネットワークに関する用語を中心に解説します。さらに詳しくは、 「機能詳細ガイド」をご覧ください。

【アルファベット順】

| AES         | Advanced Encryption Standardの略。<br>WPA-PSK で使用する暗号化方式の 1 つ。AES は TKIP や<br>WEP と比べて、より解読されにくいものになっている。                                                                                                    |
|-------------|----------------------------------------------------------------------------------------------------|
| ANY接続拒否     | 無線 LAN 端末からの ANY 接続(どの無線 LAN アクセスポ<br>イントにも接続できる特殊な SSID)を拒否する機能。                                                                                                    |
| СНАР        | Challenge Handshake Authentication Protocolの略。<br>PPPで接続の際にユーザを認証するために利用する認証用プロトコル。PAPと異なり毎回パスワードを元に生成したビット列をネットワーク上でやりとりするため、安全性が高いという特徴がある。<br>RFC1994で仕様が公開されている。                                                                  |
| DHCP        | Dynamic Host Configuration Protocolの略。<br>TCP/IP プロトコルを使用する各機器は、固有のIPアドレス<br>を持つ必要がある。DHCPは、IPアドレスを各端末に自動的<br>に割り振るためのプロトコル。DHCPサーバからIPアドレ<br>スを取得する場合、IPアドレスに加えて、デフォルトゲート<br>ウェイやドメイン名など、IPアドレス以外の情報も取得可能<br>であり、ネットワークの設定、管理が簡単になる。 |
| DHCP クライアント | DHCP サーバにより IP アドレスを割り当てられるシステム。                                                                                                    |
| DHCPサーバ     | DHCP を用いて IP アドレスなどの設定を配布・管理するシ<br>ステム。                                                                                                    |
| DMZ         | DeMilitarized Zone の略。<br>不正アクセスを防ぐファイアウォールの内側にあり、外部<br>(WAN 側)とも内部(LAN 側)とも切り離された区域のこと。                                                                                                    |
| DNS         | Domain Name Systemの略。<br>IP アドレスではなく、ドメイン名による伝送経路選択をする<br>機能。                                                                                                    |
| DNS サーバ     | ホスト名とIPアドレスとの対応表を持っており、ホスト名の<br>問い合わせにIPアドレスを通知するサーバ。                                                                                                    |
| IEEE802.11a | 無線 LAN の規格の 1 つ。<br>5.2GHz の周波数帯を利用し、伝送速度は最大で 54Mbps。                                                                                                    |
| IEEE802.11b | 無線 LAN の規格の 1 つ。<br>2.4GHz の周波数帯を利用し、伝送速度は最大で 1 1 Mbps。                                                                                                    |
| IEEE802.11g | 無線 LAN の規格の 1 つ。<br>2.4GHz の周波数帯を利用し、伝送速度は最大で 54Mbps。                                                                                                    |

8

付録

|      | IEEE802.11n                                      | 無線LANの規格の1つ。<br>2.4GHz、5GHzの周波数帯を利用し、伝送速度は最大で<br>300Mbps。(アンテナ2本利用時)<br>本商品では2.4GHzのみ利用可能。                                                                                                    |
|------|--------------------------------------------------|----------------------------------------------------------------------------------------------------|
|      | IP                                               | Internet Protocol の略。<br>異なるネットワークの間でパケットの転送を行うための取り<br>決めを表す。IP アドレスにより相手先を判断する。                                                                                                    |
|      | IPアドレス                                           | インターネット接続などの TCP/IP を使ったネットワーク上<br>で、コンピュータなどを識別するための番号。32bit の値を<br>もち、8bit ずつ 10 進法で表した数値を、ピリオドで区切っ<br>て表現する。(例: 192.168.1.10)                                                                                                    |
|      | IPマスカレード                                         | NAT(IPアドレス変換)機能の1つで、ポート番号を動的に<br>割り当てることにより、1つの WAN 側 IP アドレスに対して<br>複数の LAN 側の端末を接続することが可能となる機能。                                                                                                    |
|      | LAN                                              | Local Area Network の略。<br>1 つの建物内などに接続された、複数のパソコンやプリンタ<br>などで構成される小規模なコンピュータネットワーク。                                                                                                    |
|      | MACアドレス                                          | ネットワーク上で機器の区別をするためにハードウェア<br>(LAN カードなど)につけられた固有のアドレス。利用者が<br>このアドレスの値を決めることはできない。                                                                                                    |
|      |                                                  | 無線 IAN 通信において通信が可能な端末を MAC アドレスで                                                                                                    |
|      | ング                                               | 指定し、通信を受けたくない無線 LAN 端末などからの通信を防ぐ機能。                                                                                                    |
|      | NKC デドレスジャルショ<br>ング                              | 指定し、通信を受けたくない無線 LAN 端末などからの通信を<br>防ぐ機能。<br>光ファイバ通信で、パソコンなどの端末機器をネットワーク<br>に接続するために使用する終端装置。光ファイバを流れてき<br>た信号を対応機器で使用できる信号に変換する機能を持つ。                                                                                                    |
|      | NAC 5 FUX 54 10 5 5<br>ONU<br>PAP                | 指定し、通信を受けたくない無線LAN端末などからの通信を<br>防ぐ機能。<br>光ファイバ通信で、パソコンなどの端末機器をネットワーク<br>に接続するために使用する終端装置。光ファイバを流れてき<br>た信号を対応機器で使用できる信号に変換する機能を持つ。<br>Password Authentication Protocolの略。<br>PPPリンクの接続を確立するときに認証するプロトコル。<br>RFC1334 で仕様が公開されている。                                                                                                    |
|      | NAC 5 FEX 54 70 5 5<br>ONU<br>PAP<br>PING        | 指定し、通信を受けたくない無線LAN 端末などからの通信を<br>防ぐ機能。<br>光ファイバ通信で、パソコンなどの端末機器をネットワーク<br>に接続するために使用する終端装置。光ファイバを流れてき<br>た信号を対応機器で使用できる信号に変換する機能を持つ。<br>Password Authentication Protocolの略。<br>PPPリンクの接続を確立するときに認証するプロトコル。<br>RFC1334で仕様が公開されている。<br>「ピング」と呼ぶ。<br>端末間の接続が正常に行えるかどうかを試験するプログラム。                                                                                                    |
|      | NAC 5 FEX 54 70 5 5<br>ONU<br>PAP<br>PING<br>PPP | 指定し、通信を受けたくない無線LAN 端末などからの通信を<br>防ぐ機能。<br>光ファイバ通信で、パソコンなどの端末機器をネットワーク<br>に接続するために使用する終端装置。光ファイバを流れてき<br>た信号を対応機器で使用できる信号に変換する機能を持つ。<br>Password Authentication Protocolの略。<br>PPPリンクの接続を確立するときに認証するプロトコル。<br>RFC1334で仕様が公開されている。<br>「ピング」と呼ぶ。<br>端末間の接続が正常に行えるかどうかを試験するプログラム。<br>Point to Point Protocolの略。<br>遠隔地にある2台のコンピュータを接続するためのプロトコ<br>ル。アナログ回線やINSネット64回線を使ってインターネッ<br>ト接続するために使われる。                                                                                                    |
| 0.10 | PAP<br>PING<br>PPPOE                             | 指定し、通信を受けたくない無線LAN端末などからの通信を<br>防ぐ機能。<br>光ファイバ通信で、パソコンなどの端末機器をネットワーク<br>に接続するために使用する終端装置。光ファイバを流れてき<br>た信号を対応機器で使用できる信号に変換する機能を持つ。<br>Password Authentication Protocolの略。<br>PPP リンクの接続を確立するときに認証するプロトコル。<br>RFC1334 で仕様が公開されている。<br>「ピング」と呼ぶ。<br>端末間の接続が正常に行えるかどうかを試験するプログラム。<br>Point to Point Protocolの略。<br>遠隔地にある2台のコンピュータを接続するためのプロトコ<br>ル。アナログ回線やINSネット64回線を使ってインターネッ<br>ト接続するために使われる。<br>Point to Point Protocol over Ethernetの略。<br>ADSL などの常時接続型サービスで使用されるユーザ認証技<br>術。Ethernet上でダイヤルアップ接続(PPP 接続)と同じ<br>ように利用者の接続先ユーザ名や接続パスワードのチェックを<br>行う。 |

-----

| SIP      | Session Initiation Protocolの略。<br>ひかり電話などに用いられる通話制御プロトコルの 1 つ。<br>RFC3261 で仕様が公開されている。                                                                                                   |
|----------|----------------------------------------------------------------------------------------------------|
| TCP      | Transmission Control Protocolの略。<br>データの転送を制御するプロトコル。送信先に接続してデー<br>夕送信する。受信側は受け取ったパケットの到達確認を行い、<br>エラーを訂正する機能を持つので、信頼性の高い通信を実現<br>できる。                                                   |
| TCP/IP   | Transmission Control Protocol/Internet Protocolの略。<br>インターネットやLAN で一般的に使われているプロトコル。                                                                                                    |
| ТКІР     | Temporal Key Integrity Protocol の略。<br>WPA-PSK/WPA2-PSK で使用する暗号化方式の 1 つ。<br>TKIPは、WEPでも使用されている RC4 という暗号化アル<br>ゴリズムを採用している。                                                              |
| UPnP     | Universal Plug and Play の略。<br>パソコンや周辺機器、AV 機器、電話、家電製品などの機器<br>をネットワークを通じて接続し、相互に機能を提供しあうた<br>めの技術仕様のこと。                                                                                 |
| VDSL     | Very high-bit-rate Digital Subscriber Lineまたは Very<br>high-speed Digital Subscriber Lineの略。<br>上り方向と下り方向の通信速度が非対称な高速データ通信で、<br>利用者側は、すでに一般家庭に普及している電話回線を用意<br>するだけでよいが、経路の一部に光ファイバを利用する。 |
| VDSLモデム  | コンピュータを VDSL 回線に接続する際に必要になる信号変<br>換機。加入電話回線を通じて送られてくる VDSL 信号を<br>Ethernet の信号に変換したり、その逆を行い、VDSL モデ<br>ムとコンピュータの間は EthernetLAN で接続する。                                                    |
| VoIP     | Voice over Internet Protocol の略。<br>インターネットやイントラネットのような IP ネットワーク上<br>で音声通話を実現する技術のことを指す。<br>社内 LAN を使った内線電話やインターネット電話などに応用<br>される。                                                      |
| VPN      | Virtual Private Network の略。<br>インターネットを経由するにもかかわらず、拠点間を相互接<br>続し、安全な通信を可能にするセキュリティ技術によって構<br>築された、仮想プライベートネットワークのこと。                                                                     |
| WAN      | Wide Area Networkの略。<br>地理的に離れた地点にあるパソコン同士を電話回線や専用回<br>線で接続し、データをやりとりするネットワーク。                                                                                                    |
| Web ブラウザ | ホームページを見るためのアプリケーション。<br>Internet Explorer® がよく使われている。                                                                                                    |

8-19

| WEP              | Wired Equivalent Privacy の略。<br>ユーザが指定した任意の文字列(WEPキー)を本商品と無線<br>LAN 端末に登録することによって、WEPキーが一致した場<br>合のみ通信できるようになる。                                                                                                    |
|------------------|----------------------------------------------------------------------------------------------------|
| WEP +-           | WEP で用いられる秘密の鍵。送信者と受信者は同じ鍵を登録<br>したうえで通信を行う。                                                                                                    |
| WPA              | Wi-Fi Protected Access の略。<br>通信暗号化方法「WEP」を置き換える、より強固な暗号化方<br>法。                                                                                                    |
| WPA2             | Wi-Fi Protected Access2 の略。<br>WPA の新バージョンで、AES 暗号化に対応した WPA より<br>強固な暗号化方法。                                                                                                    |
| WPA-PSK/WPA2-PSK | Wi-Fi Protected Access Pre-Shared Key/Wi-Fi<br>Protected Access2 Pre-Shared Key の略。<br>WPA/WPA2 セキュリティ設定の認証方式の1つ。Pre-<br>Shared Key を使うと、認証サーバを用意しなくても<br>WPA/WPA2 セキュリティ設定を使用できる。<br>WPA-PSK/WPA2-PSK には、AES やTKIP などの暗号化<br>がある。 |
| 10BASE-T         | Ethernetの通信方式の 1 つで、ツイストペアケーブルを使<br>い、10Mbpsの伝送速度をもつ。                                                                                                    |
| 100BASE-TX       | Ethernet の通信方式の 1 つで、ツイストペアケーブルを使<br>い、100Mbps の伝送速度をもつ。                                                                                                    |
| 1000BASE-T       | Ethernetの通信方式の 1 つで、ツイストペアケーブルを使<br>い、1Gbps(1000Mbps)の伝送速度をもつ。                                                                                                    |
| 【あいうえお順】<br>【あ行】 |                                                                                                    |
| イーサネット(Ethernet) | LAN の通信方式。10BASE-T、100BASE-TX、<br>1000BASE-Tなどの規格がある。                                                                                                    |
| インフラストラクチャ通信     | 無線 LAN 端末から無線 LAN アクセスポイントを経由して行う無線 LAN の通信。                                                                                                    |
| エコーキャンセラ         | 自分側の音声が、通信相手側の回線を介して反響するのを取<br>り除くこと。                                                                                                    |
| 【か行】             |                                                                                                    |
| 回線終端装置           | デジタル回線に端末装置を接続するための終端装置。フレッ<br>ツ 光ネクスト/BフレッツではONU (Optical Network<br>Unit) などを指す。                                                                                                    |

| クライアント       | LAN などを構成するコンピュータの中で、主にサーバからの<br>資源やサービス(ファイル/データベース/メール/プリン<br>タなど)を受けるコンピュータ。                                                                                                    |
|--------------|----------------------------------------------------------------------------------------------------|
| グローバルアドレス    | インターネット上の通信相手を特定するために使用される IP<br>アドレスの 1 つ。<br>このアドレスは、インターネット上で重複することは許され<br>ていない。これとは別にプライベートでの使用に限って利用<br>できるプライベートアドレスというものもある。                                                   |
| ゲートウェイ       | プロトコルの異なる LAN 同士や LAN と WAN とを接続する<br>装置。                                                                                                    |
| 【さ行】         |                                                                                                    |
| サーバ          | LAN などを構成するコンピュータの中で、主にクライアント<br>に資源やサービス(ファイル/データベース/メール/プ<br>リンタなど)を提供するコンピュータ。インターネット上で<br>は Web サーバがホームページ情報を提供する。                                                                |
| サービス情報サイト    | フレッツサービスをご利用のお客様専用のサイト。                                                                                                    |
| サブネット        | 大きなネットワークを複数の小さなネットワークに分割して<br>管理する際の管理単位となる小さなネットワーク。IPアドレ<br>スは、所属するサブネットのアドレス(ネットワークアドレ<br>ス)と、サブネット内での端末のアドレス(ホストアドレス)<br>から構成されており、ネットワークアドレスが上位何ビット<br>かをサブネットマスク(ネットマスク)で指定する。 |
| 自動設定         | 本商品は電源投入時にひかり電話網に設置されている自動設<br>定サーバから本商品の初期設定情報を取得し、初期設定する<br>ことができる。                                                                                                    |
| 自動設定サーバ      | 本商品の初期設定情報を管理するひかり電話網に設置された<br>サーバ。                                                                                                    |
| 静的 IP マスカレード | IP マスカレード使用時に、設定したポート番号の変換を行わ<br>ないようにする機能で、LAN 側の端末を特定する。ネット<br>ワークゲームを行うときなどに使用する。                                                                                                  |
| セッション        | ネットワークまたはリモートコンピュータに接続している状態。例えば、ログインのことを「セッションの開始」といい、<br>ログアウトのことを「セッションの終了」ともいい、接続し<br>てから切断するまでの状態をいう。                                                                            |

## 【た行】

| チャネル     | 無線通信では、使用する周波数帯域を分割して、それぞれの<br>帯域で異なる通信を行うことができる。チャネルとは、その<br>分割された個々の周波数帯域のこと。複数の無線LANを狭い<br>エリアで同時使用する場合は、それぞれに異なる周波数を割<br>り当てないと、無線干渉が発生して、通信速度が遅くなる場<br>合がある。その場合、なるべく各チャネル同士の帯域が重な<br>らないような使用を推奨する。 |
|----------|----------------------------------------------------------------------------------------------------|
| ドメイン     | 「領地」を意味し、ネットワーク関連では各ネットワークにお<br>けるひとまとまりの管理単位。                                                                                                    |
| 【は行】     |                                                                                                    |
| パスワード    | コンピュータ・システムの安全性や信頼性を維持するために<br>利用される、数字や文字列による符号。<br>パスワードを設定する際は、名詞や単純な数字、文字は避け、<br>文字、数字、記号を組み合わせて設定することや、定期的に<br>パスワードを変更することが望ましい。                                                                    |
| ひかり電話    | NTT 東日本/NTT 西日本提供の IP 電話サービス。                                                                                                    |
| ファームウェア  | 本商品を動作させるためのソフトウェア。                                                                                                    |
| ファイアウォール | 外部からの不正なアクセスを防ぐためのシステム。<br>LAN とインターネットの間で不正なアクセスの検出や遮断を<br>実現している。                                                                                                    |
| プロキシサーバ  | 各装置から SIP プロトコルメッセージを受け取り、相手先に<br>代理送信することにより装置間の通話を確立させるサーバ。                                                                                                    |
| プロトコル    | 通信規約。システム(コンピュータやネットワーク)同士が<br>正しく通信できるようにするための約束ごと。                                                                                                    |
| プロバイダ    | インターネットの接続サービスを提供している事業者。                                                                                                    |
| ポートセパレート | 暗号化方式をWEPまたは暗号化なしで設定している無線LAN<br>端末から、本商品の「Web設定」へのアクセス並びに本商品の<br>LAN側に接続されている端末へのアクセスを制限する機能。                                                                                                    |
| ポート番号    | TCP/IP において、ユーザやアプリケーションなどを識別す<br>るために利用する番号。                                                                                                    |
|          |                                                                                                    |

## 【ま行】

| マルチセッション | ネットワークまたはリモートコンピュータに複数接続してい |
|----------|-----------------------------|
|          | る状態。                        |

| 無線 LAN アクセスポイント | 有線LAN とインフラストラクチャ通信に設定した無線LAN<br>端末との通信の中継や、無線LAN 端末同士の通信の管理を行<br>う。                                                      |
|-----------------|----------------------------------------------------------------------------------------------------|
| 無線ネットワーク名(SSID) | SSIDは Service Set Identifierの略。<br>無線通信する端末を論理的にグループ分けするための識別子。<br>単一の無線ネットワークに属する端末には、すべて同じ無線<br>ネットワーク名(SSID)を設定して使用する。 |

【ら行】

| らくらく無線スタート | 無線LAN アクセスポイントとゲーム機との無線LAN 設定を<br>電話機やパソコン、らくらくスタートボタンから簡単に行う<br>ことができる機能。 |
|------------|----------------------------------------------------------------------------|
| ルータ        | 複数のネットワークを相互に接続し、データの転送先や経路<br>を選択する装置。                                    |

ルーティング

パケットを宛先に届けるための経路を選択する機能。

8-8 索引

## 🔊 の付いている用語は「機能詳細ガイド」に記載されています。

| [数字]                                                                                 |
|--------------------------------------------------------------------------------------|
| 050IP電話                                                                              |
| [A~Z]                                                                                |
| ACT ワンワ                                                                              |
| Mac OS X8-5<br>Windows® 7/Windows Vista®                                             |
| Windows® XP                                                                          |
| SC-40NE<br>1-4、5-2、5-6、5-33、8-29<br>TKIP8-19<br>UPnP8-19、<br>VDSLモデム2-10<br>VPNパススルー |
| WAIN/10-15<br>Web設定・・・・・・・・・・・・・・・・・・・・・・・・・・・・・・・・・・・・                              |
| [ア行]                                                                                 |

| アラームランプ | 7 |
|---------|---|
| 一斉着信    | З |
| お客様サポート | 扺 |

| 回線に接続する              |
|----------------------|
| 拡張カードスロット1-8、5-5、5-7 |
| 各部の名前                |
| 機器設定用パスワード4-8        |
| 機能詳細ガイド              |
| キャッチホン3-6            |
| キャッチホン・ディスプレイ3-12    |
| クライアント8-21、 🕬        |
| 故障かな?と思ったら7-1        |
| 個別着信                 |
| ご利用開始後のトラブル7-8       |
| コンピュータ名/ワークグループ名 … 🙈 |

#### [サ行]

|      | IPマスカレード8-18、 📾              | サーバ                         |
|------|------------------------------|-----------------------------|
|      | JavaScript™4-6, 8-6          | サービス情報サイト4-12               |
|      | LAN ケーブル1-2、1-3              | 事前共有キー(PSK)                 |
|      | LAN ポート                      | 指定着信機能                      |
|      | パソコンの~1-9                    | 什様一覧8-26                    |
|      | INK ランプ                      | 初期化                         |
|      | ONU                          | 初期化スイッチ                     |
|      | PPP ランプ                      | 初期状態ランプ1-6、1-7、8-10         |
|      | PSK                          | 初期設定                        |
|      | RJ-45 モジュラージャック2-13          | 静的旧マスカレード8-21、 @            |
|      | RT-S300NE 機能詳細ガイド(CD-ROM)    | 静的 NAT ······               |
|      |                              | 接続                          |
|      | SC-32NE16, 17, 1-4, 1-9, 5-5 | LAN に~するための準備 QMM           |
|      | SC-40NE                      | インターネットに~する4-11             |
|      | 1-4、5-2、5-6、5-33、8-29        | 回線に~する                      |
|      | TKIP8-19                     | サービス情報サイトに~する4-12           |
|      | UPnP8-19, 🙈                  | 本商品とパソコンとの~を確認する            |
|      | VDSLモデム                      |                             |
|      | VPN パススルー                    | 接続可否番号一覧3-4                 |
|      | WANポート                       | 接続先ユーザ名4-9、 🙉               |
|      | 1-8、2-7、2-10、2-13、8-26       | 接続パスワード4-9、 &               |
|      | Web 設定4-8、 🚳                 | 設置する                        |
|      | Web ブラウザ                     | 設置に関するトラブル7-2               |
|      | WEP5-33、8-20、 📾              | 設定一覧                        |
|      | WPA-PSK (TKIP)               | 設定する                        |
|      | WPA-PSK/WPA2-PSK5-33, 8-20   | JavaScript™ ······4-6、8-6   |
|      |                              | 「Web 設定」で~                  |
|      | [ア行]                         | ······4-8、5-14、5-20、5-28、 🚳 |
|      | アラームランプ                      | Web ブラウザ4-5                 |
|      | 一斉着信                         | ゲーム機との無線 LAN の~5-16         |
|      | お客様サポート                      | 電話機から~5-13、5-18、5-25        |
|      |                              | 電話機からひかり電話の~3-26            |
|      | [力行]                         | 電話機から無線 LAN 動作モードを~         |
| 8-24 | 回線終端装置2-7                    | 5-31                        |
|      |                              |                             |

| 電話機から無線ネットワーク名(SS<br>と暗号化を~                  | ID)<br>5-31    |
|----------------------------------------------|----------------|
| 電話機から無線ネットワーク名(55<br>の隠蔽(ΔNY 接続拒否)の~ …!      | 1U)<br>5-31    |
| 内線番号                                         | 3-11           |
| パソコンからひかり電話の~                                | 3-18           |
| パソコンのネットワーク                                  |                |
| Mac OS X                                     | ··8-5          |
| Windows® 7/Windows Vista®…                   | ··4-3          |
| Windows® XP                                  | 8-3            |
| ひかり電話用無線 IP 端末などの〜…                          | 8-7            |
| 複数の電話機での同時着信や                                |                |
| 使い分けを~                                       | 3-31           |
| 本商品の設定・・・・・・・・・・・・・・・・・・・・・・・・・・・・・・・・・・・・   | .4-8           |
| 無線   AN                                      |                |
| 無線   AN カード                                  |                |
| 無線 I AN 簡単接続機能                               | 00             |
|                                              | CD-ROM         |
| 毎線 I AN 簡単セットアップ                             | 2              |
|                                              | CDEROM         |
| 「らくらくスタートボタン」で~                              |                |
|                                              | 5.22           |
| 設定値                                          | J- <u>_</u> _  |
| 成之间                                          |                |
| 夜九<br>保方                                     | 0-0            |
| 1475 (1) (1) (1) (1) (1) (1) (1) (1) (1) (1) | 0-0            |
|                                              | с <u>реком</u> |
| ビットシル国家                                      |                |

## [夕行]

| 対応 OS の確認         | ·1-9 |
|-------------------|------|
| 縦置き/壁掛け共用スタンド1-2、 | 1-3  |
| ~を付けて縦置きにする       | ·2-2 |
| ~を用いずに壁掛けにする      | ·2-5 |
| ~を用いて壁掛けにする       | ·2-3 |
| ダブルチャネル/複数チャネル    | .3-9 |
| 着信鳴り分け            | 3-13 |
| 電源アダプタ1-2、        | 1-3  |
| 電源アダプタ端子・・・・・     | ·1-8 |
| 電源ランプ             | 3-2  |
| 電子マニュアル           | 24   |
| 電話機ポート            | 3-26 |
| 登録ランプ             | 3-2  |

## [ナ行]

| 内線通話        | 3-5 |
|-------------|-----|
| 内線転送        | 3-5 |
| ナンバー・ディスプレイ | 3-8 |

| 当社士 たべ ジトりファイルち                                |          |
|------------------------------------------------|----------|
| ヨ社ホームページよりファイルを                                | 67       |
| クワノロートして~9る                                    | 0-7      |
| ハーショフアップの知らせ機能を                                | ~ ~      |
|                                                | 6-3      |
| バケットフィルタリンク                                    | • CD-ROM |
| バソコンの準備・・・・・                                   | 1-9      |
| 発信者情報(番号)の通知                                   | 3-9      |
| ひかり電話                                          |          |
| 受けかた                                           | 3-3      |
| かけかた・・・・・                                      | 3-2      |
| 設定                                             | 3-31     |
| 使いかた                                           | 3-11     |
| 電話番号                                           | 3-11     |
| 発着信できるサービス・・・・・・・・・・・・・・・・・・・・・・・・・・・・・・・・・・・・ | 3-4      |
| ひかり雷話以外のサービス                                   | 0.       |
| との同時利用                                         | 8-11     |
|                                                |          |
| 「り加り」 こへ<br>たかり 雲手 ランプ                         | 20       |
| $-\frac{1}{2}$                                 | 27       |
|                                                | /<br>    |
|                                                | ୪-୮3     |
| ホートセバレート8-22、                                  | CD-ROM   |

#### [マ行]

| 10    |
|-------|
| D-ROM |
| 5-8   |
| 5-8   |
| 5-7   |
| 5-7   |
| 31    |
|       |
| 23    |
| 17    |
| 13    |
|       |

## [ヤ行]

| ユーザー名・ |   | 3-18、 | 4-8  |
|--------|---|-------|------|
| 憂先着信ポー | ▶ |       | 3-14 |
| 田語集    |   |       | 3-17 |

#### [ラ行]

| らくらくスタートボタン       |      |
|-------------------|------|
| 1-8、5-12、5-16、    | 5-22 |
| らくらく無線スタート5-16、   | 8-23 |
| ランプの確認            | 3-2  |
| ランプ表示1-6、1-7、1-8、 | 8-26 |
|                   |      |

## RT-S300NE

| ■ ハードウェア仕様       |               |                                                                                                    |  |
|------------------|---------------|----------------------------------------------------------------------------------------------------|--|
| 項目               |               | 仕 様                                                                                                    |  |
|                  | 物理インタ<br>フェース | 8ピンモジュラージャック (RJ-45)                                                                                              |  |
| WAN              | ポート数          | 1 ポート                                                                                                    |  |
| ポート              | 規格            | 1000BASE-T/100BASE-TX/10BASE-T<br>(IEEE802.3ab/IEEE802.3u/IEEE802.3)<br>オートネゴシエーション                               |  |
|                  | 物理インタ<br>フェース | 8ピンモジュラージャック(RJ-45)                                                                                               |  |
| LAN              | ポート数          | 4ポート (スイッチングハブ内蔵)                                                                                                 |  |
| ポート              | 規格            | 1000BASE-T/100BASE-TX/10BASE-T<br>(IEEE802.3ab/IEEE802.3u/IEEE802.3)<br>オートネゴシエーション                               |  |
| 無線LAN            | インタフェース       | PC Card Standard (CardBus) Type II準拠                                                                              |  |
| ポート※1            | スロット数         | 1 スロット                                                                                                    |  |
| 電話機              | 物理インタ<br>フェース | 6ピンモジュラージャック(RJ-11)                                                                                               |  |
| ポート              | ポート数          | 2ポート                                                                                                    |  |
|                  | 供給電圧          | 約-48V(無負荷時)                                                                                                    |  |
|                  | 電源ランプ         | 電源通電時:緑点灯                                                                                                    |  |
|                  | アラームランプ       | 装置障害時:赤点灯、「無線LAN 簡単セットアップ」設定失敗時:赤点滅                                                                               |  |
|                  | PPPランプ        | 1 セッション接続中:緑点灯、2 セッション以上接続中:橙点灯                                                                                   |  |
|                  | ひかり電話<br>ランプ  | ひかり電話利用可能時:緑点灯、<br>ひかり電話通話中/着信中/呼び出し中:緑点滅                                                                         |  |
| ランプ<br>表示<br>※ 2 | ACTランプ        | WAN 回線利用可能時:緑点灯、<br>WAN 回線でデータ通信中:緑点滅                                                                             |  |
|                  | 登録ランプ         | ひかり電話設定完了時:緑点灯、<br>ひかり電話設定中:緑点滅、<br>ひかり電話設定失敗時:赤点灯/赤点滅<br>「無線LAN簡単セットアップ」設定中:緑点滅/橙点滅、<br>「無線LAN簡単セットアップ」設定完了時:橙点灯 |  |
|                  | 初期状態ランプ       | 工場出荷状態:橙点灯、IPアドレス重複時:橙点滅                                                                                          |  |
| 操作部              | 初期化           | 設定初期化用スイッチ                                                                                                    |  |
|                  | らくらくスタート      | 無線 LAN 簡単セットアップ用など                                                                                                |  |
| 筐体外観             |               | 縦置き壁掛け両用型                                                                                                    |  |
| 動作環境             |               | 温度:0~40℃ 湿度:20~85%(結露しないこと)                                                                                       |  |
| 外形寸法             |               | 約40(W)×175(D)×190(H)mm(突起部分を除く)                                                                                   |  |
| 電源               |               | $AC100 \pm 10V 50/60Hz$                                                                                           |  |
| 消費電力             |               | 最大15W(電源アダプタ含む)                                                                                                   |  |
| 質量               |               | 約 U.5kg(電源アタブタ、無線 LAN カード含まず)                                                                                     |  |
| 電磁妨害波規格          |               | VCCIクラスB                                                                                                    |  |
※ 1 本商品専用の無線 LAN カード (SC-32NE、SC-32SE、SC-32KI、SC-32HI、SC-40NE)
のみご利用いただける拡張カードスロットです。
詳しくは「5-2 本商品への無線 LAN カードの取り付け」をご覧ください。

※2 節電機能動作時には、ランプ表示が異なります。1-7、3-2ページを参照してください。

| ■ ソフトウェア仕様 |                                 |                                                                                                |  |  |  |
|------------|---------------------------------|------------------------------------------------------------------------------------------------|--|--|--|
|            | 項目                              | 住 様                                                                                            |  |  |  |
| ルータ<br>機能  | WANプロトコル                        | PPPoE (PPP over Ethernet)                                                                      |  |  |  |
|            | PPP 認証                          | 自動認証(CHAP/PAP)/CHAP固定/PAP固定                                                                    |  |  |  |
|            | PPP 接続/切断                       | 常時接続(自動接続)/要求時接続(無通信時切断)                                                                       |  |  |  |
|            | 接続先数                            | 登録:5箇所、同時接続:5箇所                                                                                |  |  |  |
|            | ルーティング方式                        | スタティックルーティング(最大 40 経路)                                                                         |  |  |  |
|            | DHCPサーバ機能                       | あり(最大 255 アドレス割当)                                                                              |  |  |  |
|            | Proxy DNS 機能                    | あり(LAN 側 DNS サーバ指定可)                                                                           |  |  |  |
|            | NAT機能                           | IPマスカレード:最大4096 セッション、<br>静的 NAT:最大64 アドレス                                                     |  |  |  |
|            | 静的 IP マスカレード<br>機能              | あり(ポート番号の範囲指定可)                                                                                |  |  |  |
|            | ユニバーサルプラ<br>グアンドプレイ<br>(UPnP)機能 | あり                                                                                             |  |  |  |
|            | DMZ ホスト機能                       | あり(LAN 側 IP アドレス指定による)                                                                         |  |  |  |
|            | 複数固定 IP サービ<br>ス対応機能            | あり                                                                                             |  |  |  |
|            | パケットフィルタ<br>機能                  | フィルタ種別、送信元 IP アドレス、宛先 IP アドレス、<br>プロトコル種別、送信元ポート、宛先ポート、方向指定可能                                  |  |  |  |
|            | セキュリティ保護<br>機能                  | 不正アクセス拒否機能(LAND 攻撃、smurf 攻撃、IP<br>Spoofing 攻撃)、不正アクセス検出機能(LAND 攻撃、<br>smurf 攻撃、IP Spoofing 攻撃) |  |  |  |
| ブリッジ<br>機能 | ブリッジ対象                          | PPPoE パケット、IPv6 パケット(Bフレッツをご利用の<br>場合のみ)                                                       |  |  |  |
| VoIP機能     | 接続手順                            | SIP                                                                                            |  |  |  |
|            | 音声 CODEC                        | ITU-T G.711 μ-law                                                                              |  |  |  |
|            | エコーキャンセラ                        | ITU-T G.168                                                                                    |  |  |  |

**8**付録

| ■ ソフトウェア仕様                                                                  |                      |                                                                                                    |                                           |  |  |  |
|-----------------------------------------------------------------------------|----------------------|----------------------------------------------------------------------------------------------------|-------------------------------------------|--|--|--|
|                                                                             | 項目                   | 仕 様                                                                                                    |                                           |  |  |  |
| 設定・保守<br>機能                                                                 | 設定方法                 | Web ブラウザ、電話機による設定・保守                                                                                                    |                                           |  |  |  |
|                                                                             | 状態表示機能               | 回線状態、WAN側IPアドレス、バージョン情報他                                                                                                    |                                           |  |  |  |
|                                                                             | 時計機能                 | あり                                                                                                    |                                           |  |  |  |
|                                                                             | ログ機能                 | あり                                                                                                    |                                           |  |  |  |
|                                                                             | 設定値の保存・復元<br>機能      | ファイルに保存、ファイルからの復元                                                                                                    |                                           |  |  |  |
|                                                                             | ソフトウェアバー<br>ジョンアップ機能 | Web ブラウザを使用、電話機を使用                                                                                                    |                                           |  |  |  |
|                                                                             | IEEE802.11a<br>(W52) | 周波数帯域/<br>チャネル                                                                                                    | 5.2GHz帯(5,150~5,250MHz)/<br>36、40、44、48ch |  |  |  |
|                                                                             |                      | 伝送方式                                                                                                    | OFDM(直交周波数分割多重)方式                         |  |  |  |
| 無線 LAN<br>機能<br>(拡張カードス<br>ロットに無線<br>LANカード<br>(SC-32NE<br>※2)を取り<br>付けた場合) |                      | 伝送速度 ※ 1                                                                                                    | 54/48/36/24/18/12/9/6Mbps<br>(自動切換)       |  |  |  |
|                                                                             | IEEE802.11b          | 周波数帯域/<br>チャネル                                                                                                    | 2.4GHz帯 (2,400~2,484MHz) /<br>1~13ch      |  |  |  |
|                                                                             |                      | 伝送方式                                                                                                    | DS-SS(スペクトラム直接拡散)方式                       |  |  |  |
|                                                                             |                      | 伝送速度 ※ 1                                                                                                    | 11/5.5/2/1Mbps<br>(自動切換)                  |  |  |  |
|                                                                             | IEEE802.11g          | 周波数帯域/<br>チャネル                                                                                                    | 2.4GHz帯 (2,400~2,484MHz) /<br>1~13ch      |  |  |  |
|                                                                             |                      | 伝送方式                                                                                                    | OFDM(直交周波数分割多重)方式                         |  |  |  |
|                                                                             |                      | 伝送速度 ※ 1                                                                                                    | 54/48/36/24/18/12/9/6Mbps<br>(自動切換)       |  |  |  |
|                                                                             | アンテナ                 | ダイバーシティ方式                                                                                                    |                                           |  |  |  |
|                                                                             | セキュリティ               | 無線ネットワーク名(SSID)の隠蔽(ANY 接続拒否)、<br>MAC アドレスフィルタリング、ポートセパレート、<br>WEP(152/128/64bit)、WPA-PSK(TKIP/AES)、<br>WPA2-PSK(TKIP/AES)、WPA-PSK/WPA2-PSK(TKIP/AES) |                                           |  |  |  |

| ■ ソフトウェア仕様                                                                 |             |                                                                                                    |                                                                                                    |  |  |  |  |
|----------------------------------------------------------------------------|-------------|----------------------------------------------------------------------------------------------------|----------------------------------------------------------------------------------------------------|--|--|--|--|
| 項目                                                                         |             | 仕  様                                                                                                    |                                                                                                    |  |  |  |  |
| 無線 LAN<br>機能<br>(拡張カードス<br>ロットに無線<br>LAN カード<br>(SC-40NE)<br>を取り付けた<br>場合) | IEEE802.11b | 周波数帯域/<br>チャネル                                                                                                    | 2.4GHz帯 (2,400~2,484MHz) /<br>1~13ch                                                                                                    |  |  |  |  |
|                                                                            |             | 伝送方式                                                                                                    | DS-SS(スペクトラム直接拡散)方式                                                                                                    |  |  |  |  |
|                                                                            |             | 伝送速度 ※ 1                                                                                                    | 11/5.5/2/1Mbps<br>(自動切換)                                                                                                    |  |  |  |  |
|                                                                            | IEEE802.11g | 周波数帯域/<br>チャネル                                                                                                    | 2.4GHz帯 (2,400~2,484MHz) /<br>1~13ch                                                                                                    |  |  |  |  |
|                                                                            |             | 伝送方式                                                                                                    | OFDM(直交周波数分割多重)方式                                                                                                    |  |  |  |  |
|                                                                            |             | 伝送速度 ※ 1                                                                                                    | 54/48/36/24/18/12/9/6Mbps<br>(自動切換)                                                                                                    |  |  |  |  |
|                                                                            | IEEE802.11n | 周波数帯域/<br>チャネル                                                                                                    | 2.4GHz帯 (2,400~2,484MHz) /<br>1~13ch                                                                                                    |  |  |  |  |
|                                                                            |             | 伝送方式                                                                                                    | OFDM(直交周波数分割多重)方式<br>MIMO(空間多重)方式                                                                                                    |  |  |  |  |
|                                                                            |             | 伝送速度 ※ ]                                                                                                    | [HT20]<br>144.4/130/117/104/78/72.2/65/<br>58.5/52/39/26/19.5/13/6.5Mbps<br>[HT40]<br>300/270/243/216/162/150/<br>135/121.5/108/81/54/40.5/27/<br>13.5Mbps<br>(自動切換) |  |  |  |  |
|                                                                            | アンテナ        | MIMO送信2×受信2                                                                                                    |                                                                                                    |  |  |  |  |
|                                                                            | セキュリティ      | 無線ネットワーク名(SSID)の隠蔽(ANY 接続拒否)、MAC アドレ<br>スフィルタリング、ポートセパレート、<br>WEP(128/64bit)、WPA-PSK(TKIP/AES)、<br>WPA2-PSK(TKIP/AES)、WPA-PSK/WPA2-PSK(TKIP/AES) |                                                                                                    |  |  |  |  |

 ※1 無線LANの規格値は、本商品と同等の構成を持った機器との通信を行ったときの理論上の最 大値であり、実際のデータ転送速度(実効値)を示すものではありません。
※2 SC-32SE/SC-32KI/SC-32HIを取り付けた場合も含みます。 当社ホームページでは、各種商品の最新の情報やバージョンアップサービスなどを提供しています。本商品を最適にご利用いただくために、定期的にご覧いただくことをお勧めします。

## 当社ホームページ: [NTT東日本] http://web116.jp/ced/ [NTT西日本] http://www.ntt-west.co.jp/kiki/

本商品について、不明な点などがございましたら、以下にお問い合わせください。 ■NTT東日本エリア(北海道、東北、関東、甲信越地区)でご利用のお客様

○本商品を利用した基本的なインターネット接続について フレッツ光を新規にお申し込みいただいた際にお送りしております「設定用CD-ROM」の ご利用により本商品の基本的なインターネット接続設定が簡単に実施が可能です。 ご利用には「設定用CD-ROM」が添付された冊子「超カンタン設定ガイド」をご覧いただ くか、下記までお問い合わせください。

お問い合わせ先: **20** 0120-275466 (10:00~18:00 年中無休) ※携帯電話からは下記までお問い合わせください。

## 0570-064074

(10:00~18:00 年中無休 PHS・050IP電話からはご利 用いただけません。また通話料がかかります。)

●本商品のお取り扱いに関するお問い合わせ

お問い合わせ先: 200~17:00)

携帯電話・PHS・050IP電話からご利用の場合

03-5667-7100(通話料金がかかります)

※年末年始12月29日~1月3日は休業とさせていただきます。

●故障に関するお問い合わせ

お問い合わせ先: **○○ 0120-000113**(24時間 年中無休\*) ※17:00~翌日9:00までは、録音にて受付しており順次ご対応いたします。 ※故障修理などの対応時間は9:00~17:00です。

■NTT西日本エリア(東海、北陸、近畿、中国、四国、九州地区)でご利用のお客様 ●本商品のお取り扱いおよび故障に関するお問い合わせ

□お問い合わせ先: 2,0120-248995

(携帯電話・PHSからも利用可能です。)

□受付時間

・本商品のお取り扱いに関するお問い合わせ: 9:00~17:00
※年末年始12月29日~1月3日は休業とさせていただきます。
・故障に関するお問い合わせ: 24時間(年中無休)\*

※17:00~翌日9:00までは、録音にて受付しており順次ご対応いたします。 ※故障修理対応時間は9:00~17:00です。

お問い合わせ時には、フレッツ光を新規にお申込みいただいた際にお送りしております「開通の ご案内」をご用意ください。

また、インターネット接続の設定をしている場合は、ご契約のプロバイダ資料についてもご用意 ください。

なお、電話番号をお間違えにならないように、ご注意願います。

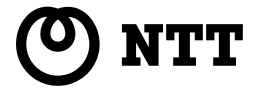

©2012 NTTEAST · NTTWEST

本2927-15(2012.11) RT-S300NEHJセツ